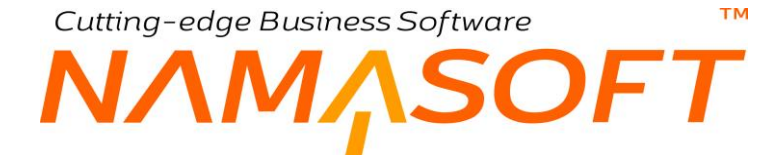

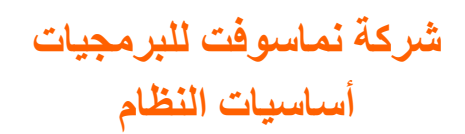

ТМ

## ΝΛΜΛSOFT

#### المحتويات

| 6  | مة                                                        | مقدر |
|----|-----------------------------------------------------------|------|
| 7  | حددات – مفاهيم أساسية                                     | المد |
| 7  | المحددات العامة                                           |      |
| 8  | المحددات المركبة                                          |      |
| 10 | نافذة الشركة                                              | i    |
| 13 | نافذة القطاع                                              | i    |
| 13 | نافذة الفرع                                               |      |
| 13 | نافذة الإدارة                                             |      |
| 13 | نافذة المجموعة التحليلية                                  |      |
| 14 | فات الأساسية                                              | المل |
| 15 | نافذة جهة اتصال                                           | i    |
| 16 | نافذة الجنسية                                             | i    |
| 17 | العملات بنظام نماسوفت - مفاهيم أساسية                     | 1    |
| 17 | العملة الافتراضية                                         |      |
| 17 | مواصفات كل عملة                                           |      |
| 17 | سياسة تسعير الصرف                                         |      |
| 18 | نافذة العملة                                              | i    |
| 20 | نافذة سعر الصرف                                           | i    |
| 22 | افذة التقويم                                              | i    |
| 23 | نافذة سنة مالية                                           | i    |
| 26 | العناوين والمناطق – مفاهيم أساسية                         | 1    |
| 27 | نافذة المنطقة                                             | i    |
| 28 | الضرائب في نظام نما – مفاهيم أساسية                       | 1    |
| 28 | ضريبة الصنف                                               |      |
| 28 | ضريبة الفاتورة                                            |      |
| 28 | ضريبة الخصم والإضافة                                      |      |
| 28 | الضرائب والتكلفة                                          |      |
| 29 | تطبيق الضريبة بحسب نوع المستند                            |      |
| 29 | السعر يشمل الضريبة                                        |      |
| 29 | طبيعة الضريبة (مبيعات أم مشتريات)                         |      |
| 29 | طبيعة الضريبة (قيمة أم نسبة)                              |      |
| 30 | وعاء الضريبة                                              |      |
| 30 | وقت احتساب الضريبة                                        |      |
| 31 | الضريبة لا تضاف للإجمالي                                  |      |
| 31 | السياسة الضريبية                                          |      |
| 33 | الإعدادات الافتر اضية                                     |      |
| 34 | نافذة السياسة الضريبية                                    | i    |
| 40 | إعدادات الضر ائب الأخرى بالنظام                           | ļ    |
| 40 | إعدادات الضرائب بتوجيه الفاتورة                           |      |
| 40 | خيارات إعدادات الضرائب بتوجيه الفاتورة                    |      |
| 41 | إعدادات الضرائب بإعدادات إدارة التوزيع (Supply Chain)     |      |
|    | mamasoft.com 👰 info@namasoft.com 🚯 Namasoft 💟 @Namasoft 🔰 |      |

тм

## NMASOFT

| 42  | إعدادات الضر ائب بالإعدادات العامة            |
|-----|-----------------------------------------------|
| 43  | طرق الدفع                                     |
| 44  | نافذة طريقة دفع                               |
| 49  | نافذة ماركة سيارة                             |
| 50  | نافذة موديل سيارة                             |
| 53  | نافذة جهة ذات صلة – الصفحة الرئيسية           |
| 55  | نافذة جهة ذات صلة – صفحة جهات الاتصال         |
| 56  | نافذة جهة ذات صلة - صفحة معلومات الضر ائب     |
| 57  | نافذة مهام عمل                                |
| 59  | دفتر إيصالات – الصفحة الرئيسية.               |
| 62  | دفتر إيصالات – صفحة إيصالات                   |
| 63  | نافذة إيصال                                   |
| 65  | نافذة بند بيع قياسي                           |
| 66  | نافذة محدد سعر مبيعات 1                       |
| 67  | المستندات الأساسية .                          |
| 68  | مستند إلغاء مستند                             |
| 69  | مستند مراجعة                                  |
| 70  | تحديث بيانات عميل                             |
| 72  | ملف المستندات الدورية                         |
| 76  | ملف المستندات الدورية – المستندات المنشأة     |
| 77  | الإعدادات                                     |
| 78  | تغيير العناوين بالنظام – مفاهيم أساسية        |
| 79  | نافذة تغيير ترجمة                             |
| 81  | دفتر مستند – مفاهيم أساسية                    |
| 82  | نافذة دفتر مستند                              |
| 88  | توجيه مستند – مفاهيم أساسية                   |
| 88  | صفحات ملف التوجيه                             |
| 89  | نافذة التوجيه – الصفحة الرئيسية               |
| 93  | توجيه المستند – صفحة الإعدادات                |
| 94  | توجيه المستند – تأثير الفاتورة                |
| 96  | توجيه المستند – تأثيرات أخرى                  |
| 97  | توجيه المستند – تأثيرات الخصومات              |
| 98  | التحقق بناء على معايير - مفاهيم أساسية        |
| 99  | نافذة التحقق بناء على معايير                  |
| 104 | إعدادات الحقول والشاشات ــ مفاهيم أساسية      |
| 107 | نافذة إعدادات الحقول والشاشات                 |
| 108 | القيم المسموح بها للمراجع                     |
| 110 | جدول القيم المسموح بها للحقول                 |
| 111 | جدول Display Masks                            |
| 112 | جدول Signatures                               |
| 113 | جدول Rich Text Fields جدول                    |
| 114 | نافذة إعدادات الحقول والشائسات – Extra Filter |

mamasoft.com

тм

## NMASOFT

| 115 | جدول descriptors                                         |
|-----|----------------------------------------------------------|
| 116 | جدول Clear on duplicate جدول                             |
| 117 | جدول استعلامات الحقول المحسوبة                           |
| 119 | جدول Style Overrider Details                             |
| 120 | إعدادات الحقول والشاشات – Field Formats                  |
| 121 | تابع إعدادات الحقول و الشاشات – Field Formats            |
| 122 | إعدادات الحقول والشاشات – Field Styles                   |
| 123 | جدول Disabled fields جدول                                |
| 124 | جدول الحقول التي يتم فتح الانشاء عند ادخال كود غير موجود |
| 125 | جدول إضافة النقاش إلى                                    |
| 127 | جدول إضافة المستندات المرتبطة إلى                        |
| 128 | جدول Extra Codes .                                       |
| 129 | جدول Audit Fields                                        |
| 130 | جدول ليست حقول ألوان                                     |
| 131 | جدول تجاهل تناسق المحددات لحقول                          |
| 132 | جدول السماح باستعمال السجلات الممنوعة من الاستعمال       |
| 133 | جدول انواع المراجع في نافذة ارسال بريد الكتروني          |
| 134 | جدول حقول البحث الإضافية عند البحث عن مرجع               |
| 136 | جدول الحقول النصية المحولة الي روابط                     |
| 137 | جدول أقصى عدد لسطور السندات والملفات                     |
| 138 | جدول Open Reference In Popup                             |
| 139 | ملف الإعدادات العامة                                     |
| 140 | نافذة إعدادات النظام – الاعدادات العامة .                |
| 168 | ملف إعدادات النظام إعدادات الفواصل                       |
| 170 | ملف إعدادات النظام البريد والرسائل القصيرة               |
| 172 | ملف إعدادات النظام – إعدادات المر اجعة                   |
| 173 | ملف إعدادات النظام – صور الملفات                         |
| 177 | ملف إعدادات النظام – استعمال الألوان في                  |
| 179 | ملف إعدادات النظام — تفقيط العملة                        |
| 182 | ملف المجموعات                                            |
| 188 | آلية الـ GUI Post Action – مفاهيم أساسية                 |
| 189 | نافذة الـ GUI Post Action                                |
| 192 | جدول الـ Quick Creator جدول الـ                          |
| 194 | جدول الـ Suggestion Provider                             |
| 196 | جانب محاسبي                                              |
| 197 | قوائم تصدير / استير اد ملفات                             |
| 198 | نافذة قوائم تصدير / استير اد ملفات – صفحة تصدير          |
| 201 | قوائم تصدير / استير اد ملفات ـ صفحة استير اد             |
| 203 | المهمة المجدولة – مفاهيم أساسية                          |
| 204 | نافذة المهمة المجدولة – الصفحة الرئيسية                  |
| 208 | نافذة المهمة المجدولة - صفحة يرسل إلى                    |
| 210 | نافذة المهمة المجدولة - صفحة إجراء                       |

(i) <u>Namasoft</u>

тм

## ΝΛΜΛSOFT

| 211 | أجندة موظف                                |
|-----|-------------------------------------------|
| 213 | الرسائل المجمعة – مفاهيم أساسية           |
| 214 | ر سائل مجمعة                              |
| 215 | إدارة المستندات                           |
| 215 | المستند الأرشيفي                          |
| 215 | المجلا                                    |
| 215 | موضوع المستند                             |
| 216 | الأرشيف                                   |
| 216 | حركات المستندات والمجلدات                 |
| 217 | مستند أرشيفي                              |
| 219 | مستند أرشيفي – صفحة تاريخ الحركات         |
| 220 | المجلدات                                  |
| 221 | موضوع المستند                             |
| 222 | ارشيف                                     |
| 223 | حركة المستند                              |
| 224 | حركة المجلدات                             |
| 225 | بعض الفيديو هات المتعلقة بقائمة الأساسيات |
|     |                                           |

💟 @Namasoft

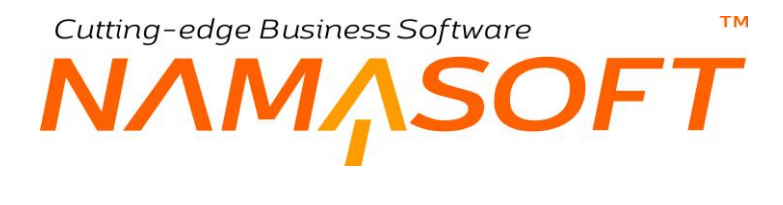

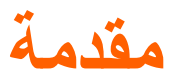

من خلال هذا الكتاب سنتعرض بالشرح لملفات الأساسيات، والتي تمثل في أغلبها الإعدادات الخاصة بالنظام والتي يتم ضبطها غالباً في بداية التعامل مع النظام مثل تعريف المحددات الخاصة بقاعدة البيانات والمتمثلة في تعريف شركات الكيان والأفرع والقطاعات والإدارات الخاصة بكل شركة، وتعريف التوجيهات والدفاتر الخاصة بأي من مستندات النظام بالإضافة إلى تعريف العملات التي يمكن للمستخدمين التعامل بها والسنوات المالية والتقويمات والمناطق والسياسات الضريبية وغير ذلك. هذا الكتاب يهم بالرجة الأولى موظفي الدعم الفني ومديري النظام بالشركة. Cutting-edge Business Software ™ NAMSOFT المحددات \_ مفاهيم أساسية

مفهوم المحددات (Dimensions) من أهم ما يميز نظام نماسوفت وأحد أكبر عوامل القوة بالنظام حيث يخدم البيئة التنظيمية والبيئة الأمنية لقاعدة بيانات العميل. في بداية التعامل مع النظام يتم تعريف المحددات الخاصة بالكيان. يوفر نظام نما حتى خمسة محددات والتي يمكن توظيفها لتعريف الهيكل التنظيمي لكيان العميل، و هي (الشركات، الفروع، الإدارات، القطاعات، المجموعات التحليلية). جميع هذه المحددات يمكن تغيير تسميتها باللغتين العربية والإنجليزية لتتناسب مع طبيعة عمل العميل، فمثلاً يمكن اعتبار التحليلية هي المنطقة ومن ثم يمكن تغيير اسم المجموعة التحليلية بالمنطقة.

يعطي هذا الأسلوب مرونة هائلة فيما يتعلق بصلاحيات المستخدمين في الاطلاع على البيانات المختلفة، فكل سجل من سجلات البيانات مثل (المستخدم، الصنف، العميل، المورد، فاتورة المبيعات، فاتورة المشتريات، .....الخ) يلزم ربطه بهذه المحددات الخمسة وبالتالي فالأصناف التي تنتمي لأحد الشركات مثلا يمكن الاطلاع عليها فقط بو اسطة المستخدمين المسموح لهم بالاطلاع على أصناف هذه الشركة، وبالمثل ينطبق الأمر على الفرع، الإدارة، الخ.

يلزم النظام المستخدم بتعرف المحددات الخاصة بكل من سجلات النظام سواء سجلات الملفات الرئيسية كمل العميل والمورد والصنف و غير ذلك أو سجلات مستندات النظام كفواتير المبيعات والمشتريات وسندات التوريد والصرف وسندات الرواتب و غير ذلك.

فعند تعريف أي صنف جديد مثلاً لابد من تعريف الشركة والفرع والقطاع والإدارة والمجموعة التحليلية الخاصة بهذا الصنف. يفيد هذا المفهوم في الأمرين التاليين:

- كناحية تنظيمية حيث يكون كل صنف أو عميل أو مورد أو فاتورة مبيعات أو سند توريد أو.. الخ منتمياً إلى محددات محددة والتي تتناسب وطبيعة السجل نفسه، فمن الطبيعي أن تكون فاتورة المبيعات المنتمية لأحد فروع الشركة (محدد الفرع) خاصة بهذا الفرع ومن ثم يمكن التعامل معها بشكل أفضل بأدوات البحث والتقارير وغير ذلك.
- كناحية أمنية حيث يعمل النظام بصورة تلقائية على حجب البيانات التي تنتمي لمحددات تختلف عن محددات المستخدم، فبصورة تلقائية لن يستطيع المستخدم الذي ينتمي لفرع القاهرة مثلاً الاطلاع على الأصناف التي تنتمي لفرع الإسكندرية أو حتى البحث عنها وإدخالها بفواتير المبيعات وبالطبع يمكن تغيير محددات المستخدم ليمكنه الاطلاع على كلا الفرعين، كما سنرى. نفس هذا الأمر ينطبق على باقي سجلات النظام فلن يستطيع المستخدم – إلا بضبط الإعدادات – الاطلاع على أي من سجلات العملاء أو الموردين أو الموظفين أو. الخ أو أي من مستندات النظام إلا السجلات والمستندات التي ينطبق عليها نفس المحددات الخاصة بالمستخدم.

### المحددات العامة

حتى يمكن لأي من المستخدمين الاطلاع على بيانات أكثر من شركة أو أكثر من فرع بداخل أحد الشركات، تم اعتماد أسلوب المحددات العامة والمركبة، فحينما ينتمي المستخدم لمحدد الشركة "عام"، فإن معنى ذلك أنه يستطيع التعامل مع كل الشركات، غير أنه لايزال لا يستطيع التعامل مع باقي المحددات (الفرع، القطاع، الإدارة، المجموعة التحليلية) إلا تلك المحددات التي ينتمي هو أيضاً لها. ومن ثم فلكي يستطيع المستخدم الاطلاع والتعامل مع جميع المحددات بكل الشركات والفروع والإدارات و..الخ، لابد أن تكون جميع المحددات الخاصة به عامة. أنظر الصورة التالية:

|    | المحددات |                    |    |     |         |
|----|----------|--------------------|----|-----|---------|
| PC | علم      | المجموعة التحليلية | PC | عام | الشركة  |
| PC | عام      | القطاع             | PC | عام | الفرع   |
|    |          |                    | РĊ | عام | الإدارة |

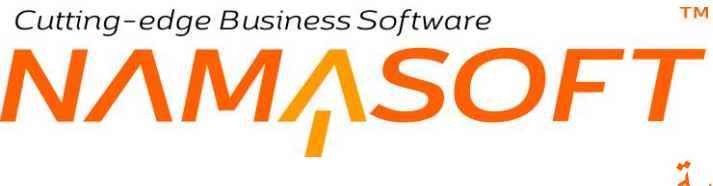

#### المحددات المركبة

يعني المحدد المركب إعطاء الصلاحية لأكثر من كيان بالمنشأة كأن يكون أحد الموظفين له صلاحية الاطلاع على بيانات الشركتين (A,B) فقط، أو الشركات (A,B,C) من دون باقي الشركات. كذلك الأمر يمكن ربط صلاحية المستخدم بعدة إدارات أو قطاعات أو فروع. أنظر الصورة التالية:

| PC | عام | المجموعة التحليلية | P | C | شركة النصبر للمقاولات | شركة  |
|----|-----|--------------------|---|---|-----------------------|-------|
| PC | عام | القطاع             | P | C | القاهرة والأسكندرية   | الفرع |

في هذا المثال الموضح بالشكل، تم تحديد المحددات الخاصة بأحد المستخدمين، فهو يستطيع التعامل مع شركة واحدة فقط بالكيان و هي "شركة النصر للمقاولات"، كما يستطيع أن يتعامل مع السجلات والمستندات التي تنتمي فقط للفر عين (القاهرة والإسكندرية)، كما تم تحديد القيمة "عام" للمحددات (الإدارة، والقطاع، والمجموعة التحليلية). أي أنه يستطيع التعامل مع جميع الإدارات والقطاعات والمجموعات التحليلية شريطة أن تنتمي أيضاً لهذه الشركة وأحد هذين الفرعين.

لتوضيح ذلك إذا قام أحد المستخدمين بدخول قاعدة البيانات بالصلاحيات التالية:

| المجموعة التحليلية | القطاع    | الإدارة | الفرع      | الشركة |
|--------------------|-----------|---------|------------|--------|
| المعدات            | المشتريات | عام     | الاسكندرية | عام    |

فإن معنى هذا أن هذا المستخدم يمكنه الاطلاع على جميع العناصر (أصناف، عملاء، موردين موظفين،...الخ)، المستندات (فواتير مبيعات، قيود، فواتير مشتريات، سندات رواتب،...) شريطة أن تنتمي للمحددات التالية:

| المجموعة التحليلية | القطاع    | الإدارة  | الفرع      | الشركة  |
|--------------------|-----------|----------|------------|---------|
| المعدات            | المشتريات | أي إدارة | الاسكندرية | أي شركة |

كذلك إذا تم تعريف أحد الأصناف (أو العملاء، الموردين، الخ) بقاعدة البيانات بحيث ينتمي للمحددات التالية:

| المجموعة التحليلية | القطاع  | الإدارة | الفرع   | الشركة            |
|--------------------|---------|---------|---------|-------------------|
| عام                | المخازن | عام     | القاهرة | المستلزمات الطبية |

فإن معنى هذا أن أي مستخدم يمكنه الاطلاع على هذا الصنف (العميل، المورد، الخ) شريطة أن يدخل لقاعدة البيانات بالمحددات التالية:

| المجموعة التحليلية | القطاع  | الإدارة  | الفرع   | الشركة            |
|--------------------|---------|----------|---------|-------------------|
| أي مجموعة تحليلية  | المخازن | أي إدارة | القاهرة | المستلزمات الطبية |

باستخدام هذه القواعد الصارمة فإن كل مستخدم لا يمكنه التعامل إلا مع العناصر التي له صلاحية التعامل معها سواءً كانت هذه العناصر أصناف، أو عملاء، أو موردين، أو موظفين. الخ.

info@namasoft.com

mamasoft.com

لمزيد من التوضيح أنظر الشكل التالي والتي تم تمييز المحددات فيها بالألوان:

**ii** Namasoft

8

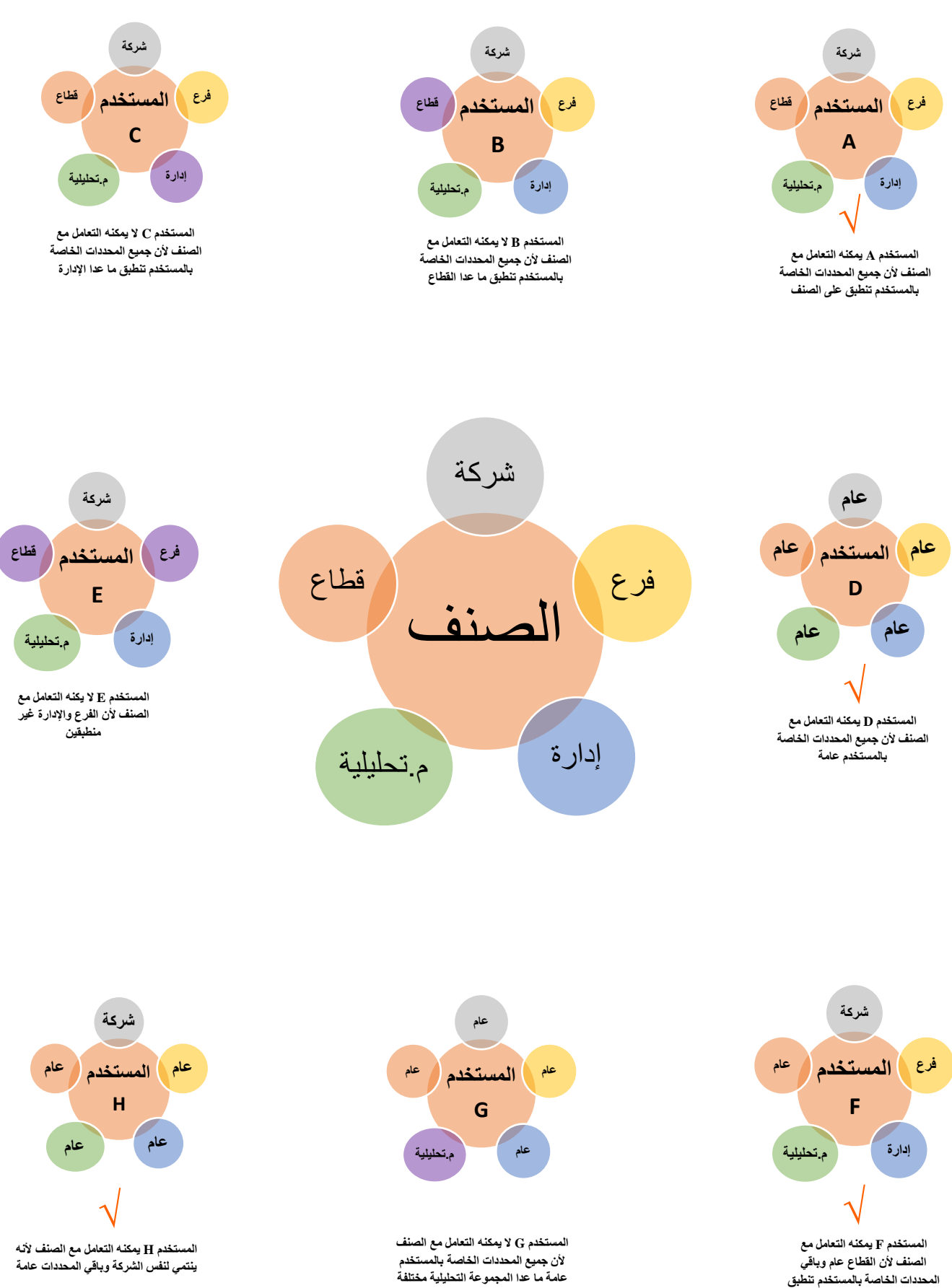

الصنف لأن القطاع عام وباقي المحددات الخاصة بالمستخدم تنطبق على الصنف

mamasoft.com

info@namasoft.com

**Namasoft** 

## نافذة الشركة

тм

من خلال هذه الصفحة، يتم تعريف البيانات الخاصة بالشركة الحالي متضمنة البيانات الأساسية ومعلومات الاتصال وقائمة الإعدادات والشركات المندرجة منها وغير ذلك.

|          | ₿ 0 🗸 🗉 🖶 🤇                 | € 🖬 🗄 🕈 🕁  | إضافة شركة                                |
|----------|-----------------------------|------------|-------------------------------------------|
|          |                             |            | الرنيسية                                  |
|          |                             |            | المعلومات الأساسية                        |
| PC       | المجموعة                    |            | الكود                                     |
|          |                             |            | الاسم العربي                              |
|          |                             |            | الأسم الإنجليزي                           |
| 0        | يظهر فقط في حقول ملف الموظف |            | محدد مرکب                                 |
| () ()    | مرفق 1                      |            | ظاهر للجميع                               |
| S (6     | مرفق 3                      | (C) (C)    | مرفق 2                                    |
| © (?)    | مرفق 5                      | S (2)      | مرفق 4                                    |
| ()<br>() | الشعار                      | <b>(</b> ) | صورة الخلفية                              |
| © (?;    | شعار 3                      | ()<br>()   | شعار 2                                    |
| ()<br>() | شعار 5                      | ()<br>()   | شعار 4                                    |
| PC       | الشركة الأم                 |            | استعمال لوجو هذه الشركة عدد الدخول بالعام |
| PC       | قائمة الإعدادات *           | PC         | دفتر الحسابات                             |
|          | رقم السجل التجاري           | PC         | الحساب الومنيط                            |
|          | تاريخ مزاولة النشاط         |            | تاريخ التأسيس                             |
|          | رقم الملف الضريبي           |            | الرقم التأميدي للمنشأه                    |
|          | رقم التسجيل الضريبى         |            | مأمورية الضرائب                           |
| S (6)    | صورة الخلفية                |            | عیر نشط                                   |
|          |                             |            | ملاحظات                                   |
|          |                             |            | معلومات الاتصال                           |
|          |                             | PC         | موقع جغرافي                               |
|          | المدينة                     |            | الدولة                                    |
|          | المنطقة                     |            | المحافظة                                  |
|          |                             |            | شارع                                      |
|          |                             |            | عنوان 1                                   |
|          |                             |            | عنوان 2                                   |
|          |                             | •          | الموقع على الخريطة                        |
|          | طيفون 2                     |            | طيغون 1                                   |
|          | القاكس                      |            | المويايل                                  |
|          | موقع الكثروني               |            | إيميل                                     |

#### المعلومات الأساسية

من خلال هذا القسم، يتم تعريف البيانات الأساسية الخاصة بالشركة كالكود والمجموعة والاسمين العربي والإنجليزي بالإضافة إلى الحقول التالبة:

#### 📈 محدد مرکب

يعنى هذا الخيار أن الشركة الحالية هي عبارة عن محدد مركب تتضمن شركتين أو أكثر. يتم تحديد هذه بالجدول المحددات الفرعية أسفل النافذة. راجع الفقرة "المحددات المركبة".

#### 🕗 يظهر فقط في حقول ملف المستخدم

عند تعليم هذا الخيار ، فلن يقوم النظام بعرض هذه الشركة عند البحث عن محدد الشركة في أي من نوافذ النظام فيما عدا في ملف المستخدم.

يتم الاحتياج إلى هذا الخيار عندما يكون هذا المحدد هو محدد مركب، ويراد عدم إظهاره في النوافذ وإنما إظهاره فقط في ملف المستخدمين للتعرف على أي المستخدمين الذين لديهم الصلاحية للدخول على هذا المحدد. فمثلاً إذا كان هذا المحدد هو محدد مركب للشركتين (A,B) فإن هذا المحدد لن يظهر في باقى ملفات النظام وإنما سيظهر المحددان A، B لهذا المستخدم بأي من نوافذ النظام

info@namasoft.com 0

#### 🖌 ظاهر للجميع

يعني هذا الخيار أن هذا المحدد سيكون ظاهراً لجميع المستخدمين أي أنه سيكون مثل المحدد (Public).

#### مرفق 1.. مرفق 5

يمكن تحميل أي من المرفقات الخاصة بالشركة كعقد الشركة والأوراق القانونية الخاصة بالشركة.

/ صورة الخلفية

من خلال هذا المرفق، يتم تحميل الصورة التي يراد إظهار ها عند الدخول على قاعدة البيانات بهذه الشركة.

🖌 شىعار 1.. شىعار 5

يمكن من خلال هذه الحقول تحميل أي من الصور الخاصة بالشركة كشعارات خاصة بها والتي يمكن عرضها بالتقارير.

م دفتر الحسابات

من خلال هذا الحقل، يتم إدخال دفتر الحسابات الخاص بالشركة و هو المعبر عن كيان الشركة حيث يتضمن تعريف لكل من التقويم والعملة والسنة المالية ونوع شجرة الحسابات وعملة التقارير. راجع ملف "دفتر الحسابات" بالكتاب "الحسابات".

م قائمة الإعدادات

هذا الحقل هو حقل إلزامي لابد من إدراجه، وهو مخصص لتحديد قائمة الإعدادات الخاصة بالشركة الحالية والتي تتضمن تعريف بالنوافذ الغير مستعملة والمميزات الغير مستعملة. راجع ملف "قائمة إعدادات" بالكتاب "إدارة النظام".

الحساب الوسيط

من خلال هذا الحقل، يتم إدراج أحد الحسابات الفرعية كحساب وسيط لهذه الشركة. يفيد الحساب الوسيط للشركة عند التعامل بين الشركات الشقيقة التي تنتمي لنفس الكيان. كمثال للتعامل مع الحسابات الوسيطة، عند انتقال أصل من شركة (أ) إلى شركة (ب) يتم إثبات ذلك كالتالي:

بالشركة (أ) يتم إثبات الحركة بالقيد من حساب وسيط شركة (ب) ...... إلى حساب الأصل

- // رقم السجل التجاري
  - م تاريخ التأسيس
- ۲ تاريخ مزاولة النشاط
- الرقم التأميني للمنشأة
  - /> رقم الملف الضريبي
     /> مأمورية الضرائب
- رقم التسجيل الضريبي

من خلال هذه الحقول، يتم إدراج بعض المعلومات المتعلقة بالوضع القانوني والضريبي للشركة.

**ii** Namasoft

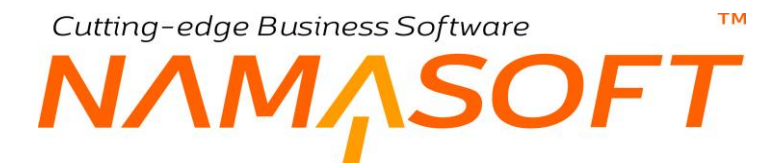

#### معلومات الاتصال

من خلال هذا القسم، يتم إدخال المعلومات الخاصبة بوسائل الاتصال بالشركة كالعنوان وأرقام الهاتف والموبايل وغير ذلك.

#### المحددات الفرعية

من خلال جدول "المحددات الفرعية" يتم إدراج المحددات المندرجة داخل المحدد الحالي، وذلك في حالة ما إذا كان المحدد الحالي هو محدد مركب. راجع الفقرة "المحددات المركبة" بالباب "المحددات – مفاهيم أساسية". فمثلاً إذا كان المحدد الحالي هو عبارة عن محدد مركب للشركتين (B،A )، فيتم إدراج كل من الشركتين A، B.

| المحددات القرعية |                                     |
|------------------|-------------------------------------|
|                  | 1                                   |
|                  |                                     |
|                  |                                     |
|                  |                                     |
|                  | 36                                  |
|                  | المحددات الأعلي                     |
| المجموعة الأعلي  |                                     |
|                  |                                     |
|                  |                                     |
|                  |                                     |
|                  |                                     |
|                  | المحددات القرعية<br>المجموعة الأعلي |

#### المحددات الأعلى

هذا الجدول غير متّاح للمستخدم. تظهر قيم بهذا الجدول عنما يكون المحدد الحالي هو محدد فرعي. أي أنه تم في المحدد الأعلى ذكر ه كمحدد فرعي، وبالتالي يظهر في هذا الجدول (بسجل المحدد الفرعي) المحدد الأعلى.

لاحظ أن المحدد "عام" للشركة يتم إنشاؤه آلياً بمجرد إنشاء قاعدة البيانات، و هو غير قابل للتعديل من قبل المستخدمين.

info@namasoft.com

## نافذة القطاع

من خلال نافذة القطاع، يتم تعريف القطاعات الخاصبة بالكيان. جميع حقول هذه النافذة قد تم شرحها بنافذة الشركة. راجع نافذة الشركة للتعرف على أي من بيانات القطاع. راجع أيضاً "المحددات – مفاهيم أساسية" بهذا الكتاب.

|                                       | 0 % % * 🖶 🕄                 | A 🗊 🛛 🕁 🕁       |     |                    |
|---------------------------------------|-----------------------------|-----------------|-----|--------------------|
|                                       |                             |                 |     | المعلومات الأساسية |
| P C                                   | المجمرعة                    |                 |     | الكرد              |
|                                       |                             |                 |     | الأسم العربي       |
|                                       |                             |                 |     | الاسم الإنجليزي    |
|                                       | يظهر فقط في حقول ملف الموظف |                 |     | محدد مرکب          |
| ۷                                     | مرفق 1                      |                 |     | ظاهر للجميع        |
| ۷                                     | مرفق 3                      |                 | ۲   | مرفق 2             |
| ۷                                     | مرفق 5                      |                 | ۲   | مرفق 4             |
|                                       |                             |                 | ۲   | صورة الخلفية       |
|                                       |                             |                 |     | معلومات الاتصال    |
|                                       |                             | PC              |     | موقع جغرافي        |
|                                       | المدينة                     |                 |     | الدولة             |
|                                       | المنطقة                     |                 |     | المحافظة           |
|                                       |                             |                 |     | شارع               |
|                                       |                             |                 |     | عنوان 1            |
|                                       |                             |                 |     | علوان 2            |
|                                       |                             | •               |     | الموقع على الخريطة |
|                                       | تليغون 2                    |                 |     | تليغون 1           |
|                                       | الفاكس                      |                 |     | المويايل           |
|                                       | موقع الكتروني               |                 |     | ايميل              |
|                                       | عية                         | المحددات القر   |     |                    |
|                                       |                             |                 |     | 1                  |
| • • • • • • • • • • • • • • • • • • • |                             |                 |     | •                  |
|                                       |                             |                 |     | المحددات الأعلي    |
|                                       | 4                           | المجموعة الأعلم |     |                    |
|                                       | -                           |                 |     | 4                  |
| F                                     |                             |                 |     |                    |
| 4                                     |                             |                 |     | э.                 |
|                                       |                             |                 |     | المحددات           |
| عام 🖉 🤉                               | المجموعة التحليلية          | PC              | عام | الشركة             |
| عام 🖓 🗘                               | الإدارة                     | Р 🕐             | عام | الفرع              |

- نافذة الفرع
- نافذة الإدارة
- نافذة المجموعة التحليلية

جميع هذه النوافذ والخاصة بالمحددات، يتم تعريفها بذات الطريقة الخاصة بالقطاع. للتعرف على حقول أي منها، راجع نافذة الشركة.

**i** <u>Namasoft</u>

## MASOFT الملفات الأساسية

тм

يتضمن نظام نما العديد من الملفات الأساسية والتي يمكن استخدامها بباقي أنظمة نما الأخرى فهي ليست مقصورة على نظام محدد مثل نظام المخزون أو المبيعات أو المشتريات وإنما يتم استخدامها أو الاعتماد عليها بجميع أنظمة نما، فمثلاً ملف السنة المالية والذي يتم من خلاله تعريف السنوات المالية الخاصة بالنظام، يتم الاعتماد عليه بجميع أنظمة نما حيث لن يستطيع المستخدم إصدار أي مستند بأي فترة إلا إذا كانت هذه الفترة قد تم تعريفها بالسنة الحالية والتي تم تعريفها بملف الملفات مالية والذي يتم الاعتماد عليه بجميع حقول المبالغ بالنظام وملف السياسة الضاريبية كذلك وهذا. يدعم نما الملفات الأساسية التالية

- جهات الاتصال: والذي يتم من خلاله تعريف جهات الاتصال الخاصة بالذمم كجهات اتصال العميل والمورد وغير ذلك.
- ملف الجنسيات: لتعريف جميع الجنسيات الخاصة بالموظفين ومن ثم استدعاؤها بسجلات الموظفين لتعريف جنسية الموظف.
- العملات: لتعريف جميع العملات التي تتعامل بها المنشأة متضمناً في ذلك المواصفات الخاصة بكل عملة كرمز العملة واسميها العربي والإنجليزي وعدد خانات الكسر وغير ذلك.
- نافذة أسعار الصرف: لتحديد سعر الصرف الخاص بأي من العملات الأجنبية المعرفة بالنسبة للعملة المحلية حيث يمكن تعريف سعر صرف على مستوى اليوم أو الفترة أو السنة.
- السنوات المالية: كل سنة يتم التعامل خلالها مع النظام لابد من تعريفها بهذا الملف متضمناً في ذلك جميع الفترات المتضمنة بهذه السنة.
  - التقويمات: يسمح النظام بتعريف أكثر من تقويم بقاعدة البيانات مثل التقويم الميلادي والتقويم الهجري.
- المناطق: من خلال هذا الملف، يمكن تعريف أي عدد من المناطق مع إمكانية تعريفها بصورة شجرية ليتم استدعاؤ ها لاحقاً بملفات النظام كعناوين بدلاً من إدراج العنوان يدوياً، كما يمكن استخدامها كأبعاد بالتقارير وغير ذلك.
- السياسة الضريبية: يسمح النظام بتعريف عدد لا نهائي من السياسات الضريبية متضمنة كماً ضخماً من الخيارات المختلفة لاستيعاب جميع إعدادات ضرائب المبيعات والمشتريات وغير ذلك.
- طرق الدفع: يسمح النظام بتعريف عدد لانهائي من طرق الدفع لاستخدامها لاحقاً بمستندات النظام مثل الفيز اكارت و الماستر
   كارت و غير ذلك مع تعريف نسب الرسوم و الضريبة الخاصة بكل منها و غير ذلك.
  - السيارات: لتعريف أي عدد من سيارات المنشأة متضمناً جميع المواصفات والحسابات والمعلومات الخاصة بكل سيارة.
- جهات ذات صلة: والذي يتم من خلاله تعريف أي جهة يتم التعامل معها لتصريف الأعمال كالجهات الرسمية والمصالح الحكومية وغير ذلك.
- دفاتر الإيصالات والإيصالات: لتعريف إيصالات بالنظام لمحاكاة الإيصالات الورقية والتي يتم من خلالها إثبات سداد مديونيات العميل حيث يتم تسليمها للعميل من خلال المندوب.
- محددات الأسعار: يوفر النظام خمسة محددات أسعار لاستخدامها كمحددات تسعير إضافية إلى جانب العميل والتاريخ والموظف وغير ذلك.

## Cutting-edge Business Software M NAMASOFT نافذة جهة اتصال

من خلال هذه النافذة، يتم تعريف جهات الاتصال المختلفة والتي يمكن إلحاقها بعد ذلك كحقل بأي من سندات النظام كفاتورة المبيعات أو المشتريات كجهة اتصال خاصة بالعميل أو المورد. يسمح النظام من خلال هذه النافذة بإنشاء عدد لانهائي من جهات الاتصال وربط كل جهة بأحد ملفات مثل العميل أو المورد. <u>عند ربط أحد جهات الاتصال بأحد العملاء أو الموردين مثلاً، ستظهر هذه الجهة</u> كأحد العناصر بصفحة جهات الاتصال الموجودة في نافذة العميل أو المور<u>د</u>.

|    | M 🗋 🖸 📢                |     |     | إضافة جهة إتصال    |
|----|------------------------|-----|-----|--------------------|
| PC | المجمو عة              |     |     | الكود              |
|    |                        |     |     | الاسم العربي       |
|    |                        |     |     | الاسم الإنجليزي    |
| ~  | القب                   | РĊ  | ~   | یر تبط بـ          |
|    |                        |     |     | الوطيفة            |
|    |                        |     |     | مطومات الاتصال     |
|    |                        | ₽ € |     | موقع جغر افي       |
|    | المدينة                |     |     | الدولة             |
|    | المنطقة                |     |     | المحافظة           |
|    |                        |     |     | شارع               |
|    |                        |     |     | عنوان 1            |
|    |                        |     |     | عنوان 2            |
|    |                        | •   |     | الموقع على الخريطة |
|    | تليفون 2               |     |     | تليفون 1           |
|    | الفاكس                 |     |     | الموبايل           |
|    | موقع الكتروني          |     |     | إيميل              |
|    |                        |     |     | المحددات           |
| PC | المجموعة التحليلية عام | PC  | عام | الشركة             |
| PC | القطاع عام             | PC  | علم | الفرع              |
|    |                        | PC  | عام | الإدارة            |

يتم تعريف البيانات الأساسية الخاصة بجهة الصلة. يتم ربط جهة الصلة بأحد ملفات النظام من خلال قائمة "يرتبط بـ".

| PC | ~                         | ير تبط بـ |
|----|---------------------------|-----------|
| ^  | بند مصروف مشروع           | الوظيفة   |
|    | تكاليف الشحن<br>تتغذ مماه |           |
| 20 | است الأنصر اف             | م جغر افی |

mamasoft.com

بمجرد ربطها بأحد العملاء على سبيل المثال، ستظهر كأحد جهات الاتصال الخاصة بهذا العميل بصفحة جهات الاتصال بملف العميل. أنظر الصورة التالية:

|                                                                                                    | W .                                 |           |          |                |
|----------------------------------------------------------------------------------------------------|-------------------------------------|-----------|----------|----------------|
| الرئيسية معلومات الأتصال جهات الإتصال حدوه الأنتمان الكلمات المفتاحية الإحصانيات مستندات أرشيقية الملاحظات | الملاحظات                           |           |          |                |
| <ul> <li>۲ جیت ، محسن</li> <li>۲ جیت ، محسن</li> <li>۲ ۲ ۲ ۲ ۲ ۲ ۲ ۲ ۲ ۲ ۲ ۲ ۲ ۲ ۲ ۲ ۲ ۲ ۲</li></ul>       | ىجل - صفحة 1 من<br>•] معايير اضافية |           |          | <b>冷 0 ⊕</b> 8 |
| جهة إتصال الاسم العربي عنوان 1 رقم الميني الموبايل                                                         | ជា                                  | بایل نتیا | تليفون 1 | تليقون 2       |
| <ul> <li>فرع التامرة</li> <li>فرع التامرة</li> </ul>                                                       |                                     |           |          |                |
| فرع الاسكندرية فرع الاسكندرية                                                                              |                                     |           |          |                |
| فرع أسوان فرع أسوان                                                                                        |                                     |           |          |                |

من خلال قسم معلومات الاتصال يتم تعريف كافة بيانات الاتصال الخاصة بجهة الصلة مثل الدولة والمحافظة وأرقام الهاتف وغير ذلك.

**i** Namasoft

info@namasoft.com

## نافذة الجنسية

من خلال هذه النافذة يتم تعريف أي عدد من الجنسيات. يمكن استحضار أي من هذه الجنسيات بملف الموظفين لتعريف الجنسية الخاصة بالموظف عند الحاجة.

|     |                     | 0 🗸 🗉 🖶 🕄 🖬 🗊 | 880         | إضافة جنسية        |
|-----|---------------------|---------------|-------------|--------------------|
|     |                     |               |             | المعلومات الأساسية |
| P C | المجمو عة           |               | الكود       |                    |
|     |                     |               | العربي      | الاسم              |
|     |                     |               | الجليزي     | الأسم الإ          |
|     |                     |               |             | المحددات           |
| ₽ € | جموعة التحليلية عام | ي ج           | الشركة علم  |                    |
| PC  | القطاع عام          | РĊ            | الفرع عام   |                    |
|     |                     | РĊ            | الإدارة عام |                    |
|     |                     |               |             |                    |

## Cutting-edge Business Software **NAMASOFT** العملات بنظام نماسوفت \_ مفاهيم أساسية

نظام نماسوفت هو نظام متعدد العملات بمعنى أنه يمكن للمستخدم تعريف أي عدد من العملات و هو الأمر الذي يدعم البنية الهيكلية لنظام نماسوفت حيث يمكن أن تتضمن قاعدة البيانات مجموعة شركات – راجع المحددات مفاهيم أساسية – بينما يمكن أن تكون كل شركة بدولة مختلفة ولكل دولة العملة الخاصة بها، ومن ثم فتعدد العملات ميزة أساسية بنظام نماسوفت.

## العملة الافتراضية

دائماً لابد من تحديد عملة افتر اضية لقاعدة البيانات و هي العملة التي يتم بها تسجيل الأرصدة والقوائم المالية وكشوف الحسابات و غير ذلك بها، فهي العملة التلقائية للنظام عند إطلاق التقارير، ويمكن بالطبع التعرف على هذه الأرصدة والقوائم المالية وغير ذلك عن طريق أي عملة أخرى. لكن العملة الافتر اضية هي العملة التلقائية للمستخدم والتي تظهر بها هذه الحسابات. يتم تحديد سجل واحد من سجلات العملة على أنها العملة الافتر اضية فتوجد عملة افتر اضية و احدة بقاعدة البيانات، ويمكن بعد ذلك تعرب العملات الأجنبية.

### مواصفات كل عملة

يتم تحديد مواصفات كل عملة من خلال ملف العملات من حيث كود واسم العملة باللغتين العربية والإنجليزية بجانب عدد خانات كس العملة وعدد الخانات العشرية المراد تسجيلها بقاعدة البيانات عند تخزين قيم بهذه العملة وغير ذلك.

### سياسة تسعير الصرف

بالطبع يجب تغذية النظام بأسعار صرف العملات، بمعنى تعريف سعر صرف كل عملة أجنبية مقارنة بالعملة المحلية كأن يكون (الدولار الأمريكي =3.75 ريال سعودي مثلاً) مثلاً. يسمح النظام بتحديد سعر الصرف بالطرق التالية:

- سعر صرف على السنة، وبالتالي يتم هذا السعر على مستندات النظام طوال السنة المالية.
- سعر صرف على مستوى الفترة، وبالتالي يتم تطبيق سعر الصرف هذا على مستوى الفترة (الفترة الشهرية مثلاً وهي أحد فترات السنة المالية).
  - سعر صرف على مستوى أحد الأيام ومن ثم، فسوف يقوم النظام بتطبيق سعر الصرف اليومي خلال هذا اليوم.
    - سعر صرف (من تاريخ إلى تاريخ) وذلك لتطبيق هذا السعر في هذه الفترة المحصورة بين التاريخين.

لاحظ أن سعر الصرف اليومي له أولوية عن سعر الصرف (من تاريخ إلى تاريخ)، و هذا السعر له أولوية عن سعر الصرف الفتري وكذلك سعر الصرف الفتري له أولوية عن سعر الصرف السنوي، ولكن تبقى الأولوية الأعلى على الإطلاق إذا قام المستخدم بتحديد سعر صرف يدوياً بالفاتورة، وبالتالي تكون الأولوية كالتالي: 1- سعر الصرف الذي تم إدخاله يدوياً بالمستند. 2- سعر الصرف ومن تاريخ، إلى تاريخ). 4- سعر الصرف الفتري.

5- سعر الصرف السنوي.

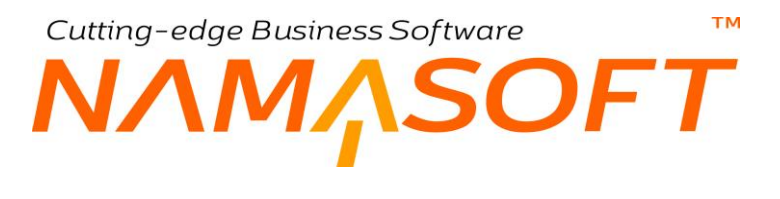

## نافذة العملة

ملف العملات هو أحد أهم ملفات النظام حيث يتم من خلاله تعريف العملات الموجودة، فالعملة لابد منها ويتم إدخالها كحقل رئيسي في ملف "دفتر الحسابات" والذي يتم إدراجه كمعلومة رئيسية بملف الشركة. تحتوى نافذة العملة على المعلومات التالية:

| う (1) |                     | - <b>&gt; 9</b>             | 🖶 😘 🔽 📄 🖪 E  | 0   | إضافة عملة            |
|-------|---------------------|-----------------------------|--------------|-----|-----------------------|
|       |                     |                             |              |     | المطومات الأساسية     |
|       |                     | الرمز الانجليزي *           |              |     | الرمز العربي          |
|       |                     |                             | الاسم العربي |     |                       |
|       |                     |                             |              |     | الاسم الإنجليزي       |
|       |                     | الكسر بالعربية              |              |     | عملة إفتر اضبية       |
|       | 2                   | عدد خانات الكسر             |              |     | الكس بالانجليزية      |
|       | (##0.00,#);##0.00,# | Currency Pattern In Reports |              |     | عدد خانات الكسر للعرض |
|       |                     |                             |              |     | المحددات              |
| PC    | عام                 | المجموعة التحليلية          | PC           | علم | الشركة                |
| PC    | عام                 | القطاع                      | PC           | عام | الفرع                 |
|       |                     |                             | PC           | علم | الإدار ه              |

#### المعلومات الأساسية

من خلال هذا القسم، يتم إدخال البيانات التالية:

- الرمز العربى
- / الرمز الإنجليزى

الكود العربي والإنجليزي للعملة فمثلاً يمكن تعريف الكود العربي للجنيه المصري بالرمز (ج.م) والإنجليزي (EGP) كذلك يمكن إدراج الكود الإنجليزي للدو لار بالرمز USD، ولليورو بالرمز EUR وغير ذلك.

لاحظ أن الرمز الإنجليزي هو الرمز الملزم للعملة حيث لا يسمح النظام بتسجيل عملة بدون تحديد الرمز الإنجليزي الخاص بالعملة.

- م الاسم العربي
- / الاسم الإنجليزي

الاسمان العربي والإنجليزي الخاصان بالعملة كأن تكون (جنيه مصري، Egyptian Pound).

🖌 عملة افتر اضية

العملة الافتر اضية للنظام وهي العملة التي يقوم النظام بتسجيل الأرصدة والقوائم المالية وكشوف الحسابات وغير ذلك بها، فهي العملة التلقائية للنظام عند إطلاق التقارير ، ويمكن بالطبع التعرف على هذه الأرصدة والقوائم المالية وغير ذلك عن طريق أي عملة أخرى. لكن العملة الافتر اضبة هي العملة التلقائية للمستخدم والتي تظهر بها هذه الحسابات.

- 🖌 الكسر بالعربية
- 🖌 الكسر بالإنجليزية

الكسر الخاص بالعملة باللغتين العربية والإنجليزية مثل القرش للجنيه والسنت للدولار والهللة للريال السعودي والفلس للدينار الكويتي وغير ذلك.

🕗 عدد خانات الكسر

من خلال هذا الحقل، يتم تعريف عدد الخانات الخاصة بكسر العملة بقاعدة البيانات. و هو ما يعنى بكم كسر سيتم تخزين المبالغ والأسعار مثلاً في قاعدة البيانات؟ فمثلاً عند تحديد الكسر "5" مثلاً فعندما يكون المبلغ هو (42.68723465) فسوف يتم تخزينه بالقيمة (42.68723).

**ii** Namasoft

info@namasoft.com

🔬 عدد خانات الكسر للعرض

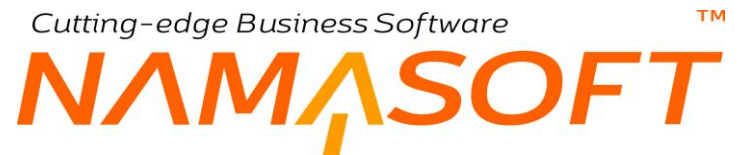

يعني هذا الخيار بكم سوف يتم عرض المبالغ المتضمنة كسور، ففي المثال السابق إذا تم تحديد عدد خانات الكسر للعرض هو "2" فسوف يتم عرض القيمة (42.68723465) بنوافذ النظام بالقيمة (42.69)، حيث قام النظام بالاكتفاء بخانتين عشريتين فقط **مع التقريب**.

راجع الباب "العملات بنظام نماسوفت – مفاهيم أساسية" للتعرف على المزيد عن العملات بنظام نماسوفت.

## نافذة سعر الصرف

من خلال هذا المستند، يتم تعريف أسعار الصرف الخاصة بأي من العملات الأجنبية. راجع الباب "العملات بنظام نماسوفت – مفاهيم أساسية" تحتوي نافذة مستند سعر الصرف على المعلومات التالية:

|         | - 🖶 🕄 🖉 📑          | 80         |                                     | إضافة سعر صرف      |
|---------|--------------------|------------|-------------------------------------|--------------------|
| -       |                    |            |                                     | المعلومات الأساسية |
| Pe      | المجموعة           |            |                                     | الكود              |
|         |                    |            |                                     | الاسم العربي       |
|         |                    |            |                                     | الاسم الإنجليزي    |
| PC      | العملة الرئيسية    | P C        |                                     | دفتر الحسابات *    |
| P C     | السدة المالية      | *          |                                     | الدوع *            |
|         | التاريخ            | P C        |                                     | الفترة             |
|         | إلى تاريخ          |            |                                     | من تاريخ           |
| • R     | مرفق 2             |            | <b>©</b> Ø                          | مرقق 1             |
| © (k    | مرفق 4             |            | <ul> <li>♥ Ø<sub>6</sub></li> </ul> | مرفق 3             |
|         |                    |            | • C+                                | مرفق 5             |
| ملاحظات | سعر البيع          | سعر الشراء |                                     | العملة             |
|         |                    |            | PC                                  | 1                  |
| •       |                    |            |                                     |                    |
|         |                    |            |                                     | المحددات           |
| ىلم 🖉 🖉 | المجموعة التحليلية | PC         | عام                                 | الشركة             |
| يلم 🖉 🖉 | التطاع .           | ₽ €        | عام                                 | الفرع              |
| *       |                    | PC         | عام                                 | الإدارة            |

#### المعلومات الأساسية

من خلال هذا القسم، يتم إدخال البيانات التالية:

- 🖌 الکود
- 🖌 المجموعة
- 🖌 الاسم العربي
- 🕗 الاسم الإنجليزي

من خلال هذه الحقول، يتم تعريف المعلومات الأساسية الخاصة بسعر الصرف.

م دفتر الحسابات

دفتر الحسابات الخاص بسعر الصرف، حيث يتضمن هذا الدفتر المعلومات الأساسية الخاصة بأي شركة من الشركات المعرفة بقاعدة البيانات، ويتضمن دفتر الحسابات السنة المالية والعملة وشجرة الحسابات، ونوع شجرة الحسابات والتقويم، ولذلك فبمجرد إدخال دفتر الحسابات في هذا الحقل، يقوم النظام بإدخال العملة الرئيسية المعرفة في هذا الدفتر في الحقل التالي، ويتم تطبيق أسعار الصرف المعرفة في هذا الدفتر مع جميع الشركات التي تم ربطها بهذا الدفتر

/ العملة الرئيسية

هذا الحقل للاطلاع فقط. من خلال هذه الحقل، يقوم النظام بعرض العملة التي تم تعريفها بدفتر الحسابات بمجرد إدخال "دفتر الحسابات" يقوم النظام بعرض العملة المعرفة في الدفتر في الحقل الحالي "العملة الرئيسية".

🖌 النوع

من خلال هذه القائمة، يتم تعريف الفترة التي سيتم خلالها تطبيق أسعار الصرف الحالية وهي تأخذ أحد القيم التالية:

**ii** Namasoft

R info@namasoft.com

mamasoft.com

- سنوي
- ♦ فترة
- من تاريخ لتاريخ
  - ♦ يومي

للتعرف على أي من أنواع هذه الفترات، راجع الفقرة ''سياسة تسعير الصرف " بالباب " العملات بنظام نماسوفت – مفاهيم أساسية ".

/ السنة المالية

عند اختيار القيمة "سنوي"، يتم من خلال هذا الحقل تحديد السنة المالية التي سيتم خلالها تطبيق سياسة أسعار الصرف الحالية. يمكن للمستخدم عند ذلك إدخال أي من السنوات المالية التي تم تعريفها بملف السنة المالية.

الفترة

عند اختيار القيمة "يومي"، يتم من خلال هذا الحقل تحديد الفترة التي سيتم خلالها تطبيق سياسة أسعار الصرف. يمكن للمستخدم عند ذلك إدخال أي من الفترات المعرفة بأي من السنوات المالية التي تم تعريفها بملف السنة المالية.

لاحظ أنه لابد أن تكون الفترة المختارة بهذا الحقل تنتمي إلى السنة المالية التي تم اختيار ها بالحقل "السنة المالية".

التاريخ

عند اختيار القيمة "يومي"، يتم من خلال هذا الحقل تحديد تاريخ اليوم الذي سيتم فيه تطبيق سياسة أسعار الصرف، ومن ثم ستكون سياسة أسعر الصرف مرتبطة بهذا اليوم فقط.

- من تاريخ
- الى تاريخ

عن اختيار القيمة "من تاريخ لتاريخ"، يمكن للمستخدم تحديد تاريخين بهذين الحقلين وذلك لتحديد فترة بينية يتم خلالها تطبيق سياسة أسعار الصرف الحالية.

🖌 مرفق 1....مرفق 5

يمكن إدراج أي من المرفقات (صور أو مستندات) المرتبطة بسجل سعر الصرف الحالي.

#### جدول العملات

من خلال هذا الجدول، يتم تحديد سعر الصرف الخاص بأي عملة أجنبية من قيمة العملة المحلية. يتم إدخال البيانات التالية:

**ii** Namasoft

العملة

من خلال هذا الحقل، يتم إدراج أي من العملات الأجنبية لتعريف السعر الخاص بها بالحقل المجاور .

🖌 سعر البيع

من خلال هذا الحقل، يتم تعريف سعر الصرف الخاص بالعملة المقابلة.

ملاحظات

إدراج أي ملحوظة متعلقة بأي من العملات المدرجة بالنظام.

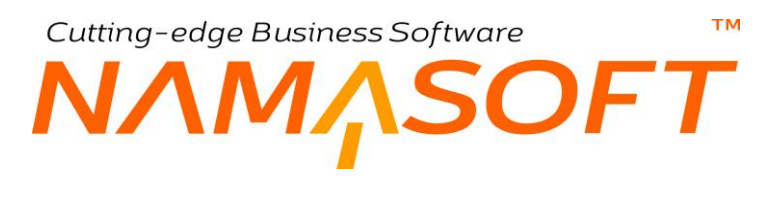

## نافذة التقويم

من خلال ملف التقويم، يتم تعريف التقويمات المعمول بها بالكيان مثل التقويم الميلادي والتقويم الهجري. يتم تعريف التقويم فقط من خلال إدخال الكود الخاص به والاسمين كما واضح بالنافذة.

|     |          | 3 🖌 📑 🖶 🔁 🔁 | إضافة تقويم        |
|-----|----------|-------------|--------------------|
|     |          |             | المعلومات الأساسية |
| ₽ ৫ | المجموعة |             | الكود              |
|     |          |             | الاسم العربي       |
|     |          |             | الاسم الإنجليزي    |

لاحظ أنه يجب تعريف تقويم واحد على الأقل بقاعدة البيانات حيث أن التقويم هو معلومة ضرورية بملف دفتر الحسابات والذي لابد من تحديده بملف الشركة.

## Cutting-edge Business Software NAMASOFT نافذة سنة مالية

ملف السنة المالية هو أحد <u>أهم</u> ملفات النظام حيث يتم من خلاله تعريف الفترات المحاسبية التي يتم خلالها إصدار أي من حركات النظام فبدون تعريف السنة المالية الحالية لن يستطيع المستخدم إصدار أي من حركات النظام خلال السنة الحالية، فالسنة المالية لابد منها ويتم إدخالها كحقل رئيسي في ملف "دفتر الحسابات" والذي يتم إدراجه كمعلومة رئيسية بملف الشركة. تحتوي نافذة العملة على المعلومات التالية:

|          | ñ0 î             |            | 0 🗸 🗉 🖶               | 3 4 8 8           | 0       |                 |              | مالية               | إضافة سنة     |
|----------|------------------|------------|-----------------------|-------------------|---------|-----------------|--------------|---------------------|---------------|
|          |                  |            |                       |                   |         |                 |              | لمسية               | المطومات الأس |
| P        | C                |            | المجموعة              |                   |         |                 | رد           | الكو                |               |
|          |                  |            |                       |                   |         |                 | ى<br>د       | الاسم العرب         |               |
|          |                  |            |                       |                   |         |                 | ي            | الاسم الإنجليز      |               |
|          |                  |            |                       |                   | PC      |                 | •            | التقويم             |               |
|          |                  |            | تاريخ النهاية *       |                   |         |                 | *.           | تاريخ البداية       |               |
| الفترات  | غلق الفترات فقتح |            |                       |                   |         |                 |              |                     |               |
|          | حالة الفترة      | توع الفترة | يخ التهاية            | ليداية تارو       | تاريخ ا | الاسم الإنجليزي | الاسم العربي | الكود               |               |
|          |                  |            |                       |                   |         |                 |              |                     | 1             |
|          | الإدارة          | الفرع      | القطاع                | المجموعة التطيلية | الشركة  | المستخدم        | الفترة       | المعلقة في<br>النوع | تجاهل الفترات |
| <u> </u> | pe               | ٩          | 2 C                   | e در              | 24      | • تر            | ٩٩           |                     |               |
|          |                  |            |                       |                   |         |                 |              |                     | المحددات      |
| P        | C                |            | لمجموعة التحليلية عام | 1                 | PC      |                 | کة عام       | الشرة               |               |
| P        | C                |            | القطاع عام            |                   | Pe      |                 | ع عام        | الفر                |               |
|          |                  |            |                       |                   | PC      |                 | رفا علم      | الإدار              |               |

#### المعلومات الأساسية

من خلال هذا القسم، يتم تعريف البيانات الأساسية الخاصة بالسنة المالية والمتمثلة في الكود والمجموعة والاسمين العربي والإنجليزي، فيمكن مثلاً تحديد الكود (2021) والاسم (عام 2021) وهكذا.

🖌 التقويم

من خلال هذا الحقل، يتم إدراج أحد التقويمات الخاصة بالشركة مثل التقويم الميلادي والهجري والتي تم تعريفها بملف التقويم. راجع ملف التقويم بهذا الكتاب.

- 🖌 تاريخ البداية
- 🖌 تاريخ النهاية

من خلال هذين الحقلين، يتم تعريف تاريخي البداية والنهاية للسنة المالية كأن يكونا بالقيم (1\1\2021، 31\2021)

info@namasoft.com

#### تفاصيل الفترات

من خلال جدول تفاصيل الفترات، يتم تعريف الفترات الخاصة بالسنة المالية المقصودة بهذا الملف.

لا يضع النظام شرطاً معيناً على عدد الفترات أو عدد الأيام بكل فترة فيمكن مثلاً إدراج 12 فترة شهرية أو 24 فترة نصف شهرية أو على حسب طبيعة العمل. تحتوي تفاصيل هذه النافذة على الحقول التالية:

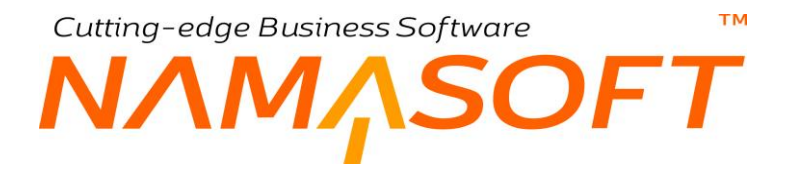

🖌 الكود

الكود الخاص بالفترة. إذا لم يقم المستخدم بتحديد الكود بأي من الفترات المعرفة، سيقوم النظام بتعرف هذه الأكواد وفقاً لطبيعة البيانات الموجودة بالنافذة. فمثلاً إذا كانت الفترة تعبر عن شهر يناير لعام 2021، فسوف يقوم النظام بتعيين الكود "202101" لهذه الفترة، وكذلك يكون تكويد شهر فبراير الآلى هو "202102".

- الاسم العربي
- م الاسم الإنجليزي

الاسمان العربي والإنجليزي الخاصان بالفترة مثل (يناير، January ).

- م تاريخ البداية
- 🖌 تاريخ النهاية

تاريخا البداية والنهاية الخاصان بكل فترة من الفترات المدرجة كأن تكون (01-01-2021)، (31-01-2021).

🖌 نوع الفترة

من خلال هذه القائمة، يتم تحديد نوع الفترة. يقوم المستخدم بالاختيار من أنواع التالية:

افتتاحیة

يتم تحديد الفترة على أنها فترة افتتاحية ليتمكن المستخدمون خلال هذه الفترة من إدخال المعلومات الافتتاحية مثل "سند الافتتاح المخزني، وسند افتتاح أصل ثابت، افتتاح ورقة تجارية، وعقد البيع الافتتاحي، وغير ذلك). في العادة تكون هذه الفترة هي أول فترات السنة (مثل شهر يناير) أو متضمنة في أول فترات السنة (فترة متضمنة في شهر يناير مثلاً).

لن يسمح النظام بإصدار سندات افتتاحية إلا خلال فترة من النوع "افتتاحية".

♦ إغلاق

لتحديد هذه الفترة كفترة إغلاق والتي يتم خلالها إغلاق السنة المالية بمعنى إصدار سند القيد الختامي.

لن يسمح النظام بإصدار القيد الختامي إلا خلال فترة من النوع "إغلاق".

تسويات

يتم تحديد الفترة على أنها فترة تسويات حينما تعتمد الشركة تسويات كل فترة محدد كالتسويات الشهرية والربع سنوية وغير ذلك.

♦ فترة Purge

وهي الفترة التي يسمح النظام من خلالها بتنفيذ إجراء الـ Purge وهو حذف المستندات.

♦ عادية

و هي الفترة الطبيعية التي يتم خلالها إصدار الحركات الخاصة بالنظام مثل فواتير المبيعات والمشتريات وسندات التوريد وغير ذلك من سندات النظام.

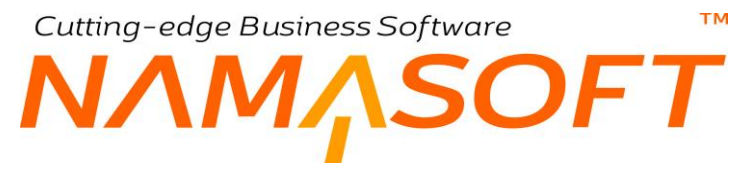

🖌 حالة الفترة

من خلال هذه القائمة، يمكن تغيير حالة الفترة بالفتح والإغلاق بمعنى السماح بإصدار حركات بها فيتم جعلها "مفتوحة" أو منع إصدار حركات خلال أي من هذه الفترات ومن ثم يمكن جعلها مغلقة حتى لا يستطيع أي من المستخدمين من إصدار حركات في هذه الفترة أو حتى التعديل أو حذف أي من الحركات المنشأة في هذه الفترة. تحتوي هذه القائمة على الخيارين التاليين:

♦ مغلقة

لإغلاق الفترة وعدم السماح بإصدار حركات أو التعديل والحذف بها.

< عادية

للسماح بإصدار حركات أو التعديل والحذف بها.

#### تجاهل الفترات المغلقة في

من خلال هذا الجدول، يسمح النظام بالتعامل (بالإضافة والتعديل والحذف) مع المستندات خلال بعض الفترات المغلقة، مستندات معينة للعمل عليها من خلال مستخدمين محددين خلال فترات المغلقة محددة.

|     |         |       |        |                    |        |          |        | ، الفترات المغلقة في | تجاهل |
|-----|---------|-------|--------|--------------------|--------|----------|--------|----------------------|-------|
|     | الإدارة | الفرع | القطاع | المجموعة التحليلية | الشركة | المستخدم | الفترة | النوع                |       |
| F 1 | Ċ       | PC    | PC     | PC                 | PC     | PC       | PC     |                      | 1     |

- النوع
- / الفترة
- 🖌 المستخدم

من خلال حقل النوع، يتم تحديد أي أنواع المستندات التي سيتم استثنائها بحيث يتم التعامل معها (بالإضافة والتعديل والحذف) بالرغم من أن الفترة مغلقة، ومن خلال حقل الفترة، يتم تحديد أي الفترات المغلقة التي سيتم العمل فيها بالمستند المقابل، ومن خلال حقل المستخدم، يتم تحديد أحد المستخدمين ليتم السماح له بالعمل على نوع المستند المقابل وبالفترة المغلقة المحددة.

لاحظ أن النظام لن يسمح بإدخال حقل واحد فقط أو حقلين بأحد السطور وإنما لابد من تحديد نوع المستند المراد العمل عليه خلال فترة الإغلاق، والفترة المغلقة المراد السماح لهذا المستند بالعمل فيها، والمستخدم المسموح له بذلك.

- الشركة
- 🖌 المجموعة التحليلية
  - القطاع
  - الفرع
  - الإدارة

من خلال هذه الحقول، يمكن تقييد السماح بالعمل على الفترة المغلقة المقابلة للمستخدم المقابل بأحد أو بعض محددات ا الكيان، بحيث لا يمكن العمل على الفترة المغلقة إلا بالمحددات الموجودة على نفس السطر. Cutting-edge Business Software معاهير Software معاهيم أساسية العناوين والمناطق \_ مفاهيم أساسية

الكثير من مستندات وملفات النظام يحتوي حقولاً خاصة بالعنوان مثل عناوين العميل والمورد بملفي العميل والمورد والعناوين الموجودة بفواتير المبيعات والمشتريات.

يوفر النظام أداة منظمة لتسجيل العناوين بنوافذ النظام حيث يمكن تفصيل العناوين بطريقة شجرية حيث يمكن تعريف خمسة أنواع من المناطق والمتمثلة في (الدولة، المحافظة، المدينة، الحي، الشارع)، وعند إنشاء سجل خاص بالمحافظة يتم تحديد الدولة التابعة بها، كذلك عند إنشاء سجل خاص بالمدينة يتم تحديد المحافظة (أو الدولة) التي تتبع لها المدينة كمنطقة أعلى، كذلك عند تعريف سجل خاص بالحي يتم تحديد المدينة (أو المحافظة أو الدولة) التي تتبع لها كمنطقة أعلى، كلك عند تعريف سجل عاص بالمحافظة ( (الحي أو المدينة) التي يتبع لها كمنطقة أعلى.

بذلك عند إدخال أي من العناوين بسجلات النظام، يمكن إدخال الشارع كأحد سجلات المناطق بالنظام ليقوم النظام بإدخال جميع مكونات التكوين الشجري الذي يتبع له الشارع (الحي، المدينة، المحافظة، الدولة). هذه الطريقة تعتبر من الطرق المنظمة في تعريف أي من العناوين بالنظام كما تمنع عملية الخطأ في إدخال العناوين، حيث يقوم المستخدم بإدخال أحد مكونات العنوان ليقوم النظام بإدراج جميع العناوين الشجرية التي يتبع لها.

من خلال ملف المناطق، يتم تغذية النظام بجميع المناطق التي يمكن استخدامها لاستحضار ها لاحقاً بملفات النظام.

ولكن يسمح النظام أيضاً بالاستغناء عن هذه الطريقة الشجرية وإدخال العنوان بشكل نصبي ببساطة.

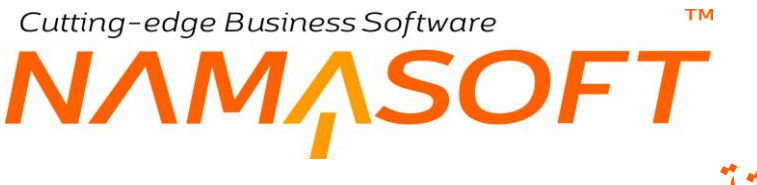

## نافذة المنطقة

من خلال هذه النافذة يمكن تعريف عدد لانهائي من العناوين بالنظام. لمزيد من التوضيح للتعرف على طبيعة تعريف العناوين والمناطق بالنظام، راجع الباب " العناوين والمناطق – مفاهيم أساسية ". تحتوي نافذة المنطقة على المعلومات التالية:

|         | 0 ✔ ⇒ 🖶 🕃          |     |     | إضافة منطقه        |
|---------|--------------------|-----|-----|--------------------|
|         |                    |     |     | المعلومات الأساسية |
| P C     | المجموعة           |     |     | الكود              |
|         |                    |     |     | الإسم الحربى       |
|         |                    |     |     | الاسم الإنجليزي    |
|         |                    |     |     | تفاصيل الموقع      |
| PC      | المنطقة الأعلى     | ~   |     | دوع الموقع *       |
|         |                    |     |     | يستخدم في العداوين |
|         |                    |     |     | الرصف              |
|         |                    |     |     | الموقع على الخريطة |
|         |                    |     |     | رابط               |
|         | دائرة العرض        |     |     | خط الطول           |
|         |                    |     |     | المحددات           |
| عام 🖓 ⊄ | المجموعة التحليلية | PC  | عام | الشركة             |
| P C     | القطاع             | PC  | عام | الفرع              |
|         |                    | Р 🙋 | عام | الإدارة            |

#### المعلومات الأساسية

من خلال هذا القسم، يتم تعريف البيانات الأساسية الخاصة بالمنطقة والمتمثلة في الكود والمجموعة والاسمين العربي والإنجليزي.

#### تفاصيل الموقع

من خلال هذا القسم، يتم تعريف تفاصيل الموقع كالتالي:

🖌 نوع الموقع

من خلال هذه القائمة، يتم تحديد نوع الموقع المراد تعريفه من خلال هذا السجل حيث يوفر النظام الأنواع التالية:

- ♦ دولة
- ♦ محافظة
  - مدينة
  - ♦ حى
  - ♦ شارع
- / المنطقة الأعلى

من خلال هذا الحقل، يتم تحديد أحد المناطق التي تم تعريفها قبل ذلك من خلال هذا الملف، والتي تندرج بها المنطقة الحالية فعند اختيار مدينة مثلاً بالحقل السابق "نوع الموقع"، يمكن من خلال هذا الحقل إدراج أحد المواقع السابقة والتي نوعها "دولة". راجع "العناوين والمناطق – مفاهيم أساسية".

الوصف

من خلال هذا الحقل، يمكن إدراج وصف نصبي خاص بالعنوان الحالي.

يتم استحضار أي من سجلات المواقع المعرفة بهذا الحقل ببعض ملفات النظام التي تتضمن حقول العنوان، ليقوم النظام بمجرد إدراج الموقع، بإدراج المعلومات التي يندرج تحتها، فمثلاً بمجرد إدراج الشارع، يمكن للنظام أن يقوم بعرض الحي والمدينة والمحافظة والدولة.

## Cutting-edge Business Software **NAMASOFT** الضرائب في نظام نما – مفاهيم أساسية

يدعم نما نظاماً شاملاً لدعم الضرائب وتغطية كافة الصور الخاصة بها. سنقوم في هذا الكتاب بالتعرض لنظام الضرائب بمفاهيم نظم الضرائب بجمهورية مصر العربية، والتي يمكن من خلالها فهم باقي أنظمة الضرائب بباقي الدول العربية. فيمكن القول بأن نظام نماسوفت يدعم تقريباً أي نظام ضرائب. من أمثلة ذلك الضرائب الأتية:

- ضريبة الدخل، وهذه يتم تعريفها وتطبيقها من خلال نظام الموارد البشرية، ولن نتعرض لها في هذا الكتاب حيث سيتم التعرض لها بالكتاب الموارد البشرية.
- ضريبة القيمة المضافة، و هي الضريبة التي تفرضها الدولة على بعض السلع والمنتجات و هي ما يعرف حالياً بضريبة الـ 14%
- ضريبة الخصم، وهي التي تقوم الدولة بخصمها من المنتج (بائع السلعة أو الخدمة أو النشاط) وتختلف نسبة الضريبة باختلاف نوع النشاط فهي تأخذ نسبة محددة فقيمة هذه الضريبة في أنشطة المقاولات تختلف عنها في الأنشطة الخدمية وغير ذلك. هذا النوع من الضريبة (ضريبة الخصم)، يقوم العميل بخصمها من المورد ليقوم بتوريدها في مصلحة الضرائب ليقوم المورد لاحقاً باستردادها حينما يقوم بتسديد ضريبة الدخل الخاصة به (ضريبة الدخل الخاصة بشركة المورد وهي نوع أخر من الضرائب لن نتعرض له في هذا الكتاب).

## ضريبة الصنف

ضريبة الصنف هي الضريبة المتعلقة بالصنف والتي قد تختلف من صنف لآخر فالأصناف المخزنية ليست كالأصناف الخدمية أو الصناعية مثلاً. يتم تحديد السياسة الضريبية على كل صنف من خلال ملف الصنف – نافذة الأسعار – حقل "سياسة الضريبة". يدعم النظام ضريبتين (ضريبة 1، ضريبة 2) على مستوى كل صنف بالفاتورة. من أمثلة الضرائب التي يتم تطبيقها على مستوى الصنف ضريبة القيمة المضافة.

## ضريبة الفاتورة

قد <u>لا</u> تختلف الضريبة من صنف لآخر مثل ضريبة "الخصم والإضافة أو ما يعرف بضريبة الأرباح التجارية والصناعية"، ومن ثم فهذا النوع من الضرائب يتم تطبيقه على الفاتورة ككل بحيث يتم تطبيق نفس الضريبة على كل الأصناف بغض النظر عن نوع الصنف. يدعم النظام ضريبتين للفاتورة (ضريبة 1، ضريبة 2)، ويقوم النظام بتطبيق هاتين الضريبتين على كل صنف من أصناف الفاتورة بحيث يتم توزيع قيمة الضريبة بنفس النسب الخاصة بقيمة كل صنف.

## ضريبة الخصم والإضافة

كما أشرنا فإنه ليست كل الضرائب يتم إضافتها على قيمة الفاتورة كضريبة إضافة، وإنما هناك بعض الضرائب كضريبة الخصم يتم خصمها من قيمة الفاتورة ومن ثم تنقص قيمة الفاتورة بمقدار هذه الضريبة. يسمح النظام من خلال إعدادات الضرائب بتحديد نوع الضريبة من حيث كونها ضريبة خصم أو إضافة حيث سيكون العميل (بفاتورة المبيعات) مديناً في حالة الإضافة ودائناً في حالة الخصم.

## الضرائب والتكلفة

الضرائب الخاصة بالمشتريات في النظام في الأصل يتم احتسابها في التكلفة الخاصة بالأصناف المشتراة، ولكن أحيانا قد ترغب المنشأة في عدم إضافة الضريبة إلى التكلفة. حتى يتم استثناء ضريبة المشتريات من الدخول في عملية التكلفة، من خلال الخيار " عدم اضافة ضرائب المشتريات للتكلفة المخزنية " بإعدادات الـ Supply Chain حتى لا تؤثر ضريبة المشتريات على تكلفة الأصناف.

**ii** Namasoft

ΝΛΜΛSOFT

كما يمكن من خلال إعدادات النظام استثناء ضريبة المشتريات الخاصة بأحد توجيهات فاتورة المشتريات ومن ثم يمكن قصر عدم دخول ضريبة المشتريات على حالات محددة، وذلك من خلال قسم "الضرائب والخصومات" بإعدادات توجيه فاتورة المشتريات حيث يمكن استثناء أي من ضرائب المشتريات الأربعة من الدخول في تكلفة الأصناف.

## تطبيق الضريبة بحسب نوع المستند

тм

يسمح النظام بأن تختلف الضريبة باختلاف نوع المستند فيمكن مثلاً بالسياسة الضريبية تطبيق نسبة ضريبة على فاتورة المبيعات فقط دون باقي سندات المبيعات (مثل أو امر البيع و عروض الأسعار و غير ذلك) أو على يمكن تطبيق أحد الضرائب على جميع سندات المبيعات، أو المشتريات. ومن ثم يمكن أن تختلف الضريبة باختلاف نوع المستند. يتم ذلك من خلال تفاصيل السياسة الضريبية حيث يمكن بأحد سطور السياسة الضريبية قصر سياسة ضريبية على نوع محدد من المستندات.

## السعر يشمل الضريبة

يسمح النظام بأن تكون الضريبة مشمولة بسعر الصنف، ومن ثم يجب ضبط الإعدادات على هذه النوعية من الأصناف ليكون السعر شاملاً للضريبة، وفي هذه الحالة سيقوم النظام بحساب الضريبة من خلال معرفة قيمة الصنف ونسبة الضريبة، فمثلاً إذا كان السعر الكلي للصنف =100، وكانت قيمة الضريبة = 10%، فسوف يقوم النظام بحساب قيمة الصنف بدون ضريبة كالتالي:

- السعر الكلي = صافي السعر بدون ضريبة + قيمة الضريبة
  - بالتعويض في هذه المعادلة:
- 100 = صافي السعر بدون ضريبة + صافي السعر بدون ضريبة × 10%
  - 100 = صافى السعر بدون ضريبة (1 + 0.1)
    - 100 = صافي السعر بدون ضريبة × 1.1
  - صافي السعر بدون ضريبة = 100 \ 90.91

الضريبة = 100 - 90.91 = 9.09

## طبيعة الضريبة (مبيعات أم مشتريات)

يدعم نما كل من ضرائب المبيعات وضرائب المشتريات. يمكن إعداد ضرائب المشتريات بنفس الطريقة التي يتم بها إعداد ضرائب المشتريات من حيث تحديد النسبة أو القيمة ووعاء الضريبة ووقت احتسابها وغير ذلك، كما يتم تحديد ما إذا كانت ضريبة المشتريات سوف يتم إضافتها للتكلفة أم لا.

## طبيعة الضريبة (قيمة أم نسبة)

يدعم نما تحديد الضريبة بحيث تكون نسبة مثل 14% مثلاً و هي الطبيعة التلقائية للضريبة، ولكن يسمح النظام بتحديد طبيعة الضريبة بحيث تكون قيمة وليست نسبة، ومن ثم يتم إضافة قيمة محددة لقيمة **وحدة** الصنف وليس نسبة فمثلاً إذا كانت قيمة كمية الصنف هي 100 من أحد الوحدات، وكانت قيمة الصنف وحدة تساوي 10 فتكون القيم كالتالي:

قيمة كمية الصنف = 100 × 10 = 1000، وتكون قيمة الضريبة كالتالي في الحالتين (نسبة، قيمة):

**ii** Namasoft

الضريبة (نسبة) هي 10 %، ومن ثم يتم إضافة 10% على قيمة الكمية الإجمالية للصنف لتكون القيمة بعد إضافة الضريبة
 هى 1000 + 1000 × 1000 = 1100.

Real info@namasoft.com

mamasoft.com

- الضريبة قيمة (2 جنيه) لكل وحدة، ومن ثم يتم إضافة القيمة 2 جنيه لكل وحدة من وحدات الصنف على قيمة الصنف لتكون  $1200 = 2 \times 100 + 1000$  القيمة بعد إضافة الضريبة هي
- يمكن أيضاً أن تكون الضريبة عندما تكون قيمة، أن تكون على إجمالي قيمة الصنف وليس لكل وحدة، ومن ثم في هذا المثال إذا كانت قيمة الضريبة هي (20) جنيه مثلاً فسوف تكون قيمة الصنف بعد الضريبة هي 1000 + 20 = 1020.

### وعاء الضريبة

يمثل وعاء الضريبة قيمة الصنف التي سيتم احتساب الضريبة عندها، فالطبيعي أن يتم احتساب الضريبة على الصنف بعد تطبيق كافة الخصومات الخاصة بالصنف (خصم 1، خصم 2، ..... خصم 8) وبالتالي يكون وعاء الضريبة هو قيمة الصنف بعد طرح جميع الخصومات الخاصة به، ولكن في بعض الصناعات (كالأدوية مثلاً) قد يتم تحديد الضريبة بناءً على السعر الأصلي قبل حساب الخصومات، ومن ثم يكون وعاء الضريبة هو قيمة الصنف قبل طرح أي خصومات له.

قامت شركة نماسوفت بتعميم هذا المبدأ، ووفرت للمستخدم القدرة على تحديد الوعاء فيمكن أن يكون الوعاء هو قيمة الصنف بعد تطبيق خصم 3 أو خصم 4 أو .. الخ.

## وقت احتساب الضربية

يدعم النظام أيضاً تحديد التوقيت الذي سيتم فيه احتساب الضريبة فيمكن أن يتم حساب الضريبة 1 مثلاً من الوعاء (إجمالي قيمة الصنف – قيمة خصم 1)، بينما توقيت هذه الضريبة هو "خصم 1" وبالتالي فسوف يتم حساب الضريبة في نفس الوقت الخاص بحساب خصم 1، ومن ثم فصافي قيمة الصنف بعد خصم 1 لن تأخذ في اعتبار ها قيمة الضريبة 1 لأنه قد تم حسابه في نفس وقت حساب خصم 1، وإنما سيتم إضافة الضريبة 1 مع القيمة "صافى بعد خصم 2". للتوضيح نفرض المثال التالى:

إذا كانت إجمالي سعر أحد الأصناف = 1000 والخصومات والضرائب كالتالي:

| خصم 1، ضريبة 1                 | خصم 2، ضريبة 2                 |
|--------------------------------|--------------------------------|
| نسبة الخصم 1= 10 %             | نسبة الخصم 2= 10 %             |
| ضريبة 1= 10 %                  | ضريبة 2= 20 %                  |
| وعاء ضريبة 1 هو صافي بعد خصم 1 | وعاء ضريبة 2 هو صافي بعد خصم 2 |
| وقت حساب الضريبة 1 هو خصم 1    | وقت حساب الضريبة 2 هو خصم 2    |

بذلك يتم احتساب القيم كالتالى بفاتورة المبيعات:

| صافي قيمة الصنف | ضريبة 2 | الصافي بعد    | نسبة    | ضريبة 1 | الصافي  | نسبة    | قيمة  |
|-----------------|---------|---------------|---------|---------|---------|---------|-------|
|                 | %20     | <b>a</b> . 11 | الخصم 2 | %10     | بعد     | الخصم 1 | الصنف |
|                 |         | الخصم 2       |         |         | الخصم 1 |         |       |
|                 |         |               |         |         |         |         |       |
| 1069.2          | 178.2   | 891           | %10     | 90      | 900     | % 10    | 1000  |
|                 |         |               | 99 =    |         |         | 90 =    |       |
|                 |         |               |         |         |         |         |       |

لاحظ من الجدول الأول أن وعاء ضريبة 1 هو (صافي بعد خصم 1) وبالتالي فضريبة 1 = 900 × 10 % = 90

info@namasoft.com **i** Namasoft ولكن لم يتم إضافة الضريبة 1 "90" إلى قيمة "الصافي بعد الخصم 1" لأن توقيت حساب ضريبة 1 هو "خصم 1" وبالتالي فقد تم حسابها في نفس الوقت الذي تم فيه حساب خصم 1، ولذلك لم يتم إضافتها إلى القيمة "الصافي بعد خصم 1" ومن ثم فقيمة "الصافي بعد خصم 1" تم فيها حساب الخصم ولم يتم فيها إضافة الضريبة. يتم بعد ذلك إضافة قيمة الضريبة قبل حساب خصم 2 لأن وقت حساب ضريبة 1 هو خصم 1

Cutting-edge Business Software

وبالتالي خصم 2 = (قيمة الصنف – قيمة خصم 1 + قيمة ضريبة 1) × 10% = (1000 – 100 × (1) × 10 %

99 = % 10 × 990 =

الصافي بعد خصم 2 = (قيمة الصنف بعد خصم 1 – خصم 2 + ضريبة 1) = 900 – 99 + 90 = 891

كذلك وعاء ضريبة 2 = (قيمة الصنف بعد خصم 2)

тм

وبالتالي ضريبة 2 = 891 × 20 % = 178.2

وبالتالي فصافي قيمة الصنف = صافي قيمة الصنف بعد خصم 2 + ضريبة 2 = 891 + 1069.2 = 178.2

أنظر الجدول الثاني للتأكد من القيم المحسوبة. أنظر أيضاً الصورة التالية:

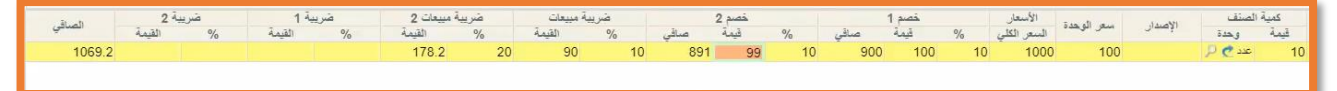

## الضريبة لا تضاف للإجمالي

يسمح النظام من خلال إعدادات السياسة الضريبية بعدم إضافة قيمة الضريبة للإجمالي وبالتالي لن يكون العميل مديناً بقيمة الضريبة، و هذا الأمر قد يحتاجه العميل في بعض الحالات، كأن يتم استخدام أحد الضرائب كحل من حلول التجهيز ، فمثلاً يمكن استخدام ضريبة (4) مثلاً كعمولة للبائع، ومن ثم يتم تحميل العميل بقيمة إجمالي الفاتورة بينما يتم استخدام قيمة ضريبة 4 كعمولة للبائع.

### السياسة الضريبية

لتطبيق أي ضريبة سواءً ضريبة صنف أو ضريبة فاتورة، فغالباً يكون قد تم تعريف هذه الضريبة بأحد سجلات ملف السياسة الضريبية. والتي يتم من خلالها تعريف قيمة هذه الضريبة والفترة المطبقة فيها هذه الضريبة كما يمكن تحديد شركة محددة لتطبيق هذه الضريبة عليها بالإضافة لتحديد ما إذا كانت هذه الضريبة سيتم إضافتها لتكلفة الصنف أم لا.

لاحظ أنه يمكن تسجيل الضريبة يدوياً بالفاتورة بدون سياسة ضريبية بشرط توفر الإعدادات لذلك.

يتم استحضار السياسة الضريبية المطبقة من أحد المواضع الثلاثة التالية:

- الصنف: من خلال الساسة الضريبية المعرفة بسجل الصنف وذلك حينما تكون هذه الضريبة هي ضريبة صنف كضريبة القيمة المضافة.
- توجيه الفاتورة: من خلال السياسة الضريبية المعرفة بتوجيه المستند، وذلك في حالة ما إذا كانت هذه الضريبة هي أحد ضريبتي الفاتورة مثل ضريبة الخصم والإضافة.
- العميل أو المورد: من سجل العميل أو المورد، حيث يمكن تعريف سياسة ضريبية خاصة بالعميل ومن ثم يتم تطبيق السياسة الضريبية الموجودة بالعميل على أصناف الفاتورة إذا كانت هذه الفاتورة خاصة بهذا العميل، حيث تكون السياسة الضريبية الخاصة بالعميل فى هذه الحالة لها أولوية على السياسة الضريبية المتعلقة بكل صنف على حدة. نفس الأمر عند تطبيق

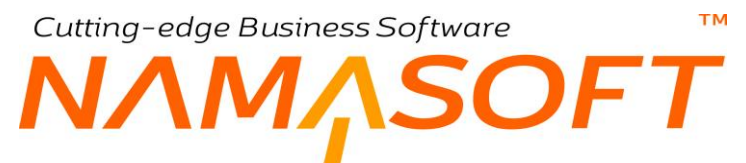

ضريبة المورد حيث سيقوم النظام بتطبيق السياسة الضريبية الخاصة بالمورد المذكور بالفاتورة بدلأ من السياسة الضريبية الخاصة بالأصناف وذلك لأن ضريبة المورد لها أولوية عن ضريبة الأصناف.

## الإعدادات الافتراضية

يسمح النظام بتحديد إعدادات لكل ضريبة بحيث يتم تعريف ما إذا كانت الضريبة هي ضريبة خصم أو إضافة وتعريف وعاء الضريبة ووقت احتساب الضريبة وتحديد ما إذا كان السعر يشمل الضريبة أم لا. راجع المفاهيم الأساسية السابقة بالباب " الضرائب في نظام نما – مفاهيم أساسية ".

هذه الإعدادات يمكن تعريفها بكل من الأماكن التالية:

- ملف الإعدادات العامة: أي يمكن تحديد إعدادات السياسة الضريبة على أنها إعدادات الضريبة التي تم تعريفها بملف الإعدادات العامة.
- من رأس المستند: أي يمكن تحديد إعدادات السياسة الضريبية على أنها تلك الإعدادات التي تم تحديدها بر أس ملف السياسة الضريبية نفسها.
- من سطور المستند: أي يمكن تحديد إعدادات السياسة الضريبية من جدول تفاصيل السياسة الضريبية نفسها حيث يمكن أن تختلف الإعدادات بحسب التاريخ والشركة والمستند وغير ذلك من المحددات.

من خلال ملف السياسة الضريبية، يتم تحديد أي الإعدادات التي ستنطبق على سجل السياسة، حيث يمكن اختيار أحد هذه الطرق الثلاث (من ملف الإعدادات العامة، من رأس المستند، من سطور المستند)، وذلك من خلال سجل السياسة الضريبية نفسها، كما سنرى. <u>الشكل التوضيحي التالي، يوضح أولويات تطبيق إعدادات الضريبة على أصناف الفاتورة مع ملاحظة أن السياسة الضريبية</u> الخاصة بالعميل (أو المورد) الموجود بالفاتورة لها أولوية عن السياسة الضريبية الخاصة بالصنف.

тм

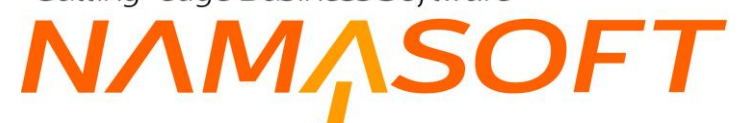

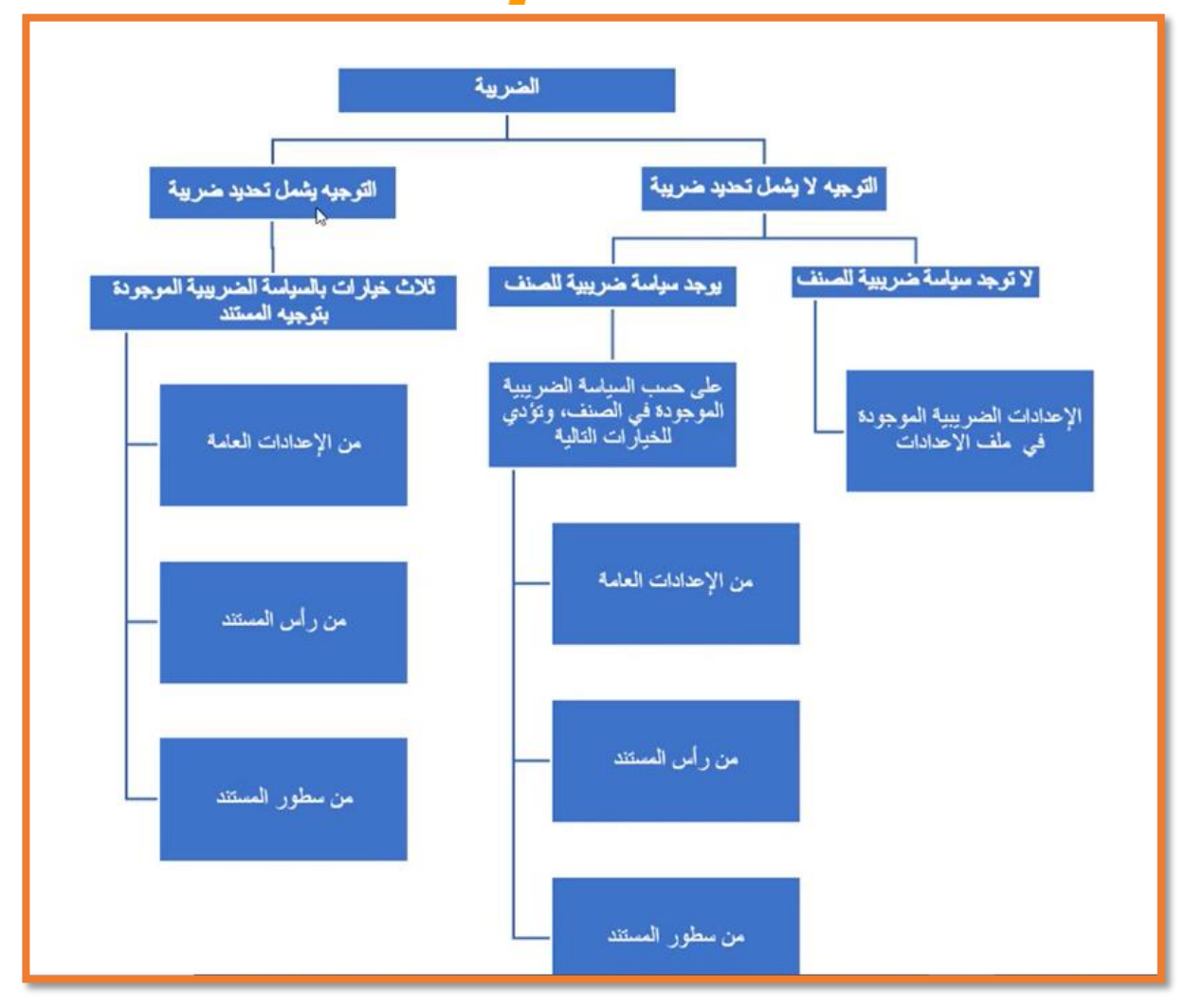

Cutting-edge Business Software 1<u>,</u>SOFT ΝΛΛ

## نافذة السياسة الضريبية

тм

من خلال هذه النافذة يتم تعريف السياسات الضريبية المطبقة بالمنشأة أيا كانت هذه السياسات حيث يمكن تعريف السياسات المتبعة بالمبيعات والمتبعة بالمشتريات وتحديد ما إذا كانت هذه الضريبة خاصة بالأصناف أو خاصة بتوجيهات المستندات وغير ذلك. فيما يلى سنتعرض لتفاصيل هذه النافذة:

|                                                                                                    |                                                                          | 0 🔸 🗯 🔂                                                     |                     | 80                                                                                                    |       |   |                                                 |                        |                   | يبة                  | سياسة الضر           | إضافة ،       |
|----------------------------------------------------------------------------------------------------|--------------------------------------------------------------------------|-------------------------------------------------------------|---------------------|----------------------------------------------------------------------------------------------------|-------|---|-------------------------------------------------|------------------------|-------------------|----------------------|----------------------|---------------|
| $\begin all all all all all all all all all al$                                                                                                    |                                                                          |                                                             |                     |                                                                                                    |       |   |                                                 |                        |                   |                      | ت الأسلسية           | المعلومات     |
| ν         ν                                                                                                    | 20                                                                       | المصوعة                                                     | البحبر عة           |                                                                                                    |       |   | الكرد                                           |                        |                   |                      |                      |               |
| <                                                                                                    |                                                                          |                                                             |                     |                                                                                                    |       |   |                                                 |                        | I we lie w        |                      |                      |               |
| $\begin all algo algo algo algo algo algo algo $                                                                                                    |                                                                          |                                                             |                     |                                                                                                    |       |   | الاسم الاتحات ي                                 |                        |                   |                      |                      |               |
| ·       ·       ·       ·       ·       ·       ·       ·       ·       ·       ·       ·       ·       ·       ·       ·       ·       ·       ·       ·       ·       ·       ·       ·       ·       ·       ·       ·       ·       ·       ·       ·       ·       ·       ·       ·       ·       ·       ·       ·       ·       ·       ·       ·       ·       ·       ·       ·       ·       ·       ·       ·       ·       ·       ·       ·       ·       ·       ·       ·       ·       ·       ·       ·       ·       ·       ·       ·       ·       ·       ·       ·       ·       ·       ·       ·       ·       ·       ·       ·       ·       ·       ·       ·       ·       ·       ·       ·       ·       ·       ·       ·       ·       ·       ·       ·       ·       ·       ·       ·       ·       ·       ·       ·       ·       ·       ·       ·       ·       ·       ·       ·       ·       ·       ·       ·       ·       ·       ·                                                                                                          | v                                                                        | الإعدادات الآقة الجنبة أأجبر بنه من                         |                     |                                                                                                    |       |   |                                                 |                        | القالما الم       | 1 in                 |                      |               |
| 1       1       1       1       1       1       1       1       1       1       1       1       1       1       1       1       1       1       1       1       1       1       1       1       1       1       1       1       1       1       1       1       1       1       1       1       1       1       1       1       1       1       1       1       1       1       1       1       1       1       1       1       1       1       1       1       1       1       1       1       1       1       1       1       1       1       1       1       1       1       1       1       1       1       1       1       1       1       1       1       1       1       1       1       1       1       1       1       1       1       1       1       1       1       1       1       1       1       1       1       1       1       1       1       1       1       1       1       1       1       1       1       1       1       1       1       1       1       1                                                                                                          |                                                                          | المتعدية الفاتية معرف البدابية ا                            | luíal co            |                                                                                                    |       |   |                                                 |                        | يند الدرادية      | معريد مدعد           |                      |               |
| 2 λωμ         μωλ 1 μμλ κε         3 μμλ κε         2 μμλ κε         3 μμλ κε         3 μμλ κε                                                                                                    |                                                                          | ) andres and Se officer, all here of                        | control from        |                                                                                                    |       |   |                                                 | -                      | : في المطل        | ة عن البدانية المحدد | ، لو ته ليدَم السناس | اعطاء الأ     |
| 2 λωμλ       λωμ μω 4 μωμλ 4 μωμλ 4 μω                                                                                                    |                                                                          |                                                             |                     |                                                                                                    |       |   |                                                 |                        | و المورد          |                      |                      |               |
| <ul> <li>○</li> <li>○</li> <li>○<th>ماء ضربية 1 وعاء ضربية 2 وعاء ضربية 3 وعاء ضربية 4 ضربية 1 خصم ضربية 2 د</th><th>وقت حساب وقت حساب<br/>ضربية 3 ضربية 4 و</th><th>وقت حساب<br/>ضريبة 2</th><th colspan="3">مربية مبيعات 1 ضربية مبيعات 2 حدم إضافه عدم إضافه وقت حساب<br/>ضربية 1 التكلفه ضربية 2 التكلفه ضربية 2 التكلفه ضربية 1</th><th>ã:</th><th colspan="2">تطبق من تطبق الي الشرك</th><th></th></li></ul>                                                                                                    | ماء ضربية 1 وعاء ضربية 2 وعاء ضربية 3 وعاء ضربية 4 ضربية 1 خصم ضربية 2 د | وقت حساب وقت حساب<br>ضربية 3 ضربية 4 و                      | وقت حساب<br>ضريبة 2 | مربية مبيعات 1 ضربية مبيعات 2 حدم إضافه عدم إضافه وقت حساب<br>ضربية 1 التكلفه ضربية 2 التكلفه ضربية 2 التكلفه ضربية 1 |       |   | ã:                                              | تطبق من تطبق الي الشرك |                   |                      |                      |               |
| ا         ا         >         !         !         !         !         !         !         !         !         !         !         !         !         !         !         !         !         !         !         !         !         !         !         !         !         !         !         !         !         !         !         !         !         !         !         !         !         !                                                                                                    |                                                                          |                                                             |                     |                                                                                                    |       |   | 00                                              | 00                     |                   |                      |                      | 1             |
|                                                                                                    |                                                                          |                                                             |                     |                                                                                                    |       |   | PC                                              |                        |                   |                      |                      | 1.25          |
| سل         سل         سل         سل         سل           سل         بال المعالية الجهلي         بال المعالية الجهلي         بال المعالية الجهلي         بال المعالية الجهلي           سل         بال المعالية الجهلي         بال المعالية الجهلي         بال المعالية الجهلي         بال المعالية الجهلي           سل         بال المعالية الجهلي         بال المعالية الجهلي         بال المعالية الجهلي         بال المعالية الجهلي           سل         بال المعالية الجهلي         بال المعالية الجهلي         بال المعالية الجهلي         بال المعالية الجهلي           بال المعالية الجهلي         بال المعالية الجهلي         بال المعالية الجهلي         بال المعالية الجهلي         بال المعالية الجهلي         بال المعالية الجهلي         بال المعالية الجهلي         بال المعالية الجهلي         بال المعالية الجهلي         بال المعالية الجهلي         بال المعالية الجهلي         بال المعالية الجهلي         بال المعالية الجهلي         بال المعالية الجهلي         بال المعالية         بال المعالية الجهلي         بال المعالية الجهلي         بال المعالية الجهلي         بال المعالية         بال المعالية         بال للمعالي <th></th> <th></th> <th></th> <th></th> <th></th> <th></th> <th></th> <th></th> <th></th> <th></th> <th>الضريبة</th> <th>ر<br/>إعادات ا</th>                                                                                                    |                                                                          |                                                             |                     |                                                                                                    |       |   |                                                 |                        |                   |                      | الضريبة              | ر<br>إعادات ا |
| سل مذریه (می مسل مذریه (می مسل مذریه (می مدریه 2)         سل مدریه (می مدریه 2)           سل مدریه (می مدریه 2)         ۲         ۲           ۲         ۲         ۲         ۲           ۲         ۲         ۲         ۲           ۲         ۲         ۲         ۲           ۲         ۲         ۲         ۲         ۲           ۲         ۲         ۲         ۲         ۲           ۲         ۲         ۲         ۲         ۲           ۲         ۲         ۲         ۲         ۲           ۲         ۲         ۲         ۲         ۲         ۲           ۲         ۲         ۲         ۲         ۲         ۲         ۲           ۲         ۲         ۲         ۲         ۲         ۲         ۲         ۲         ۲         ۲         ۲         ۲         ۲         ۲         ۲         ۲         ۲         ۲         ۲         ۲         ۲         ۲         ۲         ۲         ۲         ۲         ۲         ۲         ۲         ۲         ۲         ۲         ۲         ۲         ۲         ۲         ۲         ۲         ۲         ۲         ۲                                                                                                    | v                                                                        | رقت حساب ضريبة 2                                            | •                   |                                                                                                    |       |   | ، مربع<br>رفت حساب ضريبة 1                      |                        |                   |                      |                      |               |
| •         كوليه دوريه         عاد دوريه دوريه المريع الجاري         المريخ كيم المريخ المريخ           •         المريخ كيم المريخ         المريخ كيم المريخ         المريخ كيم المريخ           •         المريخ كيم المريخ         المريخ كيم المريخ         المريخ كيم المريخ           •         المريخ كيم المريخ         المريخ كيم المريخ         المريخ كيم المريخ           •         المريخ كيم المريخ         المريخ كيم المريخ         المريخ كيم المريخ           •         المريخ كيم المريخ         المريخ كيم المريخ         المريخ كيم المريخ           •         المريخ للجمل المريخ         المريخ للجمل المريخ         المريخ للجمل المريخ         المريخ للجمل المريخ           •         المريخ للجمل المريخ         المريخ للجمل المريخ         المريخ للجمل المريخ         المريخ للجمل المريخ           •         المريخ للجمل المريخ         المريخ للجمل المريخ         المريخ للجمل المريخ         المريخ للجمل المريخ           •         المريخ للجمل المريخ         المريخ للجمل المريخ         المريخ للجمل المريخ         المريخ للجمل المريخ           •         المريخ للجمل المريخ         المريخ للجمل المريخ         المريخ للجمل المريخ         المريخ للجمل المريخ           •         المريخ للجمل المريخ         المريخ للجمل المريخ         المريخ للجمل المريخ         المريخ           •         المريخ للجمل المريخ                                                                                                    | ~                                                                        | رقت حساب ضريبة 4                                            |                     |                                                                                                    | v     |   |                                                 |                        | وقت حساب خىرىيە 3 |                      |                      |               |
| <ul> <li> <ul> <li>به طریبه دوم.</li> <li>به طریبه دوم.</li> <li>به طر</li></ul></li></ul>                                                                                                    | v                                                                        | وعاء خىرىية 2                                               | e, v                |                                                                                                    |       |   | وعاه خبريبة 1                                   |                        |                   |                      |                      |               |
| استرونه ا مسترونه فیسم         استرونه فیسم           محرینه ا ویت رایت مینم         محرینه ا ویت رایت مینم           محرینه ا ویت رایت مینم         محرینه ا ویت رایت مینم           محرینه ا ویت رایت مینم         محرینه ا ویت رایت مینم           محرینه ا ویت رایت مینم         محرینه ا ویت رایت مینم           محرینه ا ویت رایت مینم         محرینه ا ویت رایت مینم           محرینه ا ویت رایت مینم         محرینه ا ویت رایت مینم           محرینه ا ویت رایت مینم         محرینه ا ویت رایت مینم           محرینه ا ویت رایت مینم         محرینه ا ویت رایت مینم           محرینه ا ویت رایت مینم         محرینه ا ویت رایت مینم           محرینه ا ویت رایت مینم         محرینه ا ویت رایت مینم           محرینه ا ویت رایت مینم         محرینه ا ویت رایت مینم           محرینه ا ویت رایت مینم         محرینه ا ویت رایت مینم           محرینه ا ویت رایت مینم         محرینه ا ویت رایت مینم           محرینه ای محرینه ای مینم         محرینه ای مینم           محرینه ای محرینه ای محرینه ای مینم         محرینه ای محرینه ای محدینه ای محرینه ای محرینه ای محرینه ای                                                                                                    | v                                                                        | وعاء ضريبة 4                                                | د عاء م             |                                                                                                    |       |   | رعاء ضريبة 3                                    |                        |                   |                      |                      |               |
| استرویه کو سال         استرویه کو سال           سترویه کو سال         استرویه کو سال           سترویه کو سال         استرویه کو سال           سترویه کو سال         استرویه کو سال           سترویه کو سال         استرویه کو سال           سترویه کو سال         استرویه کو سال           سترویه کو سال         استرویه کو سال           سترویه کو سال         استرویه کو سال           سترویه کو سال         استرویه کو سال           سترویه کو سال         استرویه کو سال           سترویه کو سال         استرویه کو سال           سترویه کو سال         استرویه کو           سترویه کو سال         استرویه کو           سترویه کو سال         سترویه کو           سترویه کو سال         سترویه کو           سترویه کو سال         سترویه کو           سترویه کو سال         سترویه کو           سترویه کو سال         سترویه کو           سترویه کو سترویه کو         سترویه کو           سترویه کو سترویه کو         سترویه کو           سترویه کو         سترویه کو           سترویه کو         سترویه کو           سترویه کو         سترویه کو           سترویه کو         سترویه کو           سترویه کو         سترویه کو           سترویه کو         سترویه کو                                                                                                    | (                                                                        | شريبة 2 خسم (                                               |                     |                                                                                                    |       |   | متريبة 1 خسم                                    |                        |                   |                      |                      |               |
| الجنب الباد الباد الب<br>الماذ الباد الباد الباد الباد الباد الباد الباد الباد الباد الباد الباد الباد الباد الباد الباد الباد الباد الباد الباد الباد الباد الباد الباد الباد الباد الباد الباد الباد الباد الباد الباد الباد الباد الباد الباد الباد الباد البا                                                                                                    |                                                                          | متريبة 4 خصم (                                              |                     |                                                                                                    |       |   | مترية 3 خمم                                     |                        |                   |                      |                      |               |
| افران مرینه کونم (لیت مینه)           افره مزینه کونم (لیت مینه)           فوه مزینه کونم (لیت مینه)           فوه مزینه کونم (لیت مینه)           فوه مزینه کونم (لیت مینه)           فوه مزینه کونم (لیت مینه)           السر یمل المزینه)           السر یمل المزینه)           السر یمل المزینه)           السر یمل المزینه)           السر یمل المزینه)           السر یمل المزینه)           السر یمل المزینه)           السر یمل المزینه)           مزینه کونم (لیت مینه)           مزینه کونم (لیت مینه)           المال قرای (لیت مینه)           المال قرای (لیت مینه)           المال قرای (لیت مینه)           المال قرای (لیت مینه)           المال قرای (لیت مینه)           المال قرای (لیت مینه)           المال قرای (لیت مینه)           المال قرای (لیت مینه)           المال قرای (لیت مینه)           المال قرای (لیت مینه)           المال (لیت مینه)           المال قرای (لیت مینه)           المال قرای (لیت مینه)           المال قرای (لیت مینه)           المال المال المال (لیت مینه)           المال قرای (لیت مینه)           المال المال (لیت مینه)           المال المال (لیت مینه)           المال المال (لیت مینه)                                                                                                    |                                                                          | ضريبة 2 قيمة و ليست نسبة (                                  | 0                   |                                                                                                    |       |   | خريبة 1 قيمة و ليست نسبة                        |                        |                   |                      |                      |               |
| الجماري لول لگار مذالي الجملي لول لگار مذالي الجملي لول لگار مذالي عنه الجملي لول لگار مذالي عنه الجملي لول لگار مذالي عنه الحملي لول لگار مذالي عنه الحملي لول لگار مذالي عنه المر يشكل الحرين له لكن مذالي عنه المر يشكل الحرين له لكن مذالي عنه المر يشكل الحرين له لكن مذالي عنه المر يشكل الحرين له لكن مذالي عنه المر يشكل الحرين له لكن مذالي عنه المر يشكل الحرين له لكن مذالي عنه المر يشكل الحرين له لكن مذالي عنه الحملي لول الكن مذالي عنه الحملي لول الكن مذالي عنه المر يشكل الحرين له لكن مذالي عنه الحملي لول الكن مذالي عنه الحملي لول الكن مذالي عنه الحملي لول الكن مذالي عنه الحملي لول الكن مذالي عنه الحملي الحملي لول الكن مذالي عنه الحملي لول الكن مذالي عنه الحملي لول الكن مذالي عنه الحملي الحملي ال<br>الحملي الحملي الحملي الحملي الحملي الحملي الحملي الحملي الحملي الحملي الحملي الحملي الحملي الحملي الحملي الحملي الحملي الحملي الحملي الحملي الحملي الحملي الحملي الحملي الحملي الحملي الحملي الحملي<br>الحملي الحملي الحملي الحملي الحملي الحملي الحملي الحملي الحملي الحملي الحملي الحملي الحملي الحملي الحملي الحملي الحملي الحملي الحملي الحملي الحملي الحملي الحملي الحملي الحملي الحملي الحملي الحملي الحملي الحملي الحملي الحملي الحملي الحملي الحملي الحملي الحملي الحملي الحملي الحملي الحملي الحملي<br>المحملي الحملي الحملي الحملي الحملي الحملي الحملي الحملي الحملي الحملي الحملي الحملي الحملي الحملي الحملي الحملي<br>المحملي الحملي الحملي الحملي الحملي الحملي الحملي الحملي الحملي الحملي الحملي الحملي الحملي الحملي الحملي الحملي<br>المحملي الحم                                                                                                    |                                                                          | ضريبة 4 كيمة و أيست نسبة (                                  |                     |                                                                                                    |       |   | حريبة 3 قيمة و ليست نسبة                        |                        |                   |                      |                      |               |
| ترك الرجمان و الرجمان و الرجمان و الرجمان و الرجمان و الركان هذا السريدية الم تجمل و الركان هذا السريدية الم تعلق الم المريدة المريدية الم تعلق الم المريدية الم تعلق الم المريدية الم تعلق الم العمل المريدية الم تعلق الم العمل المريدية الم تعلق الم العمل المريدية الم تعلق الم العمل المريدية الم تعلق الم العمل المريدية الم تعلق الم العمل المريدية الم تعلق الم العمل المريدية الم تعلق الم العمل المريدية الم تعلق الم العمل المريدية الم تعلق الم العمل المريدية الم تعلق الم العمل المريدية الم تعلق الم العمل المريدية الم تعلق الم العمل المريدية الم تعلق الم العمل العمل المريدية الم تعلق الم العمل المريدية الم تعلق الم العمل المريدية الم تعلق الم العمل المريدية الم تعلق الم العمل المريدية الم تعلق الم العمل المريدية الم تعلق الم العمل المريدية الم تعلق الم العمل المريدية الم تعلق الم العمل المريدية الم تعلق الم العمل المريدية الم تعلق الم العمل الم المريدية الم تعلق الم المريدية الم تعلق الم العمل الم المريدية الم تعلق الم المريدية الم تعلق الم المريدية الم تعلق الم المريدية الم تعلم الم المحمل الم الم الم الم الم الم الم الم الم ا                                                                                                    |                                                                          | ريبة 2 الإجمالي و ايس اكل رحدة [                            |                     |                                                                                                    |       |   | قرمة ضريبة 1 الإجمالي و اليس لكل وحدة           |                        |                   |                      |                      |               |
| السريان السريان السريان المراجع المراجع ال<br>المراجع المراجع المراجع المراجع المراجع المراجع المراجع المراجع المراجع المراجع المراجع المراجع المراجع المراجع المراجع المراجع المراجع المراجع المراجع المراجع المراجع المراجع المراجع المراجع الم<br>المراجع المراجع المراجع المراجع المراجع المراجع المراجع المراجع المراجع المراجع المراجع المراجع المراجع المراجع المراجع المراجع المراجع المراجع المراجع المراجع المراجع المراجع المراجع المراجع المراجع المراجع المراجع المراجع المراجع المراجع المراجع المراجع المراجع المراجع المراجع المراجع المراجع الم<br>المراجع المراجع المراجع المراجع المراجع المراجع المراجع المراجع المراجع المراجع المراجع المراجع المراجع المراجع المراجع المراجع المراجع المراجع المراجع المراجع المراجع المراجع المراحم المراجع المراجع المراجع المراجع المراجع المراجع                                                                                                    |                                                                          | ريدة 4 التيجمالي و اليس الكل وحدة ال<br>السيد المالي مدة ال |                     |                                                                                                    |       |   | قيمة ضربية 3 للإجمالي و ليس لكل وحدة            |                        |                   |                      |                      |               |
| المراقة عن مستقبان الإسلى         المراقة عن مستقبان الإسلى         المراقة عن مستقبان الإسلى           المراقة عن مستقبان الإسلى         المراقة عن مستقبان الإسلى         المساب الرئوس         المساب الرئوس           المراقة عن مستقبان الإسلى         المساب الرئوس         المساب الرئوس         المساب الرئوس         المساب الرئوس           المساب الرئوس         المساب الرئوس         المساب الرئوس         المساب الرئوس         المساب الرئوس           المساب الرئوس         المساب الرئوس         المساب الرئوس         المساب الرئوس         المساب الرئوس           المساب الرئوس         المساب الرئوس         المساب الرئوس         المساب الرئوس         المساب الرئوس           المساب الرئوس         المساب الرئوس         المساب الرئوس         المساب الرئوس         المساب الرئوس           المساب الرئوس         المساب الرئوس         المساب الرئوس         المساب الرئوس         المساب الرئوس           المساب المساب المماب المساب المساب المساب                                                                                                    |                                                                          | السن يسن ستريبه ج ر                                         |                     |                                                                                                    |       |   | السمن يسمن الضبريية (<br>البيد الأمان الجارية 2 |                        |                   |                      |                      |               |
| العملية         العملية         العملية         العملية في تعديد العالي الإمالي           العملية         مذيبة 4 عن منذ العالي الإمالي         العملية 4 عن منذ العالي الإمالي           العملية         مذيبة 4 عن منذ العالي الإمالي         العملية 4 عن منذ العالي الإمالي           العملية         مذيبة 4 عن منذ العالي الإمالي         مذيبة 4 عن منذ العالي الإمالي           العملية         منذ العالي الإمالي         العملي           العملي         العملي         العملي           العملي         العملي         العملي           العملي         العملي         العملي           العملي         العملي         العملي           العملي         العملي         العملي           العملي         العملي         العملي           العملي         العملي         العملي           العملي         العملي         العملي           العملي         العملي         العملي                                                                                                    |                                                                          | السفر يشتن الشريب بي ر<br>يدينة 2 عد مضافة الـ الاجمالي (   |                     |                                                                                                    |       | n | مر ينة 1 عر مضافة الى الإحمالي                  |                        |                   |                      |                      |               |
| العسابات<br>العسابات<br>العسابات<br>العشابات<br>العشاب الرئيس<br>العلم المرابع<br>العلم المرابع<br>المرابع<br>العلم المرابع<br>العلم المرابع<br>المرابع<br>المراب المرابع المرابع<br>المرابع<br>المرابعم المرابع<br>المرابع المراب |                                                                          | سريبة 4 عبر مضافة إلى الإجمالي (                            |                     |                                                                                                    |       | 0 | ضريبة 3 عبر مضافة إلى الإجمالي                  |                        |                   |                      |                      |               |
| العملية تسليك       العملية الرئيس       العملية الرئيس         المحكية تسليك       المحكية محكية       المحكية         المحكية       المحكية       المحكية         المحكية       المحكية <t< th=""><th></th><th></th><th></th><th></th><th></th><th></th><th></th><th></th><th>-</th><th></th><th></th><th>الحسابات</th></t<>                                                                                                    |                                                                          |                                                             |                     |                                                                                                    |       |   |                                                 |                        | -                 |                      |                      | الحسابات      |
| P e     D 2 السفاء     P e     D 1 السفاء       P e     04 السفاء     P e     03 السفاء       P e     04 السفاء     P e     05 السفاء       P e     04 السفاء     P e     05 السفاء       P e     10 السفاء     P e     05 السفاء       P e     10 السفاء     P e     10 السفاء       P e     10 السفاء     P e     10 السفاء       P e     10 السفاء     P e     10 السفاء       P e     10 السفاء     P e     10 السفاء                                                                                                    | Pe                                                                       | الحساب الرئيسي                                              |                     | 20                                                                                                    | •     |   |                                                 |                        | ية حسابات         | ia.                  |                      |               |
| المحلك     المحلك     المحلك     المحلك     المحلك       المحلك     المحلك     المحلك     المحلك       المحلك     المحلك     المحلك     المحلك       المحلك     المحلك     المحلك     المحلك       المحلك     المحلك     المحلك     المحلك       المحلك     المحلك     المحلك     المحلك       المحلك     المحلك     المحلك     المحلك       المحلك     المحلك     المحلك     المحلك       المحلك     المحلك     المحلك     المحلك                                                                                                    | 20                                                                       | 02 حداب                                                     |                     | Pe                                                                                                    |       |   |                                                 | 01 حملي                |                   |                      |                      |               |
| ب و و و و و و و و و و و و و و و و و و                                                                                                    | 20                                                                       | 04 صباب                                                     |                     | 20                                                                                                    |       |   |                                                 | مىك 03                 |                   |                      |                      |               |
| المحدثات<br>الدركة عزم فع فع المحرمة التطلية عزم فع فع<br>الثري عزم فع فع الملاح عزم فع فع الملاح الترابي عزم فع فع الملح                                                                                                    | 20                                                                       | السلة                                                       |                     | 20                                                                                                    |       |   | 05                                              |                        |                   |                      |                      |               |
| ٥     ٥     ٥     ٥       ٥     ٥     ٥     ٥       ٥     ٥     ٥     ٥       ٥     ٥     ٥     ٥       ١     ٥     ٥     ٥       ١     ٥     ٥     ٥                                                                                                    | The One of                                                               |                                                             |                     |                                                                                                    |       |   |                                                 |                        |                   |                      |                      | المحددات      |
| الأنزع من الألباع من الألباع من الألباع من الألباع من الألباع من الألباع من الألباع من الألباع من الألباع من ال                                                                                                    | Pe .                                                                     | المجموعة التحليلية ا                                        |                     | Pe                                                                                                    | p e   |   |                                                 |                        | التركة            |                      |                      |               |
| الادارة عبر 🖉 🖉                                                                                                    | PC.                                                                      | وللطاع                                                      |                     | 20                                                                                                    | عنه ٩ |   |                                                 | النرع                  |                   |                      |                      |               |
|                                                                                                    | *                                                                        |                                                             |                     | Pe                                                                                                    | 2     |   |                                                 | عام                    | الإدارة           |                      |                      |               |

#### المعلومات الأساسية

من خلال هذا القسم، يتم تعريف البيانات الأساسية الخاصة بالضريبة كالتالي:

مثل الكود والاسمين العربي والإنجليزي والمجموعة بالإضافة إلى

🖌 الكود

الكود الخاص بالسياسة الضريبية والذي يتم استحضاره لاحقاً بملف الصنف لتعريف ضريبة صنف أو في التوجيه الخاص بفواتير أحد فواتير المبيعات أو المشتريات.

- 🖌 الاسم العربي
- الاسم الإنجليزى

الاسمان العربي والإنجليزي الخاصان بالسياسة الضريبية.

i <u>Namasoft</u>

#### 🖌 المجموعة

يمكن تقسيم السياسات الضريبية إلى مجمو عات، كإجراء تنظيمي مثل سياسات ضرائب المبيعات، وسياسات ضرائب المشتريات، وغير ذلك، كما يمكن استخدام المجمو عات في التكويد الآلي بحيث يتم إدراج كود السياسة الضريبية آلياً بمجرد إدراج المجموعة. راجع ملف المجموعة بهذا الكتاب.

/ ضريبة أصناف

عند تعليم هذا الخيار، يمكن استخدام السياسة الضريبية الحالية كضريبة أصناف، ومن ثم استحضار ها بملف الصنف كضريبة خاصة بهذا الصنف، ومن ثم يتم تطبيقها عند إدراج هذا الصنف بأحد الفواتير بالنظام إذا توفرت شروط تطبيق الضريبة بالمستند.

#### 💋 الإعدادات الافتراضية للضريبة

тм

DFT

هذا الحقل عبارة عن قائمة اختيار يتم فيه تحديد أي الإعدادات التي سيتم تطبيقها على السياسة الضريبية الحالية، و هي تأخذ أحد القيم الثلاث التالية:

- الإعدادات العامة
- من رأس المستند
- من سطور المستند

للتعرف أكثر على هذه الخيارات، راجع الفقرة "الإعدادات الافتراضية" بالباب "الضرائب في نظام نما – مفاهيم أساسية".

#### 🖌 عدم احتساب ضريبة الأصناف مع هذه السياسة

عند تعليم هذا الخيار، فلن يقوم النظام باحتساب ضرائب الأصناف بالفاتورة – أي الضريبة التي تم تحديدها على أنها ضريبة صنف – ومن ثم عند تحديد هذه الضريبة بتوجيه المستند، لا يقوم النظام باحتساب أي من ضرائب الأصناف بتفاصيل المستند، وإنما فقط يتم تطبيق ضريبة الفاتورة (ضريبة 3، ضريبة 4).

#### 🔏 عدم احتساب ضريبة الفاتورة مع هذه السياسة

عند تعليم هذا الخيار، فلن يقوم النظام باحتساب ضرائب الفاتورة – أي الضريبة التي تم تحديدها على أنها ضريبة فاتورة من خلال توجيه المستند – ومن ثم عند تطبيق هذه الضريبة على الأصناف بالفاتورة، لا يقوم النظام باحتساب ضريبة الفاتورة المعرفة بتوجيه المستند – إن وجدت، أي أنه لن يتم تطبيق ضريبة الفاتورة (ضريبة 3، ضريبة 4).

#### 🖌 إعطاء الأولوية لهذه السياسة عن السياسة المحددة في العميل والمورد

عند تعليم هذا الخيار، فإن النظام عندما يكون للعميل الموجود بفاتورة المبيعات ضريبة خاصة به، أو للمورد الموجود بفاتورة المشتريات ضريبة خاصة به، وفي نفس الوقت تم تطبيق هذه الضريبة، فسوف يكون لهذه الضريبة أولوية عن ضريبة العميل أو ضريبة المورد وذلك لأن الوضع التلقائي هو أو ضريبتي العميل أو المورد لها أولوية عن ضريبة الأصناف.
#### تفاصيل السياسة الضربيبة

тм

من خلال جدول تفاصيل السياسة الضريبية، يتم تعريف أي عدد من السياسات الضريبية والتي يمكن أن تختلف باختلاف فترة تطبيق الضريبة ونوع المستند وغير ذلك.

## 🖌 تطبق من

المعبق إلى

من خلال هذين الحقلين، يمكن تحديد فترة محددة ليتم فيها تطبيق الضريبة المقابلة، بحيث لا تكون هذه الضريبة قابلة للتطبيق خارج هذه الفترة.

/ الشركة

من خلال هذا الحقل، يمكن قصر الضريبة الخاصة بهذا السطر على شركة محددة من شركات الكيان.

- 🖌 ضريبة مبيعات 1
- 🖌 ضريبة مبيعات 2

من خلال هذين الحقلين، يتم تحديد نسبة (أو قيمة بحسب الإعدادات) الضريبتين التاليتين:

- ضريبة مبيعات 1، ضريبة مبيعات 2 إذا كانت الضريبة المطبقة هي ضريبة أصناف.
- ضريبة 3، ضريبة 4 إذا كانت الضريبة الحالية هي ضريبة فاتورة وليست ضريبة صنف.

لاحظ أن ضريبة مبيعات 1، ضريبة مبيعات 2، والخاصة بضريبة الصنف، لا يتم استحضار ها من ضريبة الصنف إذا كانت الفاتورة تحتوى على عميل (أو مورد) وهذا العميل (أو المورد) له سياسة ضريبية، حيث أن السياسة الضريبية الخاصة بالعميل أو المورد لها أولوية عن السياسة الضريبية الخاصة بالأصناف.

- عدم إضافة ضريبة 1 للتكلفة , second and a second second s
- 🖌 عدم إضافة ضريبة2 للتكلفة

هذان الحقلان خاصان بعدم إضافة أي من الضريبتين 1، 2 للتكلفة.

ينبغي الإشارة هنا إلى أن هناك إعدادات تخص تأثر التكلفة بالضريبة، والتي تحدد نوع تأثير الضرائب على التكلفة. ر اجع الفقرة " إعدادات الضرائب بإعدادات إدارة التوزيع (Supply Chain)" في الباب " إعدادات الضرائب الأخرى بالنظام" بهذا الكتاب.

- النوع
- / قائمة الأنواع

من خلال هذين الحقلين، يمكن قصر تطبيق السياسة الضريبية المقابلة على نوع محدد (أو أنواع محددة) من المستندات.

باقى الحقول الخاصة بتفاصيل السياسة الضريبية، خاصة بإعدادات الضريبة، وهي موجودة في كل من "الإعدادات العامة" وتفاصيل السياسة الضريبية (على مستوى كل سطر)، وقسم "إعدادات الضريبة". راجع الفقرة "الإعدادات الافتراضية" في "الضرائب في نظام نما – مفاهيم أساسية ". للتعرف على باقي تفاصيل إعدادات الضريبة على مستوى السطر، أنظر القسم "إعدادات الضريبة".

**ii** Namasoft

Relinfo@namasoft.com

mamasoft.com

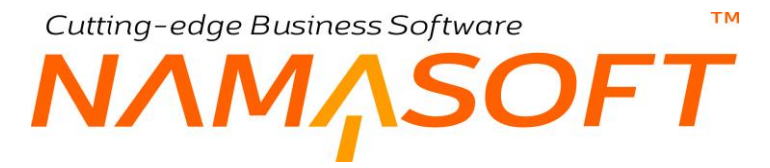

#### إعدادات الضريبة

من خلال هذا القسم، يتم ضبط الكثير من الإعدادات المتعلقة بالضريبة. يحتوي هذا القسم على الإعدادات التالية:

- ا وقت حساب ضريبة 1
- 🖌 وقت حساب ضريبة 2
- ا وقت حساب ضريبة 3
- 🖉 وقت حساب ضريبة 4

من خلال هذه الحقول، يتم تحديد الوقت الذي سيتم فيه حساب الضريبة، حيث يمكن أن يتم حساب الضريبة في نفس الوقت الخاص الذي تم فيه حساب "خصم 1"

| فت حساب صريبه ا  |
|------------------|
| خصم 1            |
| خصم 2            |
| خميم 3           |
| خصم 4            |
| خصبم 5           |
| - خصم 6          |
| خصيم 7           |
| خصم 8            |
| — السعر الاساسي  |
| _ تخفيص الفاتورة |
|                  |

أو "خصم 2" أو ...الخ. أنظر الصورة المقابلة. للتعرف على مفهوم "وقت حساب الضريبة"، راجع الفقرة "وقت حساب الضريبة" في "الضرائب في نظام نما – مفاهيم أساسية".

- 🖌 وعاء ضريبة 1
- ا وعاء ضريبة 2
- / وعاء ضريبة 3
- م وعاء ضريبة 4

من خلال هذه الحقول، يتم تحديد الوعاء الذي سيستخدم في حساب الضريبة، حيث يمكن أن يتم حساب الضريبة من قيمة الصنف المقابل بالفاتورة أو قيمة الصنف بعد تطبيق خصم 1 أو خصم 2 أو .... الخ، كما يمكن أن يتم حساب الضريبة من قيمة خصم 1 أو خصم 2، أنظر محتوى الصورة المقابلة. للتعرف على مفهوم "وعاء الضريبة"، راجع الفقرة " وعاء الضريبة " في "الضرائب في نظام نما – مفاهيم أساسية ".

|   | TaxApplyType InvoiceDiscountValue                                                                                                    |   |
|---|----------------------------------------------------------------------------------------------------|---|
|   | Audituce list                                                                                                    |   |
|   | Jan IV. L                                                                                                    |   |
|   | المنافر المراجعين المراجع المراجع ملمح المراجع المراجع المراجع المراجع المراجع المراجع المراجع المراجع المراجع المراجع المراجع المراجع المراجع المراجع المراجع المراجع المراجع المراجع المراجع المراجع المراجع المراجع المراجع ملمحمح ملمحمح المراجع ملمحمح المراجع ملمحمح المراجع المراجع المراجع المراجع المراجع المراجع المراجع المراجع المراجع المراجع المراجع المراجع ملمحم المراجع المراجع المراجع المراجع المراجع المراجع المراجع المراجع ملمحمح المراجع ملمحمح ملمحمح ملمحمح ملمحمح ملمحمح ملمحمح ملمحمح ملمحمح ملمحمح ملمحمح ملمحمح ملمحم |   |
|   |                                                                                                    |   |
|   | المنافي بقد لمسلم 2                                                                                                    |   |
|   | المنافي بعد خضم ن                                                                                                    |   |
|   | منافي بعد خصيم 4                                                                                                    |   |
|   | صافي بعد خصم 5                                                                                                    |   |
|   | منافي بعد خصنم 6                                                                                                    |   |
|   | صناقي بعد خصم 7                                                                                                    |   |
|   | - صافي بعد خصيم 8                                                                                                    |   |
|   | قيمة خصم 1                                                                                                    |   |
|   | قيمة خصم 2                                                                                                    |   |
|   | اقيمة خصم 3                                                                                                    |   |
|   | قيمة خصم 4                                                                                                    |   |
|   | َ قَيْمَةَ حَصَمَ 5                                                                                                    |   |
|   | قيمة خصبم 6                                                                                                    |   |
|   | قيمة خصبم 7                                                                                                    |   |
|   | قيمة خصم 8                                                                                                    |   |
| 1 | اقيمة ضريبة 1                                                                                                    | - |

لاحظ أن أحد خيارات وعاء الضريبة هو "مخصص" حيث أنه في بعض الحالات يكون وعاء الضريبة رقم مختلف عن الاختيارات القياسية الموجودة بالنظام ويتيح نما في هذه الحالة لفريق التجهيز تحديد المعادلة الخاصة بوعاء الضريبة حسب احتياج العميل.

- المريبة 1 قيمة وليست نسبة
- 🔪 ضريبة 2 قيمة وليست نسبة
- / ضريبة 3 قيمة وليست نسبة
- 🖌 ضريبة 4 قيمة وليست نسبة

هذه الحقول الأربعة عبارة عن صناديق اختيار لتحديد أي من الضرائب الأربعة (ضريبتا الصنف وضريبتا الفاتورة) لتكون قيمة وليست نسبة، ومن ثم تكون القيمة الخاصة بها بجدول "تفاصيل السياسة الضريبية" هي قيمة ستضاف على قيمة الصنف وليست نسبة يتم حسابها ليقوم النظام بإضافتها على قيمة الصنف. للتعرف على تحديد الضريبة نسبة وليست قيمة، راجع الفقرة "طبيعة الضريبة (قيمة أم نسبة)" في "الضرائب في نظام نما – مفاهيم أساسية ".

- 🖌 قيمة ضريبة 1 للإجمالي وليس لكل وحدة
- 🖌 قيمة ضريبة 2 للإجمالي وليس لكل وحدة
- 🖌 قيمة ضريبة 3 للإجمالي وليس لكل وحدة
- 💋 قيمة ضريبة 4 للإجمالي وليس لكل وحدة

هذه الخيارات الأربعة متعلقة بالخيارات الأربعة السابقة (الضريبة قيمة وليست نسبة)، فمثلاً عند التعليم على الخيار " قيمة ضريبة 1 للإجمالي وليس لكل وحدة "، فإن قيمة ضريبة 1 المطبقة سيتم إضافتها على القيمة الكلية لكمية

ΝΛΜΛSOFT

الصنف ولن يتم ضربها في كمية الصنف لإضافتها بعد ذلك إلى القيمة الكلية للصنف المقابل. راجع الفقرة "طبيعة الضريبة (قيمة أم نسبة)" في "الضرائب في نظام نما – مفاهيم أساسية ".

السعر يشمل الضريبة 1

тм

- السعر يشمل الضريبة 2
- السعر يشمل الضريبة 3
- م السعر يشمل الضريبة 4

هذه الحقول الأربعة عبارة عن صناديق اختيار . عند تعليم أي خيار فيها لأي من الخيارات الخاصة بالضرائب الأربعة. فسوف يقوم النظام بجعل الضريبة المحددة مشمولة داخل السعر . لمزيد من التوضيح عن هذه الخاصية، راجع الفقرة "السعر يشمل الضريبة" في "الضرائب في نظام نما – مفاهيم أساسية ".

عند جعل أي من الضرائب الأربعة مشمو لا بالسعر، يستحسن تعليم هذه الضريبة كضريبة غير مضافة إلى الإجمالي من خلال الخيارات الأربعة التالية. أيضاً حينما يكون السعر يشمل الضريبة لأي من الضرائب المطبقة (ضريبة 1 مثلاً)، يتم تعليم الخيار "ضريبة 1 خصم".

- 🖌 ضريبة 1 غير مضافة الي الإجمالي
- المرابة 2 غير مضافة الي الإجمالي
- // ضريبة 3 غير مضافة الي الإجمالي
- 🖌 ضريبة 4 غير مضافة الي الإجمالي

هذه الحقول الأربعة عبارة عن خيارات لجعل أي من الضرائب الأربعة غير مضافة لإجمالي الفاتورة، ومن ثم فالضرائب مشمولة داخل أسعار الأصناف.

من الأمثلة الواقعية لجعل أي من الضرائب غير مضافة لإجمالي الفاتورة أن تكون هذه الضريبة مشمولة بالسعر "السعر يشمل الضريبة"، فيستحسن تعليم هذا الخيار لأي ضريبة مشمولة داخل السعر.

من الأمثلة الأخرى التي قد تحتاج المنشأة فيه لهذا الخيار ، هو جعل أحد حقول الضر ائب (ضريبة 4 مثلاً) مخصصة لغرض آخر غير الضريبة كأن تكون عمولة مستحقة للبائع الخاص بهذا الصنف. لمزيد من التوضيح، فقيد الضريبة يكون عادة كالتالي:

من العميل إلى حساب مصلحة الضرائب (أو إلى حساب ضريبة القيمة المضافة)

أما في حالة أن الضريبة لا تضاف إلى الإجمالي تكون كالتالي:

من إيراد المبيعات للى حساب ضريبة القيمة المضافة (أي أن الضريبة تقوم بتقليل الإيراد)

ومثلاً عند استخدام ضريبة القيمة المضافة بحيث تكون خاصة بعمولة البائع فيكون القيد الخاص بها بالشكل: من عمولات مستحقة إلى الوسيط (وسيط محدد قد تم تعريفه بملف الوسيط). Cutting-edge Business Software M NAMSOFT إعدادات الضرائب الأخرى بالنظام

هناك بعض الإعدادات المتعلقة بالضرائب بالنظام والموجودة بكل من توجيه الفاتورة وإعدادات الـ Supply Chain، سنتعرض بالشرح لكل منها في هذا الباب.

# إعدادات الضرائب بتوجيه الفاتورة

يتم تحديد التأثير المحاسبي للضريبة في الأصل من خلال توجيه المستند – صفحة تأثيرات أخرى، حيث يتم تحديد التأثير المدين والدائن لكل ضريبة من الضرائب الأربعة والتي سبق التحدث عنها

| 谷〇       |           | 0 🗸 🔺 🖶 🕄 📓 🗎                            | 80                 |                           |                       |                      | إضافة توجيه مستند          |
|----------|-----------|------------------------------------------|--------------------|---------------------------|-----------------------|----------------------|----------------------------|
|          |           |                                          | نري تأثير الفصومات | تأثير الفاتور، تأثيرات ال | تجدول التوصيل التظامي | الإعدادات إعدادان    | المطرمات الأساسية          |
| <b>^</b> |           |                                          |                    |                           |                       | المقل                |                            |
|          |           |                                          | 0.4                |                           |                       |                      | ضريبه مبيعات 1             |
| PC       | v         | دوع مصدر الحساب                          | Pe                 |                           |                       | الجائب المماسيي      |                            |
|          |           | الحقل مصدر المرجع                        | ~                  |                           |                       | نوع المرجع           |                            |
|          |           | كود الصاب من الحقيبة / حقّ الصاب         | ~                  |                           |                       | نوع الماقظة          |                            |
|          |           | استعلام الشرح                            |                    |                           |                       | فالب الشرح           |                            |
|          |           | استعلام الشرح 2                          |                    |                           |                       | ەلب الشرح 2          |                            |
| PC       | الميتند 🗸 | نوع مصدر المجموعة التطيلي مر             |                    |                           |                       | صب العملة وتوع الصاب | اختيار الحساب من الحقيبة . |
|          |           | الحقل                                    | ~                  |                           |                       | ترع المرجع           |                            |
| ~        |           | بوع المرجع                               | PC                 | × ×                       |                       | نوع مصدر مرجع 1      |                            |
| PC       | × ×       | نوع مصدر مرجع 2                          |                    |                           |                       | الحقل                |                            |
|          |           | المقل                                    | ~                  |                           |                       | نوع المرجع           |                            |
| ~        |           | اللنوع                                   | PC                 | <b>~ ~</b>                |                       | دوع مصدر مرجع 3      |                            |
| Pe       |           | الجانب الأخر لصربية 1                    |                    |                           |                       | الحقل                |                            |
|          |           |                                          |                    |                           |                       |                      | ضريبة مبيعات 2             |
| PC       | ~         | نوع بمبدر المباب                         | 20                 |                           |                       | الجائب المماسبي      |                            |
|          |           | الحقل مصدر المرجع                        | ~                  |                           |                       | نوع المرجع           |                            |
|          |           | -<br>كود الحساب من الحقيبة / حقّل الحساب | ~                  |                           |                       | نرع الماقظة          |                            |
|          |           | استعلام الشرح                            |                    |                           |                       | فالب الشرح           |                            |
|          |           | استعلام الشرح 2                          |                    |                           |                       | فالب الشرح 2         |                            |
| PC       | ~         | توع مصدر المجموعة التطيلي                |                    |                           |                       | صب العملة وتوع الصاب | اختيار الحساب من الحقيبة.  |
|          |           | الحقل                                    | ~                  |                           |                       | ترع المرجع           |                            |
| - V      |           | دوع المرجع                               | PC                 | v v                       |                       | دوع مصدر مرجع 1      |                            |

# خيارات إعدادات الضرائب بتوجيه الفاتورة

#### 🖌 خاضع للضريبة

عند تعليم هذا الخيار ، فسوف يسمح النظام بتطبيق ضريبة على فاتورة المبيعات التي تنتمي لهذا التوجيه. أما إذا لم يتم تعليم هذا الخيار فلن يقوم النظام بتطبيق ضرائب المبيعات الخاصة بالصنف كما سيقوم النظام بحذف أي ضريبة أصناف يقوم المستخدم بإدراجها يدوياً بمجرد الحفظ.

#### مياسة الضريبية

هذا الحقل مخصص لإدراج أحد السياسات الضريبية لتطبيقها على فواتير المبيعات التي تنتمي لهذا التوجيه.

بالطبع لن يكون للسياسة الضريبية بهذا الحقل أي قيمة إذا لم يتم تعليم الخيار "خاضع للضريبة".

🖌 يمكن تعديل الضريبة

عند تعليم هذا الخيار، فسوف يسمح النظام للمستخدم بتعديل الضريبة الخاصة بالأصناف.

**Namasoft** 

тм

Cutting-edge Business Software

ΝΛΜΛSOFT

لاحظ أن هذا الخيار خاص بضريبتي الصنف (ضريبة مبيعات، ضريبة مبيعات 2) كما يسمح بتعديل ضريبة الفاتورة برأس المستند.

## 🖉 السماح بتعديل ضريبة الفاتورة في السطر

عند تعليم هذا الخيار، فسوف يسمح النظام للمستخدم بتعديل ضريبة الفاتورة.

لاحظ أن هذا الخيار خاص بالضريبتين الخاصتين بالفاتورة (ضريبة 1، ضريبة 2) وليس له علاقة بضريبتي الصنف (ضريبة مبيعات، ضريبة مبيعات 2). فالوضع الافتراضي أن هاتين الضريبتين يتم نسخهم من ضريبة الفاتورة (برأس المستند) ليتم تطبيق نفس النسبة

على كلُّ سطر، ولكن مع تعليم هذا الخيار، يسمح النظام بتطبيق ضريبة مخالفة بكل سطر بهاتين الضريبتين.

# إعدادات الضرائب بإعدادات إدارة التوزيع (Supply Chain)

فيما يلي، سنتناول إعدادات الضر ائب الموجودة بملف إدارة التوزيع.

#### 💉 نوع تأثير الضرائب على التكلفة

هذا الحقل عبارة عن قائمة اختيار، يتم من خلاله تحديد الإعدادات التي سيعتبر ها النظام لتحديد ما إذا كانت الضريبة ستؤثر على تكلفة الصنف أم لا. تحتوي هذه القائمة على الخيارات التالية:

| v                                                 | نوع تأثير الضرائب على التكلقه |
|---------------------------------------------------|-------------------------------|
| 1 و 2 من سياسة المستف و 3 و 4 من التوجيه          |                               |
| من الإعدادات                                      |                               |
| من السياسة الضريبية بالتوجيه ثم الصنف لكل الضرائب |                               |
| من السياسة الضريبية بالصنف ثم التوجيه لكل الضرائب |                               |

- 1و2 من سياسة الصنف و3 و4 من التوجيه: يعني هذا الخيار أن الضريبتين (1,2) سيتم تحديد تأثيرها على التكلفة من سياسة الضريبة الموجودة بالصنف، أما الضريبتين (3,4)، فسوف يتم تحديد تأثيرها على التكلفة من خلال السياسة الضريبية الموجودة بالتوجيه.
- من الإعدادات: أي سيتم تحديد ما إذا كانت الضريبة سيتم إضافتها للتكلفة بناءً على الخيار "عدم إضافة ضرائب المشتريات للتكلفة المخزنية".
- من السياسة الضريبية بالتوجيه ثم الصنف لكل الضرائب: أي سيتم تحديد ما إذا كانت الضريبة سيتم إضافتها للتكلفة بناءً على ما تم تحديده بالسياسة الضريبية بتوجيه المستند، فإذا لم يتم تحديد سياسة ضريبية بتوجيه المستند، فسوف يتم التحديد من السياسة الضريبية الخاصة بالصنف، وذلك على مستوى كل صنف.
- من السياسة الضريبية بالصنف ثم التوجيه لكل الضرائب: أي سيتم تحديد ما إذا كانت الضريبة سيتم إضافتها للتكلفة بناءً على ما تم تحديده في السياسة الضريبية الخاصة بالصنف، وذلك على مستوى كل صنف فإذا لم تكن هذاك سياسة ضريبة معرفة بالصنف، يتم التحديد من خلال السياسة الضريبية الموجودة بتوجيه المستند.
  - 🦯 عدم إضافة ضرائب المشتريات للتكلفة المخزنية

لن يكون لهذا الخيار أي تأثير إلا إذا تم اختيار القيمة "من الإعدادات" بقائمة "نوع تأثير الضرائب على التكلفة " بالحقل السابق.

هذا الحقل عبارة عن صندوق اختيار . عند تعليم هذا الخيار ، فإن ضريبة المشتريات لن يتم إضافتها لتكلفة الصنف . أما إذا لم يتم تعليم هذا الخيار فإن ضريبة الصنف ستضاف على تكلفة الصنف.

**ii** Namasoft

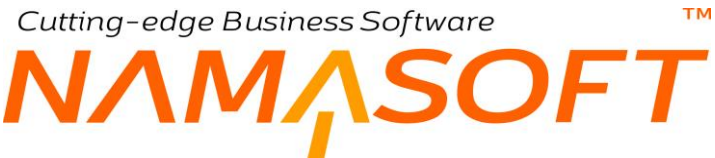

🦯 اضافه السعر بعد الضريبة الي سطور قوائم الأسعار

عند تعليم هذا الخيار، يسمح النظام عن طريق تعديل الشاشة بإضافة حقل خاص بالسعر بعد تطبيق الضريبة بتفاصيل قائمة الأسعار، ومن ثم يقوم النظام بمجرد إدراج سعر الصنف بقائمة الأسعار بإظهار السعر بعد تطبيق الضريبة المعرفة لهذا الصنف بالحقل "السعر بعد الإضافة" المضاف للقائمة.

إعدادات الضرائب بالإعدادات العامة

توجد العديد من الإعدادات المتعلقة بالضر ائب بملف الإعدادات العامة. راجع الجزء الخاص بالضر ائب بهذا الكتاب.

# طرق الدفع

يدعم نظام نما بالإضافة إلى الدفع النقدي والدفع الآجل العدي من طرق الدفع الأخرى مثل بطاقات المدين Debit Cards، وبطاقات الائتمان Credit Cards، والتي تمكن العملاء وتمكن المنشأة أيضاً من السداد عبر هذه الطرق من الدفع فيمكن للعميل سداد ما عليه عن طريق فاتورة المبيعات وسندات القبض كما يمكن للمنشأة سداد ما عليها عن طريق فواتير المشتريات وسندات الدفع. الكثير من فوتير ومستندات النظام يمكن التعامل فيها عن طريق طرق الدفع المختلفة مثل فواتير ومرتجعات نقاط البيع وسندات القبض والصرف المتعلقة بنقاط البيع والإشعارات الدائنة والمدينة وغير ذلك.

بالنسبة لطرق الدفع الإلكترونية المتعلقة ببطاقة المدين وبطاقات الائتمان، يتم ربط كل بطاقة بالبنك الخاص بها كما يتم تحميل من الذي سيتحمل المصاريف الخاصبة بالبطاقة سواءً كانت المنشأة أو العميل.

يسمح النظام بتعريف طرق الدفع بطريقة أكثر شمولية حيث يمكن تعريف طرق دفع نقدية كأن تكون كل طريقة نقدية مرتبطة بخزينة معينة، ومن ثم يمكن سداد الفاتورة بحيث يتم تقسيم القيمة على ثلاث خزن وذلك بتسديدها عن طريق ثلاث طرق دفع نقدية كل طريقة مرتبطة بخزينة محددة.

يدعم النظام أيضاً طريقة آلية تسمح لفاتورة المبيعات بالتعرف على طريقة الدفع المطلوبة عند الاتصال بماكينة الائتمان ومن ثم خصم قيمة الفاتورة آلياً دون تدخل من المستخدم.

يدعم أيضاً النظام خصم الرسوم البنكية المتعلقة بالدفع الائتماني بل وتدعم شرائح الرسوم المختلفة حيث قد تختلف قيمة الرسم بحسب القيمة المدفوعة وذلك على مستوى كل نوع من أنواع طرق الدفع.

يسمح النظام أيضاً بتحديد سياسة ضريبية لكل نوع من أنواع طرق الدفع وتوجيه محاسبي خاص بكل طريقة بالإضافة إلى العديد من الخيارات المتعلقة بنقاط البيع وغير ذلك.

# نافذة طريقة دفع

тм

SOFT

من خلال هذه النافذة يتم تعريف طرق الدفع المختلفة التي يمكن السداد من خلالها. راجع "طرق الدفع". تحتوي هذه النافذة على البيانات التالية:

|    | 8 ≪ ⇒ 8 3                                              | Ø 📄 🖯 🖯 | Ð | إضافة طريقة دفع                                         |
|----|--------------------------------------------------------|---------|---|---------------------------------------------------------|
|    |                                                        |         |   | المعلومات الأساسية                                      |
| PC | المجموعة                                               |         |   | الكود                                                   |
|    |                                                        |         |   | الاسم العربي                                            |
|    |                                                        |         |   | الاسم الإنجليزي                                         |
| PC | البتك                                                  | PC      |   | رقم حساب البتك                                          |
|    |                                                        | PC      | ~ | الخزينة - الذمة                                         |
|    | قيمة الرسوم                                            |         |   | تسبة الرسوم                                             |
|    | رقم العملية مطلوب                                      | PC      |   | حساب الرسوم                                             |
| 0  | الأرتجاع بها مع عدم خفض العموله في<br>الفاتورة الاصلية |         |   | تتحمل الشركة المصاريف عند الصرف                         |
|    | السماح بتحديل قيمة الرسوم يدويا                        |         |   | السماح بوجود قيمة رسوم ثابته بالإضبافه الى<br>نسبة رسوم |
|    | طريقة دفع نقدي                                         |         |   | السماح بتعديل قيمة ضريبة الرسوم يدويأ                   |
| PC | توجيه قيمة الدفع (لمصدر المحددات و<br>المراجع فقط)     |         |   | تصقير الرصيد مع علق الوردية                             |
|    | عدم إختصار فبود مصر وفات طرق الدفع                     | PC      |   | توجيه قيمة الرسوم (لمصدر المحددات و<br>المراجع فقط)     |
| PC | الجانب المدين لقرق الورديه                             | PC      |   | التوجيه المباشر لقيمة الدفع                             |
|    | لا تستخدم في مصبروفات نقاط البيع                       | PC      |   | الجانب الدائن لغرق الورديه                              |
|    | طريقة دفع حرجه لنقاط البيع                             |         |   | لا تستخدم في مقبوضات نقاط البيع                         |
|    |                                                        |         |   | اخفاء في شاشة الورديات                                  |
|    |                                                        |         |   | ضريية الرسوم                                            |
|    | تسبة ضريبة الرسوم                                      | PC      |   | سياسة الضريبة                                           |
|    | تطبيق ضريبه الرسوم إلى تاريخ                           |         |   | تطبيق ضريبه الرسوم من تاريخ                             |
| PC | دائن ضريبة الرسوم                                      | PC      |   | مدين ضربية الرسوم                                       |

## المعلومات الأساسية

من خلال هذا القسم، يتم تعريف البيانات الأساسية الخاصة بطريقة الدفع والمتمثلة في الكود والمجموعة والاسمين العربي والإنجليزي بالإضافة إلى المعلومات التالية:

- / رقم حساب البنك

من خلال هذين الحقلين يتم تحديد البنك ورقم حساب البنك الخاص بطريقة الدفع الحالية كأن يكون البنك الذي تنتمي إليه بطاقة الائتمان.

🟒 الخزينة - الذمة

من خلال هذا الحقل يمكن تحديد شكل القيد الخاص بطريقة الدفع في مستندات النظام كأن تكون طريقة نقدية ويتم ربطها بخزينة محددة ومن ثم يتم التأثير على هذه الخزينة حسابياً عند استخدامها بالفواتير.

- 🔪 نسبة الرسوم
- 🖌 قيمة الرسوم

من خلال هذين الحقلين، يمكن تحديد الرسوم البنكية الخاصة بطريقة الدفع الحالية كأن تكون بطاقة ائتمان. يسمح النظام بتحديد هذه الرسوم كنسبة يتم حسابها من خلال قيمة الفاتورة المتحصلة عن طريقة الدفع الحالية أو كقيمة ثابتة يتم إضافتها كرسوم خاصة بهذه الطريقة بغض النظر عن القيمة المتحصلة بهذه الطريقة.

**ii** Namasoft

🖌 حساب الرسوم

من خلال هذا الحقل، يمكن تحديد الحساب الخاص برسوم طريقة الدفع الحالية والذي سيتم التأثير عليه عند تطبيق رسوم خاصة بهذه الطريقة.

بالطبع ستختلف طبيعة حساب الرسوم بحسب طبيعة المستند المستخدم لهذه الطريقة، حيث سيكون يكون حساب الرسوم دائن في سند الصرف بينما سيكون مدين في سند القبض.

🖌 رقم العملية مطلوب

عند تعليم هذا الخيار، فسوف يقوم النظام بإلزام المستخدم بإدخال رقم العملية التي تم الدفع بها بطريقة الدفع الحالية بالحقل المخصص بها بالمستند وإلا سيرفض النظام تخزين المستند إذا لم يتم إدراج أي من أرقام العمليات الخاصة بطرق الدفع المستخدمة بالمستند.

🖌 تتحمل الشركة المصاريف عند الصرف

عند تعليم هذا الخيار فسوف تتحمل المنشأة نفسها (التي قامت بإصدار المستند) قيمة الرسوم – بسند الصرف مثلاً – بينما إذا لم يتم تعليم هذا الخيار فسوف يتم تحميل هذه الرسوم على العميل.

🖌 السماح بوجود قيمة رسوم ثابتة بالإضافة الي نسبة رسوم

عند تعليم هذا الخيار، يقوم النظام بتطبيق قيمتين للرسوم أحدهما نسبة من القيمة المدفوعة بهذه الطريق بالفاتورة والأخرى قيمة ثابتة يتم إضافتها على قيمة النسبة السابقة. أي يقوم بتطبيق النسبة الموجودة بالحقل "نسبة الرسوم"، بالإضافة إلى القيمة الموجودة بالحقل "قيمة الرسوم".

🖌 السماح بتعديل قيمة الرسوم يدويا

عند تعليم هذا الخيار، فسوف يسمح النظام بتعديل قيمة الرسوم بالمستند لتكون مختلفة عما تم الإعداد له بسجل طريقة الدفع المستخدم (سواء نسبة أو قيمة).

إذا لم يتم تعليم هذا الخيار ، فسوف يلاحظ المستخدم عند تعديل قيمة الرسوم يدوياً بالمستند أن النظام قد قام باسترجاع القيمة الموجودة بالرسوم قبل التعديل وذلك عند حفظ المستند.

🖌 طريقة دفع نقدي

عند تعليم هذا الخيار فسوف تكون طريقة الدفع هذه هي طريقة دفع نقدية، ومن ثم فسوف يتم التأثير على الحساب المذكور بالحقل "الخزينة – الذمة" بدلاً من الحساب البنكي.

💋 تصفير الرصيد مع غلق الوردية

هذا الحقل خاص بطرق الدفع المتعلقة بنظام نقطة البيع. عند تعليم هذا الخيار ، فسوف يقوم النظام بنقاط البيع بتصفير قيمة طريقة الدفع هذه عند فتح وردية جديدة أي أن النظام لن يقوم بتجميع قيم هذه الطريقة بأكثر من وردية.

🖌 توجيه قيمة الدفع (لمصدر المحددات والمراجع فقط)

من خلال هذا الحقل يمكن استحضار أحد سجلات ملف جانب محاسبي وذلك لإضافة بعض المحددات للتأثير المحاسبي الخاص بقيمة الدفع (والذي تم تحديده بالحقل "الخزينة – الذمة" أو الحقل "الحساب البنكي") كأن يتم ربطه بأحد القطاعات أو الفروع أو المراجع أو.. الخ.

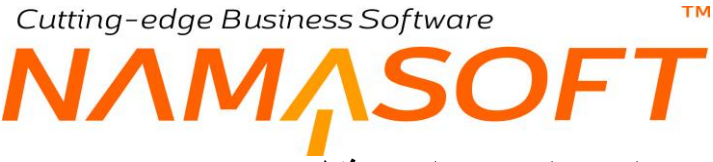

🔪 توجيه قيمة الرسوم (لمصدر المحددات والمراجع فقط)

من خلال هذا الحقل يمكن استحضار أحد سجلات ملف جانب محاسبي وذلك لإضافة بعض المحددات للتأثير المحاسبي الخاص بقيمة الدفع (والذي تم تحديده بالحقل "حساب الرسوم") كأن يتم ربطه بأحد القطاعات أو الفروع أو المراجع أو.. الخ.

🖉 عدم اختصار قيود مصروفات طرق الدفع

عند تعليم هذا الخيار فلن يقوم النظام باختصار القيود الخاصة بطرق الدفع.

لتوضيح ذلك، وبفرض أن القيمة التي سيتم دفعها من خلال طريقة الدفع هذه هي 1000 جنيه، وقيمة الرسوم هي 1.5% (أي 15 جنيه). فسوف يكون القيد **مع اختصار القيود** كالتالي:

> من حساب البنك 985 من مصاريف الرسوم 15

إلى الإيراد 1000

أما إذا لم يتم اختصار القيود فسوف يكون شكل القيد كالتالي:

من حساب البنك 1000 إلى الإيراد 1000 من مصاريف الرسوم 15 إلى البنك 15

التوجيه المباشر لقيمة الدفع

عند إدراج جانب محاسبي محدد بهذا الحقل، فسوف يقوم النظام بالتأثير على هذا الحساب متجاهلاً الحساب الموجود بالحقل "الخزينة – الذمة" أو الحساب البنكي.

- الجانب المدين لفرق الوردية
- 💋 الجانب الدائن لفرق الوردية

هذان الحقلان خاصان بطرق الدفع المتعلقة بنظام نقطة البيع. من خلال هذين الحقلين، يمكن إدراج جانبين محاسبيين ليتم ترحيل فرق الوردية (العجز أو الزيادة) المتعلق بهذه الطريقة إليهما كمدين ودائن.

🖉 لا تستخدم في مصروفات نقاط البيع

هذا الخيار خاص بطرق الدفع المتعلقة بنظام نقطة البيع. عند تعليم هذا الخيار، فلن يسمح النظام باستخدام طريقة الدفع هذه بمستند الصرف الخاص بنقطة البيع. أي أن المنشأة لن يمكنها استعمال هذه الطريقة كطريقة دفع عند صرف أي قيمة لأحد الذمم.

🖌 لا تستخدم في مقبوضات نقاط البيع

هذا الخيار خاص بطرق الدفع المتعلقة بنظام نقطة البيع. عند تعليم هذا الخيار، فلن يسمح النظام باستخدام طريقة الدفع هذه بمستند القبض الخاص بنقطة البيع. أي أن المنشأة لن تسمح باستلام أي مبالغ من الذمم بسند القبض من خلال طريقة الدفع هذه.

**ii** Namasoft

#### 🟒 طريقة دفع حرجة لنقاط البيع

هذا الخيار خاص بطرق الدفع المتعلقة بنظام نقطة البيع. عند تعليم هذا الخيار، فلن يتمكن أي من المستخدمين من استخدام هذه الطريقة إلا إذا كان مسموحاً له استخدام طريق الدفع الحرجة من خلال ملف صلاحيات نقاط البيع – الحقل " منع استعمال طرق الدفع الحرجة بنقاط البيع".

💋 إخفاء في شاشة الورديات

هذا الخيار خاص بطرق الدفع المتعلقة بنظام نقطة البيع. عند تعليم هذا الخيار ، فلن تظهر هذه الطريقة بشاشة الوردية، ومن ثم لن يتمكن المستخدم من التعرف على الرصيد الدفتري الخاص بطريقة الدفع هذه.

## ضريبة الرسوم

من خلال هذا القسم، يتم تعريف البيانات المتعلقة بضريبة قيمة الرسوم الخاصة بهذه الطريقة. يحتوي هذا القسم على الحقول التالية:

م سياسة الضريبة

وذلك لتحديد سياسة ضريبية لقيمة الرسوم، والتي تتضمن جميع الإعدادات الخاصة بالضريبة المطبقة على قيمة الرسوم مثل فترة تطبيق الضريبة ونسبة الضريبة وغير ذلك. راجع الجزء الخاص بالسياسة الضريبية في هذا الكتاب.

🔪 نسبة ضريبة الرسوم

من خلال هذا الحقل، يمكن تحديد نسبة الضريبة الخاصة بقيمة رسم طريقة الدفع الحالية، حيث يتم تطبيق هذه النسبة على القيمة المدفوعة من الفاتورة بطريقة الدفع هذه.

۲ تطبيق ضريبة الرسوم من تاريخ
۲ تطبيق ضريبة الرسوم إلى تاريخ

من خلال هذين الحقلين، يمكن تحديد فترة بينية ليتم تطبيق ضريبة الرسوم فيها.

- مدين ضريبة الرسوم
- 🖌 دائن ضريبة الرسوم

من خلال هذين الحقلين، يتم تحديد التأثير المحاسبي (مدين، دائن) الخاص بضريبة الرسوم بالقيد الناتج عن استخدام طريقة الدفع هذه.

## شرائح الرسوم

من خلال هذا القسم، يمكن تحديد الرسوم الخاصة بطريقة الدفع الحالية بحيث تختلف باختلاف القيمة المدفوعة وهذا أمر متعارف عليه ببعض بطاقات الائتمان، فبقدر القيمة المدفوعة بالبطاقة تكون النسبة الخاصة بالرسوم. فمثلاً من الممكن أن تكون النسبة 2% إذا كانت القيمة من 500 جنيه إلى 1000 جنيه، بينما 1.5 حينما تكون القيمة من 1001 جنيه إلى 2000 جنيه يحتوي هذا القسم على الحقول التالية:

|               |       |                     |           |             |           |          |          | لرسوم   | شرانح ا |
|---------------|-------|---------------------|-----------|-------------|-----------|----------|----------|---------|---------|
| قائمة الأتواع | التوع | قيمة الرسوم الثابتة | أقصي قيمة | تسية الرسوم | إلى تاريخ | من تاريخ | إلي قيمة | من قيمة |         |
| PC            |       |                     |           |             |           |          |          |         | 1       |

۸ من قیمة / إلى قيمة

من خلال هذين الحقلين، يمكن تحديد مدى محدد من القيم خاص بشريحة محددة من شرائح الرسوم. بحيث تنطبق النسبة الخاصة بهذا السطر على هذا المدى من القيم.

Real info@namasoft.com 1 Namasoft

# 🖌 من تاريخ

# الى تاريخ

من خلال هذين الحقلين، يمكن تحديد فترة بينية، تنطبق فيها النسبة المحددة بهذا السطر.

🖌 نسبة الرسوم

نسبة الرسوم المراد تطبيقها بشريحة السطر الحالي. يتم إدراج نسبة مئوية بهذا الحقل بحيث يتم تطبيقها على القيمة التي المحصورة في المدى المحدد بهذا السطر.

🖌 أقصى قيمة

من خلال هذا الحقل، يمكن تحديد قيمة قصوى للرسوم بحيث لا تزداد قيمة النسبة عن قيمة محددة. فمثلاً من الممكن أن تكون قيمة الرسم هي 1% ولكن بحيث لا تتعدى 100 جنيه، ومن ثم فإذا كانت القيمة المدفوعة بهذه الطريقة أكثر من 10000 جنيه فلن تزيد قيمة الرسم عن 100 جنيه أيضاً، فمثلاً إذا كانت القيمة المدفوعة هي 12000، فسوف تكون قيمة الرسوم هي 100 جنيه بدلاً من 120 جنيه.

/ قيمة الرسوم الثابتة

من خلال هذين الحقل، يمكن تحديد قيمة رسوم ثابتة، يتم تطبيقه على الشريحة المقابلة بغض النظر عن القيمة المدفوعة والتي تقع في هذه الشريحة.

- النوع
- 🟒 قائمة أنواع

من خلال هذين الحقلين يمكن أن يتم ضبط النظام بحيث تختلف النسبة المطبقة باختلاف المستند، فيمكن مثلاً أن تكون النسبة المطبقة على قيمة محددة بطريقة دفع بفاتورة المبيعات مثلاً تختلف عن النسبة المطبقة على نفس القيمة لهذه الطريقة على سند القبض مثلاً.

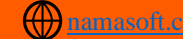

# NAMASOFT نافذة ماركة سيارة

тм

من خلال هذه النافذة يتم تعريف أي عدد ماركات السيارات لاستحضار ها لاحقاً ببعض ملفات النظام مثل ملف الموديل وملف السيارة. أنظر الصورة.

|     |                        |     | إضافة ماركة سياره  |
|-----|------------------------|-----|--------------------|
|     |                        |     | المعلومات الأساسية |
| PC  | المجموعة               |     | الكود              |
|     |                        |     | الاسم العربى       |
|     |                        |     | الاسم الإنجليزي    |
|     |                        |     | المحددات           |
| ₽ € | المجموعة التحليلية عام | PC  | الشركة عام         |
| PC  | القطاع عام             | P C | الفرع عام          |
|     |                        | P C | الإدارة عام        |

Cutting-edge Business Software مودیل سیارة دودیل سیارة

من خلال هذه النافذة، يتم تعريف أي عدد من الموديلات الخاصة بأي من ماركات السيارات حيث يتم استحضار أي من ماركات السيارات التي تم تعريفها مسبقاً بالحقل "ماركة السيارة"، ومن ثم يمكن ربط أي عدد من الموديلات بأحد الماركات. أنظر الصورة.

| 谷〇 |     |                   | 8 🔸 🖕 🕄 🜌 📄 🗄 🕂 | إضافة موديل سياره  |
|----|-----|-------------------|-----------------|--------------------|
|    |     |                   |                 | المعلومات الأساسية |
| PC |     | المجموعة          |                 | الكود              |
|    |     |                   |                 | الاسم العربى       |
|    |     |                   |                 | الاسم الإنجليزي    |
|    |     |                   | P C             | ماركة السياره      |
|    |     |                   |                 | المحددات           |
| PC | عام | المجموعة التطيلية | P C             | الشركة عام         |
| PC | عام | القطاع            | PC              | القرع عام          |
|    |     |                   | Pe              | الإدارة عام        |

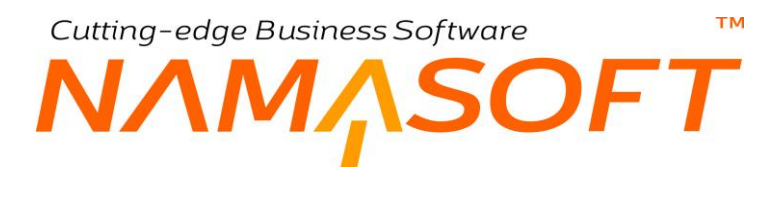

# نافذة سيارة

من خلال هذه النافذة يتم تعريف السيارات الموجودة بالمنشأة. يوفر النظام كماً غزيراً من المعلومات يمكن تعريفها لكل سيارة يمكن سردها إجمالاً عن طريق الأقسام التالية:

|                 | 0 🗸 🗯 🖶 🕄 🖬 🖬               | 3 B O         |      |                          | إضافة سيارة                                                      |
|-----------------|-----------------------------|---------------|------|--------------------------|------------------------------------------------------------------|
|                 |                             |               |      |                          | المطومات الأساسية                                                |
| Pe              | المجموعة                    |               |      | الكرد ال                 |                                                                  |
|                 |                             |               |      | الاسم العريي             |                                                                  |
|                 | الرقم المتبلييل             |               |      | رقم السيارة              |                                                                  |
| v               | حالة السيارية               | ~             |      | التوع                    |                                                                  |
| PC              | الماركة                     | ~             |      | اللون                    |                                                                  |
|                 | عد الركاب                   | PC            |      | موديل المبيارة           |                                                                  |
|                 |                             | PC            |      | الأصل التابت             |                                                                  |
|                 | تاريخ بدابة الرخصية         | ~             |      | حالة الرخمية             |                                                                  |
| @ M             | مست بالقيم                  |               |      | الابت الآماء الرخمية     |                                                                  |
| 000             | ال به الد ا                 |               |      | divellate                |                                                                  |
|                 | رغر محرك السنارة            |               |      | رقم هنكل السدارة         |                                                                  |
|                 | تاريخ التهاء تفريص القيادة  |               |      | تاريخ آخر فحص            |                                                                  |
| • /2            | مرفق                        |               |      | المنباقة المنتخدمة بالكم |                                                                  |
|                 | تاريخ أمناقي 2              |               |      | تاريخ أمناقى 1           |                                                                  |
| 9 7             | sulation as a               | ~             |      | الم الألمان              |                                                                  |
| - x             | التأمين إ قمة التأمين       | 1-            |      | د قد در انتصبة الدامنين  |                                                                  |
|                 | تاريخ انتهاء بوليسة التامين |               |      | تاريخ بداية التأمين      |                                                                  |
| (D) / D         | وثبقة التلمين               |               |      | عدد أقساط الدامين        |                                                                  |
| ~ 00            | نوع المبتائه                | ~             |      | حلة التأسن               |                                                                  |
|                 | قمة السبارة التأمينية       | ×             |      | التصنيف                  |                                                                  |
|                 |                             |               |      |                          | ملكية السيارة                                                    |
| PC              | مالك السيارة                | *             |      | توع الملكية              |                                                                  |
| للاتهاء         | داريخ الأ                   | تاريخ الأسدار |      | رقم هوية المالك          |                                                                  |
| لتهاء           | تاريخ الأ                   | تاريخ الأصدار |      | رقم هوية مستخدم السيارة  |                                                                  |
|                 |                             |               |      |                          | معلومات التقويض                                                  |
| ×               | توع التفويص                 |               |      | لها تفريض                |                                                                  |
| للقاء           | טע אין דע                   | تاريخ الأسدار |      | رمَم التقويض             |                                                                  |
|                 |                             |               |      |                          | الحسابات                                                         |
| pe              | حساب 01                     | Pe            |      | الحساب الرئيسي           |                                                                  |
| pe              | 03                          | Pe            |      | 04                       |                                                                  |
| Pe              | حساب 50                     | Pe            |      | حسب 04                   | 1.5 MIL +1 -1                                                    |
|                 | da all ends                 |               |      |                          | ملقومات اللمناقين                                                |
|                 | جهة الاستان                 |               |      | تاريخ الأنتهاء           |                                                                  |
|                 |                             |               | (D)  | تسخة بطاقة التشنيل       |                                                                  |
| 2               |                             |               | - 00 |                          |                                                                  |
|                 |                             | PC            |      | منطول العهدة             |                                                                  |
|                 |                             |               |      |                          | تقاصيل العهد                                                     |
| ملاحظات         | من تاريخ                    | ئىپة          |      | الموظف                   |                                                                  |
| <b>1</b>        |                             |               | PC   |                          | 1                                                                |
| ماندهان<br>اتتر | من تاريخ                    | لسية          | Pe   | المرطف                   | ميل العود<br>العود                                               |
|                 |                             |               |      |                          | إجراءات الميارات<br>صرف النيارة<br>تحديث بيانات الميارة<br>نقذات |
| مام ک           | المجمرعة التحليلية          | PC            | عام  | الشركة ا                 |                                                                  |
| P C ala         | التملاع                     | РĊ            | عام  | الفرع                    |                                                                  |
|                 |                             |               |      |                          |                                                                  |

## المعلومات الأساسية

من خلال هذا القسم، يتم تعريف المعلومات الأساسية المتعلقة بالسيارة كالكود والاسم والمجموعة والرقم والماركة والموديل وغير ذلك، كما يمكن ربطها بأحد سجلات الأصول الثابتة للتعامل معها كأصل ثابت يتم إهلاكه شهرياً.

#### معلومات الترخيص

من خلال هذا القسم، يتم تعريف معلومات الترخيص المتعلقة بالسيارة كحالة الرخصة حالياً من حيث كونها سارية أو منتهية وتاريخي بداية ونهاية الرخصة وبعض المعلومات الأخرى كرقم محرك السيارة ورقم هيكل السيارة وتاريخ آخر فحص والمسافة المستخدمة بالكيلومتر وغير ذلك.

**i** <u>Namasoft</u>

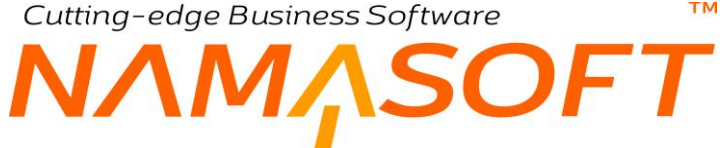

#### معلومات التأمين

إذا كانت السيارة مؤمن عليها، فيتم من خلال هذا القسم إدخال معلومات التأمين كنوع التأمين ككونه شامل أو إجباري أو غير ذلك، وشركة التأمين التابعة لها السيارة وتاريخ بداية التأمين وانتهائه وعدد الأقساط وغير ذلك.

#### ملكية السيارة

من خلال هذا القسم، يتم تعريف المعلومات الخاصة بملكية السيارة حيث قد تكون السيارة مملوكة للمنشأة بالكامل أو مؤجرة كلياً أو جزئياً، ومن ثم يمكن إدراج المعلومات الخاصة بالمالك الحقيقي وأيضاً معلومات مستخدم السيارة.

#### الحسابات

يسمح النظام بالتعامل مع السيارة كذمة مستقلة ومن ثم ربطها بأي عدد من الحسابات للتأثير عليها لاحقاً بمستندات النظام ومن ثم تتبع المصروفات وتكلفة الإيجار والإصلاحات والصيانة الخاصة بالسيارة.

#### معلومات التفويض

معلومات التفويض الخاصة بالسيارة.

معلومات التشغيل معلومات التشغيل الخاصة بالسيارة.

#### تفاصبل العهدة

قد يتم تعريف السيارة كعهدة لأحد الموظفين (سائق مثلاً) أو لعدة موظفين. من خلال جدول العهد يمكن تعريف الموظفين المعهود إليهم هذه السيارة ونسبة كل مستخدم من تحمله للعهدة وتاريخ استلامه لهذه العهدة.

#### قوائم سجل السيارة

من خلال هذه القوائم، يمكن مطالعة كافة الإجراءات التي تم تنفيذها على السيارة، وجميع سندات تحديث بيانات السيارة الخاصبة بسجل السيارة الحالى. يتم تسجيل الإجراءات وسندات التحديث من خلال نظام الموارد البشرية المتقدم.

**ii** Namasoft

Cutting-edge Business Software **NAMASOFT** نافذة جهة ذات صلة – الصفحة الرئيسية

من خلال هذه الصفحة، يتم تعريف البيانات الأساسية الخاصة بأي من الجهات ذات الصلة المراد التعامل معها كجهة حكومية مثلاً أو غير ذلك بالإضافة للتأثير المحاسبي وبعض الخيارات الأخرى:

|                  | 0 🛠 🗉 🖶 😘                      |                                           | إضافة جهة ذات صلة     |
|------------------|--------------------------------|-------------------------------------------|-----------------------|
|                  |                                | معلومات الضرانب مستئدات أرشيقية الملاحظات | الرنيسية جهات الإتصال |
|                  |                                |                                           | المعلومات الأساسية    |
| PC               | المجموعة                       |                                           | الكود                 |
|                  |                                |                                           | الاسم الحربى          |
|                  |                                |                                           | الاسم الإنجليزي       |
| P 🕐 🗸            | الجهة الأعلى (البديل المحاسبي) | ×                                         | نوع جهة الصلة         |
| ♥ Ø <sub>6</sub> | مرفق 2                         | © (?;                                     | مرفق 1                |
| •                | مرفق 4                         | •                                         | مرفق 3                |
|                  |                                | • (h                                      | مرفق 5                |
|                  |                                |                                           | معلومات الاتصال       |
|                  |                                | P C                                       | موقع جغرافي           |
|                  | المديدة                        |                                           | الدولة                |
|                  | المنطقة                        |                                           | المحافظة              |
|                  |                                |                                           | شارع                  |
|                  |                                |                                           | عنوان 1               |
|                  |                                |                                           | عنوان 2               |
|                  |                                | •                                         | الموقع على الخريطة    |
|                  | تليفون 2                       |                                           | تليفون 1              |
|                  | الفاكس                         |                                           | الموبايل              |
|                  | موقع الكتروني                  |                                           | إيميل                 |
|                  |                                |                                           | الصبابات              |
| PC               | حساب 01                        | Pe                                        | الحساب الرئيسي        |
| PC               | حساب 03                        | PC                                        | حساب 02               |
| PC               | حساب 05                        | PC                                        | حساب 04               |
| إنشاء موقع لمغزن |                                |                                           |                       |
|                  |                                |                                           | المحددات              |
| P C pla          | المجموعة التحليلية             | P C pla                                   | الشركة                |
| عام 🖉 ⊄          | القطاع                         | P ⊄                                       | الفرع                 |
|                  |                                | عام 🖉 🗘                                   | الإدارة               |

## المعلومات الأساسية

من خلال هذا القسم، يتم تعريف البيانات الأساسية الخاصة بالجهات ذات الصلة وهي كالتالي

🖌 الكود

الكود الخاص بالجهة ذات الصلة الحالية. يمكن استخدام هذا الكود بمستندات وملفات النظام للتعبير عن الجهة ذات الصلة الحالية.

🖌 المجموعة

يسمح النظام بأن تكون كل جهة ذات صلة منتمية لمجموعة جهات ذات صلة معينة، ويفيد نظام المجموعات في عمليات الفرز والبحث وإصدار التقارير بالإضافة إلا أنه يمكن ضبط المجموعات بحيث يقوم النظام بالتكويد الآلي لأكواد جهات ذات صلة – وأيضاً يمكن تعريف تسمية آلية – بحيث يقوم النظام بإدراج كود واسم الجهة بمجرد إدراج أحد مجموعات الجهات ذات الصلة المعرفة.

- 🖉 الاسم العربي
- 🔪 الاسم الإنجليّزي

نظام نما هو نظام ثنائي اللغة، لذلك يوفر النظام اسمين لكل جهة ذات صلة بحيث يمكن إدراج اسم بكل من اللغة العربية واللغة الإنجليزية، ومن ثم سيظهر اسم الجهة ذات الصلة بالتقارير بحسب لغة الواجهة الحالية.

**i** Namasoft

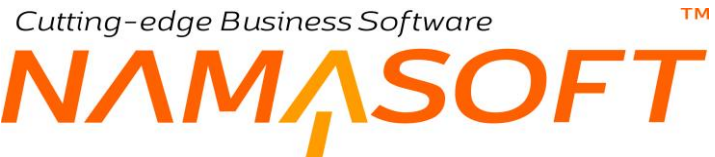

#### 🖌 نوع جهة الصلة

من خلال هذه القائمة يمكن اختيار أحد أنواع جهات الصلة المعرفة بالقائمة.

- 🖌 مرفق 1
- 🖌 مرفق 2
- 🖌 مرفق 3
- 🖌 مرفق 4
- 🖌 مرفق 5

من خلال هذه الحقول، يسمح النظام بإرفاق أي عدد من المرفقات المتعلقة بهذه الجهة.

#### معلومات الاتصال

من خلال هذا القسم، يتم إدراج معلومات الاتصال الخاص بالجهة ذات الصلة الحالية مثل الموقع الجفرافي والعنوان وأرقام الهواتف وغير ذلك.

الحسابات

|    |                |    | الحسابات     |
|----|----------------|----|--------------|
| PC | الحساب الرئيسي | PC | حقيبة حسابات |
| PC | حساب 02        | РĊ | حساب 01      |
| PC | حساب 04        | PC | حساب 03      |
| РĊ | العملة         | PC | حساب 05      |

يتعامل نما مع الجهة ذات الصلة على أنها "ذمة مستقلة" ولذلك يسمح النظام بتعريف أي عدد من حسابات الذمم التي تنتمي إليها الجهة ذات الصلة، فمثلاً يمكن إدراج حساب الجهات ذات الصلة الرئيسي بالحقل "الحساب الرئيسي"، وحساب "أوراق الدفع" بالحقل "حساب 01"، وحساب "أوراق القبض بالحقل "حساب 02". كما يمكن إدراج أي عدد من الحسابات بأحد "حقائب الحسابات" المعرفة بنظام الحسابات، ثم استحضارها بسجل الجهة ذات الصلة. راجع حقائب الحسابات بالكتاب "الحسابات".

#### أزرار النافذة

من خلال هذا القسم، يتم تعريف البيانات

#### 🕗 إنشاء موقع لمخزن

من خلال هذا الزر، يقوم النظام بفتح نافذة الموقع وذلك لإنشاء موقع مرتبط بجهة الصلة بأحد المخازن.

Cutting-edge Business Software معتد الاتصال Cutting-edge Business Software معتد الاتصال المنافذة جهات الاتصال المنافذة جهات الاتصال المنافذة المنافذة حملة منافذة حملة منافذة حملة منافذة المنافذة الم

من خلال هذه الصفحة، يمكن التعرف على أي من بيانات الاتصال الخاصة بأي من الذمم. بالصورة التالية تم اختيار عرض جهات الاتصال الخاصة بأحد العملاء.

|    | ◙▮ ◎ ✓ → 🖶 🏵 📑 🗄 🗎 🤇                      | Ð                    |                 |                 | ات صلة               | إضافة جهة ذ    |
|----|-------------------------------------------|----------------------|-----------------|-----------------|----------------------|----------------|
|    |                                           | الملاحظات            | مستندات أرشيقية | معلومات الضرائب | جهات الإتصال         | الرنيسية       |
|    |                                           |                      |                 |                 | J                    | ▼ جهات الإتصبا |
|    |                                           | to the second second |                 |                 |                      | 1              |
| Ρe | عدد السجامت لكل صعمه [20 ♥] معايير اضافيه | وي⁄لتازلي [لصاعدي ♥] | ◄ تصاعد         | ¥               |                      | ورغيب يـ ا     |
|    | abi at Nash                               |                      |                 | د فنځي کړ       | ىدە تىمىر ♥ 800 ئىمە |                |
|    | - 100 (100 (100 (100 (100 (100 (100 (100  |                      |                 |                 | فرع القاهرة          |                |
|    |                                           |                      |                 |                 | فرع الاسكندرية       |                |
|    |                                           |                      |                 |                 | فرع أسوان            |                |
|    |                                           |                      |                 |                 |                      |                |
|    |                                           |                      |                 |                 |                      |                |
|    |                                           |                      |                 |                 |                      |                |
|    |                                           |                      |                 |                 |                      |                |
|    |                                           |                      |                 |                 |                      |                |
|    |                                           |                      |                 |                 |                      |                |
|    |                                           |                      |                 |                 |                      |                |
|    |                                           |                      |                 |                 |                      |                |
|    |                                           |                      |                 |                 |                      |                |
|    |                                           |                      |                 |                 |                      |                |
|    |                                           |                      |                 |                 |                      |                |
|    |                                           |                      |                 |                 |                      |                |

نافذة جهة ذات صلة – صفحة معلومات الضرائب

من خلال هذه الصفحة، يمكن تعريف البيانات المتعلقة بالضرائب الخاصة بالجهة ذات الصلة. أنظر الصورة التالية.

| 〕 0 ✓ → 🖶 🕄         |           | 980             |                 | إضافة جهة ذات صلة   |                        |  |  |
|---------------------|-----------|-----------------|-----------------|---------------------|------------------------|--|--|
|                     | الملاحظات | مستندات أرشيفية | معلومات الضرانب | جهات الإتصال        | الرنيسية               |  |  |
|                     |           |                 |                 | ų                   | معلومات الضراذ         |  |  |
| رقم التسجيل الضريبي | ~         | <b>~</b>        |                 |                     | الكيان القانوني للشركة |  |  |
| مورد                |           |                 |                 | رِمَ الْمَلْف       |                        |  |  |
|                     |           |                 |                 | رقم البطاقة الشخصيه | 2                      |  |  |
|                     |           | المأمورية       | كود             | المأمورية المختصبة  |                        |  |  |
|                     |           | ط تعامل         | كود             | طبيعة التعامل       |                        |  |  |
|                     |           |                 |                 |                     |                        |  |  |

mamasoft.com

nfo@namasoft.com

NЛ

# نافذة مهام عمل

тм

SOFT

من خلال هذه النافذة يمكن تعريف مهمة عمل لأحد الموظفين بتخطيط معين وتتبع التزام هذا الموظف بهذه المهمة وإنجاز ها. تحتوي هذه النافذة على البيانات التالية:

|          | 0 🎸 🖮 🖶            |     |          | إضافة مهمة عمل     |
|----------|--------------------|-----|----------|--------------------|
| *        |                    |     |          | المعلومات الأساسية |
| P C      | المجموعة           |     |          | الكود              |
|          |                    |     |          | الاسم العربي       |
|          |                    |     |          | الاسم الإنجليزي    |
|          | الأولوية           | P C |          | المسفول            |
| ()<br>() | مرفق 1             | ~   | لم تيداً | الحالة *           |
| © (?)    | مرفق 3             |     | • C      | مرفق 2             |
| • C      | مرفق 5             |     | © C      | مرفق 4             |
|          |                    |     |          | ملاحظات            |
|          |                    |     |          | مخطط               |
|          | تاريخ الدهاية      |     |          | تاريخ البداية      |
|          |                    | ~   |          | المدة المتوقعة     |
|          |                    |     |          | فعلى               |
|          | يللهى              |     |          | يبدأ               |
|          | دسية التتفيذ       | ~   |          | المدة الفعلية      |
|          |                    |     |          | معلومات الاتصال    |
|          |                    | PC  |          | موقع جغرافي        |
|          | المدينة            |     |          | الدولة             |
|          | المنطقة            |     |          | المحافظة           |
|          |                    |     |          | شارع               |
|          |                    |     |          | عنوان 1            |
|          |                    |     |          | عنوان 2            |
|          |                    | •   |          | الموقع على الخريطة |
|          | ئليفون 2           |     |          | تليفون 1           |
|          | الفاكس             |     |          | المويايل           |
|          | موقع الكثروني      |     |          | إيميل              |
|          |                    |     |          | المحددات           |
| P C ala  | المجموعة التحليلية | Pe  | عام      | الشركة             |
| P 🛃 pla  | القطاع             | PC  | عام      | القرع              |
| •        |                    | PC  | عام      | الإدارة            |

#### المعلومات الأساسية

من خلال هذا القسم، يتم تعريف المعلومات الأساسية المتعلقة بمهمة العمل مثل كود المهمة والمجموعة والاسم العربي والإنجليزي وغير بالإضافة إلى الحقول التالية:

المسئول

الموظف المنوط به تنفيذ هذه المهمة.

الحالة

هذا الحقل عبارة عن قائمة، يتم من خلالها تحديد حالة المهمة الحالية فالقيمة التلقائية لها هي "لم تبدأ" ليتم تحويلها لاحقاً يدوياً إلى "قيد التنفيذ" ثم بعد ذلك إلى "منتهى" أو يمكن تحويلها إلى "ملغى"

🖌 مرفق 1، مرفق 2، .... مرفق 5

من خلال هذه الحقول يمكن إدراج أي مرفقات للمهمة المطلوبة والتي يمكن أن تساعد الموظف في إنجاز المهمة، كما يمكن أيضاً أن يقوم الموظف بإرفاق مرفقات تتعلق بالمهمة المطلوب إنجاز ها.

**Namasoft** 

info@namasoft.com

57

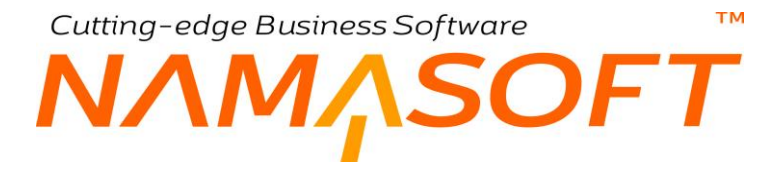

#### ملاحظات

من خلال هذا الحقل، يمكن إدخال وصف مفصل عن طبيعة المهمة المطلوبة، وما قد يعتري عليها.

#### مخطط

من خلال هذا القسم، يتم تعريف معلومات التخطيط الخاصة بالمهمة. يحتوي هذا القسم على الحقول التالية:

- 🖌 تاريخ البداية
- م تاريخ النهاية
- / المدة المتوقعة

من خلال هذه الحقول الثلاثة، يتم تحديد المدة المخططة لإنجاز المهمة، حيث يتم تحديد تاريخي البداية المتوقع وتاريخ النهاية المتوقع ليقوم النظام آلياً بحساب المدة المتوقعة، كما يمكن إدراج المدة المتوقعة مع تاريخ البداية ليقوم النظام بحساب تاريخ النهاية.

#### فعلى

من خلال هذا القسم، يتم تعريف المدة الفعلية الخاصة بالمهمة. يحتوي هذا القسم على الحقول التالية:

- 🖌 تاريخ البداية
- المايخ النهاية
- / المدة الفعلية

من خلال هذه الحقول الثلاثة، يتم تحديد المدة الفعلية لإنجاز المهمة، حيث يتم تحديد تاريخي البداية والنهاية الفعليين ليقوم النظام آلياً بحساب المدة الفعلية.

#### معلومات الاتصال

من خلال هذا القسم، يتم تعريف معلومات الاتصال المتعلقة بمهمة العمل مثل الدولة والمحافظة وأرقام التليفونات وغير ذلك.

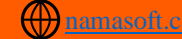

# Cutting-edge Business Software SOFT دفتر إيصالات – الصفحة الرئيسية

من خلال نافذة دفتر الإيصالات، يسمح النظام بتعريف دفاتر إيصالات، وذلك لاستخدامها لاحقاً بسجلات الإيصالات. للتعرف على المزيد عن طريقة عمل الإيصالات في نما، قم بمشاهدة الفيديو التالي: https://youtu.be/B3i460pL7LA

## المعلومات الأساسية

|                                            | 0 🗸 🖮 🖶 🕄 🔽                   |         | إضافة دفتر إيصالات                 |
|--------------------------------------------|-------------------------------|---------|------------------------------------|
|                                            |                               |         | الرنيسية إيصالات                   |
|                                            |                               |         | المعلومات الأساسية                 |
| P 🕐                                        | المجموعة                      |         | الكود                              |
|                                            |                               |         | الاسم العربي                       |
|                                            |                               |         | الاسم الإنجليزي                    |
|                                            | عدد ابِصالات الدفتر المنشأه   | ₽ €     | المحصل                             |
|                                            | عدد ايصبالات الدفتر المستخدمه |         | عدد ايصالات الدفتر الغير المستخدمه |
|                                            | إجمالي عدد إيصالات الدفتر     | ~       | نوع المستند                        |
|                                            |                               |         | يستخدم مع دفاتر الاوراق التجارية   |
|                                            |                               |         | التكويد الآلي                      |
|                                            | طول اللاحقة                   |         | بادئة التكويد                      |
|                                            |                               |         | أول رقم                            |
|                                            |                               |         | التكويد الآلي للإسم                |
|                                            | طول اللاحقة                   |         | بادئة التكويد                      |
|                                            |                               |         | أول رقم                            |
| انشاء أوراق الدفتر مطف اوراق الدفترالقديمه |                               |         |                                    |
|                                            |                               |         | المحددات                           |
| عام 🔎 🦿                                    | المجموعة التحليلية            | عام 🖉 🦿 | الشركة                             |
| عام 🖓 🦿                                    | القطاع                        | عام 🖉 🦿 | الفرع                              |
|                                            |                               | عام 🤌 🧟 | الإدارة                            |

## المعلومات الأساسية

من خلال هذا القسم، يتم تعريف البيانات الأساسية الخاصة بدفتر الإيصالات، وهي كالتالي:

- الكود
- المجموعة
- / الاسم العربي
- الاسم الانجليزي

من خلال هذه الحقول، يتم إدراج المعلومات الأساسية الخاصة بالدفتر والمتمثلة في الكود والمجموعة والاسمين العربي والإنجليزي.

المحصل

يمكن تحديد محصل محدد خاص بهذا الدفتر بحيث لا يمكن استخدام هذا الدفتر إلا مع هذا المحصل. عند إدراج أي من الموظفين في هذا الحقل، لاحظ أنه لابد أن يكون هذا الموظف قد تم تعريفه على أنه محصل بملف الموظف.

معدد إيصالات الدفتر المنشأة

من خلال هذا الحقل، يتم تحديد عدد الإيصالات المراد إنشاؤها من خلال هذا الدفتر. فعند إدراج القيمة 100 مثلًا، سيقوم النظام بإصدار 100 وصل تنتمي لهذا الدفتر فور استخدام الزر "إنشاء أوراق الدفتر".

**i** Namasoft

info@namasoft.com

mamasoft.com

- 💋 عدد ايصالات الدفتر الغير المستخدمة
  - 🦯 عدد إيصالات الدفتر المستخدمة

هذان الحقلان غير متاحين للمستخدم. من خلال هذين الحقلين، يقوم النظام من خلالهما بعرض عدد الإيصالات المتبقية والتي لم تستخدم بعد، وعدد الإيصالات التي تم استخدامها بالفعل، فمثلاً إذا كان عدد الإيصالات 200 وتم استخدام 78، يقوم النظام من خلال الحقل الرقم "78".

🖌 نوع المستند

من خلال هذه القائمة، يمكن تحديد أحد أنواع المستندات لربطها بهذا الدفتر بحيث لا يمكن استخدام هذا الدفتر إلا مع هذا النوع من المستندات، كمستند القبض مثلاً.

🔪 إجمالي عدد إيصالات الدفتر

هذا الحقل غير متاح للمستخدم، يقوم النظام من خلاله بعرض إجمالي عدد الإيصالات (المستخدمة والغير مستخدمة).

🖉 يستخدم مع دفاتر الأوراق التجارية

عند تعليم هذا الخيار، فسوف يفهم النظام أن دفتر الإيصالات هذا خاص بالأوراق التجارية (شيكات، كمبيالات) ومن ثم يمكن تتبع جميع الشيكات المرتبطة بهذا الدفتر عن طريق دفتر الإيصالات هذا.

#### التكويد الآلى

من خلال هذا القسم، يتم تعريف البيانات الخاصة بآلية التكويد الخاصة بأكواد الإيصالات الناتجة عن الدفتر الحالى:

🖌 بادئة التكويد

من خلال هذا الحقل، يتم إدراج الأحرف الخاصة ببادئة التكويد بحيث يبدأ أي كود ينتمي لهذا الدفتر بها كأن تكون بادئة التكويد الخاصة بأحد دفاتر الإيصالات مثلاً هي "NT".

- م طول اللاحقة
  - اول رقم

هذان الحقلان خاصان بالتكويد الآلي. طول الكود الخاص برقم الإيصال المنتمي لهذا الدفتر وأول رقم.

لتوضيح ذلك، وبفرض أن بادئة التكويد هي (NT) وبفرض أن طول اللاحقة هو 4، فبمجرد إدراج هذا الرقم، وكان عدد الإيصالات هو 9999 سيقوم النظام بوضع الرقم (1) بالحقل أول رقم، سيكون أول رقم للمستند هو (NT0001)، والرقم الثاني هو (NT0002)، والرقم الأخير هو (NT9999).

#### التكويد الآلى للاسم

من خلال هذا القسم، يتُم تعريف البيانات الخاصة بآلية التكويد الخاصة بأسماء الإيصالات الناتجة عن الدفتر الحالي:

🖌 بادئة التكويد

من خلال هذا الحقل، يمكن إدراج اسم خاص بالإيصالات الخاصة بهذا الدفتر بحيث يقوم النظام بتذييل الاسم برقم يتم تحديد كيفيته عن طريق الحقلين التاليين.

**B** 

- م طول اللاحقة
  - 🖌 أول رقم

هذان الحقلان خاصان بالتكويد الآلي للاحقة اسم الإيصال الرقمية.

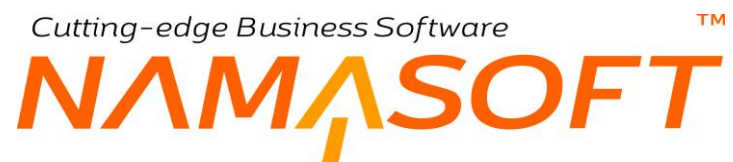

لتوضيح ذلك، وبفرض أن بادئة التكويد الخاصة بالاسم هي (إيصال) وبفرض أن طول اللاحقة هو 4، فبمجرد إدراج هذا الرقم، سيقوم النظام بوضع الرقم (1) بالحقل أول رقم، سيكون أول رقم للمستند هو (إيصال1000)، والرقم الثاني هو (إيصال2000)، والرقم الأخير هو (إيصال9999).

#### أزرار النافذة

يحتوي هذا القسم على زرين للإجراءات كالتالي:

م إنشاء أوراق الدفتر

عند استخدام هذا الزر، سيقوم النظام بإنشاء إيصالات للدفتر الحالى بالإعدادات المحددة بالسجل الحالى وبالعدد المحدد

🖌 حذف أوراق الدفتر القديمة

من خلال هذا الزر، يقوم النظام بحذف جميع الإيصالات المرتبطة بالدفتر الحالي.

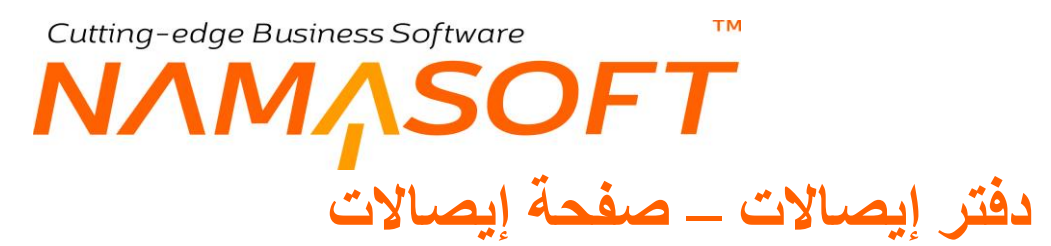

من خلال رابط "إيصالات" بهذه النافذة، يقوم النظام بعرض جميع الإيصالات التي تم إنشاؤها من خلال الدفتر الحالي. والمفترض أن يقوم أيضاً بعرض المستند الذي استخدام الإيصال به وذلك على مستوى كل إيصال من الإيصالات المعروضة. أنظر الصورة.

|                                      | دفتر إيصالات: Rec1 - دفتر إيصالات 1 - 🕒 🔁 |
|--------------------------------------|-------------------------------------------|
|                                      | الرئيسية إيصالات                          |
|                                      | الصالات                                   |
| الا حال 20 سبل - صفحة 1 من 1 🖌 📑 🕞 🐂 |                                           |
| جلات لكل صفحة [25 🗸 معايير اضافية    | ترتيب بـ 🔍 ثم 🔍 ثم 🔍 عدد الد              |
| المستقد المستخدم به الايصال          | ReceiptPaper.rPaper 🗆                     |
|                                      | ايصال 0001                                |
|                                      | ايصال2000                                 |
|                                      | ايصال0003                                 |
|                                      | ايصال0004                                 |
|                                      | ايصال5000                                 |
|                                      | ايصال2006                                 |
|                                      | ايصال2000                                 |
|                                      | ايصال8000                                 |
|                                      | ايصال 0009                                |
|                                      | ايصال0010                                 |
|                                      | ايصال 0011                                |
|                                      | ایصال0012                                 |
|                                      | ايصال 0013                                |
|                                      | ايصال0014                                 |
|                                      | ايصال0015                                 |
|                                      | ايصال0016                                 |
|                                      | ايصال700                                  |
|                                      | ايصال0018                                 |
| ×                                    | المان 1000                                |

# نافذة إيصال

من خلال هذه النافذة، يتم تعريف الإيصالات التي سيتم استخدامها أو معاينة الإيصالات التي تم إصدار ها عن طريق دفتر الإيصالات التابعة له. هذه الإيصالات يتم استخدامها لإثبات عملية حسابية وأبرز ها أن ترتبط بسند قبض حيث يقوم المحصل بإعطاء إيصال للعميل في مقابل إصدار سند قبض وإنقاص مديونية هذا العميل بقيمة هذا الوصل. تحتوي هذه النافذة على الحقول التالية:

|                 |                             | • 🖶 🕄 🚺 📑 🖶 🖶 🕀 | إضافة إيصال     |  |  |  |  |  |  |  |
|-----------------|-----------------------------|-----------------|-----------------|--|--|--|--|--|--|--|
| هلومات الأساسية |                             |                 |                 |  |  |  |  |  |  |  |
| PC              | المجموعة                    |                 | الكود           |  |  |  |  |  |  |  |
|                 |                             |                 | الاسم العربي    |  |  |  |  |  |  |  |
|                 |                             |                 | الاسم الإنجليزي |  |  |  |  |  |  |  |
| P C ×           | المستند المستخدم به الايصال |                 | مستخدم          |  |  |  |  |  |  |  |
| PC              | المحصل                      | ₽ €             | دفتر إيصالات *  |  |  |  |  |  |  |  |
|                 |                             | <b>∨</b>        | نوع المستند     |  |  |  |  |  |  |  |
|                 |                             |                 | المحددات        |  |  |  |  |  |  |  |
| P 🕐             | المجموعة التحليلية          | عام 🖉 🖉         | الشركة ،        |  |  |  |  |  |  |  |
| P 🕐             | القطاع                      | عام 🖉 🗘         | الفرع           |  |  |  |  |  |  |  |
|                 |                             | عام 🖉 🖉         | الإدارة         |  |  |  |  |  |  |  |

#### المعلومات الأساسية

من خلال هذا القسم، يتم تعريف البيانات

- 🖌 الکود
- 🖌 المجموعة
- م الاسم العربي
- 🖉 الاسم الانجليزي

من خلال هذه الحقول، يتم إدراج المعلومات الأساسية الخاصة بالإيصال والمتمثلة في الكود والمجموعة والاسمين العربي والإنجليزي.

مستخدم

هذا الخيار غير متاح للمستخدم، يقوم النظام بتعليم هذا الخيار إذا تم استخدام هذا الإيصال في أي من مستندات النظام.

💉 المستند المستخدم به الإيصال، وحقل مجاور له

هذان الحقلان غير متاحين للمستخدم، يقوم النظام بملئهما. من خلال هذين الحقلين، يتم عرض نوع المستند ورقمه الذي تم فيه استخدام هذا الإيصال كأن يكون سند قبض والرقم الخاص به.

🖌 دفتر إيصالات

هذا الحقل هو حقل إجباري لابد من إدخاله وذلك لتحديد دفتر الإيصال الحالي، ومن ثم تحديد البادئة وأسلوب الترقيم الخاص به.

المحصل

من خلال هذا الحقل، يمكن تحديد أحد الموظفين الذين تم تعريفهم كمحصلين بملف الموظفين، وذلك لقصر هذا الإيصال على محصل محدد، ومن ثم لا يمكن استخدامه مع محصل آخر. لابد أن يكون هذا المحصل قد تم تعريفه كمحصل بملف الموظفين.

**ii** Namasoft

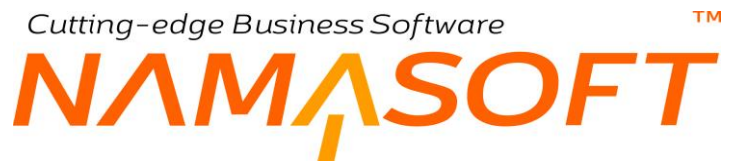

#### 🖌 نوع المستند

من خلال هذه القائمة، يمكن تحديد أحد أنواع المستندات بحيث لا يمكن استخدام هذا الإيصال إلا مع هذا النوع كأن يتم إدراج "سند القبض" أو "سند الصرف".

# 🖉 يستخدم مع الأوراق التجارية

عند تعليم هذا الخيار، سيسمح النظام باستخدام الوصل مع الأوراق التجارية (الشيكات والكمبيالات) مما يعطي سهولة أكثر في عمليات تتبع الأوراق التجارية.

Cutting-edge Business Software معتلي الله المحتلي المحتلي ا

يسمح النظام من خلال فاتورة المبيعات – صفحة "البنود" بإدراج بعض بنود البيع القياسية كشروط بعملية البيع. يتم تعريف هذه البنود من خلال هذه النافذة حيث يمكن تعريف عدد لانهائي من بنود البيع والتي يتم استخدامها لاحقاً بسندات البيع.

|    |     |                    | 0 🗸 🔹 🖶 🕄 🚺 📑 🖯 🤇 | D   | إضافة بند بيع قياسي |
|----|-----|--------------------|-------------------|-----|---------------------|
|    |     |                    |                   |     | المعلومات الأساسية  |
| PC |     | المجموعة           |                   |     | الكود               |
|    |     |                    |                   |     | الإسم العربي        |
|    |     |                    |                   |     | الاسم الإنجليزي     |
|    |     |                    |                   |     | المحددات            |
| PC | عام | المجموعة التحليلية | PC                | عام | الشركة              |
| PC | عام | القطاع             | ₽ €               | عام | الفرع               |
|    |     |                    | PC                | عام | الإدارة             |

Cutting-edge Business Software **NAMASOFT** نافذة محدد سعر مبيعات 1

من خلال هذه النافذة، يتم تعريف محددات أسعار لاستخدامها لاحقاً كمحددات خاصة بالأسعار بحيث يتم استحضار ها ببعض قوائم الأسعار ومن ثم لا يتم تطبيق هذه القوائم إلا إذا تم استدعاء هذه المحددات بمستند البيع، فمثلاً إذا تم ربط أحد قوائم الأسعار بمحدد سعر 1، ومحدد سعر 2، فلن يتم تطبيق قائمة السعر هذه إلا إذا كان مستند البيع (فاتورة المبيعات مثلاً) يحتوي هذين المحددين. تحتوي هذه النافذة على الحقول التالية:

| 渝  |                        | 3 Z 🗈 🛛 🖶 🕀 | د سعر مبيعات 1  | إضافة محد      |
|----|------------------------|-------------|-----------------|----------------|
|    |                        |             | ىلىية           | المعلومات الأس |
| 20 | المجموعة               |             | الكرد           |                |
|    |                        |             | الاسم السربى    |                |
|    |                        |             | الاسم الإنجليزي |                |
|    |                        |             | db.N.           |                |
|    |                        |             | Class           |                |
|    |                        |             |                 | أسعار إضاقية   |
|    | السعر الإضافي          | إلى تاريخ   | من تاريخ        |                |
|    |                        |             |                 | 1              |
|    |                        |             |                 | المعتدات       |
| PC | المجمرعة التحليلية مام | PC          | الشركة عام      |                |
| PC | القطاع عام             | PC          | الفرع عام       |                |
|    |                        | Pe          | الإدارة عام     |                |

## المعلومات الأساسية

من خلال هذا القسم، يتم تعريف البيانات

- 🖌 الکود
- 🖌 المجموعة
- 🖉 الاسم العربي
- 🖌 الاسم الانجليزي

من خلال هذه الحقول يتم إدراج المعلومات الأساسية الخاص بمحدد السعر.

#### أسعار إضافية

من خلال هذا القسم، يتم تعريف البيانات

- 🖌 من تاريخ
- 🖌 إلى تاريخ
- 🖌 السّعر الإضافي

من خلال هذه الحقول، يمكن تحديد فترة محددة بحيث يتم إضافة سعر إضافي على السعر الأصلي للصنف عندما ينطبق محدد السعر على الفاتورة.

يدعم النظام خمسة نوافذ لمحددات الأسعار وذلك لإمكانية ربط المستند بخمسة محددات أسعار، يتحدد على أساسها أي قائمة سعر سوف تنطبق على الفاتورة.

Relinfo@namasoft.com f Namasoft

Cutting-edge Business Software ΝΛΜ<u>Λ</u>SOFT المستندات الأساسية

من خلال قائمة الأساسيات يوفر النظام عدة مستندات أساسية يمكن استخدامها لاحقاً بباقي أنظمة نما وهي كالتالي:

- مستند إلغاء مستند: وذلك لإلغاء أي من مستندات قاعدة البيانات وبالتالي إلغاء كافة التأثيرات المتعلقة به •
- مستندات المراجعة: وذلك لمراجعة أي من مستندات النظام بأي من مستويات المراجعة الخمسة عن طريق مستند مراجعة بدلاً من مراجعته عن طريق أيقونة المراجعة الموجودة بأعلى النافذة.
- تحديث بيانات العملاء: و هو مستند مخصص لتحديث بعض البيانات المتعلقة بالعميل بدلاً من تعديلها بسجل العميل نفسه، ومن ثم يمكن الرجوع إلى البيانات القديمة الخاصة بالعميل عن طريق هذا المستند.
- ملف المستندات الدورية: هذا الملف ليس مستنداً وإنما هو ملف رئيسي ولكن يتم من خلاله إصدار مستندات فهو يمثل آلية يمكن من خلالها للمستخدم إصدار مستندات دورياً بطريقة آلية بدلاً من إدخالها يدوياً في كل مرة.

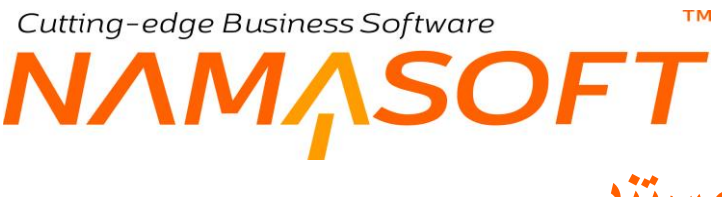

# مستند إلغاء مستند

بدلاً من حذف مستند، يوفر النظام آلية تمكن المستخدم من إلغاء المستند ومن ثم إلغاء جميع التأثيرات الخاصة به مع الإبقاء عليه في قاعدة البيانات ومن ثم يمكن الرجوع إليه كمرجع في أي وقت. أي أنها طريقة أخرى لحذف المستندات مع ميزة الاحتفاظ بها كمرجع تاريخي فقط. تحتوي هذه النافذة على الحقول التالية:

| în O 💼 |                | 0 🗸 🗉 🖶 😘                    |          | تند                                    | إضافة مستند إلغاء مس       |
|--------|----------------|------------------------------|----------|----------------------------------------|----------------------------|
|        |                |                              |          |                                        | المعلومات الأساسية         |
|        |                | الثاريخ الفعلى               |          | PC                                     | رقم المستند                |
| PC     | ~              | المستند الملغى *             | PC       |                                        | الفتر ة                    |
|        |                |                              |          |                                        | فلاحظات                    |
|        |                |                              |          |                                        | المحددات                   |
| PC     | عار            | المجموعة التحليلية .         | PC       | المتحدة للصناعات الغالية               | الشركة                     |
| PC     | عاد            | وللقاع                       | Pe       | عاد                                    | القرع                      |
|        |                |                              | PC       | عام                                    | الإدارة                    |
|        | عام<br>عام<br> | المجموعة التحليلية<br>القطاع | Pe<br>Pe | المكمرة الصناعات الغالبة<br>عام<br>عام | الترحة<br>القرع<br>الإدارة |

## المعلومات الأساسية

- المستند 🖉
- 🖌 التاريخ الفعلي
  - الفترة

البيانات الأساسية الخاصة بالمستند والمتمثلة في رقم هذا المستند حيث يتم إدراج أي من دفاتر المستندات الخاصة بمستند إلغاء مستند ليقوم النظام باتباع طريقة الترقيم الخاصة بهذا الدفتر، والتاريخ الفعلي الخاص بعملية الإلغاء، والتي على أساسها يقوم النظام بإدراج فترة الإلغاء بالحقل الفترة.

💉 المستند الملغي، وحقل ملحق به

من خلال هذين الحقلين، يتم تحديد المستند المراد إلغاؤه، فلاختيار فاتورة المبيعات مثلاً، يتم اختيار "فاتورة مبيعات" من خلال الحقل "المستند الملغي"، ويتم إدراج رقم فاتورة المبيعات بالحقل المجاور.

ملاحظات

أي ملاحظات يراها المستخدم مغيدة في هذا المستند.

لاحظ أنه بمجرد تخزين المستند سيتم إلغاء جميع التأثيرات المترتبة عليه فمثلاً عند إلغاء فاتورة المبيعات سيتم إلغاء القيد الصادر عنها وسند الصرف المخزني – إن وجد – ومديونية العميل المتأثرة وإحصائيات البائع المتأثرة وغير ذلك.

# مستند مراجعة

من خلال هذا المستند، يمكن مراجعة أي من مستندات النظام ولكن عن طريق مستند مراجعة بدلاً من أيقونة المراجعة الموجودة بنوافذ النظام. حيث يسمح النظام بأحد الطريقتين في المراجعة. على مستوى كل سجل يسمح النظام بإصدار حتى 5 مستندات مراجعة حيث يسمح النظام بمستويات من المر اجعة حتى 5 مستويات. نفس هذا المستند، يسمح النظام من خلاله بإلغاء مر اجعة أي من مستندات النظام وذلك بدلاً من أيقونة إلغاء المراجعة الموجودة بنوافذ النظام. يحتوي المستند على الحقول التالية:

|         | ) 🗸 🖌 🖶 🕄 🗾 🗃 🖻 E | 0          |                           | اغة مستغد مراجعه | إض     |
|---------|-------------------|------------|---------------------------|------------------|--------|
|         |                   |            |                           | طومات الأساسية   | المع   |
|         | الثاريخ الفعلى    | 20         |                           | رقم المسئند      |        |
| ·       | توع المراجعة *    | 20         |                           | النفره           |        |
|         |                   |            |                           | ملاحظات          |        |
| ملاحظات |                   | ل المراجعة | -                         |                  |        |
|         | Pe                |            |                           |                  | 1      |
|         |                   |            |                           |                  |        |
|         | all die           | 0.0        |                           | ec -11           | brail. |
| P C # 1 | المجموعة التحسينة | Pe         | المتحدة للصبناعات الخاليه | سر دم            | _      |
| P C 24  | اللملاع           | PC         | غا <u>ر</u>               | الفرع            |        |
|         |                   | PC         | هاد                       | الإداره          |        |

المعلومات الأساسية

- ارقم المستند
- 🖌 التاريخ الفعلى
  - / الفترة

البيانات الأساسية الخاصة بالمستند والمتمثلة في رقم هذا المستند حيث يتم إدراج أي من دفاتر المستندات الخاصة بمستند المراجعة ليقوم النظام باتباع طريقة الترقيم الخاصة بهذا الدفتر، والتاريخ الفعلى الخاص بعملية المراجعة، والتي على أساسها يقوم النظام بإدراج فترة المراجعة بالحقل الفترة.

🔬 نوع المراجعة

هذا الحقل عبارة عن قائمة تحوي الخيارين التاليين:

- مراجعة: وذلك لتسجيل مراجعة للسجلات التي تم اختيار ها بتفاصيل المستند.
- الغاء مراجعة: وذلك لتسجيل إلغاء مراجعة للسجلات التي تم اختيار ها بتفاصيل المستند.

## تفاصبل المستند

من خلال تفاصيل المستند، يتم إدراج السجلات المراد مراجعتها (أو إلغاء مراجعتها) من خلال هذا المستند. تحتوي تفاصيل المستند على الحقول التالية:

🖌 🛛 سبجل المراجعة وحقل ملحق به

من خلال هذين الحقلين، يتم تحديد أرقام السجلات المطلوب مر اجعتها (أو إلغاء مر اجعتها) من خلال هذا المستند حيث يتم من خلال الحقل الأول تحديد نوع السجل (كأن سجل عميل، مورد، فاتورة مبيعات أو فاتورة مشتريات)، ومن خلال الحقل الثاني يتم إدراج رقم السجل.

nfo@namasoft.com

**i** Namasoft

# تحديث بيانات عميل

من خلال هذا المستند، يسمح النظام بتحديث بعض بيانات أحد العملاء بسجل هذا العميل بملف العملاء. هذه البيانات متمثلة في الاسمين العربي والإنجليزي ومندوب المبيعات والمسئول عن العميل بالإضافة إلى حد الائتمان. أنظر النافذة التالية. يحتوي المستند على الحقول التالية:

| إضافة تحديث بيانات عميل | 80                        | • 3 🖉 📄 🖪 🖻 | 0 🗸 🗉 🖣                  |        |    |
|-------------------------|---------------------------|-------------|--------------------------|--------|----|
| المعلومات الأساسية      |                           |             |                          |        |    |
| رقم المستند             | PC                        |             | التاريخ الفعلى           |        |    |
| الفتره                  |                           | PC          | الحميل *                 | c      | PC |
| فلاحظات                 |                           |             |                          |        |    |
| البيانات السابقة        |                           |             |                          |        |    |
| الإسم العربي السابق     |                           |             | الإسم الإنجليزي السابق   |        |    |
| مندوب المبيعات السابق   |                           | PC          | المسئول السابق عن العميل | C      | PC |
| حد الإقتمان السابق      |                           |             |                          |        |    |
| البيانات الجديدة        |                           |             |                          |        |    |
| الاسم العربي            |                           |             | الاسم الإنجليزي          |        |    |
| مندوب المبيعات          |                           | PC          | المسئول عن العميل        | C      | PC |
| أقصبي إكثمان            |                           |             |                          |        |    |
| المحددات                |                           |             |                          |        |    |
| الشركة                  | المتحدة للصناعات الغنائية | PC          | المجموعة التحليلية       | عد 🕐 ( | PC |
| القرع                   | عاد                       | PC          | القطاع                   | عد 🕐 ( | PC |
| الإداره                 | عار                       | PC          |                          |        |    |

## المعلومات الأساسية

- 🔬 رقم المستند
- 🖌 التاريخ الفعلى
  - الفترة

البيانات الأساسية الخاصة بالمستند والمتمثلة في رقم هذا المستند حيث يتم إدراج أي من دفاتر المستندات الخاصة بمستند تحديث بيانات العملاء ليقوم النظام باتباع طريقة الترقيم الخاصة بهذا الدفتر، والتاريخ الفعلى الخاص بعملية التحديث، والتي على أساسها يقوم النظام بإدراج فترة التحديث بالحقل الفترة.

العميل

من خلال هذا الحقل، يتم اختيار العميل المراد تغيير البيانات الخاصة به.

## البيانات السابقة

- 🖌 الاسم العربي السابق
- الاسم الإنجليزي السابق
- مندوب المبيعات السابق
- المسئول السابق عن العميل
  - 🕗 أقصى ائتمان

جميع حقول هذا القسم غير متاحة للمستخدم، حيث يقوم النظام باستحضارها من سجل العميل كما تم تعريفه بملف العملاء بمجرد إدراج العميل بالحقل "العميل" بالقسم السابق.

mamasoft.com

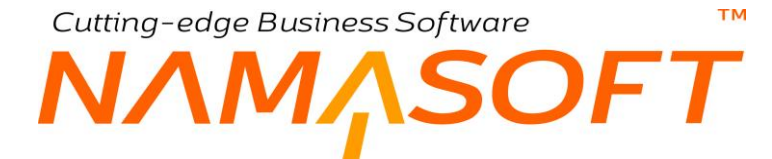

#### البيانات السابقة

- 🖌 الاسم العربي
- الاسم الإنجليزي
- المبيعات
- / المسئول عن العميل
  - م أقصى ائتمان

من خلال هذا القسم يتم إدخال القيم الجديدة المطلوب إدر اجها بسجل العميل المطلوب.

بمجرد تخزين السجل، يقوم النظام باستبدال البيانات القديمة بسجل العميل بالبيانات الجديدة.

# Cutting-edge Business Software ™ NAMASOFT ملف المستندات الدورية

بعض المستندات يتم إصدار ها بصورة تكرارية بنفس البيانات ونفس القيم، فعلى سبيل المثال، قد يتم إصدار قيد بإيجار المنشأة كل شهر. أو في حالة عدم التعامل مع موديول الأصول الثابتة، يتم إصدار قيود دورية خاصة بالإهلاك كل شهر. هذه القيود المتكررة تستهلك الكثير من الوقت والجهد رغم أنه لا تغيير فيها. من خلال هذا الملف، يسمح النظام بضبط بعض المستندات بحيث يتم إصدار ها دورياً وفقاً للإعدادات الخاصة، فبدلاً من إصدار ها يدوياً عن طريق المستخدمين، يوفر النظام آلية يتم من خلالها إصدار هذه المستندات المتكررة بصفة دورية من خلال إجراء بسيط من خلال المستخدم. من خلال هذه النظام بضبط بعض المستندات المستندات وأيضاً إصدار ها. يحتوي هذا الملف على الحقول التالية:

|         | 'n                                    | 1 O 1           |                    |                               |                          | 9 🍫 🗉 1              | - 3             | 88                      | 0                     |           |            |                 |                 |        |               | دورية       | مستئدات     | ضافة ملف ه      |
|---------|---------------------------------------|-----------------|--------------------|-------------------------------|--------------------------|----------------------|-----------------|-------------------------|-----------------------|-----------|------------|-----------------|-----------------|--------|---------------|-------------|-------------|-----------------|
|         |                                       |                 |                    |                               |                          |                      |                 |                         |                       |           |            |                 |                 |        |               | لمتشلة      | المستدات    | الرنيسية        |
| 2       |                                       |                 |                    |                               |                          |                      |                 |                         |                       |           |            |                 |                 |        |               |             | ية          | لمطومات الأساب  |
| P       | ÷                                     |                 |                    |                               |                          | المجموعة             |                 |                         |                       |           |            |                 |                 |        | الكود         |             |             |                 |
|         |                                       |                 |                    |                               |                          |                      |                 |                         |                       |           |            |                 |                 |        | لاسم العربي   | B           |             |                 |
|         |                                       |                 |                    |                               |                          |                      |                 |                         |                       |           |            |                 |                 |        | م الإنجليزي   | וע          |             |                 |
|         |                                       |                 |                    |                               |                          |                      |                 |                         |                       |           |            |                 |                 |        | ن متشاه مته   | جود مستندات | لف حثى مع و | السماح بحذف الم |
|         | إضافة الكود<br>الاقتراضي<br>للملحد ظة | متع التعيل      | الحفظ كمسودة       | متع التكرار في<br>نفس التاريخ | ناف التكرار بعد<br>تاريخ | كل إينا<br>القيمة    | تكرر :<br>التوع | بدء التكرار من<br>تاريخ | طريقة حساب<br>التاريخ | تصنيف سجل | منشئ السجل | فود سطر الانشاء | ترجيه المستقد ا | الدفتر |               | # المستقد   |             |                 |
|         |                                       | 0               | 0                  | 0                             |                          |                      |                 |                         |                       | pe        | pe         |                 | PC              | 20     | *             | 20          |             | 1               |
|         |                                       |                 |                    |                               |                          |                      |                 |                         |                       |           |            |                 |                 |        |               |             |             |                 |
| ت قسطور | نتدات حسب قتر ا                       | ترة ] تكرار الم | تكرار العستندات لة | ت لتاريخ معد                  | تكرار المستندا           |                      |                 |                         |                       |           |            |                 |                 |        |               |             |             | oluu d          |
| 0.      | *                                     |                 |                    |                               | 10                       | المحمد تمة التحليلية |                 |                         | 0 0                   |           |            |                 |                 | 10     | الث که        |             |             | sail distorts   |
| 0       | *                                     |                 |                    |                               | ليو<br>ماد               | c hall               |                 |                         | 00                    |           |            |                 |                 |        | e sili        |             |             |                 |
| 1       |                                       |                 |                    |                               |                          |                      |                 |                         | Pe                    |           |            |                 |                 | علم    | ري<br>الإدارة |             |             |                 |

## المعلومات الأساسية

- 🖊 الکود
- الاسم العربى
- الاسم الإنجليزي
  - 🖌 المجموعة

البيانات الأساسية الخاصة بسجل المستندات الدورية والمتمثلة في كود سجل الملف، والاسمين العربي والإنجليزي بالإضافة إلى المجموعة حيث يمكن تخصيص مجموعة لكل نوع من أنواع المستندات الدورية كناحية تنظيمية بالإضافة إلى إمكانية استخدام نظام المجموعات في التكويد الآلي لسجلات ملف المستندات الدورية.

## 🔏 السماح بحذف الملف حتى مع وجود مستندات منشأة منه

عند تعليم هذا الخيار، فسوف يسمح النظام للمستخدم بحذف سجل المستندات الدورية بالرغم من إصدار سندات دورية من خلال هذا السجل. أما إذا لم يتم تعليم هذا الخيار – و هي القيمة التلقائية – فالمفترض ألا يسمح النظام بحذف السجل مادام هناك مستندات قد تم إنشاؤها عن طريق هذا السجل.

**i** Namasoft
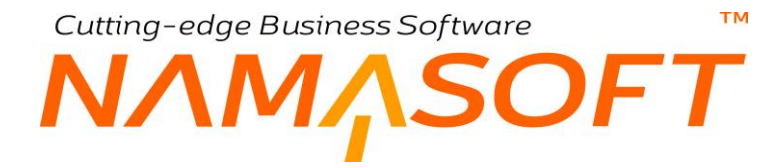

#### تفاصيل المستند

من خلال هذا الجدول، يتم إدراج المستندات المراد إصدار ها دورياً من خلال هذا السجل. يسمح النظام بإدراج أي عدد من المستندات مع تحديد إعدادات الإصدار الخاصة بكل مستند. تحتوي تفاصيل المستند على الحقول التالية:

🔪 # المستند، وحقل ملحق به

من خلال هذين الحقلين، يتم تحديد نوع ورقم المستند الذي سيتم إصداره دورياً، حيث سيقوم النظام بتكرار هذا المستند بنفس المعلومات والقيم المحتواة بداخله.

- الدفتر
- 🖉 توجيه المستند

يتم استخدام هذين الحقلين في حالة الرغبة في إصدار المستند الدوري بدفتر وتوجيه مختلفين عن الدفتر والتوجيه الموجودين بالمستند الذي تم إدراجه بالحقل السابق. أما في حالة الرغبة في استخدام نفس الدفتر والتوجيه، فيتم ترك هذين الحقلين فار غين.

🖌 كود سطر الإنشاء

من خلال هذا الحقل، يمكن إدراج كود مميز للمستندات المنشأة من خلال هذا السطر ومن ثم تكون جميع المستندات الدورية الناتجة عن هذا السطر مميزة بهذا الكود كمستندات دورية تم إنشاؤها عن طريق السجل الحالي ومن خلال هذا السطر.

منشئ السجل

من خلال هذا الحقل، يتم تحديد المستخدم المر اد تسجيله بالمستند المنشأ المقابل حيث سيتم تسجيل هذا المستخدم كمنشئ للمستند المصدر بقاعدة البيانات.

🕗 طريقة حساب التاريخ

هذا الحقل عبارة عن قائمة، يتم من خلالها تحديد التاريخ الذي سيتم فيه إصدار المستند الدوري. فيمكن أن يتم تحديده "بداية الشهر" وذلك لإصدار المستند الدوري في بداية كل شهر كمستندات الإيجار مثلاً، أو في بداية العام كمستند سنوي يتم إصداره في بداية كل عام، أو في نهاية الشهر مثل مسندات إهلاك الأصول أو بتاريخ محدد أو في نهاية العام. تحتوي هذه القائمة على الخيارات التالية

- بداية الشهر: لإصدار المستند الدوري المقابل في بداية الشهر، أي سيتم إصداره في يوم 1 من الشهر كسندات القيود الخاصة بالإيجارات.
  - بداية العام: لإصدار المستند الدوري المقابل في بداية العام، أي في الأول من يناير من العام.
- تاريخ اليوم: لإصدار المستند الدوري المقابل في نفس اليوم الذي سيتم فيه استخدام زر الإصدار. فمثلاً إذا تم ضبط الإصدار بحيث يكون كل شهر، فعند إصدار أربعة سندات لأربعة شهور بتاريخ 18\4، فسوف يتم إصدار هذه المستندات الأربعة بالتواريخ (18\5، 18\6)، 18\8).
  - نهاية الشهر: لإصدار المستند المقابل في نهاية الشهر كمستندات الإهلاك.
  - نهاية العام: لإصدار المستند في نهاية العام أي في يوم 31\12 من كل عام.

**ii** Namasoft

🔪 بدء التكرار من تاريخ

من خلال هذا الحقل، يتم تحديد التاريخ الذي سيتم فيه بدء إصدار المستند المقابل. فإذا تم إصدار المستند المقابل في شهر 10، يمكن تحديد تاريخ بدء التكرار من شهر 11 مثلاً.

Real info@namasoft.com

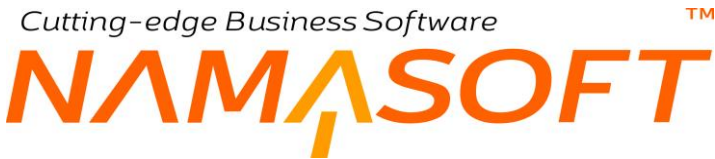

#### 🖌 تکرار کل (النوع، قیمة)

من خلال هذين الحقلين، يتم تحديد الفترة الدورية التي سيتم إصدار المستند الدوري بعدها. فمثلاً عند تحديد النوع (شهر) وتحديد القيمة 3 بالحقل "قيمة"، فسوف يتم إصدار المستند الدوري المقابل كل 3 شهور.

#### 🖌 إيقاف التكرار بعد تاريخ

من خلال هذا الحقل، يتم تحديد التاريخ الذي سيتوقف النظام عن إصدار المستند المقابل بعده.

#### 🖉 منع التكرار في نفس التاريخ

المفترض أنه عند تعليم هذا الخيار، لا يقوم النظام بإصدار مستند أكثر من مرة في نفس التاريخ. أي لا يمكن تكرار نفس الإجراء باستخدام زر إصدار المستندات أكثر من مرة.

#### 🖌 الحفظ كمسودة

من خلال هذا الخيار، يمكن ضبط السندات الصادرة من خلال هذا السطر بأن يتم إصدار ها كمسودة وليس كمستندات عادية، ومن ثم ينتظر النظام من المستخدم المسئول تحويل هذه المستندات الصادرة إلى مستندات عادية.

#### 💉 إضافة الكود الافتراضي للملحوظة

عند تعليم هذا الخيار، سيقوم النظام بإدراج النص الموجود بالحقل "كود سطر الإنشاء" في ملحوظتي رأس المستند وملحوظات تفاصيل المستند وذلك بالمستند الدوري الصادر، وذلك على مستوى كل سطر.

#### أزرار النافذة

من خلال أزرار النافذة، يتم إصدار المستندات الدورية المخطط إصدار ها من خلال هذا السجل:

#### 🖌 تكرار المستندات حسب فترات السطور

استخدام هذا الزر سيؤدي إلى إصدار المستندات الدورية بحسب ما تم التخطيط له بتفاصيل ملف المستندات الدورية، كما تم شرحه بتفاصيل النافذة. فعند التخطيط مثلاً لإصدار قيد شهرياً بداية من تاريخ محدد وحتى تاريخ محدد، سيقوم النظام بإصدار هذا القيد بعدد الشهور المحصورة بين هذين التاريخين.

#### المستند لتاريخ محدد

عند استخدام هذا الزر، سيقوم النظام بإظهار نافذة لتحديد تواريخ محددة بحد أقصى عشرة تواريخ، ليتم إصدار المستندات الدورية بالسجل الحالي في هذه التواريخ المحددة بهذه النافذة. أنظر النافذة التالية:

| ⊠           | .د          |          |  |  |  |
|-------------|-------------|----------|--|--|--|
|             | تـــاريخ 2  | تساريخ 1 |  |  |  |
|             | تاريخ 4     | تارىخ 3  |  |  |  |
|             | فاريخ 6     | قاريخ 5  |  |  |  |
|             | تاريخ 8     | تاريخ 7  |  |  |  |
|             | الريخ 10    | تاريخ 9  |  |  |  |
|             | 12 تاريخ 12 | الريخ 11 |  |  |  |
| موافق إلغاء |             |          |  |  |  |

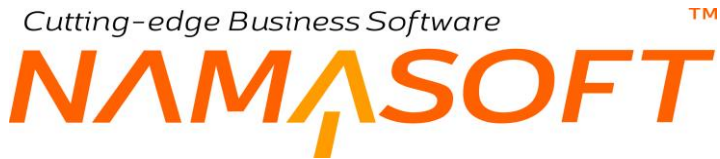

🖌 تكرار المستندات لفترة

عند استخدام هذا الزر، سيقوم النظام بإظهار النافذة التالية وذلك لتحديد عدد من الفترات يتم فيها إصدار المستندات الدورية الموجودة بالسجل الحالي مع إمكانية تكرار ها.

| ×           |               | نكرار المستندات لفترة |  |  |
|-------------|---------------|-----------------------|--|--|
|             | تاريخ النهاية | تاريخ البداية         |  |  |
| •           | الفترة - وحدة | الفترد - قيمة         |  |  |
|             |               | عدد مرات التكرار      |  |  |
| موافق إلغاء |               |                       |  |  |

## Cutting-edge Business Software **NAMASOFT** ملف المستندات الدورية – المستندات المنشأة

من خلال هذه الصفحة، يقوم النظام بعرض المستندات التي تم إنشاؤها من خلال هذا السجل. أنظر الصورة التالية:

|                   | 0 ✔ ⇒ 🖶 3 🖉 🛱 🖯                           | θ                         | تندات دورية: 2   | ملف مسا     |
|-------------------|-------------------------------------------|---------------------------|------------------|-------------|
|                   |                                           |                           | المستدات المتشفة | الرئيسية    |
|                   | الله عام 19 مندة 1 من 1                   |                           |                  | 🔻 المستندات |
| 2 C               | عدد السجلات لكل صفحة [25 م] معايير اضافية | ✓ تصاعدي/تنازلي (تصاعدي ✔ | ب 🔪 تم 🦢 تم      | ترتيب ب     |
| تاريخ الإنشاء     | کود سطر الاتشاء                           | التاريخ الفعلي            | المستند          |             |
| اليوم، 11:30:49 ص | 142                                       | اليوم                     | JE2021040020     |             |
| اليوم،11:30:49 ص  | 142                                       | 18-05-2021                | JE2021050034     |             |
| اليوم،11:30:50 ص  | 142                                       | 18-06-2021                | JE2021060026     |             |
| اليوم،11:30:50 ص  | 142                                       | 18-07-2021                | JE2021070003     |             |
| اليوم،11:30:50 ص  | 142                                       | 18-08-2021                | JE2021080002     |             |
| اليوم،11:30:50 ص  | 142                                       | 18-09-2021                | JE2021090002     |             |
| اليوم،11:30:51 ص  | 142                                       | 18-10-2021                | JE2021100002     |             |
| اليوم، 11:30:51 ص | 142                                       | 18-11-2021                | JE2021110002     |             |
| اليوم،11:30:51 ص  | 142                                       | 18-12-2021                | JE2021120002     |             |
| اليوم،11:30:51 ص  | 142                                       | 18-01-2022                | JE2022010001     |             |
| اليوم،11:30:52 ص  | 142                                       | 18-02-2022                | JE2022020002     |             |
| اليوم،11:30:52 ص  | 142                                       | 18-03-2022                | JE2022030001     |             |
| اليوم،12:53:07 م  | 142                                       | 02-05-2022                | JE2022050001     |             |
| اليوم،12:53:08 م  | 142                                       | 02-06-2022                | JE2022060001     |             |
| اليوم، 12:53:08 م | 142                                       | 02-07-2022                | JE2022070001     |             |
| اليوم،12:53:08 م  | 142                                       | 02-08-2022                | JE2022080001     |             |
| اليوم،01:44:26 م  | 142                                       | 02-09-2022                | JE2022090001     |             |
| اليوم،01:44:26 م  | 142                                       | 02-10-2022                | JE2022100001     |             |
| اليوم،01:44:27 م  | 142                                       | 02-11-2022                | JE2022110001     |             |

## الإعدادات

من خلال قسم الإعدادات، يتم ضبط الكثير من الإعدادات الخاصة بسلوك النظام ككل والتي يتم استخدامها تقريباً في جميع ملفات النظام، فمثلاً من خلال ملف التوجيه يتم ضبط التوجيهات الخاصة بكل مستندات النظام ومن ثم تحديد التأثيرات المحاسبية الخاصة بكل مستند من مستندات النظام وينفس الطريقة يتم تعريف الدفاتر الخاصة بكل من مستندات النظام كذلك الإعدادات العامة الخاصة بالنظام وتغيير الترجمات الخاصة بعناوين الحقول في نوافذ النظام. فيما يلي سنتعرض للنوافذ الخاصة بالإعدادات بالنظام.

## Cutting-edge Business Software MANASOFT NAMASOFT تغيير العناوين بالنظام – مفاهيم أساسية

بالطبع قد يريد المستخدم تغيير أحد عناوين النظام ليتناسب مع طبيعة عمله فمثلاً قد يريد المستخدم استخدام الاسم "زبون" بدلاً من عميل، أو باللغة الإنجليزية استخدام كلمة "Vendor" بدلاً من كلمة "Supplier"، وهكذا. يوفر النظام آلية تغيير العناوين سواءً كانت هذه العناوين هي عناوين حقول أو عناوين مجموعات أو عناوين صفحات أو غير ذلك. يسمح النظام بتغيير العنوان على المستويات التالية:

- على مستوى نافذة محددة من نوافذ النظام
  - على مستوى مجموعة نوافذ
    - على مستوى النظام

لاحظ أنه يتم تطبيق هذه الآلية من تغيير ترجمة التي يدعمها النظام. هذه الخاصية لا ترتبط بمستخدم معين أو بمجموعة مستخدمين بحيث يرى بعض المستخدمين أحد الحقول بعنوان بينما يرى البعض الأخر هذه الحقول بعنوان آخر وإنما يتم تطبيقها على جميع المستخدمين، ولذلك ينبغي أن تقتصر صلاحية استخدام هذه النافذة على مديري النظام أو عدد محدود من المستخدمين من ذوي الصلاحيات العالية.

mamasoft.com

info@namasoft.com

**ii** Namasoft

# Cutting-edge Business Software معتبير ترجمة

من خلال هذه النافذة، يسمح النظام بتغيير أي من العناوين الموجودة بالنظام. سواء العناوين الخاصة بالحقول أو بالمجموعات أو غير ذلك. لمزيد من التوضيح راجع " تغيير العناوين بالنظام – مفاهيم أساسية ". تتضمن هذه النافذة المعلومات التالية:

| 'n                   |                                                                                                    |      |    |        |               | ترجمة | إضافة تغيير       |
|----------------------|----------------------------------------------------------------------------------------------------|------|----|--------|---------------|-------|-------------------|
| *                    |                                                                                                    |      |    |        |               | ية    | المعلومات الأساسي |
| PC                   | المجمرعة                                                                                                    |      |    |        | الكرد         |       |                   |
|                      |                                                                                                    |      |    |        | سم الحريي     | NI    |                   |
|                      |                                                                                                    |      |    |        | الإنجليزي     | الاسم |                   |
|                      | عبر بشد 🗆                                                                                                    |      |    |        | الأولوية      |       |                   |
|                      |                                                                                                    |      |    |        |               |       | الترجمات          |
|                      | الجليزى                                                                                                    | عريى | 3  | المعرف | قائمة الأتواع | للتوع |                   |
| <b>1</b>             |                                                                                                    |      |    |        | PC            |       | 1                 |
|                      |                                                                                                    |      |    |        |               |       | -N-16-N           |
|                      | III and III and III an |      |    |        |               |       | ( د سنېر          |
|                      | الملك اليدين                                                                                                    |      |    |        |               |       |                   |
| الجو                 |                                                                                                    |      |    |        |               |       |                   |
| إعادة تحميل الترجمات |                                                                                                    |      |    |        |               |       | المحددات          |
| PC                   | المجموعة التحليلية 🛛 عام                                                                                                    | L    | Pe |        | التىركة مام   |       |                   |
| PC                   | التلاع مام                                                                                                    |      | Pe |        | الفرع عام     |       |                   |
| ¥.                   |                                                                                                    |      | PC |        | الإدارة ملم   |       |                   |

#### المعلومات الأساسية

يتضمن هذا القسم المعلومات الأساسية والمتمثلة في الكود والمجموعة والاسمين العربي والإنجليزي بالإضافة للحقول التالية:

🖊 الأولوية

يمكن من خلال هذا الحقل إدراج رقم يعبر عن أولوية سجل تغيير الترجمات الحالي حيث يمكن تعريف عدة سجلات لتغيير الترجمات بحيث إذا تم تغيير عنوان أحد الحقول بأكثر من سجل، يقوم النظام بتطبيق التغيير الخاص بالأولوية الأعلى.

لاحظ أنه كلما قل الرقم، كلما زادت الأولوية فالرقم 1 له أولوية أكبر من الرقم 2.

🖌 غير نشط

هذا الحقل عبارة عن صندوق اختيار، عند تعليم هذا الخيار لن يعتبر النظام سجل تغيير الترجمات الحالي.

#### الترجمات

من خلال هذا الجدول، يمكن تعيير العنوان الخاص بأي من حقول النظام سواءً باللغة العربية أو اللغة الإنجليزية وعلى مستوى نافذة محددة أو عدة نوافذ بالنظام. راجع " تغيير العناوين بالنظام – مفاهيم أساسية ". يحتوي جدول الترجمات على الحقول التالية:

79

النوع

من خلال هذه القائمة، يمكن تحديد نافذة محددة لتغيير الترجمة الخاصة بأحد الحقول بها. فمثلاً يمكن اختيار نافذة الموظفين وتغيير كلمة "موظف" إلى كلمة "زميل" باللغة العربية. ولكن ستظل كلمة موظف كما هي في باقي نوافذ النظام.

🖌 قائمة الأنواع

من خلال هذا الحقل، يمكن تحديد قائمة أنواع عدة نوافذ لتطبيق تغيير الترجمة الخاص بأحد الحقول على عدة نوافذ وليست نافذة واحدة. فمثلاً يمكن تعريف قائمة أنواع تحتوي جميع سندات المبيعات بحيث يتم فيها تغيير كلمة "مندوب المبيعات" إلى كلمة "البائع" في جميع سندات المبيعات.

🖌 المعرف

اسم الحقل كما تم تعريفه بقاعدة البيانات. فمثلاً المعرف الخاص بالحقل "توجيه المستند" هو "term"، وبالطبع لتغيير العنوان الخاص بأي من حقول النظام لابد من إدراج اسم المعرف في هذا الحقل.

للحصول على اسم المعرف الخاص بأي من حقول النظام، قم بفتح النافذة التي تتضمن هذا الحقل، ثم قم باستخدام الاختصار "Ctrl+Alt+X" ومن خلال قائمة المزيد اختر الإجراء "ShowIds" لإظهار معرفات الحقول بدلاً من عناوين الحقول.

### > عربي

العنوان العربي والإنجليزي المراد وضعهما للحقل المناظر بدلاً من العنوان العربي والإنجليزي الأصلي. يمكن للمستخدم تغيير الترجمة العربية فقط أو الإنجليزية فقط أو تغيير هما معاً.

لاحظ أن ترك أحد الحقلين فارغاً، سيؤدي إلى عدم تغيير عنوان الحقل لهذا الحقل، فعند إدراج عنوان عربي وترك حقل العنوان الإنجليزي فارغاً فإن العنوان العربي فقط هو الذي سيتم تغييره ويبقى العنوان باللغة الإنجليزية كما هو.

#### الاستبدالات

من خلال هذا الجدول، يمكن استبدال أي من العناوين الموجودة بنوافذ النظام إلى عنوان آخر. هذا الاستبدال ليس مقتصراً على حقول النظام وإنما على أي عنوان بأي من نوافذ النظام ولكن هذا الاستبدال سيتم تطبيقه على جميع نوافذ النظام وليس على مستوى نافذة محددة. راجع " تغيير العناوين بالنظام – مفاهيم أساسية ". يحتوي جدول الاستبدالات على الحقول التالية:

#### 🖌 النص

النص البديل

النص هو النص الأصلي للكلمة (أو الجملة) المراد استبدالها، والنص البديل هو الكلمة (أو الجملة البديلة). فمثلاً يمكن تغيير عنوان الحقل "ملاحظات" ليكون "تحذيرات"، مثلاً، كما يمكن أن يتم تغيير عنوان المجموعة "عنوان الشحن" ليكون "عنوان التوصيل". لاحظ أن هذا الاستبدال سيتم تطبيقه على جميع نوافذ النظام، فكل كلمة "ملاحظات" سيتم تغيير ها إلى "تنبيهات" بجميع نوافذ النظام.

لاحظ أن استبدال أحد النصوص بنص آخر قد يؤدي إلى استبدالات غير مرغوبة فينبغي التعامل بحذر مع هذا الجدول، فمثلاً عند تغيير كلمة "قطاع" بأن تكون "منطقة" مثلاً فسوف يقوم النظام باستبدال أي كلمة قطاع بهذا الكلمة وبذلك سيتم تغيير كلمة استقطاع إلى كلمة " استمنطقة"، فينبغي الحذر عند التعامل مع هذا الجدول.

**ii** Namasoft

Cutting-edge Business Software **NAMASOFT** دفتر مستند – مفاهیم أساسیة

نظام نما يدعم طرق آلية ويدوية لترقيم المستندات، فكل مستند بنظام نماسوفت يحتوي على حقل خاص برقم المستند. لإعطاء رقم للمستند سواءً كان هذا الرقم سيتم إدراجه بالحقل آلياً أو يدوياً فلابد من تعريف دفتر لهذا المستند، ولن يسمح النظام بالطبع بتخزين مستند بدون الدفتر الخاص به ليقوم النظام بترقيم هذا المستند بمجرد الحفظ.

بجانب تعريف طريقة الترقيم الخاصة بالمستندات التي تنتمي لهذا الدفتر ، يسمح النظام بتحديد بعض الخصائص الخاصة بالمستندات التي تنتمي لهذا الدفتر كتخصيص قالب لها بحيث يتم إدراج جميع البيانات المنتمية لهذا الدفتر بمجرد إدراج هذا الدفتر بالمستند. ، كذلك يمكن قصر هذا الدفتر على صلاحيات محددة ، والتحكم في ترقيم المستند المنتمي لهذا الدفتر بحيث يكون يدوياً أو آلياً بالإضافة إلى العديد من الخصائص الأخرى. أنظر الشرح الخاص بنافذة دفتر المستند بالجزء القادم.

## نافذة دفتر مستند

من خلال هذه النافذة، يتم تعريف أسلوب الترقيم الخاص بأي من مستندات النظام، بالإضدافة لإمكانية ضبط هذا الترقيم ببعض الإعدادات الخاص بالمستند المستهدف. تحتوي هذه النافذة على الحقول التالية:

|         | 0 🗸 🛛 🖶 🔂 🖬                                  | 880 |     | إضافة دفتر مستند                                              |
|---------|----------------------------------------------|-----|-----|---------------------------------------------------------------|
|         |                                              |     |     | المعلومات الأساسية                                            |
| PC      | المجموعة                                     | ~   |     | توع المستند                                                   |
|         | الكود الإنجليزي                              |     |     | الكود العريي                                                  |
|         |                                              |     |     | الاسم العربى                                                  |
|         |                                              |     |     | الاسم الإنجليزي                                               |
|         | طباعة مع الحفظ                               |     |     | تظامى                                                         |
| ₽ ⊄     | صلاحية المطالعة                              |     |     | عیر نشط                                                       |
| P C     | صلاحية الاستخدام                             | ₽ € |     | صلاحية التعديل                                                |
| PC      | فلترة الحقول                                 | PC  |     | القالب                                                        |
|         |                                              |     |     | السماح بتغيير الدفتر ثم اعادة انشاء الكود من جديد مع<br>الحفظ |
|         |                                              |     |     | التكويد الآلي                                                 |
|         |                                              |     |     | تكريد آلى                                                     |
|         | طول اللاحقة                                  |     |     | بادئة التكريد                                                 |
|         | اخر رقم                                      |     |     | اول رقم                                                       |
|         | طول اللاحقة النظامية                         |     |     | صيغة التكويد                                                  |
|         |                                              |     |     | استعمال السند مرة واحدة كيناءا علي                            |
| ×       | استعمال السند مرة واحدة اذا استعمل في توع من |     |     | استعمال السند مرة واحدة كيناءا على                            |
|         |                                              | ₽ € |     | استعمال السند مرة واحدة اذا استعمل في النوع                   |
|         |                                              |     |     | منع مستند بناءا علي من الاستعمال مرة الحري                    |
| ~       | منع الاستعمال اذا كان نوع السند              |     |     | منع مستند بناءا على من الإستعمال مرة اخري                     |
|         |                                              | ₽ € |     | منع الاستعمال اذا كان نوع السند واحد من                       |
|         | ترتيب سطور القيد (مدين قبل الدائن)           |     |     | إختصار القيود                                                 |
|         |                                              |     |     | المراجعة مع الحفظ                                             |
|         | السطر المضاف يعد الحفظ آليا                  |     |     | الحقول التي بتم الحفظ أليا بعد إدخالها (CSV)                  |
| ~       | طريقة الحفظ آليا                             |     |     | الحقل المحدد بعد الحفظ آليا                                   |
|         |                                              |     |     | المحددات                                                      |
| عام 🖓 🦿 | المجموعة التحليلية                           | PC  | عام | الشركة                                                        |
| عام 🖓 🦿 | القطاع                                       | Pe  | عام | القرع                                                         |
|         |                                              | Pe  | عام | الإدارة                                                       |

#### المعلومات الأساسية

من خلال هذا القسم، يتم تعريف البيانات الأساسية الخاصة بالدفتر الحالي وهي كالتالي:

🖌 نوع المستند

من خلال هذه القائمة، يتم تحديد نوع المستند الذي سيتم تعريف الدفتر الخاص به.

- 🖌 الكود العربي
- 🖌 الكود الإنجليزي

يسمح النظام بتعريف كودين (عربي وإنجليزي) مميزين على مستوى كل دفتر بحيث يمكن إدراج أي منهما بالمستند المستهدف الخاص بهذا الدفتر بحسب واجهة النظام.

🖌 المجموعة

يسمح النظام بأن يكون كل دفتر منتمي لمجموعة دفاتر معينة، ويفيد نظام المجموعات في عمليات الفرز والبحث وإصدار التقارير بالإضافة إلا أنه يمكن ضبط المجموعات بحيث يقوم النظام بالتكويد الآلي لأكواد الدفاتر – وأيضاً يمكن تعريف تسمية آلية – بحيث يقوم النظام بإدراج كود واسم الدفتر بمجرد إدراج أحد مجموعات الدفاتر.

#### / الاسم العربي

#### الاسم الإنجليزي

نظام نما هو نظام ثنائي اللغة، لذلك يوفر النظام اسمين لكل دفتر بحيث يمكن إدراج اسم بكل من اللغة العربية واللغة ا الإنجليزية، ومن ثم سيظهر اسم الدفتر بالتقارير بحسب لغة الواجهة الحالية.

#### 🖌 نظامی

من خلال هذا الخيار، يتم تعليم الدفتر الحالي على أنه دفتر نظامي، ومن ثم يمكن استخدامه لمستند من نفس النوع، يتم إصداره آلياً عن طريق النظام. فمثلاً عند ضبط الإعدادات الخاصة بفاتورة المبيعات بحيث تقوم بإصدار سند صرف مخزني آلياً، لابد من تحديد دفتر هذا الصرف بإعدادات فاتورة المبيعات بحيث يكون دفتراً نظامياً، بمعنى أنه لابد وأن يكون قد تم تعليم هذا الخيار لدفتر الصرف المستخدم.

#### م طباعة مع الحفظ

عند تعليم هذا الخيار، سيقوم النظام عند تخزين المستند بهذا الدفتر بطباعة النموذج الخاص بهذا المستند بمجرد الحفظ

#### 🖌 غیر نشط

عند تعليم هذا الخيار، لن يستطيع أي من المستخدمين استخدام هذا الدفتر حيث لن يظهر في البحث مع المستخدمين.

#### ملاحية المطالعة

م صلاحية التعديل

#### ملاحية الاستخدام

من خلال هذه الحقول، يمكن تقييد حق المطالعة أو التعديل أو الاستخدام على صلاحية محددة، ومن ثم فلن يستطيع أحد المستخدمين مطالعة المستند الذي ينتمي لهذا الدفتر إلا من له نفس صلاحية المطالعة الموجودة بالحقل "صلاحية المطالعة"، وكذلك لن يستطيع أحد المستخدمين التعديل بالمستند الذي ينتمي لهذا الدفتر إلا من له نفس صلاحية التعديل الموجودة بالحقل "صلاحية التعديل"، وكذلك لن يستطيع أحد المستخدمين استخدام المستند الذي ينتمي لهذا الدفتر إلا من له نفس صلاحية الاستخدام الموجودة بالحقل "صلاحية الاستخدام".

#### القالب

من خلال هذا الحقول، يمكن إدراج أحد قوالب المستند الذي يخص هذا الدفتر، بحيث يقوم النظام باستحضار بيانات هذا القالب بمجرد إدراج هذا الدفتر بالمستند. راجع نافذة "قوالب القيم الافتراضية" بالكتاب "إدارة النظام".

#### م فلترة الحقول

من خلال هذا الحقل، يمكن إدراج أحد فلاتر الحقول، وذلك ليقوم النظام بإظهار قيم محددة بأحد الحقول عند استخدام هذا الدفتر. فمثلاً يمكن ضبط سجل فلترة الحقول المستخدم بهذا الحقل بحيث يكون هذا الدفتر خاص مثلاً بالفواتير الأجلة، ويقوم الفلتر بحقل العميل عند البحث بإظهار العملاء الذين لهم حق البيع بالأجل فقط. راجع نافذة "فلترة الحقول" بالكتاب "إدارة النظام".

#### 🧭 السماح بتغيير الدفتر ثم اعادة انشاء الكود من جديد مع الحفظ

هذا الحقل عبارة عن صندوق اختيار. عند تعليم هذا الخيار، يسمح النظام للمستخدم بتبديل أحد دفاتر المستندات الأخرى (من نفس النوع – دفتر فاتورة مبيعات مثلاً) بهذا الدفتر وتخزين المستند ليقوم النظام بإعادة التكويد بالدفتر الجديد.

#### التكويد الآلى

من خلال هذا القسم، يتم تعريف البيانات الخاصة بآلية التكويد الخاصة بهذا الدفتر:

#### 🖌 تکويد آلي

هذا الحقل عبارة عن صندوق اختيار. عند تعليم هذا الخيار، سيلزم النظام المستخدم بإدخال المعلومات الخاصة بالتكويد الآلي مثل (طول اللاحقة، أول رقم، آخر رقم)، ومن ثم فسوف يقوم النظام بتكويد المستند الخاص بهذا الدفتر آلياً دون تدخل من المستخدم.

عند عدم تعليم هذا الخيار، سيقوم النظام بالزام المستخدم بإدراج "بادئة التكويد" فقط، ليقوم النظام بإضافة أي رقم غير مكرر يدوياً برقم المستند الخاص بهذا الدفتر.

#### 🖌 بادئة التكويد

من خلال هذا الحقل، يتم إدراج الأحرف الخاصة ببادئة التكويد بحيث يبدأ أي كود ينتمي لهذا الدفتر بها كأن تكون بادئة التكويد الخاصة بفاتورة المبيعات مثلاً "SI"، وبادئة التكويد الخاصة بأمر البيع "SO".

#### مول اللاحقة

- ا أول رقم
  - 🖌 آخر رقم

هذه الحقول الثلاثة خاصة بالتكويد الآلي. طول الكود الخاص برقم المستند المنتمي لهذا الدفتر وأول رقم وآخر رقم.

لتوضيح ذلك، وبفرض أن بادئة التكويد هي (SI) وبفرض أن طول اللاحقة هو 8، فبمجرد إدراج هذا الرقم، سيقوم النظام بوضع الرقم (1) بالحقل أول رقم، ووضع الرقم (99999999) بالحقل آخر رقم، ومن ثم سيكون أول رقم للمستند هو (SI0000001)، والرقم الثاني هو (SI0000002)، والرقم الأخير هو (SI99999999).

#### 🕗 صيغة التكويد

من خلال هذا الحقل، يمكن إدراج صيغة معينة لتمييز الكود بطريقة نظامية، فمثلاً إذا أردا المستخدم أن يبدأ الدفتر بكود العام، ورقم الفترة يمكن إدراج الصيغة "{fiscalPeriod.code}".

اللاحقة النظامية

عند تعليم الخيار "نظامي" وذلك لإصدار المستند المنتمي لهذا الدفتر آلياً (كأن يكون "سند توريد" يتم إصداره آلياً بناءً على فاتورة مشتريات)، فمن خلال هذا الحقل يتم تحديد طول رقم المستند النظامي. فمثلاً الرقم التالي هو رقم سند صرف تم إصداره من فاتورة مبيعات (SI000029\_00001)، حيث SI000029 هو رقم فاتورة المبيعات، و 000001 خاص بمستند الصرف النظامي وهنا كان طول اللاحقة النظامية هو 6.

#### استعمال السند مرة واحدة كبناء على

من خلال هذا القسم، يتم تعريف البيانات الخاصة بآلية التكويد الخاصة بهذا الدفتر :

#### 🖉 استعمال السند مرة واحدة كبناءً علي

عند تعليم هذا الخيار فسوف يكون المستند المنتمي لهذا الدفتر مسموحاً باستعماله بالحقل بناءً على مرة واحدة بأي من مستندات النظام الأخرى فإذا ما تم استعماله مثلاً بالحقل بناءً على في أحد فواتير المبيعات، فلن يتم السماح باستخدامه بالحقل بناءً على بأي من مستندات النظام الأخرى بما في ذلك فاتورة المبيعات.

🧭 استعمال السند مرة واحدة اذا استعمل في نوع من

من خلال هذه القائمة فإنه يمكن تحديد نوع معين من المستندات بحيث إذا تم استخدامه في بناء على مع المستند المنتمي لهذا الدفتر، لا يمكن استخدامه بعد ذلك مع أي مستند آخر. على سبيل المثال إذا تم تحديد النوع "أمر بيع" بهذه القائمة بأحد دفاتر عروض الأسعار فإنه يمكن استخدام عرض الأسعار المنتمي لهذا الدفتر في الحقل بناء على مع أي مستند ولكن بمجرد استخدامه مرة واحدة في قائمة بناء على بمستند أمر البيع فلن يمكن استخدامه بعد ذلك في الحقل بناءً على بأي من المستندات الأخرى.

💉 استعمال السند مرة واحدة إذا استعمل في النوع

تعمل هذه القائمة بنفس منهجية القائمة السابقة ولكن مع مجموعة أنواع من المستندات وليس مع نوع مستند محدد. ففي المثال المذكور بالحقل السابق يمكن بدلاً من تحديد النوع "أمر البيع" بالقائمة السابقة، تحديد قائمة أنواع تضم (أمر بيع، فاتورة مبيعات، سند صرف مخزني) مثلاً، ومن ثم فبمجرد إصدار أي من هذه المستندات الثلاثة بناءً على مستند عرض أسعار المبيعات، سند صرف مخزني مثلاً، ومن ثم فبمجرد إصدار أي من هذه المستندات الثلاثة بناءً على مستند عرض أسعار من المعتندات وليس مع نوع مستند محد. ففي المثال المذكور بالحقل السابق يمكن بدلاً من تحديد النوع "أمر البيع" بالقائمة السابقة، تحديد قائمة أنواع تضم (أمر بيع، فاتورة مبيعات، سند صرف مخزني) مثلاً، ومن ثم فبمجرد إصدار أي من هذه المستندات الثلاثة بناءً على مستند عرض أسعار المبيعات المنتمي لهذا الدفتر، لا يسمح النظام باستخدام هذا المستند في بناء على بأي من مستندات النظام.

🔪 مصدر تاريخ أعمار الديون

من خلال هذا الحقل، يمكن تحديد التاريخ الذي سيتم على أساسه تحديد عمر الدين بالفاتورة التي تنتمي لهذا التوجيه حيث يمكن أن يكون تاريخ التحرير أو تاريخ الاستحقاق، أو تاريخ 1 أو تاريخ 2، أو. الخ.

#### منع مستند بناءً على من الاستعمال مرة اخرى

يعمل هذا القسم بنفس طريقة القسم السابق ولكن لن يكون المستند المنتمي لهذا الدفتر هو الذي سيتم استعماله مرة واحدة، وإنما بدلاً من ذلك سيكون المستند العلوي لهذا المستند أي المستند المستخدم في بناءً على لهذا المستند هو الذي سيستعمل مرة واحدة.

🧭 منع مستند بناءً على من الاستعمال مرة اخرى

عند تعليم هذا الخيار فعند إصدار المستند المنتمي لهذا الدفتر (دفتر فاتورة مبيعات مثلاً) بناءً على أي من مستندات النظام (كمستند عرض أسعار أو مستند أمر بيع) فلن يسمح النظام باستخدام هذا المستند الذي تم إدراجه في بناء على باستخدامه مرة أخرى في بناءً على مع أي من مستندات النظام الأخرى.

🦯 استعمال السند مرة واحدة إذا استعمل في نوع من

من خلال هذه القائمة فإنه يمكن تحديد نوع معين من المستندات مثل أمر البيع مثلاً (مع المستند المنتمي للدفتر الحالي)، لا يمكن استخدام هذا المستند (الذي تم إدراجه بالحقل "بناء على" والذي هو أمر البيع في المثال) بقائمة "بناء على" بأي من مستندات النظام.

🥢 منع الاستعمال إذا كان نوع السند واحد من

تعمل هذه القائمة بنفس منهجية القائمة السابقة ولكن مع مجموعة أنواع من المستندات وليس مع نوع مستند محدد. ففي المثال المذكور بالحقل السابق، يمكن بدلاً من تحديد النوع "أمر البيع" بالقائمة السابقة، يمكن تحديد قائمة أنواع تضم (أمر بيع، عرض بيع، سند صرف مخزني) مثلاً، ومن ثم فبمجرد إصدار فاتورة المبيعات بناءً على أي من هذه المستندات الثلاثة، فسوف يمنع النظام استخدام هذا المستند (أحد المستندات الثلاثة) بالحقل بناءً على بأي من مستندات النظام الأخرى وليس فقط فاتورة المبيعات.

**ii** Namasoft

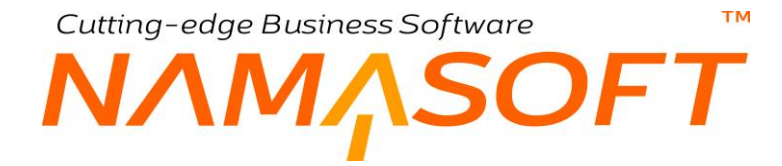

#### مع الحفظ

من خلال هذين القسمين، يمكن تعريف بعض الإجراءات ليقوم النظام بتنفيذها بمجرد الحفظ مع المستندات التي تنتمي لهذا الدفتر، وهي تتمثل في الإجراءات التالية:

م اختصار القيود

عند تعليم هذا الخيار فإن النظام سيقوم باختصار القيود الناتجة عن المستندات التي تنتمي لهذا الدفتر . واختصار القيود يعني تجميع القيم التي تنتمي لنفس الحساب على أكثر من سطر بحيث تكون في سطر واحد بشرط أن تنتمي لنفس المحددات المسردة على السطر مثل الفرع والقطاع والمجموعة التحليلية وغير ذلك.

🔪 ترتيب سطور القيد مدين قبل الدائن

عند تعليم هذا الخيار فسوف يقوم النظام بترتيب سطور القيد الناتج عن المستند المنتمي لهذا الدفتر عند الحفظ بحيث يتم إدراج سطور القيد المدينة أولاً ثم سطور القيد الدائنة.

🖌 المراجعة مع الحفظ

عند تعليم هذا الخيار ، فسوف يقوم النظام بتعليم المستند المنتمي لهذا الدفتر بحيث يكون قد تمت المراجعة عليه بمجر د الحفظ، أي كأن المستخدم قد قام باستخدام أيقونة المراجعة بعد الحفظ.

(CSV) الحقول التي يتم الحفظ آليا بعد إدخالها (CSV)

من خلال هذا الحقل، يمكن إدخال اسم أحد حقول المستند التي ينتمي للدفتر الحالي أو إدخال الأسماء الخاصة ببعض الحقول (مفصول بينها بالفاصلة ","). هذه الحقول، يقوم النظام بمجرد إدخالها بحفظ المستند (الذي ينتمي لهذ الدفتر) آلياً.

م السطر المضاف بعد الحفظ آليا

في حالة احتواء الملف المنتمي لهذا الدفتر على جدول، من خلال هذا الحقل، يمكن إدراج الاسم الخاص بالجدول (Grid)، بحيث يتم إضافة سطر إليه بمجرد الحفظ.

🖌 الحقل المحدد بعد الحفظ آلياً

بناءً على الحقل السابق، من خلال هذا الحقل، يمكن إدراج اسم الحقل الذي سينتقل إليه المؤشر في الجدول (Grid) بعد الحفظ آلياً، نتيجة إعدادات هذا القسم.

لمعرفة أسماء أي من الحقول أو الاسم الخاص بأحد الجداول (Grid) يمكن فتح النافذة المطلوبة ثم استخدام الاختصار (ShowIds) ثم من قائمة المزيد قم باختيار الأمر "ShowIds".

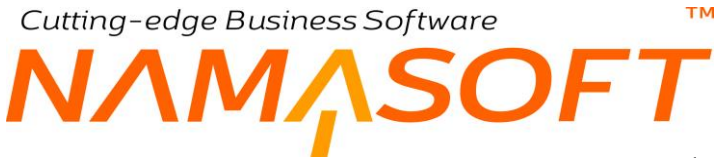

🖌 طريقة الحفظ آلياً

هذا الحقل عبارة عن قائمة اختيار، يتم من خلال هذا القائمة اختيار الطريقة التي سيتم الحفظ بها آلياً. تحتوي هذه القائمة على الخيارات التالية:

- الحفظ نهائي دائماً: أي أن الحفظ الذي سيقوم النظام به آلياً فور إدخال أحد الحقول المدرجة بالحقل " الحقول التي يتم الحفظ آليا بعد إدخالها (CSV)" سيكون حفظاً نهائياً وليس مسودة.
- الحفظ كمسودة دائماً: أي أن الحفظ الذي سيقوم النظام به آلياً فور إدخال أحد الحقول المدرجة بالحقل "
  الحقول التي يتم الحفظ آليا بعد إدخالها (CSV)" سيكون حفظاً مسودة وليس نهائياً.
- الحفظ بناء على حالة السجل: أي أن الحفظ الذي سيقوم النظام به آلياً فور إدخال أحد الحقول المدرجة بالحقل " الحقول التي يتم الحفظ آليا بعد إدخالها (CSV)" سيكون على حسب طبيعة السجل (وذلك في حالة التعديل) حيث سيقوم بالحفظ نهائياً إذا كان بالفعل محفوظ نهائياً وسيقوم بالحفظ كمسودة إذا كان محفوظ من قبل كمسودة.

## OFT توجيه مستند \_ مفاهيم أساسية

тм

ملف توجيه يعتبر من أهم ملفات النظام، حيث أن توجيه المستند هو المحدد الأساسي الذي يتم بناءً عليه سلوك المستند المنتمي لهذا التوجيه فهو بمثابة عقل المستند حيث انه المسؤول الوحيد عن التأثير المحاسبي الخاص بالمستند – وذلك في حالة ما إذا كان للمستند تأثير محاسبي – كما أنه المسؤول عن تحديد المستندات الآلية التي قد يتم إصدار ها بناءً على المستند المنتمي لهذا التوجيه بالإضافة للكثير من الإعدادات الأخرى.

أغلب سندات النظام تتضمن حقلاً خاصاً بالتوجيه وذلك إما لأسباب تتعلق بالإعدادات التي يحتويها ملف التوجيه أو لتحديد التأثير المحاسبي الخاص بالمستند، غير أن بعض مستندات النظام القليلة لا تحتوى حقلاً خاصاً بالتوجيه وذلك لعدم الحاجة إليه.

### صفحات ملف التوجيه

يختلف عدد الصفحات الخاصبة بملف توجيه المستند بحسب نوع هذا المستند فمثلاً قد تتضمن نافذة التوجيه صفحتين فقط (صفحة المعلومات، الأساسية، والتأثير فقط) مثل التوجيه الخاص بمستند نقل عهدة بالأصول الثابتة، أنظر الصورة التالية:

|    |           |   |           | إضافة توجيه مستند  |
|----|-----------|---|-----------|--------------------|
|    |           |   | التأثير   | المعلومات الأساسية |
| A  |           |   |           | المعلومات الأساسية |
| PC | المجمو عة | ~ | نقَل عهده | نوع المستند        |

وقد يحتوي ملف التوجيه على عدد أكثر من الصفحات للحاجة إلى ذلك بحسب نوع المستند، فالصورة التالية مثلاً خاصة بتوجيه مستند فاتورة المبيعات:

| 1 | n O 🗇 | P 🗎 | 0 🎸     | • ≪ ● 🖶 🕄 🗹 🗊 🗟 🖨 🕂 |              |                | توجیه مستند: S - فاتورة مبیعات |                |                    |  |
|---|-------|-----|---------|---------------------|--------------|----------------|--------------------------------|----------------|--------------------|--|
|   |       |     |         | تأثير الخصومات      | تأثيرات اخري | تأثير الفاتوره | دات جدول التوصيل النظامي       | الإعدادات إعدا | المعلومات الأساسية |  |
|   |       |     |         |                     |              |                |                                |                | المعلومات الأساسية |  |
|   | PC    |     | مجمو عة | 11                  | ~            |                | فاتورة مبيعات                  | نوع المستند    |                    |  |

الصفحات التي يمكن أن يحتويها ملف التوجيه هي كالتالي:

- صفحة المعلومات الأساسية: هذه الصفحة مشتركة في جميع سجلات التوجيهات بملف التوجيهات والخاصة بجميع مستندات النظام التي تحتوي حقل توجيه حيث يحتوي أي من ملفات التوجيه الموجودة بالنظام.
- صفحة الإعدادات: من خلال هذه الصفحة يتم تحديد الكثير من الخيارات والإعدادات الخاصة بالمستند فكأحد الخيارات المتعلقة بتوجيه فاتورة المبيعات، يمكن ضبط فاتورة المبيعات التي تنتمي لهذا التوجيه بحيث يلتزم المستخدم بتعريف عميل للفاتورة أو إلزامه بإدخال مستند علوي، وكأحد الإعدادات، يمكن ضبط فاتورة المبيعات بحيث تقوم بإصدار سند صرف الى بمجرد الحفظ.
- تأثير الفاتورة: هذه الصفحة خاصبة بتحديد الجانبين المدين والدائن الخاصين بالتأثير المحاسبي للمستند، وتتوفر هذه الصفحة عادة بتوجيه أي من المستندات التي تقوم بإصدار سند قيد آلي، ومن ثم فلابد من تحديد جانبي القيد.
- تأثيرات أخرى: تتوفر هذه الصفحة بتوجيهات المستندات التي تتطلب تأثيرات محاسبية أخرى غير التأثير الأساسي لقيمة الفاتورة كتأثيرات الضرائب الأربعة وهذه التأثيرات تتطلبها بعض فواتير إدارة التوزيع (Supply Chain) مثل فواتير المبيعات ومردوداتها وفواتير المشتريات ومردوداتها.
- **تأثيرات الخصومات:** تتوفر هذه الصفحة بتوجيهات المستندات التي يمكن تحديد خصومات أسعار بها مثل فواتير المبيعات ومردوداتها وفواتير المشتريات ومردوداتها حيث يدعم النظام ثمانية خصومات على مستوى كل صنف إلى جانب الخصم الخاص بالفاتورة الكلية.

**B** 

Relinfo@namasoft.com

тм Cutting-edge Business Software SOFT نافذة التوجيه \_ الصفحة الرئيسية

#### المعلومات الأساسية

من خلال هذا القسم، يتم تعريف البيانات الأساسية الخاصة بالدفتر الحالي وهي كالتالي:

| الاساسية                                            |                                           |                                                                                                    |            |
|-----------------------------------------------------|-------------------------------------------|----------------------------------------------------------------------------------------------------|------------|
| لماسية                                              |                                           |                                                                                                    |            |
| لوع المستند                                         | Ŷ                                         | المجموعة<br>الك الحراب                                                                                           | р <b>с</b> |
| الدرد العربي                                        |                                           | الدرد الإنجيري                                                                                                   |            |
| لماني ا                                             | 0.0                                       | غير للنعد                                                                                                    |            |
| سرم تحون                                            | P E                                       |                                                                                                    |            |
| ا 2 سم العلي بي<br>NL - NL - NL                     |                                           |                                                                                                    |            |
| , itil                                              | 0 0                                       |                                                                                                    |            |
| الاللة الأمر                                        | P C                                       |                                                                                                    |            |
|                                                     | 0.4                                       | St. Boddl. and Street A.                                                                                         | *          |
| نشل منتشد تواطن عنيات الممري                        | Pe                                        | توجيه مستد توالطن هديت المممع                                                                                    | e          |
| درینه ایکت عل منتقد ترافض طبیات العماد »<br>        | ÷                                         |                                                                                                    |            |
| د مرد واحدة كيناءا علي<br>الماد الاست ما يمكنا الما |                                           | and the second second second second second second second second second second second second second second second |            |
| استعمال السند مرد واحدة هيداء على ال                |                                           | استعمال السند من واحدة اذا استعمل في نوع من                                                                      |            |
| استعمال السند مرة واحدة اذا استعمل في الذوع         | ₽ <b>€</b>                                | مسدر تاريخ اعمار الديرن                                                                                          |            |
| باءًا علي من الاستعمال مرة الحري                    |                                           |                                                                                                    |            |
| متع مستند بداءا على من الاستحمال مرة لخري 📋         |                                           | متع الاسكنمال لذا كان توع السند                                                                                  |            |
| منع الاستعمال اذا كان نوع السند واحد من             | РС                                        |                                                                                                    |            |
| إختصار التيرد                                       |                                           | ترتيب سطور النيد (مدين كال الدلان) 📄                                                                             |            |
| يجب تحديد الرربنية 📄                                |                                           | متم تحديل المستندات بعد استخدامها في بداء على 📃                                                                  |            |
| المراجمة مع الحفظ 📋                                 |                                           |                                                                                                    |            |
| لحقول التي يتم الحفظ آليا بعد (دخالها (CSV)         |                                           | السطن المشاف بمد الحفظ آلبا                                                                                      |            |
| الحقل المحدد بمد الحفظ اليا                         |                                           | طريقة الحفظ آليا                                                                                                 |            |
|                                                     |                                           |                                                                                                    |            |
| الثبركة عار                                         | 20                                        | المجموعة التحليلية الم                                                                                           | e          |
| الدرع عاد                                           | 20                                        | التبلاء عد                                                                                                    | 0          |
| الإدارة عل                                          | 90                                        |                                                                                                    | ×.         |
|                                                     | 7 2                                       |                                                                                                    |            |
| معايير النقائر المسموح بها                          | Pe                                        |                                                                                                    |            |
| موح بها                                             |                                           |                                                                                                    |            |
|                                                     | الدفن                                     |                                                                                                    |            |
|                                                     | 17 10 10 10 10 10 10 10 10 10 10 10 10 10 |                                                                                                    | 0.0        |

#### المعلومات الأساسية

من خلال هذا القسم، يتم تعريف البيانات الأساسية الخاصة بالتوجيه الحالي وهي كالتالي:

🔬 نوع المستند

من خلال هذه القائمة، يتم تحديد نوع المستند الذي سيتم تعريف التوجيه الخاص به.

- م الكود العربي
- الكود الإنجليزي

يسمح النظام بتعريف كودين مميزين على مستوى كل توجيه بحيث يمكن إدراج أي منهما بالمستند المستهدف الخاص بهذا بالتوجيه بحسب واجهة النظام.

المجموعة

يسمح النظام بأن يكون كل توجيه منتمي لمجموعة توجيهات معينة، ويفيد نظام المجموعات في عمليات الفرز والبحث وإصدار التقارير بالإضافة إلا أنه يمكن ضبط المجمو عات بحيث يقوم النظام بالتكويد الآلي لأكواد التوجيهات – وأيضاً يمكن تعريف تسمية آلية – بحيث يقوم النظام بإدراج كود واسم التوجيه بمجرد إدراج أحد مجموعات الدفاتر .

#### 🖌 نظامي

من خلال هذا الخيار، يتم تعليم التوجيه الحالي على أنه توجيه نظامي، ومن ثم يمكن استخدامه لمستند من نفس النوع، يتم إصداره آلياً عن طريق النظام. فمثلاً عند ضبط الإعدادات الخاصة بفاتورة المبيعات بحيث تقوم بإصدار سند صرف مخزني آلياً، لابد من تحديد توجيه هذا الصرف بإعدادات فاتورة المبيعات بحيث يكون توجيهاً نظامياً، بمعنى أنه لابد وأن يكون قد تم تعليم هذا الخيار لتوجيه الصرف المستخدم.

/ غير نشط

عند تعليم هذا الخيار، لن يستطيع أي من المستخدمين استخدام هذا التوجيه حيث لن يظهر في البحث مع المستخدمين.

م فلترة الحقول

من خلال هذا الحقل، يمكن إدراج أحد فلاتر الحقول، وذلك ليقوم النظام بإظهار قيم محددة بأحد الحقول عند استخدام هذا التوجيه. فمثلاً يمكن ضبط سجل فلترة الحقول المستخدم بهذا الحقل بحيث يكون هذا التوجيه خاص مثلاً بالفواتير الأجلة، ويقوم الفلتر بحقل العميل عند البحث بإظهار العملاء الذين لهم حق البيع بالأجل فقط. راجع نافذة "فلترة الحقول" بالكتاب "إدارة النظام".

- الاسم العربي
- 🖌 الاسم الإنجليزي

نظام نما هو نظام ثنائي اللغة، لذلك يوفر النظام اسمين لكل توجيه بحيث يمكن إدراج اسم بكل من اللغة العربية واللغة الإنجليزية، ومن ثم سيظهر اسم التوجيه بالتقارير بحسب لغة الواجهة الحالية.

م القالب

من خلال هذا الحقول، يمكن إدراج أحد قوالب المستند الذي يخص هذا التوجيه، بحيث يقوم النظام باستحضار بيانات هذا القالب بمجرد إدراج هذا التوجيه بالمستند. راجع نافذة "قوالب القيم الافتراضية" بالكتاب "إدارة النظام".

#### استعمال السند مرة واحدة كبناءً على

🖌 استعمال السند مرة واحدة كبناءً علي

عند تعليم هذا الخيار فسوف يكون المستند المنتمي لهذا التوجيه مسموحاً باستعماله بالحقل بناءً على مرة واحدة بأي من مستندات النظام الأخرى فإذا ما تم استعماله مثلاً بالحقل بناءً على في أحد فواتير المبيعات، فلن يتم السماح باستخدامه بالحقل بناءً على بأي من مستندات النظام الأخرى بما في ذلك فاتورة المبيعات.

🖌 استعمال السند مرة واحدة إذا استعمل في نوع من

من خلال هذه القائمة فإنه يمكن تحديد نوع معين من المستندات بحيث إذا تم استخدامه في بناء على مع المستند المنتمي لهذا التوجيه، لا يمكن استخدامه بعد ذلك مع أي مستند آخر. على سبيل المثال إذا تم تحديد النوع "أمر بيع" بهذه القائمة بأحد دفاتر عروض الأسعار فإنه يمكن استخدام عرض الأسعار المنتمي لهذا التوجيه في الحقل بناء على مع أي مستند ولكن بمجرد استخدامه مرة واحدة في قائمة بناء على بمستند أمر البيع فلن يمكن استخدامه بعد ذلك في الحقل بناءً على بأي من المستندات الأخرى.

💉 استعمال السند مرة واحدة إذا استعمل في النوع

تعمل هذه القائمة بنفس منهجية القائمة السابقة ولكن مع مجموعة أنواع من المستندات وليس مع نوع مستند محدد. ففي المثال المذكور بالحقل السابق، يمكن بدلاً من تحديد النوع "أمر البيع" بالقائمة السابقة، تحديد قائمة أنواع تضم (أمر بيع، فاتورة مبيعات، سند صرف مخزني) مثلاً، ومن ثم فبمجرد إصدار أي من هذه المستندات الثلاثة بناءً على مستند

SOFWARE

عرض أسعار المبيعات المنتمي لهذا التوجيه، لا يسمح النظام باستخدام هذا المستند في بناء على بأي من مستندات النظام.

#### منع مستند بناءً على من الاستعمال مرة اخرى

тм

يعمّل هذا القسم بنفس طريقة القسم السابق ولكن لن يكون المستند المنتمي لهذا التوجيه هو الذي سيتم استعماله مرة واحدة، وإنما بدلاً من ذلك سيكون المستند العلوي لهذا المستند أي المستند المستخدم في بناءً على لهذا المستند هو الذي سيستعمل مرة واحدة.

🖌 منع مستند بناءً على من الاستعمال مرة اخرى

عند تعليم هذا الخيار، فعند إصدار المستند المنتمي لهذا التوجيه (توجيه فاتورة مبيعات مثلاً) بناءً على أي من مستندات النظام (كمستند عرض أسعار أو مستند أمر بيع) فلن يسمح النظام باستخدام هذا المستند الذي تم إدراجه في بناء على باستخدامه مرة أخرى في بناءً على مع أي من مستندات النظام الأخرى.

🔏 استعمال السند مرة واحدة إذا استعمل في نوع من

من خلال هذه القائمة فإنه يمكن تحديد نوع معين من المستندات مثل أمر البيع مثلاً (مع المستند المنتمي للتوجيه الحالي "فاتورة مبيعات" مثلاً)، لا يمكن استخدام هذا المستند (الذي تم إدراجه بالحقل "بناء على" وهو أمر البيع) بقائمة "بناء على" بأي من مستندات النظام.

🔏 منع الاستعمال إذا كان نوع السند واحد من

تعمل هذه القائمة بنفس منهجية القائمة السابقة ولكن مع مجموعة أنواع من المستندات وليس مع نوع مستند محدد. ففي المثال المذكور بالحقل السابق، يمكن بدلاً من تحديد النوع "أمر البيع" بالقائمة السابقة، يمكن تحديد قائمة أنواع تضم (أمر بيع، عرض بيع، سند صرف مخزني) مثلاً، ومن ثم فبمجرد إصدار فاتورة المبيعات بناءً على أي من هذه المستندات الثلاثة، فسوف يمنع النظام استخدام هذا المستند (أحد المستندات الثلاثة) بالحقل بناءً على بأي من مستندات (أمر بيع، عرض بيع، عرض بيع، سند صرف مخزني) مثلاً، ومن ثم فبمجرد إصدار فاتورة المبيعات بناءً على أي من هذه المستندات الثلاثة، فسوف يمنع المستندات الثلاثة) بالحقل بناءً على بأي من مستندات النظام المتندام هذا المستندات الثلاثة) بالحقل بناءً على بأي من مستندات النظام الأخرى وليس فقط فاتورة المبيعات.

#### مع الحفظ

من خلال هذين القسمين، يمكن تعريف بعض الإجراءات ليقوم النظام بتنفيذها بمجرد الحفظ مع المستندات التي تنتمي لهذا التوجيه، وهي تتمثل في الإجراءات التالية:

🖌 اختصار القيود

عند تعليم هذا الخيار فإن النظام سيقوم باختصار القيود الناتجة عن المستندات التي تنتمي لهذا التوجيه. واختصار القيود يعني تجميع القيم التي تنتمي لنفس الحساب على أكثر من سطر بحيث تكون في سطر واحد بشرط أن تنتمي لنفس المحددات المسردة على السطر مثل الفرع والقطاع والمجموعة التحليلية وغير ذلك.

🖌 ترتيب سطور القيد مدين قبل الدائن

عند تعليم هذا الخيار فسوف يقوم النظام بترتيب سطور القيد الناتج عن المستند المنتمي لهذا التوجيه عند الحفظ بحيث يتم إدراج سطور القيد الدائنة.

🖌 يجب تحديد الوردية

عند تعليم هذا الحقل لابد من تحديد رقم وردية برأس المستند، حتى يتم تجميع هذا المستند (فاتورة مبيعات مثلاً) على هذه الوردية، وذلك بالطبع حينما تكون فاتورة المبيعات مرتبطة بكاشير.

**ii** Namasoft

mamasoft.com <u>namasoft.com</u>

🧭 منع تعديل المستندات بعد استخدامها في بناء على

عند تعليم هذا الخيار فسوف يمنع النظام تعديل المستند المنتمي لهذا التوجيه إذا تم إدراجه بالحقل "بناء على" بأي من المستندات الأخرى.

🖌 المراجعة مع الحفظ

عند تعليم هذا الخيار ، فسوف يقوم النظام بتعليم المستند المنتمي لهذا التوجيه بحيث يكون قد تمت المر اجعة عليه بمجر د الحفظ، أي كأن المستخدم قد قام باستخدام أيقونة المر اجعة بعد الحفظ.

(CSV) الحقول التي يتم الحفظ آليا بعد إدخالها (CSV)

من خلال هذا الحقل، يمكن إدخال اسم أحد حقول النافذة التي تنتمي للتوجيه الحالي أو إدخال الأسماء الخاصة ببعض الحقول (مفصول بينها بالفاصلة ","). هذه الحقول، يقوم النظام بمجرد إدخالها بحفظ المستند (الذي ينتمي لهذا التوجيه) آلياً.

🖌 السطر المضاف بعد الحفظ آليا

من خلال هذا الحقل، يمكن إدراج الاسم الخاص بالجدول (Grid) المراد إضافة سطر إليه بمجرد الحفظ.

🖌 الحقل المحدد بعد الحفظ آلياً

من خلال هذا الحقل، يمكن إدراج اسم الحقل الذي سينتقل إليه المؤشر في الجدول (Grid) بعد الحفظ آلياً، نتيجة إعدادات هذا القسم.

لمعرفة أسماء أي من الحقول أو الاسم الخاص بأحد الجداول (Grid) يمكن فتح النافذة المطلوبة ثم استخدام الاختصار (CTRL+ALT+X) ثم من قائمة المزيد قم باختيار الأمر "ShowIds".

🕗 طريقة الحفظ آلياً

هذا الحقل عبارة عن قائمة اختيار، يتم من خلال هذا القائمة اختيار الطريقة التي سيتم الحفظ بها آلياً للمستندات التي تنتمي لهذا التوجيه. تحتوي هذه القائمة على الخيارات التالية:

- الحفظ نهائي دائماً: أي أن الحفظ الذي سيقوم النظام به آلياً فور إدخال أحد الحقول المدرجة بالحقل " الحقول التي يتم الحفظ آليا بعد إدخالها (CSV)" سيكون حفظاً نهائياً وليس مسودة.
- الحفظ كمسودة دائماً: أي أن الحفظ الذي سيقوم النظام به آلياً فور إدخال أحد الحقول المدرجة بالحقل "
  الحقول التي يتم الحفظ آليا بعد إدخالها (CSV)" سيكون حفظاً مسودة وليس نهائياً.
- الحفظ بناء على حالة السجل: أي أن الحفظ الذي سيقوم النظام به آلياً فور إدخال أحد الحقول المدرجة بالحقل " الحقول التي يتم الحفظ آليا بعد إدخالها (CSV)" سيكون على حسب طبيعة السجل (وذلك في حالة التعديل) حيث سيقوم بالحفظ نهائياً إذا كان بالفعل محفوظ نهائياً وسيقوم بالحفظ كمسودة إذا كان محفوظ من قبل كمسودة.
  - 🖌 معايير الدفاتر المسموح بھا

من خلال هذا الحقل، يمكن إدراج معيار محدد بحيث لا يمكن استخدام أي من دفاتر المستندات مع هذا التوجيه إلا الدفاتر التي ينطبق عليها هذا المعيار.

Real info@namasoft.com

#### الدفاتر المسموح بها

من خلال هذا الجدول، يمكن تحديد بعض الدفاتر بحيث عند استخدام التوجيه الحالي بأحد المستندات، لا يمكن معه استخدام أي دفاتر إلا الدفاتر المذكورة بهذا الجدول.

**ii** Namasoft

## Cutting-edge Business Software **NAMASOFT** توجيه المستند \_ صفحة الإعدادات

من خلال صفحة الإعدادات، يتم ضبط خيارات المستند المنتمي لهذا التوجيه. قد تختلف هذه الإعدادات من توجيه مستند لتوجيه مستند آخر. هذه الصفحة الخاصة بالإعدادات، يتم شرحها تقريباً في كل الكتب الخاصة بشرح النظام ففي كتاب المبيعات مثلاً، يتم شرح الإعدادات الخاصة بتوجيه سندات المبيعات بالكتاب "المبيعات". كذلك الحال إعدادات توجيهات سندات المشتريات بالكتاب "المشتريات"، وأيضاً في باقي كتب الشرح الخاصة بنظام نماسوفت.

|     |                                            | 0            |                |                              |                                    | إضافة توجيه مستند                       |
|-----|--------------------------------------------|--------------|----------------|------------------------------|------------------------------------|-----------------------------------------|
|     | تأثير القصومات                             | تأثيرات اخري | تأثير الفاتوره | إعدادات جدول التوصيل النظامي | الإعدادات                          | المعلومات الأساسية                      |
| 4   |                                            |              |                |                              |                                    | المعلومات الأساسية                      |
| Pe  | المجموعة                                   | ~            |                | فاتورة مبيعات                | دوع المستند                        |                                         |
|     | الكود الإنجليزي                            |              |                |                              | الكود العربي                       |                                         |
|     | عیں تشط                                    |              |                |                              | نظامى                              |                                         |
|     |                                            | PC           |                |                              | فلثرة الحقول                       |                                         |
|     |                                            |              |                |                              | الاسم العربي                       |                                         |
|     |                                            |              |                |                              | لاسم الإنجليزي                     | 1                                       |
|     |                                            | PC           |                |                              | القالب                             |                                         |
|     |                                            |              |                |                              |                                    | طريقة اتشاء سند النواقص                 |
| PC  | توجيه مستند نواقص طلبات العملاء            | PC           |                |                              | , طلبات العملاء                    | دفتن مستئد تراقصر                       |
|     |                                            | ~            |                |                              | . تواقص طلبات<br>العملاء           | طريقة البحث عن مستد                     |
|     |                                            |              |                |                              |                                    | المحددات                                |
|     | يجب تطابق القطاع مع المخزن                 |              |                | 0                            | مرة واحدة فقط                      | الريط                                   |
|     | يجب تطابق الإدارة مع المخزن                |              |                |                              | رع مع المخزن                       | يجب تطابق ال                            |
|     | منع تعديل سطور بناءا على                   |              |                | 0                            | لِلبِهَ مع المخزن                  | يجب تطابق المجموعة التحا                |
|     | السماح بإستعمال فرع مختلف عن فرع<br>المغزن |              |                | 0                            | اکثر من مخزن                       | السماح بالتحويل من وإلى                 |
|     | السماح بإستعمال قسم مختلف عن قسم<br>المخزن |              |                |                              | خلف عن قطاع<br>المخزن              | السماح بإستعمال قطاع م                  |
|     |                                            |              |                |                              | ليلية مختلفة عن<br>لتحليلية للمخزن | السماح بإستعمال مجموعة تح<br>المجموعة ا |
|     |                                            |              |                |                              |                                    | يتاءا على                               |
|     | لسخ التفاصيل                               | ~            |                | ئجاهل                        | حقق من التوافق                     | य।                                      |
| - · | حقول اعتيار الكميات المسلمة في بناءا على   |              |                | 0                            | بة في بداءا على                    | اعتيار الكميات المسله                   |

mamasoft.com

Cutting-edge Business Software **NAMASOFT** توجيه المستند – تأثير الفاتورة

هذه الصفحة هي أهم صفحات نافذة التوجيه حيث يتم من خلالها تحديد التأثير المحاسبي الخاص بالمستند الذي ينتمي لهذا التوجيه كفاتورة المبيعات مثلاً. تتضمن هذه الصفحة الأقسام التالية:

| ñ0 🗊 |             | 🔸 🔺 🖶 🕄 🖬 🗎                                    | a 🖰 🔿                                                          | إضافة توجيه مستند                                   |
|------|-------------|------------------------------------------------|----------------------------------------------------------------|-----------------------------------------------------|
|      |             |                                                | ول التوصيل النظامي تأثير الفاتوره تأثيرات الحري تأثير الخصومات | المعلومات الأساسية الإعدادات إعدادات جد             |
| •    |             |                                                |                                                                | مدين                                                |
| Pe   | محدد 🗸      | نوع مصدر الحساب                                | PC                                                             | الجانب المحاسبي                                     |
|      |             | الحقل مصدر المرجع                              | v                                                              | نوع المرجع                                          |
|      |             | كود الحساب من الحقيبة / حقّل الحساب            | v                                                              | نوع الحافظة                                         |
|      |             | استعلام الشرح                                  |                                                                | قالب الشرح                                          |
|      |             | استعلام الشرح 2                                |                                                                | قالب الشرح 2                                        |
| РĊ   | من المستند. | نوع مصدر المجموعة التطيلي                      |                                                                | اختيار الحساب من الحقيبة حسب العملة ونوع<br>الحساب  |
|      |             | الحقل                                          | ×                                                              | نوع المرجع                                          |
|      |             |                                                |                                                                | دائن                                                |
| PC   | محدد ۷      | نوع مصدر الحساب                                | PC                                                             | الجانب المحاسبي                                     |
|      |             | الحقل مصدر المرجع                              | Ψ                                                              | نوع المرجع                                          |
|      |             | كود الحساب من الحقيبة / حقّل الحساب            | Υ.                                                             | نوع الحافظة                                         |
|      |             | استعلام الشرح                                  |                                                                | قالب الشرح                                          |
|      |             | استعلام الشرح 2                                |                                                                | قالب الشرح 2                                        |
| РĊ   | من المستقد  | نوع مصدر المجموعة التطيلي                      |                                                                | اختيار الصناب من الحقيبة حسب العملة ونوع            |
|      |             | الحقل                                          | ¥                                                              | نوع المرجع                                          |
|      |             |                                                |                                                                | إختصار القبود                                       |
| 0.0  |             | 1.1 N 1.1 C 1                                  |                                                                | حصم التقريب                                         |
| PC   | , v         | نوع مصدر الحسب                                 | Pe                                                             | الجانب المحاسبي                                     |
|      |             | الحقل مصدر المرجع                              | •                                                              | نوع المرجع                                          |
|      |             | كود الحساب من الحقيبة / حلل الحساب             | ~                                                              | لوع الحافظة                                         |
|      |             | استعاثم الشرح                                  |                                                                | قالب الشرح                                          |
|      |             | استعلام الشرح 2                                |                                                                | قالب الشرح 2                                        |
| PC   | ~           | نوع مصدر المجموعة التطيلي                      |                                                                | المتيار الحساب من الحقيبة حسب العملة ونوع<br>الحساب |
|      |             | الحقل                                          | ¥                                                              | نوع المرجع                                          |
|      |             |                                                |                                                                | مصاريف الخدمة                                       |
|      |             | خصم مصاريف خدمة 2<br>خصم مصاريف خدمة 4         |                                                                | خصم مصاريف خدمه 1                                   |
| 0 1  |             | مدين مصبة بف الخدمة 1<br>مدين مصبة بف الخدمة 1 | 8.4                                                            | دان مصاريف حديد و<br>دان مصاريف الخدمة 1            |
| 00   |             | مدين مصبة بف الخدمة 2                          | 0.0                                                            | دان مصل بف الخدمة 2                                 |
| 00   |             | مدين مصريت المدية 3                            | 0.4                                                            | دان عصر بف الخدمة 3                                 |
| 0 4  |             | يدين بمرابط بالعدية ل                          |                                                                | دان ممارد العربية 4                                 |
| * PC |             | منین مصدریف ،مست به                            | P 🗹                                                            | دان مصدریف الحدی به                                 |

#### مدين دائن

من خلال هذين القسمين، يتم تحديد كل من التأثيرين الدائن و المدين الخاصين بصافي قيمة الفاتورة. يتم تحديد كل من الحسابين المدين والدائن من خلال الحقول التالية:

#### م الجانب المحاسبي

من خلال هذا الحقل يمكن تحديد أحد الجوانب المحاسبية كحساب مدين أو دائن. حيث يتم إدراج أحد سجلات الجوانب المحاسبية التي تم تعريفها مسبقاً بملف "جانب محاسبي". من خلال هذا السجل يتم تحديد حسابات (حسابات ذمم أو حسابات محددة) بحيث يمكن استحضار ها بأي من ملفات ومستندات النظام. راجع ملف الجانب المحاسبي بهذا الكتاب.

في حالة تحديد جانب محاسبي، فلا يلزم تحديد أي من الإعدادات الموجودة بالقسم الخاص به. فمثلاً عند استحضار جانب محاسبي مدين، لا يلزم تحديد أي إعدادات أخرى بالحساب المدين لصافي قيمة الفاتورة بالقسم (مدين). عند عدم تحديد جانب محاسبي، يلزم تحديد التأثير المحاسبي من خلال الحقول التالية بهذا القسم.

#### 🖌 قائمة نوع، وحقل مجاور له

في حالة عدم تحديد جانب محاسبي، من خلال هذه القائمة، يتم تحديد نوع مصدر الحساب حيث يكون أحد الأنواع التالية:

- محدد: من خلال هذا الحقل يتم إدراج أحد الحسابات الفرعية في حالة الرغبة في ذلك مثل حساب المبيعات كحساب دائن بتوجيه فاتورة المبيعات أو حساب المشتريات كحساب مدين بتوجيه فاتورة المشتريات. عند اختيار هذا الخيار، يجب تحديد الحساب المحدد بالحقل المجاور له.
- من مرجع: أي أن الحساب المحدد سيكون حساب ذمة، وسيقوم المستخدم بتحديد هذه الذمة من خلال الحقل "نوع مرجع". عند اختيار هذه القيمة، يلزم تحديد هذا المرجع من خلال قائمة "نوع المرجع" بهذا الحقل.
- ذمة المستخدم الحالي: أي أن الحساب المتأثر سيكون هو ذمة المستخدم الحالي، كأن يكون التوجيه الحالي خاص بفاتورة المبيعات ويراد جعل حساب الكاشير هو الحساب المدين.

#### 🖌 نوع المرجع

تنشط هذه القائمة عند اختيار القيمة "من مرجع" من الحقل السابق حيث يتم اختيار الذمة المتأثرة بهذا القسم كمدين أو دائن. فعند اختيار "عميل" مثلاً، يلزم تحديد عميل بالمستند المنتمي لهذا التوجيه، وذلك ليقوم النظام بالتأثير على حساب العميل بالفاتورة (كمدين أو دائن). وعند اختيار "ذمة المستند" مثلاً، فسوف يقوم النظام بالتأثير على الذمة الموجودة بالمستند بالحقل "الذمة" حيث يمكن أن تكون عميل أو مورد أو موظف أو.. الخ.

🖌 نوع الحافظة

تنشط هذه القائمة عند اختيار القيمة "من مرجع" من الحقل "قائمة نوع". من خلال هذه القائمة، يتم تحديد الحساب الذي سيتم التأثير عليه عند اختيار المرجع. فمثلاً عند اختيار المرجع عميل. يتم من خلال هذه النافذة اختيار أحد الحسابات المحددة بملف العميل (الحساب الرئيسي، حساب 1، حساب 2. الخ). كذلك لو تم تحديد المرجع على أنه مورد، يتم تحديد أحد الحسابات المعرفة بملف المورد، وكذلك أي ذمة قد تم اختيار ها كمرجع.

- 🖌 قالب الشرح
- استعلام الشرح
- > قالب الشرح 2
- استعلام الشرح 2

يسمح النظام بإدراج جمل استعلام أو قوالب شرح للقيد الصادر بحيث يتم إدراج نصوص ديناميكية تختلف باختلاف بعض القيم بحقول الشرح الخاصة بالقيد الصادر عن المستند.

🔬 محددات القيد الصادر

لاحظ بالصورة أن يمكن إدراج نوع مصدر المجموعة التحليلية بالقيد الصادر. يمكن أيضاً إظهار مصادر باقي المحددات (الفرع، الإدارة، القطاع) بالإضافة لمصدر السجل بحيث يتم التأثير عليها سواء في الجانب الدائن أو المدين. التأثير عليها في القيد الصادر وذلك من خلال الإعدادات العامة – قسم "إعدادات التوجيه".

## Cutting-edge Business Software **NAMASOFT** توجيه المستند – تأثيرات أخرى

من خلال هذه الصفحة، يتم تحديد بعض التأثيرات المحاسبية الأخرى بخلاف التأثير الأساسي لصافي قيمة الفاتورة. تتضمن هذه الصفحة الأقسام التالية:

|     |   |                                    | Mar 181 .81   | 41 mi . Mr.    | a state die   | whith the other term offer | Incl. Incl.                     | La Marteshall        |
|-----|---|------------------------------------|---------------|----------------|---------------|----------------------------|---------------------------------|----------------------|
|     |   |                                    | تاير العصومات | تالير ال الحري | تاير العالورة | دات چدون التوضين التصمي    | nasi marasi                     | المغومات الإساسية    |
| 0.4 |   |                                    | 0.4           |                |               |                            | to North                        | دي                   |
| PC  | v | نوع مصدر الحساب                    | pe            |                |               |                            | الجانب المحاسبي                 |                      |
|     |   | الحلل مصدر المرجع                  | ~             |                |               |                            | نوع المرجع                      |                      |
|     |   | كود الحساب من الحقيبة / حقل الحساب | ~             |                |               |                            | توع الحافظة                     |                      |
|     |   | استعلام الشرح                      |               |                |               |                            | قالب الشرح                      |                      |
|     |   | استعلام الشرح 2                    |               |                |               |                            | قالب الشرح 2                    |                      |
| РĊ  |   | نوع مصدر المجموعة التطيلي          |               |                |               | 0                          | حقيبة حسب العملة ونوع<br>الحساب | الختيار الحساب من ال |
|     |   | الحقل                              | ~             |                |               |                            | نوع المرجع                      |                      |
|     |   |                                    |               |                |               |                            |                                 | ية مييعات 1          |
| PC  | v | نوع مصدر الحساب                    | PC            |                |               |                            | الجائب المحاسبي                 |                      |
|     |   | الحقل مصدر المرجع                  | ~             |                |               |                            | نوع المرجع                      |                      |
|     |   | كود الحساب من الحقيبة / حقل الحساب | ~             |                |               |                            | نوع الحافظة                     |                      |
|     |   | استعلام الشرح                      |               |                |               |                            | قالب الشرح                      |                      |
|     |   | استعلام الشرح 2                    |               |                |               |                            | قالب الشرح 2                    |                      |
| PC  | ~ | نوع مصدر المجموعة التحليلي         |               |                |               | 0                          | حقيبة حسب العملة ونوع الحساب    | اختيار الحساب من ال  |
|     |   | الحقل                              | ~             |                |               |                            | نوع المرجع                      |                      |
|     |   |                                    | PC            |                |               |                            | الجانب الأخر لضريبة 1           |                      |
|     |   |                                    |               |                |               |                            |                                 | بة مبيعات 2          |
| PC  | ~ | نوع مصدر الحساب                    | PC            |                |               |                            | الجانب المحاسبي                 |                      |
|     |   | الحقل مصدر المرجع                  | ~             |                |               |                            | نوع المرجع                      |                      |
|     |   | كود الحساب من الحقيبة / حقل الحساب | ~             |                |               |                            | نوع الحافظة                     |                      |
|     |   |                                    |               |                |               |                            | eh he                           |                      |

#### نقدي

من خلال هذا القسم، يتم تحديد كل من الحسابين الدائن والمدين الخاصين بقيمة الفاتورة النقدية إن وجدت. حيث قد يقوم العميل بدفع قيمة نقدية للفاتورة ويكون باقي هذه القيمة على الحساب الخاص بالعميل. راجع الحقل "نقدي" بفاتورة المبيعات بالكتاب "المبيعات". يتم تعريف التأثير المحاسبي الدائن والمدين بنفس الطريقة التي تم بها تحديد التأثير المحاسبي بصفحة "تأثير الفاتورة".

ضريبة مبيعات 1 ضريبة مبيعات 2 ضريبة الفاتورة 1 مريبة الفاتورة 2 من خلال هذه الأقسام، يمكن تحديد التأثير المحاسبي الخاص بضريبتي الأصناف (ضريبة مبيعات1، ضريبة مبيعات2)، والضريبتين الخاصتين بالفاتورة (ضريبة الفاتورة 1، ضريبة الفاتورة 2). وذلك بنفس الطريقة التي تم شرحها سلفاً بصفحة "تأثير الفاتورة".

## Cutting-edge Business Software **NAMASOFT** توجيه المستند \_ تأثيرات الخصومات

من خلال هذه الصفحة، يتم تحديد بعض التأثير ات المحاسبية الخاصة بالخصومات المتعلقة بالخصومات المتعلقة بالفاتورة حيث يسمح النظام من خلال الإعدادات بتوفير حتى ثمانية خصومات بالإضافة للخصم الكلي على الفاتورة (تخفيض الفاتورة). يتم ضبط التوجيه المحاسبي الخاص بكل خصم من الخصومات المسردة بهذه النافذة بنفس الطريقة التي تم بها تحديد التأثير المحاسبي الخاص بصافي الفاتورة. راجع القسمين (مدين، دائن) بصفحة "تأثير الفاتورة".

|       | 0 🗸 🖕 🖶 🕄 🖬 🖬                        | 3 B 🗘                                      | توجیه مستند: S - فاتورة مبیعات                            |
|-------|--------------------------------------|--------------------------------------------|-----------------------------------------------------------|
|       |                                      | تأثير الفاتوره تأثيرات اخري تأثير الخصومات | المعلومات الأساسية الإحدادات إحدادات جدول التوصيل النظامي |
| A     |                                      |                                            | خصم 1                                                     |
| P C   | نوع مصدر الحساب                      | PC                                         | الجانب المحاسبي                                           |
|       | الحقل مصدر المرجع                    | ÷                                          | نوع المرجع                                                |
|       | كود الحساب من الحقيبة / حقّل الحساب  | ×                                          | نوع الحافظة                                               |
|       | استعلام الشرح                        |                                            | قالب الشرح                                                |
|       | استعلام الشرح 2                      |                                            | قالب الشرح 2                                              |
| ₽ €   | نوع مصدر المجموعة التطيلي            |                                            | اختيار الحساب من الحقيبة حسب العملة ونوع                  |
|       | الحقل                                | ¥                                          | نوع المرجع                                                |
|       |                                      | PC                                         | الجانب الأخر لخصم 1                                       |
|       |                                      |                                            | تفقيض الفاتورة                                            |
| ₽ Ċ ✓ | نوع مصدر الحساب                      | PC                                         | الجانب المحاسبي                                           |
|       | الحقل مصدر المرجع                    | ÷                                          | نوع المرجع                                                |
|       | كود الحساب من الحقيبة / حقّل الحساب  | ×                                          | ترع الحافظة                                               |
|       | استعلام الشرح                        |                                            | قالب الشرح                                                |
|       | استعلام الشرح 2                      |                                            | قائب الشرح 2                                              |
| ₽ €   | نوع مصدر المجموعة التطيلي            |                                            | اختيار الحساب من الحقيبة حسب العملة وتوع<br>الحساب        |
|       | الحقل                                | ~                                          | نوع المرجع                                                |
|       |                                      | Pe                                         | الجانب الآخر لخصم رأس المستئد                             |
|       |                                      |                                            | خصم 1                                                     |
| P C   | نوع مصدر الحساب                      | PC                                         | الجانب المحاسبي                                           |
|       | الحلّل مصدر المرجع                   | ~                                          | نوع المرجع                                                |
|       | كود الحساب من الحقيبة / حقَّل الحساب | ~                                          | نوع الحالطة                                               |

Cutting-edge Business Software معايير مفاهيم أساسية Cutting-edge Business Software

يولي نظام نما سوفت أولوية كبيرة لتسهيل عمل مسؤولي التجهيز بحيث لا يضطر المجهز (Implementor) إلى الرجوع إلى التطوير لتنفيذ طلبات العملاء، فمثلاً قد يُطلب من المجهز إلزام المستخدم بإدراج ملحوظة بفاتورة المبيعات. وبالتالي لا يقبل النظام تخزين الفاتورة إذا لم يتم إدخال الملحوظة.

كمثل آخر قد يُطلب من المجهز عدم إصدار فاتورة آجلة لعميل محدد إذا تخطى حد الائتمان الخاص به، أو منع المستخدم من تخزين سند إجازة لأكثر من ثلاثة أيام بالشهر . جميع هذه الحالات، يدعمها نظام نماسوفت من خلال آلية التحقق بناء على معايير بمعنى التأكد من تحقق معيار محدد أو التأكد من عدم تحقق معيار محدد وإلا يمنع النظام المستخدم من التخزين.

من خلال آلية التحقق أيضاً، يدعم النظام إظهار رسالة للمستخدم توضح طبيعة هذا المعيار كأن يتم إظهار الرسالة "لا يمكن تخطي حد الائتمان لهذا العميل".

يسمح أيضاً النظام بتصميم معايير أكثر تعقيداً عن طريق جملة استعلام، كما يمكن أيضاً أن يتم إظهار رسالة الخطأ أيضاً الناتجة عن عدم تحقق المعيار باستخدام جملة استعلام أيضاً فمثلاً في المثال الخاص بإظهار الرسالة " لا يمكن تخطي حد الائتمان لهذا العميل"، يمكن إظهار قيمة الحد الأقصى لائتمان هذا العميل وما تبقى منه لتوضيح السبب للمستخدم.

info@namasoft.com

mamasoft.com

**ii** Namasoft

Cutting-edge Business Software معايير تلفذة التحقق بناء على معايير

من خلال هذه النافذة، يمكن إلزام المستخدمين بإدخال بيانات محددة بأحد النوافذ أو عدم إدخال بيانات محددة بأحد النوافذ. راجع " التحقق بناء على معايير – مفاهيم أساسية ". تحتوي هذه النافذة على الحقول التالية:

|                                                                         | 0 🗸 🗉 🖶 🕄 🖬 🗎              | 30                            |               | عايير                 | إضافة تحقق بناءا علي ه    |
|-------------------------------------------------------------------------|----------------------------|-------------------------------|---------------|-----------------------|---------------------------|
| *                                                                       |                            |                               |               | -                     | المعلومات الأساسية        |
| μe                                                                      | المجموعة                   |                               |               | الحرد<br>الإسم الحربي |                           |
|                                                                         |                            |                               |               | الاسم الإنجليزي       |                           |
| PC                                                                      | تطبق ایضا علی              | ×                             |               | التوع المستهدف        |                           |
|                                                                         | الأرارية                   | ~                             |               | مطبق على              |                           |
|                                                                         | رسالة الخطا إلبطيري        |                               |               | رسالة الخطاإعربى      |                           |
|                                                                         | Inactive With Replication  | ~                             |               | عير تشط<br>الساسة     |                           |
|                                                                         |                            |                               |               |                       | التقاصيل                  |
| ن رسالة الخطأ استعلام لمحتري ر<br>الغاء حفظ من الحالي المتعلام لمحتري ر | التحقق م<br>طور غير نشط    | استعلام يجب أن يجب مطابقة الد | استعلام عندما | يجب أن                | عتدما                     |
| راجعة الحلف مسودة <sup>حريب</sup> الجنيري مست                           | الحلظ التعنيل المراجعة الم |                               |               | 20                    | Pe 1                      |
| <<br>₽¢                                                                 | cia                        | 124-07 Å-023                  |               |                       | į,                        |
|                                                                         |                            |                               |               |                       | عندما تتغير الحقول الآتية |
|                                                                         |                            | الحقل                         |               |                       |                           |
|                                                                         |                            |                               |               |                       |                           |
|                                                                         |                            |                               |               | سيداريو التحقق        |                           |
|                                                                         |                            |                               |               | سيداريو التأثير       |                           |
|                                                                         |                            |                               |               | ميدارير المنف         | الدجودات                  |
| Pe A                                                                    | المجموعة التحليلية م       | Pe                            | ملم           | الشركة                |                           |
| ير 🖉 🖉                                                                  | ه القطاع                   | Pe                            | عام           | للفرع                 |                           |
| •                                                                       |                            | РĊ                            | عام           | الإدارة               |                           |

#### المعلومات الأساسية

من خلال هذا القسم، يتم تعريف البيانات الأساسية الخاصة بسجل التحقق الحالي وهي كالتالي

🖌 الکود

من خلال هذا الحقل، يتم تعريف الكود الخاص بسجل التحقق. يمكن للمستخدم إدراج أي كود شريطة ألا يكون قد تم إدخاله سابقاً. إذا قام المستخدم بإدخال أحد الأكواد التي تم إدخالها سابقاً يقوم النظام بإظهار بيانات هذا التحقق على الفور.

Namasoft

9

🖌 المجموعة

يسمح النظام بأن يكون كل سجل تحقق منتمي لمجموعة معينة، ويفيد نظام المجموعات في عمليات الفرز والبحث وإصدار التقارير بالإضافة إلا أنه يمكن ضبط المجموعات بحيث يقوم النظام بالتكويد الآلي لأكواد سجلات التحقق – وأيضاً يمكن تعريف تسمية آلية – بحيث يقوم النظام بإدراج كود واسم سجل التحقق بمجرد إدراج أحد مجموعات التحققات.

- الاسم العربى
- 🖌 الاسم الإنجليّزي

نظام نما هو نظام ثنائي اللغة، لذلك يوفر النظام اسمين لكل سجل تحقق بحيث يمكن إدراج اسم بكل من اللغة العربية واللغة الإنجليزية، ومن ثم سيظهر اسم العميل بالتقارير بحسب لغة الواجهة الحالية.

#### محددات التحقق

من خلال هذا القسم، يتم تعريف بعض المحددات الخاصة بسجل التحقق الحالي و هي كالتالي:

🔬 النوع المستهدف

من خلال هذه القائمة، يتم تحديد نوع الملف الذي سيتم عليه إجراء التحقق، فيمكن مثلاً تحديد فاتورة المبيعات وذلك لتكون شروط التحقق الموجودة بتفاصيل النافذة (مثل معايير "عندما" و"يجب أن") مرتبطة بفاتورة المبيعات.

🖌 تطبق أيضاً على

من خلال هذا الحقل، يمكن تحديد قائمة أنواع، وذلك لتطبيق التحقق الحالي على قائمة أنواع كمستندات المبيعات أو المشتريات أو غير ذلك.

🖌 مطبق على

من خلال هذه القائمة، يتم تحديد مدى تأثير هذا المعيار على النظام كالتالي:

- المستندات: وذلك حتى يتم تطبيق المعيار الحالي على جميع مستندات النظام. كأن يتم إلزام المستخدمين بإدراج ملحوظة بحقل الملحوظة بالمستند.
- الملفات: وذلك حتى يتم تطبيق المعيار الحالي على جميع ملفات النظام. كأن يتم إلزام المستخدمين بإدراج حقل المجموعة بجميع الملفات الرئيسية الموجودة بالنظام مثل ملف العميل وملف المورد.
  - كل الشاشات: وذلك لتطبيق المعيار على جميع نوافذ النظام (ملفات ومستندات).

لاحظ أنه لا يمكن تحديد أي من هذه الخيارات الثلاثة وفي نفس الوقت تحديد "نوع" مستند مستهدف حيث يجب اختيار أحدهما.

🖌 الأولوية

يمكن من خلال هذا الحقل إدر اج رقم يعبر عن أولوية سجل التحقق الحالي حيث يمكن تعريف عدة سجلات تحقق لنفس الحقل بنفس النافذة ليقوم النظام بتطبيق التحقق الخاص بالأولوية الأعلى.

لاحظ أنه كلما قل الرقم، كلما زادت الأولوية فالرقم 1 له أولوية أكبر من الرقم 2.

**i** Namasoft

- المعالمة الخطأ | عربي
- // رسالة الخطأ | إنجليزي

من خلال هذين الحقلين يمكن تحديد الرسائل التي ستظهر للمستخدم عند عدم تحقق المعيار المحدد بهذه النافذة.

🖌 غیر نشط

هذا الحقل عبارة عن صندوق اختيار، عند تعليم هذا الخيار لن يعتبر النظام سجل التحقق الحالي.

السياسة

في الأصل يتم تطبيق التحقق على جميع المستخدمين، ولكن من خلال هذه القائمة يمكن تطبيق التحقق على مستخدمين محددين أو استثناء مستخدمين محددين من تطبيق التحقق الحالي. هؤلاء المستخدمين هم المدرجين بالجدول "قائمة المختارين" الموجودة بهذه النافذة.

| ~ |                              | سِاسة |
|---|------------------------------|-------|
|   | تطييق على الكل عدا المختارين |       |
|   | تطبيق على المختارين فقط      |       |
|   |                              | _     |

#### التفاصيل

من خلال تفاصيل النافذة، يتم تعريف التحققات التي سيقوم النظام بتنفيذها، حيث يسمح النظام بتعريف أي عدد من التحققات بنفس النافذة وليس تحقق واحد.

- ا عندما
- 🖌 يجب أن

من خلال أي من هذين الحقلين، يتم إدراج أحد المعايير التي تم تعريفها مسبقاً بملف "تعريف معايير"، والتي تعبر عن أحد الشروط الخاصة بالتحقق الحالي، كأن يكون المعيار الأول "عندما" وهو أن تكون الفاتورة هي فاتورة آجلة وخاصة بعميل محدد، والمعير الثاني هو ألا تكون قيمة الفاتورة أكبر من "5000" جنيه. وبذلك عندما ينطبق التحقق الحالي على أحد فواتير المبيعات وكانت هذه الفاتورة هي فاتورة آجلة وخاصة بهذا العميل، فسوف يقوم لنظام بمنع المستخدم من تخزين الفاتورة إذا كانت قيمة الفاتورة أكبر من "5000" جنيه.

- 🖌 استعلام عندما
- 🖌 استعلام يجب أن

قد يكون المعيار المطلوب أعقد من أن يتم تعريفه كمعيار محدد وذلك في بعض الحالات كالحاجة إلى معرفة رصيد العميل أو مقدار الكمية بالمخزن وغير ذلك، ولذلك يوفر النظام حقلين خاصين بالحقلين السابقين (عندما، يجب أن) ولكن يتم تعريفهم عن طريق جمل استعلام (SQL Statement).

م يجب مطابقة السطور

من خلال هذا الخيار، يتم تحديد ما إذا كان يجب أن يكون "يجب أن" مرتبط بنفس السطر الخاص "عندما" على مستوى السطر أم لا. فمثلاً إذا كان الشرط هو عندما يبدأ كود الصنف بـ 5 لابد ألا تقل كمية الصنف عن 20، ومن ثم حينما يتم تعليم هذا الخيار فإنه يجب حينما يكون كود الصنف يبدأ بالرقم "5" بالسطر الثالث، فلابد أن تكون كمية هذا حينما يتم تعليم من 20 ولكن على من 20 ومن ثم من أكبر من 20 ولكن على نفس السطر. أما إذا لم يتم تعليم هذا الخيار فسوف تتحقق المطابقة لو كانت كلمية الصنف عن 20، ومن ثم الصنف أكبر من 20 ولكن على فلابد أن تكون كمية منا الصنف أكبر من 20 ولكن على فلابد أن تكون كمية هذا الصنف أكبر من 20 ولكن على نفس السطر. أما إذا لم يتم تعليم هذا الخيار فسوف تتحقق المطابقة لو كانت كمية هذا الصنف أكبر من 20 على أي سطر وليس بالضرورة بالسطر الثالث الذي بدأ فيه كود الصنف بالرقم "5".

🖌 غیر شط

يتم تعليم هذا الخيار حتى لا يقوم النظام بالتحقق من الشرط الخاص بهذا السطر (عندما).

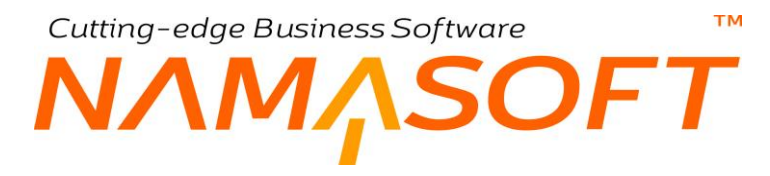

#### 🖌 التحقق مع

من خلال الحقول الخاصة بالتحقق مع، يتم تحديد الإجراء (أو التوقيت) الذي سيتم فيه تطبيق التحقق حيث يمكن تحديد هذا التوقيت من خلال تعليم أحد (أو بعض) الخيارات التالية:

- ♦ الحفظ
- التعديل
- المراجعة
- إلغاء المراجعة
  - الحذف
  - ♦ حفظ مسودة

عند تعليم الخيار "الحفظ" مثلاً، فسوف يقوم النظام بتطبيق التحقق المناظر على نفس السطر عند الحفظ، وكذلك يمكن تطبيق التحقق عند التعديل أو الحذف أو المراجعة أو...الخ.

- رسالة الخطأ (عربي)
- // رسالة الخطأ (إنجليزي)

يتم من خلال هذين الحقلين تعريف الرسالة التي ستظهر للمستخدم عند عدم تحقق الشرط باللغتين العربية والإنجليزية.

على مستوى كل شرط من شروط التحقق بتفاصيل سجل التحقق، تكون رسالة التحقق على مستوى كل سطر لها أولوية عن رسالة التحقق الموجودة برأس المستند.

🖉 استعلام لمحتوى رسالة الخطأ

قد تتضمن الرسالة بيانات تم استحضار ها من قاعدة البيانات كأن تكون (الفاتورة 5000 جنيه وحد الائتمان الخاص بهذا العميل هو 3000 جنيه) مثلا، وهذه الرسالة لابد أن تتضمن جملة استعلام (SQL Statement).

🕗 تحذير وليس خطأ

عند تعليم هذا الخيار فسوف يقوم النظام بعرض رسالة تحذيرية للمستخدم (عند الحفظ أو عند التعديل أو.. بحسب حقل "التحقق مع")، ولكن لن تكون هذه رسالة خطأ ومن ثم سيسمح النظام للمستخدم بالتخزين.

#### قائمة المختارين

من خلال هذا الجدول، يمكن تحديد مستخدم أو عدة مستخدمين بحيث ينطبق (أو لا ينطبق) سجل التحقق الحالي عليه (عليهم). راجع قائمة السياسة والتي يتم من خلالها تحديد ما إذا كانت قائمة المختارين بهذا الحقل هم المستخدمين الذين سينطبق عليه سجل التحقق الحالي أو المستخدمين الذين سيتم استثنائهم من التحقق الحالي.

| فتنبة المكتارين       |   |                                              |  |  |  |  |
|-----------------------|---|----------------------------------------------|--|--|--|--|
| ्रम <i>२ <b>१</b></i> | v | 1 ممبرعة<br>ميورعة<br>منتخدم<br>مك السلاحيات |  |  |  |  |
|                       |   |                                              |  |  |  |  |
|                       |   |                                              |  |  |  |  |

يمكن تحديد المختارين الذين سينطبق عليهم التحقق الحالي كالتالي:

- مجموعة: لتحديد مجموعة محددة من المستخدمين ليتم اختيار هم لتطبيق التحقق عليهم أو استبعادهم من تطبيق التحقق الحالي.
  - مستخدم: لتحديد مستخدم واحد ليتم اختياره لتطبيق التحقق عليه أو استبعاده من تطبيق التحقق الحالي.
- ملف الصلاحيات: لتحديد صلاحيات محدده يتم اختيار المستخدمين من ذوي هذه الصلاحية لتطبيق التحقق الحالي عليهم أو استبعادهم من تطبيق التحقق

#### عندما تتغير الحقول التالية

من خلال هذا الجدول يمكن تحديد حقول محددة بحيث يقوم النظام بتنفيذ إجراء التحقق مع الحفظ عند تعديل أحد هذه الحقول.

|      | عندما تتغير الحقول الاتية                                                                                                    |
|------|----------------------------------------------------------------------------------------------------|
| لحقل |                                                                                                    |
|      | 1                                                                                                    |
|      |                                                                                                    |
|      |                                                                                                    |
|      |                                                                                                    |
|      |                                                                                                    |
|      |                                                                                                    |
|      |                                                                                                    |
|      |                                                                                                    |
| 4    | E Statistica (Statistica (Stat |

# Cutting-edge Business Software MANSOFT

من خلال ملف "إعدادات الحقول والشاشات"، يسمح النظام بإعداد قيم محددة لبعض قوائم الحقول أو التحكم في شكل الحقل أو قيمته إلى غير ذلك من وسائل التجهيز التي قد يطلبها العميل. يوفر النظام بملف "إعدادات الحقول" العديد من الجداول، يرتبط كل جدول منها بنوعية ضبط محددة لحقول ملفات ومستندات النظام. و هي كالتالي:

- القيم المسموح بها للمراجع: من خلال هذا الجدول، يتيح النظام للمستخدم التحكم في القيم الخاصة بأي من قوائم النظام التي تحتوي أنواع ملفات النظام مثل قائمة الذمة بملف العميل تحتوي على الخيارات (حساب، شريك، عميل، مورد، موظف). يسمح النظام بتحديد أي عدد من أنواع المستندات بهذه القائمة كأن يتم إضافة (أصل ثابت، اعتماد مستندي، ....
- القيم المسموح بها للحقول: من خلال هذا الجدول، يمكن تعريف قيم محددة ليختر منها المستخدم أحد هذه القيم، وذلك في أي من الحقول الموجودة بنو افذ النظام.
- Display Mask : من خلال هذا الجدول، يمكن التحكم في شكل الحقول الرقمية كموضع الفاصلة، أو تحديد أقصى عدد للأرقام العشرية وغير ذلك.
- التوقيع (Signatures): من خلال هذا الجدول، يمكن تحديد أحد الحقول الخاصة بإر فاق أي من ملفات النظام بحيث يمكن استخدامه في إدخال توقيع محدد وذلك عن طريق الماوس أو شاشة اللمس أو عن طريق جهاز خارجي.
- Rich Text fields: من خلال هذا الجدول، يمكن تحويل الحقول النصية الكبيرة إلى حقول قابلة للتنسيق كما في برامج معالجة النصوص مثل ميكروسوفت وورد.
- Extra Filter: من خلال هذا الجدول، يمكن تحديد معايير لأي من الحقول بملفات ومستندات النظام بحيث لا يظهر بعملية البحث إلا القيم التي تنطبق مع المعايير المختارة.
- Descriptors: من خلال هذا الجدول، يمكن إظهار عنوان محدد لأحد أنواع ملفات النظام (باللغتين العربية والانجليزية)
  بحيث يظهر هذا العنوان حال البحث عن هذا النوع أو إظهار هذا العنوان بعنوان النافذة عند الوقوف عليه.
- Clear on Duplicate: من خلال هذا الجدول، يمكن تحديد حقل محدد أو عدة حقول محددة بحيث لا يقوم النظام باستنساخها عند عمل نسخة مماثلة بملف محدد من ملفات النظام.
- استعلام الحقول المحسوبة: من خلال هذا الجدول، يمكن تحديد استعلامات (Quiries) لنظهر نتائجها بحقول تم إضافتها مسبقاً من خلال "نافذة تعديل شاشة".
- Style Overrider Details: من خلال هذا الجدول، يمكن التحكم في لون السطر بحسب طبيعة المعلومات المدرجة به، فمثلاً بسند القبض يمكن عرض لون السطر ذي الرصيد الدائن بلون، ولون السطر ذي الرصيد المدين بلون آخر.
- Field Formats: من خلال هذا الجدول، يمكن التحكم في بعض مواصفات الحقول بأي من نوافذ النظام كأقصى طول وأقل طول للحقل أو إلزام المستخدم بإدخال بادئة أو لاحقة للحقل، وما إذا كان سيتم السماح بإدخال حروف أو أرقام للحقل أم لا.
- Field Styles: من خلال هذا الجدول، يمكن ضبط بعض إعدادات الحقول مثل اتجاه الكتابة ولون خلفية الحقل ولون الكتابة فيه و غير ذلك.
- Disabled Fields: من خلال هذا الجدول، يمكن جعل بعض الحقول غير متاحة للمستخدم بحيث يمكن للمستخدم رؤيتها من دون أن يستطيع التعديل فيها.

**ii** Namasoft

info@namasoft.com

mamasoft.com

104

- الحقول التي يتم فتح الانشاء عند الخال كود غير موجود: من خلال هذا الجدول، يمكن تحديد حقل الكود الخاص بأحد الملفات الرئيسية (مثل كود العميل مثلاً) بأحد نوافذ النظام (مثل نافذة فاتورة المبيعات) بحيث إذا قام المستخدم بإدراج كود غير موجود بهذا الحقل، يقوم النظام بفتح نافذة هذا الملف (العميل) ليقوم المستخدم بتعريف سجل جديد بهذا الكود بدلاً من الذهاب إلى هذا الملف (العميل) ليقوم المستخدم بتعريف سجل جديد بهذا الكود بدلاً من الذهاب إلى موجود بهذا الحول المعني مثل كود العميل مثلاً بأحد نوافذ النظام (مثل نافذة فاتورة المبيعات) بحيث إذا قام المستخدم بإدراج كود غير موجود بهذا الحقل، يقوم النظام بفتح نافذة هذا الملف (العميل) ليقوم المستخدم بتعريف سجل جديد بهذا الكود بدلاً من الذهاب إلى هذا الملف (العميل) بطريقة عادية وتعريف هذا العميل ثم الرجوع إلى فاتورة المبيعات مرة أخرى لإدراج العميل الجديد.
- إضافة النقاش إلى : من خلال هذا الجدول، يمكن ضبط أحد نوافذ النظام (سواء ملف رئيسي أو مستند) بحيث يمكن إدراج أي عدد من النقاشات بأي من السجلات الخاصة به. فعلى سبيل المثال عند إصدار فاتورة مبيعات، يمكن للمستخدمين ذوي الصلاحية إضافة نقاشات على هذه الفاتورة حيث يمكن إدراج عدد لا نهائي من النقاشات وذلك على مستوى كل فاتورة من فواتير المبيعات، وكذلك بالنسبة لكل نوافذ النظام سواء الخاصة بالمستندات أو بالملفات الرئيسية
- جدول إضافة المستندات المرتبطة إلى: من خلال هذا الجدول يمكن تحديد أحد النوافذ (سواء نافذة في ملف رئيسي أو نافذة في مستند) ليتم إليها إضافة مجموعة خاصة بالمستندات المرتبطة الخاصة بالملف الرئيسي أو بالمستند، وهي تكون مشابهة للسندات المرتبطة المرتبطة الخاصة بالملف الرئيسي أو بالمستند، وهي تكون مشابهة للسندات المرتبطة المرتبطة الخاصة بالملف الرئيسي أو بالمستند، وهي تكون مشابهة للسندات المرتبطة المرتبطة الخاصة بالمستندات المرتبطة الخاصة بالملف الرئيسي أو بالمستند، وهي تكون مشابهة لي مستند) ليتم إليها إضافة مجموعة خاصة بالمستندات المرتبطة الخاصة بالملف الرئيسي أو بالمستند، وهي تكون مشابهة للسندات المرتبطة المرتبطة الخاصة بالملف الرئيسي أو بالمستند، وهي تكون مشابهة للسندات المرتبطة الخاصة بفاتورة المبيعات (سندات المروريد).
- Extra Codes: من خلال هذا الجدول، يمكن تحديد بعض الحقول بحيث تكون هذه الحقول مميزة للملف، ويمكن استخدامها في البحث عن السجل بدلاً من الكود. فعلى سبيل المثال، يمكن تحديد رقم هاتف العميل ككود إضافي (Extra Code) فإذا ما تم إدراج رقم هاتف العميل في فاتورة المبيعات بدلاً من كود العميل، يقوم النظام بالتعرف على العميل الخاص بهذا الهاتف واستحضاره بالفاتورة كما لو كان المستخدم قد قام بإدراج كود العميل.
- Audit Fields: من خلال هذا الجدول، يمكن اختيار أحد الحقول بأي من ملفات النظام بحيث يمكن تتبع التعديلات التي أجريت على هذا الحقل، فمثلاً عند تحديد حقل الملحوظة بفاتورة المبيعات، فمن خلال "سجل التعديل التفصيلي" بقائمة المزيد الخاصة بفاتورة المبيعات، فمن خلال "سجل التعديل التفصيلي" بقائمة المزيد الخاصة بفاتورة المبيعات، يمكن الأطلاع على كافة التعديلات التي تمت على هذه الملحوظة بفاتورة المبيعات. حيث سيقوم النظام حال الملحوظة بفاتورة المبيعات، فمن خلال "سجل التعديل التفصيلي" بقائمة المزيد الخاصة بفاتورة المبيعات، يمكن الأطلاع على كافة التعديلات التي تمت على هذه الملحوظة بفاتورة المبيعات. حيث سيقوم النظام حال الضغط على الإجراء "سجل التعديل التفصيلي" بإظهار نافذة جدول، كل سطر من هذا الجدول يتضمن قيمة حقل الملحوظة في كل مرة تم فيها تعديل حقل الملحوظة وتخزين فاتورة المبيعات بهذا التعديل
- جدول ليست حقول ألوان: من خلال هذا الجدول، يمكن تحديد أي من الحقول التي تم تحديدها على أنها حقول ألوان بحيث يجب إدخال اسم اللون يدوياً بدون اختياره من نافذة ألوان.
- جدول تجاهل تناسق المحددات لحقول: من خلال هذا الجدول يمكن تجاهل المحددات عند التعامل مع أحد أنواع نوافذ النظام، مثلاً إذا تم اختيار تجاهل الفرع بفاتورة المبيعات، فيمكن لأي مستخدم ينتمي لأي فرع شريطة أن تتوافق باقي محددات المستخدم (غير الفرع) مع محددات الفاتورة الأخرى أن يتعامل مع أي فاتورة تنتمي لأي فرع آخر غير فرع المستخدم. كذلك يمكن إدراج أي عميل بالفاتورة ينتمي لفرع أخر شريطة توافق المستخدم. كذلك يمكن إدراج أي عميل بالفاتورة ينتمي لفرع أخر شريطة توافق المحددات المستخدم (غير الفرع) مع محددات الفاتورة الأخرى أن يتعامل مع أي فاتورة تنتمي لأي فرع آخر غير فرع المستخدم. كذلك يمكن إدراج أي عميل بالفاتورة ينتمي لفرع أخر شريطة توافق المحددات الأخرى الخاصة بالعميل (غير الفرع) مع نظائر ها بفاتورة المبيعات.
  - جدول السماح باستعمال السجلات الممنوعة من الاستعمال: من خلال
- جدول أنواع المراجع في نافذة ارسال بريد الكتروني: من خلال هذا الجدول يمكن التحكم في القيم الخاصة بأنواع المراجع بنافذة الإرسال الإلكتروني الخاصة بالتقارير.
- جدول حقول البحث الإضافية عند البحث عن مرجع: من خلال هذا الجدول، يمكن تحديد بعض الحقول كحقول بحث إضافية بحيث يمكن البحث عن أحد المراجع. لتوضيح هذه الخاصية يمكن تحديد حقل المحافظة مثلاً كحقل بحث لمرجع العميل.
  وبالتالي يمكن بفاتورة المبيعات بدلاً من البحث عن العميل (عند عدم تذكر اسمه) يمكن إدراج الحروف الأولى من اسم المحافظة التي ينتمي إليها ومن ثم يقوم النظام بمجرد استخدام الاختصار (Ctrl + Space) بإظهار جميع العملاء المحافظة.

**ii** Namasoft

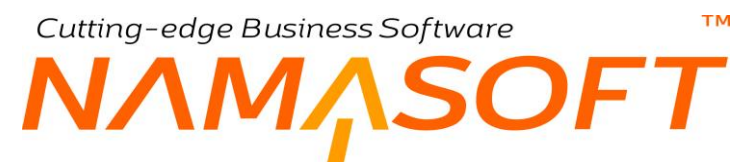

- جدول الحقول النصية المحولة الي روابط: من خلال هذا الجدول، يمكن تحديد بعض الحقول بحيث تكون حقول روابط، فمثلاً يمكن تخصيص الاسم الثاني للمورد مثلاً على أنه الموقع الخاص بالمورد.
- جدول أقصى عدد لسطور السندات والملفات: من خلال هذا الجدول، يمكن تحديد أحد الجداول بأحد الملفات (أو المستندات)
  بحيث يتم تحديد عدد أقصى للسطور بهذا الجدول بحيث لا يمكن أن تزيد، فمثلاً يمكن تقييد أقصى عدد لسطور فاتورة
  المبيعات مثلاً بـ 50 سطر، ومن ثم لا يمكن إصدار فاتورة مبيعات تحتوي عدد أكبر من السطور.
- Open Reference In Popup: من خلال هذا الجدول يمكن ضبط أي مرجع (صنف، عميل، مورد، الخ) بأي من نوافذ النظم بحيث يقوم النظام عند استخدام أيقونة مطالعة بفتح سجل هذا المرجع كنافذة (Popup) بدون إغلاق النافذة الحالية.

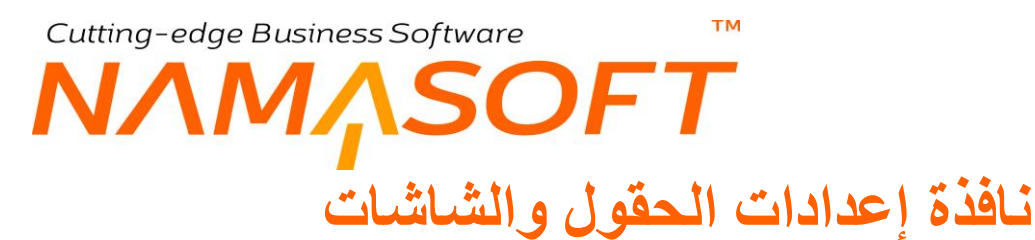

من خلال هذه النافذة، يمكن ضبط الكثير من الإعدادات المتعلقة بنوافذ وحقول النظام. راجع " إعدادات الحقول والشاشات – مفاهيم أساسية ". تحتوى هذه النافذة على الحقول التالية:

|                                                                  | 0 🗸 🖕 🔂                                | Ø 🗎 🖯 🕇                  | )                        |                        |                                        | نقول و الشاشات                  | إضافة أعدادات الد                             |
|------------------------------------------------------------------|----------------------------------------|--------------------------|--------------------------|------------------------|----------------------------------------|---------------------------------|-----------------------------------------------|
|                                                                  |                                        |                          |                          |                        |                                        | فات المسموح بحفظها على العام    | الرنيسية الملة                                |
|                                                                  |                                        |                          |                          |                        |                                        |                                 | المطومات الأساسية                             |
| PC                                                               | المجموعة                               |                          |                          |                        |                                        | الكود                           |                                               |
|                                                                  |                                        |                          |                          |                        |                                        | الاسم العربي                    |                                               |
|                                                                  |                                        |                          |                          |                        |                                        | الاسم الإنجليزي                 |                                               |
|                                                                  |                                        |                          |                          |                        |                                        | عر سم ن                         |                                               |
|                                                                  |                                        |                          |                          |                        |                                        | بج                              | الغيم المسموح يها للمر                        |
| وح 5 الذوع الافتراضي إضافة الى الموجود                           | النوع المسموح 4 النوع المس             | النوع المسموح 3          | النوع المسموح 2          | النوع المسموح 1        | الحقل                                  | قائمة الأنواع                   | للتوع                                         |
|                                                                  |                                        |                          |                          |                        | P                                      | C                               | 1                                             |
| مة المسوح بها 6 القيمة المسموح بها 7 القيمة المسموح بها 8 القيما | المسموح بها 4 القيمة المسموح بها 5 الق | بمة المسموح بها 3 القيمة | القيمة المسموح بها 2 الق | المَيْمة المسموح بها 1 | عدم<br>السماح<br>يكتابة القوم<br>يدويا | قائمة الأنواع<br>المامة الأنواع | للنوع                                         |
| ricReferenceOverrider.displayMasks.g2DisplayMasl                 | Display Mask                           |                          | الحكل                    |                        | قتمة الأنواع                           | ىترن<br>ئىتوغ                   | ہ<br>◄ القیم المستوح بھا للہ<br>Display Masks |
|                                                                  |                                        |                          |                          |                        |                                        |                                 | 4                                             |

#### المعلومات الأساسية

من خلال هذا القسم، يتم تعريف البيانات الأساسية الخاصة بسجل إعدادات الحقول والشاشات وهي كالتالي:

الكود

من خلال هذا الحقل، يتم تعريف الكود الخاص بسجل الإعدادات الحالي. يمكن للمستخدم إدراج أي كود شريطة ألا يكون قد تم إدخاله سابقاً. إذا قام المستخدم بإدخال أحد الأكواد التي تم إدخالها سابقاً يقوم النظام بإظهار بيانات هذا التحقق على الفور.

المجموعة

يسمح النظام بأن يكون كل سجل إعدادات منتمي لمجموعة معينة، ويفيد نظام المجموعات في عمليات الفرز والبحث وإصدار التقارير بالإضافة إلا أنه يمكن ضبط المجموعات بحيث يقوم النظام بالتكويد الآلي لأكواد سجلات الإعدادات – وأيضاً يمكن تعريف تسمية آلية – بحيث يقوم النظام بإدراج كود واسم سجل الإعدادات بمجرد إدخال أحد هذه المجموعات.

- الاسم العربى
- الاسم الإنجليزي

نظام نما هو نظام ثنائي اللغة، لذلك يوفر النظام اسمين لكل سجل إعدادات بحيث يمكن إدراج اسم بكل من اللغة العربية واللغة الإنجليزية، ومن ثم سيظهر اسم العميل بالتقارير بحسب لغة الواجهة الحالية.

/ غير نشط

عند تفعيل هذا الخيار، لن يقوم النظام بتطبيق سجل الإعدادات الحالي بملفات ومستندات النظام.

**ii** Namasoft

mamasoft.com

Real info@namasoft.com

## القيم المسموح بها للمراجع

من خلال هذا الجدول يمكن تعريف المراجع التي يراد إظهار ها بأي من حقول المراجع. كمثال على ذلك يتم تحديد المراجع التي يراد إظهار ها بالحقل "الذمة" حيث يقوم النظام بإظهار قيم افتراضية، يمكن للمستخدم تغيير ها أو الإضافة عليها. أنظر الصورة المقابلة والخاصة بحقل الذمة بفاتورة المبيعات حيث يقوم النظام بإظهار القيم التلقائية (حساب، شريك، عميل، مورد، موظف). يحتوي هذا الجدول على الحقول التالية:

|                   |                 |                 |                 |                 |                 |                 |       |               | المسموح يها للمراجع | القيم |
|-------------------|-----------------|-----------------|-----------------|-----------------|-----------------|-----------------|-------|---------------|---------------------|-------|
| إضافة الى الموجود | التوع الاقتراضي | التوع المسموح 5 | التوع المسموح 4 | النوع المسموح 3 | النوع المسموح 2 | التوع المسموح 1 | الحقل | قائمة الأتواع | للتوع               |       |
|                   |                 |                 |                 |                 |                 |                 | P C   |               |                     | 1     |

🖌 للنوع

من خلال هذا الحقل، يتم تحديد النافذة التي سيتم من خلالها تحديد قيم أحد المراجع كأن تكون فاتورة المبيعات أو فاتورة المشتريات.

🕗 قائمة أنواع

لتحديد قائمة أنواع تحتوي على عدة ملفات لتطبيق هذا الإعداد عليها كأن تكون قائمة أنواع تضم (فاتورة مبيعات، فاتورة مشتريات، مردودات مبيعات، مردودات مشتريات).

م الحقل

اسم حقل المرجع المراد تحديد القيم فيه كما تم تعريفه بقاعدة البيانات، ففي المثال الخاص بتحديد حقل الذمة بفاتورة المبيعات لإدراج بعض القيم، يتم إدراج القيمة (subsidiary) في هذا الحقل.

لمعرفة أسماء أي من الحقول أو الاسم الخاص بأحد الجداول (Grid) يمكن فتح النافذة المطلوبة ثم استخدام الاختصار (CTRL+ALT+X) ثم من قائمة المزيد قم باختيار الأمر "ShowIds".

- 🔪 النوع المسموح 1
- النوع المسموح 2
- النوع المسموح 3
- النوع المسموح 4
- 🕗 النوع المسموح 5

من خلال هذه الحقول، يتم تحديد القيم المراد إظهار ها بقائمة المرجع المراد.

لاحظ أنه يمكن تحديد أكثر من 5 قيم وذلك بإدخالها على أكثر من سطر حيث لا يضع النظام حد أقصى لعدد القيم المراد إظهارها بالقائمة.

mamasoft.com
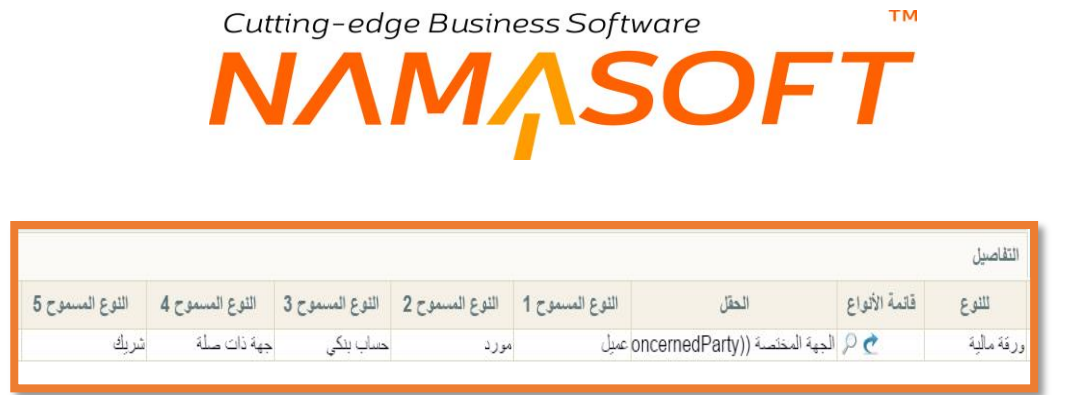

كما هو واضح فقد تم تحديد نافذة الورقة المالية للعمل عليها، ثم تم اختيار الحقل "الجهة المختصة"، وهو الطرف المعني بحيث يحتوي على الأنواع (عميل، مورد، حساب بنكي، جهة ذات صلة، شريك).

لاحظ أنه تم تحديد نوع الملف المستخدم "ورقة مالية" وبالتالي فإن الحقول التي ستظهر بالبحث بالعمود "الحقل" هي الحقول الخاصة بملف الورقة المالية

لاحظ أيضاً أنه يمكن إدراج قائمة أنواع بدلاً من تحديد نوع محدد ليقوم المستخدم بتحديد أنواع مسموح بها لأي من الحقول المشتركة بالنوافذ الموجودة بقائمة الأنواع المدرجة.

فور تخزين السجل وإعادة تحميل البرنامج، سيجد المستخدم أن الحقل "الطرف المعني" سيحتوي على القيم التي تم تحديدها بالحقول (النوع المسموح 1......النوع المسموح 5)، أنظر الشكل التالي:

| حد كات الم قة                                                                                                    | المعاممات الأسليدية                                                                                           |
|----------------------------------------------------------------------------------------------------|----------------------------------------------------------------------------------------------------|
|                                                                                                    |                                                                                                    |
|                                                                                                    | علومات الإساسية                                                                                               |
| التيك                                                                                                    | دوع الورقة *                                                                                                  |
| مىادرە                                                                                                    | جهة الورقة *                                                                                                  |
|                                                                                                    | الذمة                                                                                                    |
|                                                                                                    | الاسم الحريي                                                                                                  |
|                                                                                                    | الأسم الإنجليزي                                                                                               |
| 01743                                                                                                    | ملحوظة 1                                                                                                    |
|                                                                                                    | ملاحظات                                                                                                    |
|                                                                                                    |                                                                                                    |
| /                                                                                                    | دوع صرف الشيك                                                                                                 |
|                                                                                                    | نوع صرف الشيك<br>فاصيل                                                                                        |
| 06001LN الأهلى المصرى جز(قردية) حساب 5373                                                                           | نوع صرف الثنيك<br>فاصيل<br>رقم حساب البنك                                                                     |
| الاعلى المصرى جر(قرنية) حناب 5373<br>جرفزنية) حمال 10600 المجيد مصرى<br>72.5                                        | دوع صرف الشيك<br>ناصيل<br>رقم حساب البنك<br>المبلغ                                                            |
| 06001LN الاهلى المصرى جد(قربيه) حساب 5373<br>جبه مصرى<br>72.5                                                       | نوع صرف التيكِ<br>للصيل<br>رقم حساب البتك<br>الميلغ<br>القيمة الملغاة جزئيا                                   |
| 06001LN الاهلى المصرى جر(قرديد) حتاب 5373<br>جديد مصرى<br>جديد ذات سلة                                              | دوع صرف الشيك<br>رقم حساب البنك<br>المبلغ<br>القيمة الملغاة جزئيا<br>الطرف المعنى                             |
| 06001LN الأهلى المصرى جر(فرديد) حساب 5373<br>72.5 جيد مصرى<br>جيدة ذات مسلة ب<br>جيدة ذات مسلة                      | نوع صرف الشيك<br>المبيل<br>رقم حساب البنك<br>المبلح<br>المبرد المحنى<br>تحسير                                 |
| 06001LN الاطن المسرى جم(فرنيد) حساب 5373<br>72.5 جيد مسرى<br>جيدة ذات مسلة<br>جيدة ذات مسلة<br>مدار بوكي            | نوع سرف التبلك<br>المبيل<br>رقم حساب البنك<br>التيمة الملناء جرنيا<br>الطرف المحني<br>بتحتمي                  |
| 06001LN الإهلى المصرى جر(ترديه) حساب 5373<br>72.5 72.5<br>يعية ذلك سلة<br>حساب بلكي<br>عربان على<br>عربان           | نوع سرف التبلك<br>للصيل<br>رقم حساب البنك<br>التيمة الملماة جرئيا<br>التيمة الملماة جرئيا<br>تحسيد            |
| 06001LN الاهل المصرى جر(فردید) حساب 5373<br>72.5 جهدمصرى<br>جهدذات مسلة ۲<br>مصاب دیگی<br>موراب<br>مورد ا           | دوع مرف الترك<br>المبيل<br>رقم حساب اليتك<br>المراغ<br>القرمة الملغاة جزئيا<br>المرف المحنى<br>حددات<br>الدرع |
| 06001LN الإطن المسرى جر(فردید) حساب 5373<br>72.5 جيد مسرى<br>جيد ذات سلة<br>تريك<br>تريك<br>تيران<br>تيران<br>تيران | درع سرف النبرك<br>للصيل<br>رقم حساب البنك<br>القيمة الملمة جرنيا<br>الطرف المحني<br>حددات<br>حددات            |

لاحظ أن جميع القيم التي يتم ضبطها من خلال الصفحة الرئيسية بقوائم النوافذ بنظام نما، لابد وأن تكون أنواع ملفات، وبالتالي فسوف يسمح النظام بالحقل المجاور للحقل المراد ضبطه بحيث يقبل أحد عناصر النوع المختار، ففي الشكل السابق عند اختيار النوع "عميل"، فسوف ينتظر النظام من المستخدم إدراج أحد العملاء المعرفين بملف العميل.

لاحظ أيضاً أن النظام يسمح بأي عدد من أنواع الملفات، حيث يقبل كل سطر بالصفحة الرئيسية لنافذة "إعدادات الحقول والشاشات" خمسة أنواع، ويمكن إدراج أي عدد من السطور لنفس الحقل، وبالتالي يمكن أن تحتوي القائمة على جميع أنواع الملفات التي يدعمها النظام.

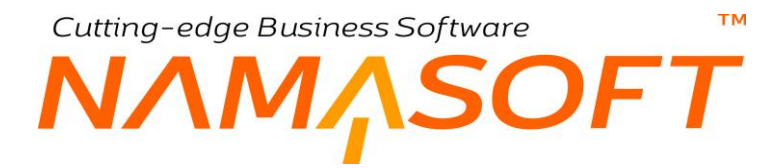

# جدول القيم المسموح بها للحقول

من خلال هذا الجدول، يمكن تعريف قيم محددة ليختر منها المستخدم أحد هذه القيم، وذلك في أي من الحقول الموجودة بنوافذ النظام.

| الغ | القيمة المسموح بها 4 | القيمة المسموح بها 3 | القيمة المسموح بها 2 | القيمة المسموح بها 1 | عدم<br>السماح<br>بكتابة القيم<br>يدويا | الحقل               | قاتمة الأتواع | للتوع |
|-----|----------------------|----------------------|----------------------|----------------------|----------------------------------------|---------------------|---------------|-------|
| 1   | عير مهم              | عادي                 | مهم                  | مهم جداً             |                                        | mportance)) الأهمية | PC            | مورد  |

كما هو واضح فقد تم تحديد نافذة المورد للعمل عليها، ثم تم اختيار الحقل "الاهمية"، بحيث تكون القيم المسموح بها هي (مهم جداً، مهم، عادي، غير مهم)، حيث قام المستخدم بإدخال هذه القيم يدوياً بالحقول (القيمة المسموح بها 1، القيمة المسموح بها2،.... القيمة المسموح بها 10)

يمكن إدخال أي عدد من القيم للحقل المراد، وذلك بإدخالهم على أكثر من سطر.

لاحظ أنه تم تحديد نوع الملف المستخدم "مورد" وبالتالي فإن الحقول التي ستظهر بالبحث بالعمود "الحقل" هي الحقول الخاصة بملف المورد

لاحظ أيضاً أنه يمكن إدراج قائمة أنواع بدلاً من تحديد نوع محدد ليقوم المستخدم بتحديد أنواع مسموح بها لأي من الحقول المشتركة بالنوافذ الموجودة بقائمة الأنواع المدرجة.

لاحظ أيضاً أنه من خلال صندوق الاختيار "عدم السماح بكتابة القيم يدوياً"، يمكن منع المستخدم من الكتابة يدوياً بهذا الحقل، والاكتفاء باختيار قيمة من القيم المعرفة بالجدول.

فور تخزين السجل وإعادة تحميل البرنامج، سيجد المستخدم أن الحقل "الأهمية" سيحتوي على القيم التي تم تحديدها بالحقول (القيم المسموح بها 1....... القيم المسموح بها 5)، أنظر الشكل التالي:

|       |                                                              |                                                                                                    |                                                                                                    |                                                                                                    | إصاعه مورد                                                                                                    |
|-------|--------------------------------------------------------------|----------------------------------------------------------------------------------------------------|----------------------------------------------------------------------------------------------------|----------------------------------------------------------------------------------------------------|----------------------------------------------------------------------------------------------------|
| SOPS  | مستندات أرشيفية                                              | جهات الاتصال                                                                                                    | معلومات الأتصال                                                                                                    | التفاصيل                                                                                                    | الرنيسية                                                                                                    |
|       |                                                              |                                                                                                    |                                                                                                    | لية                                                                                                    | المعلومات الأسا                                                                                                    |
| بوعة  | المج                                                         |                                                                                                    |                                                                                                    | الكود                                                                                                    |                                                                                                    |
|       |                                                              |                                                                                                    |                                                                                                    | لاسم العربي                                                                                                    | 1                                                                                                    |
|       |                                                              |                                                                                                    |                                                                                                    | م الإنجليزي                                                                                                    | الاس                                                                                                    |
| مورد  | فكة ال                                                       |                                                                                                    |                                                                                                    | الأهميه                                                                                                    |                                                                                                    |
| ريبى  | رقم التسجيل الض                                              |                                                                                                    | عادي                                                                                                    | الوصف 1                                                                                                    |                                                                                                    |
| ريبى  | رقم الملف الض                                                |                                                                                                    | <u>تر</u> ر مهم                                                                                                    | الوصف 2                                                                                                    |                                                                                                    |
| ممول  | عدوان ال                                                     |                                                                                                    | هم<br>عد جداً                                                                                                    | الوصف 3                                                                                                    |                                                                                                    |
| ح لها | المأمورية التاب                                              |                                                                                                    |                                                                                                    | المُصدع                                                                                                    | ~                                                                                                    |
|       | ~                                                            | -                                                                                                    |                                                                                                    | -                                                                                                    |                                                                                                    |
|       | SOPS مورد<br>مورد المحالية<br>بريبى المحالية<br>مول المحالية | عستندات أرشيفية<br>المجموعة<br>فئة المورد<br>رقم التسجيل المرريبى<br>رقم الملف الصريبى<br>عنوان الممول<br>المامورية التابع لها | جهات الاتصال مستندات أرشيفية SOPS جهات الاتصال المجموعة المجموعة المورد و فنة المورد و مقا التسجيل المنريبي و مقا الملف المنريبي و عنوان الممول و عنوان الممول و التابع لها و المامورية التابع لها و المامورية اللابع لها و المامورية اللابع لها و المامورية التابع لها و المامورية التابع لها و المامورية اللابع لها و المامورية التابع لها و المامورية التابع لها و المامورية التابع لها و المامورية التابع لها و المامورية التابع لها و المامورية اللابع لها و المامورية اللابع لها و المامورية اللابع و المامورية اللابع و المامورية اللابع و المامورية اللابع و المامورية اللابع و المامورية اللابع و المامورية اللابع و المامورية اللابع و المامورية اللابع و المامورية اللابع و اللابع و اللابع و اللابع و اللابع و اللابع و اللابع و اللابع و اللابع و اللابع و اللابع و اللابع و اللابع و اللابع و اللابع و اللابع و اللابع و اللابع و اللابع و اللابع و اللابع و اللاب | علومات الأتصال جهات الاتصال مستئدات أرشيفية SOPS معلومات الأتصال جهات الاتصال المجموعة المعرد وي المجموعة عادي رقم التسجيل المنريبي وي معم ير معم المساف المنريبي المعول المعول | SOPS       مستندات أرشيفية         سية       مستندات أرشيفية         الكود       المجموعة         الكرد       المجموعة         الأمدية       عادي         الأمدية       عادي         علايم       المجموعة         الأمدية       عادي         علايم       المجموعة         الأمدية       عادي         علايم       مالابيلي         الأمدية       رقم التسجيل المنريبي         الوصف 1       مهم جذا         الأمدية       علوان الممول         الأمدية       علوان الممول         الأمدية       علوان المولية         الأمدية       علوان المولية         الأمدية       المامورية التابع لها |

كما هو واضح فقد قام النظام بإعداد قائمة لحقل الأهمية بالقيم التي تم تحديدها سلفاً بنافذة اعدادات الحقول والشاشات – صفحة القيم المسموح بها.

**ii** Namasoft

info@namasoft.com

mamasoft.com

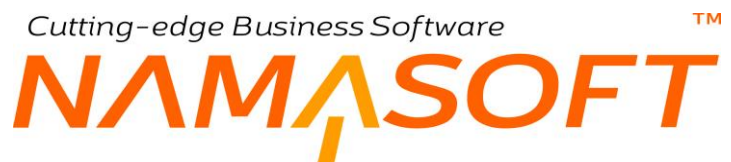

## جدول Display Masks

من خلال هذا الجدول، يمكن التحكم في شكل الحقول الرقمية كموضع الفاصلة، أو تحديد أقصبي عدد للأرقام العشرية وغير ذلك.

|              |                               |               | Display | Mas |
|--------------|-------------------------------|---------------|---------|-----|
| Display Mask | الحقل                         | قاتمة الأنواع | للتوع   |     |
| ###,###.##   | ( أقصبي إئتمان ((limitValue)) | 0 🕐           | عميل    |     |

كما هو واضح فمن خلال الحقل "للنوع" قد تم تحديد نافذة العميل للعمل عليها

ثم من خلال الحقل "الحقل" تم اختيار الحقل "أقصى ائتمان"

ومن خلال الحقل " Display Mask " تم تحديد الفاصلة بحيث تكون بعد ثلاثة أرقام، كما تم تحديد رقمين فقط بعد العلامة العشرية. فإذا ما قام المستخدم مثلاً بوضع أكثر من رقمين عشريين للرقم، سيقوم النظام بتقريبهم إلى رقمين عشريين فقط.

لاحظ أنه تم تحديد نوع الملف المستخدم "عميل" وبالتالي فإن الحقول التي ستظهر بالبحث بالعمود "الحقل" هي الحقول الرقمية الخاصة بملف العميل.

لاحظ أيضاً أنه يمكن إدراج قائمة أنواع بدلاً من تحديد نوع محدد ليقوم المستخدم بتحديد أنواع مسموح بها لأي من الحقول الرقمية المشتركة بالنوافذ الموجودة بقائمة الأنواع المدرجة.

من خلال الحقل GenericReferenceOverrider.displayMasks.g2DisplayMask، يتم تحديد شكل الحقل الرقمي ولكن مع GUI الجديد لنظام نماسوفت. Cutting-edge Business Software ™

# جدول Signatures

من خلال هذا الجدول، يمكن تحديد أحد الحقول الخاصة بإرفاق أي من ملفات النظام بحيث يمكن استخدامه في إدخال توقيع محدد وذلك عن طريق الماوس أو شاشة اللمس أو عن طريق جهاز خارجي يمكن الامضاء منه وتسجيل هذا الإمضاء بالنظام.

|   |               |                | Si            | gnatures |
|---|---------------|----------------|---------------|----------|
|   | الحقل         | قائمة الأنواع  | للتوع         |          |
| 5 | 🥣 ((attachmer | it)) مرفق (P 🕐 | فاتورة مبيعات | 1        |

لاحظ أنه تم تحديد نوع الملف المستخدم "فاتورة مبيعات" وبالتالي فإن الحقول التي ستظهر بالبحث بالعمود "الحقل" هي الحقول الخاصة بمستند فاتورة المبيعات.

لاحظ أيضاً أنه يمكن إدراج قائمة أنواع بدلاً من تحديد نوع محدد ليقوم المستخدم بتحديد أنواع مسموح بها لأي من الحقول المشتركة بالنوافذ الموجودة بقائمة الأنواع المدرجة.

كما هو واضح فقد تم تحديد فاتورة مبيعات للعمل عليها، ثم تم اختيار الحقل "مرفق"، ليتم توقيع الإمضاء عن طريقه. أنظر الشكل التالي بفاتورة المبيعات.

| ات المرتبطة | الرنيسية التوصيل الدفع المستند |
|-------------|--------------------------------|
|             | المعلومات الأساسية             |
| Р С         | الكود                          |
|             | مدة الأستلام                   |
| 00:00       | وقت التوصيل                    |
|             | حالة التوصيل                   |
| 👁 🎝, 🔻      | مرفق                           |
|             | عنوان الشحن                    |
| PC          | منطقة جغرافيه                  |

كما هو واضح بالصورة السابقة، فقد قام النظام بتغيير شكل أيقونة المرفقات لتصبح أيقونة الامضاء، عند الضغط عليها، سيقوم النظام بفتح نافذة النظام والتي يمكن للمستخدم الامضاء من خلالها بسهولة بواسطة الماوس. أنظر الشكل التالي

| Nama ERP 3 - Google () Iocalhost:8080/erp | o/e-sig/index.html |         | × |
|-------------------------------------------|--------------------|---------|---|
| Clear OK Car                              | ncel e-Sig         | gnature |   |
|                                           | R                  | $\sim$  |   |
|                                           |                    |         |   |

112

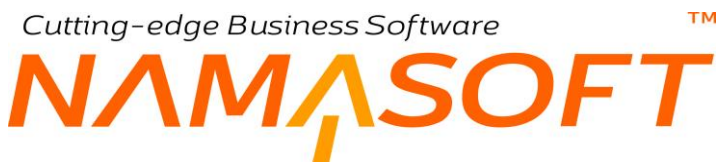

## جدول Rich Text Fields

من خلال هذا الجدول، يمكن تحويل الحقول النصية الكبيرة إلى حقول قابلة للتنسيق كما في برامج معالجة النصوص مثل ميكر وسوفت وورد.

|         |                     |               | Rich Text Fi | elds |
|---------|---------------------|---------------|--------------|------|
|         | الحقل               | قائمة الأتواع | للتوع        |      |
| <b></b> | ملاحظات ((remarks)) | 20            | عمل          | 1    |

لاحظ أنه تم تحديد نوع الملف المستخدم "عميل" وبالتالي فإن الحقول التي ستظهر بالبحث بالعمود "الحقل" هي الحقول الخاصة بملف العميل

لاحظ أيضاً أنه يمكن إدراج قائمة أنواع بدلاً من تحديد نوع محدد ليقوم المستخدم بتحديد أنواع مسموح بها لأي من الحقول المشتركة بالنوافذ الموجودة بقائمة الأنواع المدرجة.

كما هو واضح فقد تم تحديد ملف العميل للعمل عليه، ثم تم اختيار الحقل "ملاحظات"، لتحويله إلى حقل قابل للتنسيق.

| 渝 | 0  |            | <b>₽</b> 🗎 ✔ |                 | 880                 |                 |                   |                  |                  |                 | إضافة عميل         |
|---|----|------------|--------------|-----------------|---------------------|-----------------|-------------------|------------------|------------------|-----------------|--------------------|
|   |    |            |              |                 | SOPS                | مستندات أرشيقية | الكلمات المقتاحية | حدود الأنتمان    | جهات الاتصال     | معلومات الأتصال | الرنيسية           |
|   |    |            |              |                 |                     |                 |                   |                  |                  |                 | المعلومات الأساسية |
|   | PC |            |              | المجمر عة       |                     |                 |                   |                  |                  | الكود           |                    |
|   |    |            |              |                 |                     |                 |                   |                  |                  | مزيى ا          | الاسم ال           |
|   | pe |            |              | فئة المميل      |                     |                 |                   |                  |                  | ليري<br>إهىيه   | الاسم الإلج<br>الا |
|   | C  | • المقاس • | الخط         | • لون الكتابة • | ا 🗄 🖌 لون الخلفية ا |                 | •= 8 =            | ■ X <sup>2</sup> | X <sub>2</sub> U | I B             |                    |
|   |    |            |              |                 |                     |                 |                   |                  |                  |                 |                    |
|   |    |            |              |                 |                     |                 |                   |                  |                  | طات             | ملاح               |
|   |    |            |              |                 |                     |                 |                   |                  |                  |                 |                    |
|   |    |            |              |                 |                     |                 |                   |                  |                  |                 |                    |
|   |    |            |              | 10              |                     |                 |                   |                  |                  |                 |                    |
|   |    |            |              | مزفق            |                     | •               |                   |                  |                  | اضية            | الرحدة الافتر      |

لاحظ أن حقل الملاحظات بسجل العميل أصبح يحتوي على أدوات التنسيق.

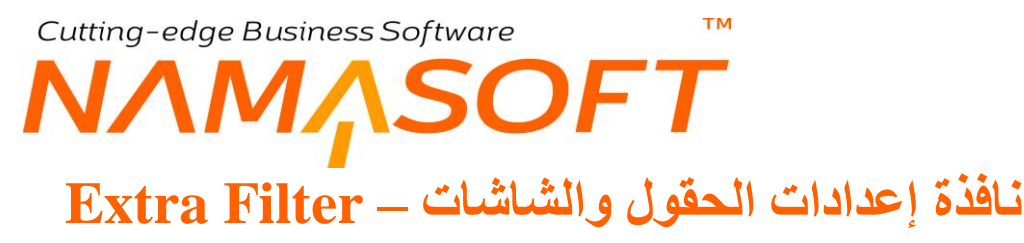

من خلال هذا الجدول، يمكن تحديد معايير لأي من الحقول بملفات ومستندات النظام بحيث لا يظهر بعملية البحث إلا القيم التي تنطبق مع المعايير المختارة.

| <u>بايير</u> | المع  | الحقل             | قاتمة الأتواع | للتوع            |   |
|--------------|-------|-------------------|---------------|------------------|---|
| ¢            | وكلاء | مورد ((supplier)) | PC            | رض أسعار مشتريات | 2 |

كما هو واضح فقد تم تحديد نافذة "عرض أسعار مشتريات" للعمل عليها، ثم تم اختيار الحقل "مورد"، والمعيار "وكلاء"، وقد تم تعريف المعيار وكلاء بملف "تعريف معايير" على أن المورد ينتمي لفئة الوكلاء فقط، وبالتالي فعند البحث عن المورد بسند عرض أسعار مشتريات، فسوف يقوم النظام بإظهار الموردين من فئة وكلاء فقط.

لاحظ أنه تم تحديد نوع الملف المستخدم هو "عرض أسعار مشتريات" وبالتالي فإن الحقول التي ستظهر بالبحث بالعمود "الحقل" هي الحقول الخاصة بملف "عرض أسعار مشتريات" فقط.

لاحظ أيضاً أنه يمكن إدراج قائمة أنواع بدلاً من تحديد نوع محدد ليقوم المستخدم بتحديد أنواع مسموح بها لأي من الحقول المشتركة بالنوافذ الموجودة بقائمة الأنواع المدرجة.

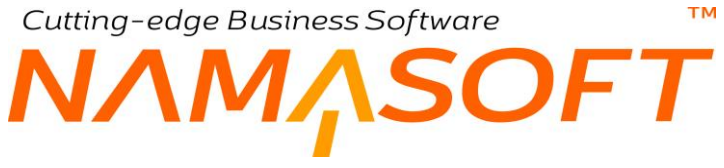

# جدول descriptors

من خلال هذا الجدول، يمكن إظهار عنوان محدد لأحد أنواع ملفات النظام (باللغتين العربية والانجليزية) بحيث يظهر هذا العنوان حال البحث عن هذا النوع أو إظهار هذا العنوان بعنوان النافذة عند الوقوف عليه.

|   | عنوان انجليزي | عثوان عربي | استخدام الوصف | قاتمة الأتواع | للتوع |      |
|---|---------------|------------|---------------|---------------|-------|------|
| 5 | Customer      | عميل       | ¢ عنوان و بحث | ¢             | L     | عميل |

الحقل "استخدام الوصف" يحتوي على قائمة تحوي الخيارات (بحث فقط، عنوان فقط، بحث وعنوان).

المثال التالي يوضح استخدام الوصف " عنوان وبحث" وذلك لحقل العميل بحيث يكون عنوان العميل هو (عميل، customer) كما بالصورة السابقة.

|                           | بنا فارما (عميل)      | إبن س | C - شركة      | <del>عميل</del> : 004 |
|---------------------------|-----------------------|-------|---------------|-----------------------|
| تتمان الكلمات المفتاحية ، | جهات الاتصال حدود الا | أتصال | معلومات الأ   | الرنيسية              |
|                           | /                     |       | سية           | المعلومات الأسا.      |
|                           | /                     |       | الكود         |                       |
| /                         | C (عميل)              | 001   | عدد الفواتير  | اجمالي                |
|                           | 4 (100) (             | 002   | ن محسوب 2     | حقل                   |
|                           | ن (النوبي) ملاء       | 002   | المجموعة      |                       |
|                           |                       | 003   | الاسم العربي  |                       |
| - i statt i tax           | ن (عمين)              | 004   | سم الإنجليزي  | 2'21                  |
| وتحصان المحدد سلفا        | C (عميل)              | 005   | الأهميه       |                       |
| بفائمة البحث ويعنوان      | C (عميل)              | 006   | -11- N        |                       |
| السجل                     | C (عميل)              | 007   | مالحطال       |                       |
| 7                         | C (عميل)              | 800   | ة الافتر اضبة | الوحد                 |
|                           | C (عميل)              | 009   | بيع - قرصبة   | خيط                   |
|                           | C (عميل)              | 010   |               | الحسابان              |

عند تحديد الحقل "استخدام الوصف" بحيث يكون بحث فقط فسوف يظهر العنوان (عميل) بقائمة البحث فقط ولن يظهر بعنوان النافذة. كذلك عند تحديد الحقل "استخدام الوصف" بحيث يكون بحث فقط فسوف يظهر العنوان (عميل) بالعنوان فقط ولن يظهر بقائمة البحث.

тм Cutting-edge Business Software 1<u>Λ</u>SOFT

# جدول Clear on duplicate

من خلال هذا الجدول، يمكن تحديد حقل محدد – أو عدة حقول محددة – بحيث لا يقوم النظام باستنساخها عند عمل نسخة مماثلة بملف محدد من ملفات النظام.

|   |                                        |               |       | اصيل | ائتة |
|---|----------------------------------------|---------------|-------|------|------|
|   | الحقل                                  | قائمه الاتواع | للنوع |      |      |
| 2 | المحافظة ((contactInfo address state)) | 20            |       | عمدل | 1    |

كما هو واضح فقد تم تحديد حقل "المحافظة" بملف العميل، وبالتالي فعند عمل نسخة مماثلة لأحد سجلات العميل فلن يقوم النظام باستنساخ حقل المحافظة حيث سيظهر فارغاً بالسجل الجديد ولن يأخذ قيمة حقل المحافظة من سجل العميل الذي تم استنساخه.

لاحظ أنه تم تحديد نوع الملف المستخدم "عميل" وبالتالي فإن الحقول التي ستظهر بالبحث بالعمود "الحقل" هي الحقول الخاصبة بملف العمبل

لاحظ أيضاً أنه يمكن إدراج قائمة أنواع بدلاً من تحديد نوع محدد ليقوم المستخدم بتحديد أنواع مسموح بها لأي من الحقول المشتركة بالنوافذ الموجودة بقائمة الأنواع المدرجة. Cutting-edge Business Software معتمد المحصوبة المحصوبة المحصوبة الحقول المحصوبة المحصوبة ا

من خلال هذا الجدول، يمكن تحديد استعلامات (Queries) لتظهر نتائجها بحقول تم إضافتها مسبقاً من خلال "نافذة تعديل شاشة".

|                         |                         |                         |              | مات الحقول المحسوبة | استعلا |
|-------------------------|-------------------------|-------------------------|--------------|---------------------|--------|
| استعلام الحقل المحسوب 3 | استعلام الحقل المحسوب 2 | استعلام الحقل المحسوب 1 | لقوانم أنواع | لللوع               |        |
|                         |                         |                         | PC           |                     | 1      |
|                         |                         |                         | ₽ ⊄          |                     |        |

يسمح النظام بإضافة عشرة حقول استعلام لأي من نوافذ النظام و هي عبارة عن جمل استعلام (SQL Queries)، يتم تحديدها لحقول تم تعريفها من قبل بملف "تعديل شاشة".

لتوضيح عمل هذه النافذة نضرب المثال التالى:

لإضافة حقلين بالصفحة الرئيسية لملف العميل، الحقل الأول يقوم بعرض عدد الفواتير الخاصة بالعميل الحالي

والحقل الثاني يقوم بعرض مديونية العميل.

نقوم بإضافة هذين الحقلين من خلال نافذة "تعديل شاشة" - صفحة تعديل حقول المجمو عات، كما بالشكل التالي

|                     |             |            |             |                           | -         | حقول المجموعا     | تعديل |
|---------------------|-------------|------------|-------------|---------------------------|-----------|-------------------|-------|
| علوان عربي          | Resource ID | بلنسبة لــ | ترتيب الحقل | الحقل                     | في الصفحة | ترتيب<br>المجموعة |       |
| اجمالي عدد الفواتير |             |            | 1           | حقل محسوب 1 ((sqlField1)) | 1         | 1                 | 1     |
| مديونية العميل      |             |            | 2           | حقل محسوب 2 ((sqlField2)) | 1         | 1                 | 2     |

لاحظ أنه تم تحديد النوع "العميل" بالصفحة الرئيسية لنافذة تعديل شاشة. راجع ملف تعديل شاشة – صفحة تعديل حقول المجمو عات، بالكتاب "إدارة النظام".

يمكن استغلال هذين الحقلين المضافين بالصفحة الرئيسية لملف العميل بتعريف جملة استعلام لكل منهما بنافذة "تعديل الحقول والشاشات" – صفحة استعلام الحقول المحسوبة كما بالشكل التالي:

|                         |                                   |                                 |             |              | علامات الحقول المحسوبة | است |
|-------------------------|-----------------------------------|---------------------------------|-------------|--------------|------------------------|-----|
| استعلام الحقل المحسوب 3 | استعلام الحقل المحسوب 2           | استعلام الحقل المحسوب 1         | معرف السطور | لقوانم أنواع | للتوع                  |     |
| Ì                       | ransLinewhere subsidiaryId = {id} | sinvoice where customer_id = {i | d}          | PC           | عميل                   | 1   |

تم تحديد جملة الاستعلام ((select count(1) from salesinvoice where customer\_id = {id}) بالحقل الأول وذلك لحساب مجموع الفواتير الخاصة بالعميل الحالي.

**ii** Namasoft

تم تحديد جملة الاستعلام

select sum(debitLocalAmount-creditLocalAmount) from LedgerTransLine where subsidiaryId
={id})

info@namasoft.com

mamasoft.com

، وذلك لحساب مديونية العميل الحالي.

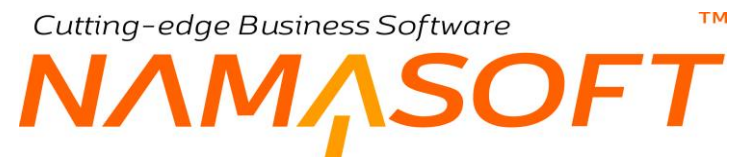

سيقوم النظام بإضافة حقلين جديدين لعرض ناتج جمل الاستعلام المحددة بهذين الحقلين بالصفحة الرئيسية لسجل العميل كالتالي:

| 3 <b>7 1</b> 8 8 <b>9</b> |      |                 |                   | هيل)                   | دة للصيادلة (ء      | C - الشركة المتح | عميل: 002        |
|---------------------------|------|-----------------|-------------------|------------------------|---------------------|------------------|------------------|
|                           | SOPS | مستندات أرشيفية | الكلمات المفتاحية | حدود الأنتمان          | جهات الاتصال        | معلومات الأتصال  | الرنيسية         |
|                           |      |                 |                   |                        |                     | ىية              | المعلومات الأساس |
|                           |      |                 |                   | C002                   | الكرد ا             | <u></u>          |                  |
|                           |      |                 |                   | 115                    | مالى عدد الفواتير ( | اجا              |                  |
|                           |      |                 |                   | 3012783.899100000      | مديونية العميل (    |                  |                  |
| P                         |      |                 |                   | لعدده العملاء          | المجموعة ا          |                  |                  |
|                           |      |                 |                   | لشركة المتحاه للصبادلة | الاسم العربي        |                  |                  |
|                           |      |                 |                   | لتركة المتحده للصيادلة | الاسم الإنجليزي     |                  |                  |
|                           |      |                 |                   |                        | الأهميه             |                  |                  |
|                           |      |                 |                   |                        | ملاحظات             |                  |                  |
|                           |      |                 |                   |                        | وحدة الافتر اضدة    | ]                |                  |

كما هو واضح فقد تم إضافة حقلي استعلام جديدين، الأول بإجمالي عدد فواتير العميل الحالي، والثاني بمديونية العميل الحالي.

f <u>Namasoft</u>

Real info@namasoft.com

Cutting-edge Business Software

# جدول Style Overrider Details

من خلال هذا الجدول، يمكن التحكم في لون السطر بحسب طبيعة المعلومات المدرجة به، فمثلاً بسند القبض يمكن عرض لون السطر ذي الرصيد الدائن بلون، ولون السطر ذي الرصيد المدين بلون آخر. في هذا المثال، يتم اختيار النوع هو "سند قبض" مثلاً، ومن خلال "استعلام لون الخلفية" يتم التعرف على طبيعة القيمة الموجودة بحقل الرصيد الخاص بالحساب فإذا كانت مدينة يتم عرضها باللون الأخضر وإذا كانت دائنة يتم عرضها باللون الأزرق مثلاً.

|                         |       |               | Style Override | r Details |
|-------------------------|-------|---------------|----------------|-----------|
| استعلام لون خلفية السطر | الحقل | قائمة الأتواع | للتوع          |           |
| 57                      |       | PC            |                | 1         |

Cutting-edge Business Software SOFT

## إعدادات الحقول والشاشات – Field Formats

من خلال هذا الجدول، يمكن التحكم في بعض مواصفات الحقول بأي من نوافذ النظام كأقصى طول وأقل طول للحقل أو وإلزام المستخدم بإدخال بادئة "Prefix" أو لاحقة للحقل "suffix"، وما إذا كان سيتم السماح بإدخال حروف أو أرقام للحقل أم لا.

| السماح بالارقام | السماح بالحروف | نهاية التكويد | بادنة التكويد | اقصي طول | اقل طول | الحقل                         | قانمة الأنواع | للتوع |
|-----------------|----------------|---------------|---------------|----------|---------|-------------------------------|---------------|-------|
|                 |                |               | 020           | 11       | 11      | actInfo.telephone1)) 1 تايفون | PC            | عميل  |

كما هو واضح فقد تم تحديد حقل "تليفون 1" بملف العميل، بحيث يكون بالمو اصفات التالية:

- أقل طول وأقصى طول له هو "11".
- بادئة التكويد هي "020" و هو الرقم الكودي الخاص بدولة مصر.
  - عدم السماح بإدخال حروف.
    - السماح بإدخال أرقام.

وبالتالى فإن أي رقم هاتف بهذا الحقل لابد وأن يكون رقماً صحيحاً بادئاً بالرقم الكودي (020) ولا يزيد رقم الهاتف عن 8 أرقام مضافة إلى الرقم الكودي (020)، ولن يسمح النظام حال حفظ سجل العميل بأي رقم لا يحمل هذه الشروط.

لاحظ أنه تم تحديد نوع الملف المستخدم "عميل" وبالتالي فإن الحقول التي ستظهر بالبحث بالعمود "الحقل" هي الحقول الخاصبة بملف الورقة المالية

لاحظ أيضاً أنه يمكن إدراج قائمة أنواع بدلاً من تحديد نوع محدد ليقوم المستخدم بتحديد أنواع مسموح بها لأي من الحقول المشتركة بالنوافذ الموجودة بقائمة الأنواع المدرجة.

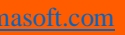

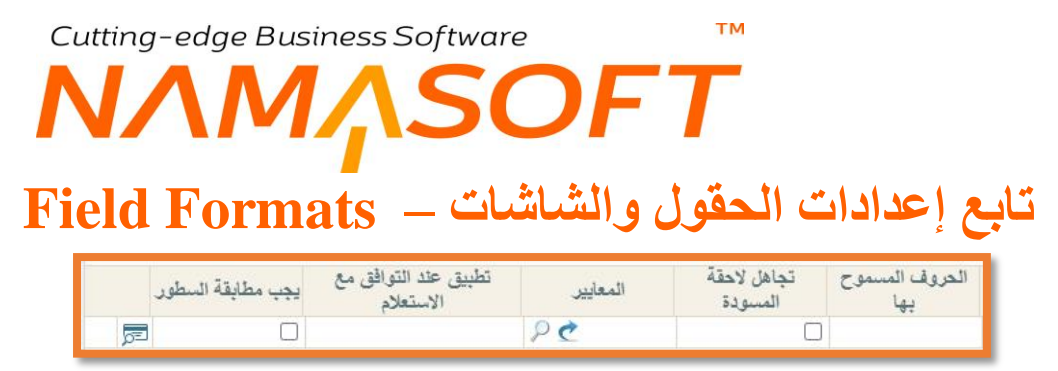

استكمالاً للحقول الموجودة بجدول هذه النافذة، يتضمن الجدول أيضاً الحقول التالية:

### 🖌 الحروف المسموح بها

من خلال هذا الحقل يمكن تحديد شكل الحروف المسموح بها بالحقل المقابل من حيث كونها كبيرة "Upper Case" أو صغيرة "Lower Case" أو السماح بكلا النوعين، وذلك بالطبع عند الكتابة باللغة الانجليزية. تحتوي قائمة هذا الحقل على الخيارات التالية:

- Lower Case 🔺
- Upper Case 🔺
  - الكل

### 🔪 تجاهل لاحقة المسودة

من خلال هذا الخيار يمكن تجاهل حروف المسودة. يفيد هذا الخيار عند ضبط النظام بحيث عندما يكون الحقل المقابل هو حقل "كود المستند" فعند ضبطه بحيث يقبل أرقام فقط مثلاً، لا يقوم النظام بالاعتراض عند تخزين المستند كمسودة وبالتالي لا يقوم النظام بالاعتراض على الحروف (@draft).

🖌 المعايير

يمكن ربط إعدادات الحقل المقابل بحيث لا يقوم النظام بتطبيقها إلا وفق معابير محددة تم تحديدها مسبقاً بملف "تعريف معيار"، كمثل أن أقل طول لملحوظة السطر هو 12 حرف فقط حينما تكون قيمة السطر أكبر من 2000.

🖉 تطبيق عند التوافق مع الاستعلام

من خلال هذا الحقل يمكن تقييد الإعدادات الخاصة بالسطر بجملة استعلام محددة، بحيث لا يتم تطبيق هذا الإعداد إلا إذا تحققت جملة الاستعلام.

🖌 يجب مطابقة السطور

إذا كان المعيار متعلقاً بسطور التفاصيل فعند <u>عدم</u> تعليم هذا الخيار فيكفي تحقق المعيار (أو موافقة الاستعلام) بأي سطر من سطور تفاصيل النافذة لتطبيق التهيئة المطلوبة بالحقل المستهدف، أما إذا تم تعليم هذا الخيار فلابد من تحقق الشرط على بجميع سطور التفاصيل.

لاحظ أن الحقلين "المعايير"، "يجب مطابقة السطور" لا يعملان مع الاعدادات الشكلية والمتمثلة في ("لون الكتابة"، "لون الخلفية"). Cutting-edge Business Software

إعدادات الحقول والشاشات – Field Styles

من خلال هذا الجدول، يمكن التحكم في بعض مواصفات الحقول بأي من نوافذ النظام مثل اتجاه الكتابة والنص وإخفاء كلمة المرور وغير ذلك. أنظر الصورة التالية:

|   |                                   |             |             |                           |                                 |                                         |               |       |               | Field St | tyles |
|---|-----------------------------------|-------------|-------------|---------------------------|---------------------------------|-----------------------------------------|---------------|-------|---------------|----------|-------|
|   | Disable<br>Suggestion<br>Provider | لون الخلفية | لون الكتابة | إخفاء النص (كلمة<br>مرور) | اتجاه النص في<br>العرض بالقائمة | اتجاة النص فى قائمة<br>المقترحات(اليحث) | اتجاه الكتاية | الحقل | قائمة الأنواع | للتوع    |       |
| 5 |                                   |             |             | 0                         |                                 |                                         |               |       | PC            |          | 1     |

🖌 اتجاه الكتابة

من خلال هذا الحقل يمكن تحديد اتجاه الكتابة. تحتوي هذه القائمة على الخيارين التاليين:

- يسار إلى يمين
- یمین إلى يسار
- 🖌 اتجاه النص في قائمة المقترحات (البحث)
  - 🖌 اتجاه النص في العرض بالقائمة

من خلال هذا الحقل يمكن تحديد اتجاه الكتابة. النص الخاص بالحقل المحدد بكل من قائمة البحث، وقائمة العرض، وهو يأخذ أحد الخيارين التاليين:

- يسار إلى يمين
- یمین إلى يسار
- 🖌 إخفاء النص (كلمة مرور)

من خلال هذا الحقل يمكن جعل أحد الحقول يظهر ككلمة مرور ، بحيث يظهر بالشكل (\*\*\*\*\*).

- م لون الكتابة
- م لون الخلفية

من خلال هذين الحقلين يمكن تحديد لون كتابة ولون خلفية الحقل المقابل.

يمكن كتابة اللون المراد باللغة الانجليزية مثل (....,Red, Green, Blue)، أنظر الشكل التالي:

**Namasoft** 

|                                   |             |             |                           |                                 |                                          |                 |                      |               | Field Sty | rles |
|-----------------------------------|-------------|-------------|---------------------------|---------------------------------|------------------------------------------|-----------------|----------------------|---------------|-----------|------|
| Disable<br>Suggestion<br>Provider | لون الخلفية | لون الكتاية | إحقاء النص (كلمة<br>مرور) | اتجاه النص في<br>العرض بالقائمة | اتجاة النص فى قائمةً<br>المفترحات(اليحث) | اتجاه الكتابة   | الحقل                | قائمة الأتواع | للنوع     |      |
|                                   |             |             |                           |                                 | يسار إلى يمين                            | ا يسار إلى يمين | اسم الإنجليزي ((me2) | n 👂 🥐         | عميل      | 1    |
|                                   | Red         | Green       |                           |                                 | يسار إلى يمين                            | r)يسار إلى يمين | اسم العربي ((name1   | n P 🕐         | عميل      | 2    |

## **Disable Suggestion Provider**

من خلال هذا الخيار يمكن تعطيل خاصية الـ (Suggestion Provider)، حيث قد لا تكون مناسبة مع إعدادات الحقل، فهذه الخاصية تظهر بعض الخيار ات بهذا الحقل ليتم الاختيار منها، ومن ثم فقد يكون من الأفضل تعطيل هذه الخاصية. للتعرف أكثر على هذه الخاصية، يمكن الاطلاع على الفيديو (https://youtu.be/WINK3zgdZn8).

122

mamasoft.com <u>namasoft.com</u>

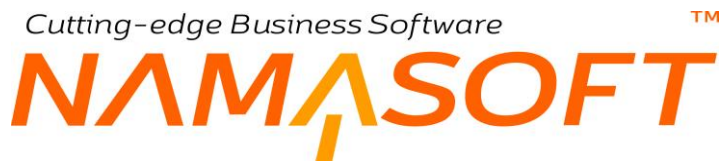

# جدول Disabled fields

من خلال هذا الجدول، يمكن تحديد بعض الحقول بحيث تكون غير متاحة للمستخدم – أي لا يمكنه الكتابة أو التعديل فيها. تحتوي هذه النافذة على الحقول التالية:

|    | الحقل | قلتمة الأنواع | للنوع |
|----|-------|---------------|-------|
| E. |       | P C           | 1     |
|    |       |               |       |
|    |       |               |       |
|    |       |               | ***   |

🖌 للنوع / قائمة الأنواع

من خلال هذين الحقلين يمكن تحديد النافذة أو مجموعة النوافذ التي سيتم تعطيل أحد الحقول بها.

🖌 الحقل

بالضغط المزدوج على هذا الحقل، سيقوم النظام بإظهار قائمة بالحقول المتاحة للنافذة المقابلة ليتم اختيار الحقول المراد تعطيلها ومنع المستخدم من التعديل فيها. Cutting-edge Business Software SOFT

# جدول الحقول التى يتم فتح الانشاء عند ادخال كود غير موجود

من خلال هذا الجدول يمكن تحديد حقل الكود الخاص بأحد الملفات الرئيسية (مثل كود العميل مثلاً) بأحد نوافذ النظام (مثل نافذة فاتورة المبيعات) بحيث إذا قام المستخدم بإدراج كود غير موجود بهذا الحقل، يقوم النظام بفتح نافذة هذا الملف ليقوم المستخدم بتعريف سجل جديد بهذا الكود بدلاً من الذهاب إلى هذا الملف بطريقة عادية وتعريف هذا العميل ثم الرجوع إلى فاتورة المبيعات مرة أخرى لإدراج العميل الجديد.

|          | الحقل | قائمة الأنواع | للنوع |   |
|----------|-------|---------------|-------|---|
| <u>F</u> |       | Pe            |       | 1 |
| لتحر     |       | PC            |       |   |
|          |       |               |       |   |

- النوع 🖉
- / قائمة الأنواع

من خلال هذين الحقلين، يمكن تحديد النافذة أو مجموعة النوافذ التي سيتم فيها تفعيل هذه الخاصية.

الحقل

من خلال هذا الحقل، يتم تحديد الملف الذي سيقوم النظام بفتحه عند إدخال كود لم يتم تعريفه من قبل كسجل في هذا الملف

كمثال على، عند تحديد النوع أنه "فاتورة مبيعات"، تحديد الحقل على أنه "customer "، فسوف يقوم النظام عند إدراج كود عميل بالحقل "عميل" بفاتورة مبيعات بينما لم يتم تعريف عميل سابقاً بهذا الكود بإظهار نافذة العميل بهذا الكود ليقوم المستخدم باستكمال بيانات هذا العميل ثم اختيار الزر موافق ليقوم النظام بإدراج هذا الكود بالحقل عميل بفاتورة المبيعات بدون الخروج من فاتورة المبيعات.

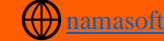

Cutting-edge Business Software SOFT

# جدول إضافة النقاش إلى

тм

من خلال هذا الجدول، يمكن ضبط أحد نوافذ النظام (سواء ملف رئيسي أو مستند) بحيث يمكن إدراج أي عدد من النقاشات بأي من السجلات الخاصة به. فعلى سبيل المثال عند إصدار فاتورة مبيعات، يمكن للمستخدمين ذوى الصلاحية إضافة نقاشات على هذه الفاتورة حيث يمكن إدراج عدد لا نهائي من النقاشات وذلك على مستوى كل فاتورة من فواتير المبيعات، وكذلك بالنسبة لكل نوافذ النظام سواء الخاصة بالمستندات أو بالملفات الرئيسية.

| إضافة النقاش إلي |          |       |              |          |          |
|------------------|----------|-------|--------------|----------|----------|
| إضاقة إلي صفحة   | مطيق على | للتوع | لقوائم أتواع | إضافة في |          |
| 1                |          |       | PC           |          | <u>7</u> |

من خلال هذه النافذة يتم إدراج المعلومات التالية:

## / إضافة إلى صفحة

من خلال هذا الحقل، يتم تحديد رقم الصفحة التي سيتم إظهار القسم الخاص بالنقاش إليها. يتم إدراج رقم محدد بهذه الصفحة فالرقم (1) مثلاً يعبر عن الصفحة الرئيسية للنافذة. يمكن تحديد النافذة أو مجموعة النوافذ التي سيتم إضافة قسم النقاش إليها.

## مطبق على

من خلال هذا الحقل، يمكن تحديد أحد الخيار ات التالية لتطبيق خاصية النقاشات عليها.

- المستندات: لتطبيق هذه الخاصية على جميع مستندات النظام.
  - الملفات: لتطبيق هذه الخاصية على جميع ملفات النظام.
  - كل الشاشات: لتطبيق هذه الخاصية على جميع نوافذ النظام.

## النوع 🖊

## 🖌 قائمة الأنواع

من خلال هذين الحقلين يمكن تحديد الملف أو مجموعة الملفات التي سيتم فيها إظهار وتفعيل قسم النقاشات.

لاحظ أنه لا يمكن تحديد كلا الحقلين (مطبق على، للنوع أو قائمة الأنواع) فلابد من اختيار أحدهما لتطبيق خاصة النقاشات عليه.

## 🖌 إضافة في

ترتيب مجموعة النقاشات بالنافذة، فمثلاً عند إدراج الرقم 2، سيكون ترتيب مجموعة النقاشات هو المجموعة الثانية.

Cutting-edge Business Software

#### مثال

بنافذة فاتورة المبيعات، تم تحديد القيم التالية لإظهار مجموعة النقاشات:

|                                          | ✓ < < < < < < < < < < < < < < < < < < <                     | 0                                       |                           | فاتورة مشتريات: LP2000020 (ثابت)                                                                                                    |
|------------------------------------------|-------------------------------------------------------------|-----------------------------------------|---------------------------|----------------------------------------------------------------------------------------------------|
|                                          |                                                             |                                         | ات المستندات المرتبطة     | الرئيسية الشحن و الدفع ينود مصروفا                                                                                                    |
| مدتریات معلی 👂 🕐 📤                       | توجيه المستئد                                               | LP2000020 👂 🙋                           | مثتريات مطى               | الكرد                                                                                                    |
| 18-03-2021                               | تاريخ الإستحقاق                                             |                                         | 18-03-2021                | الثاريخ الفعلى                                                                                                    |
| PC                                       | المغزن                                                      | PC                                      | ~                         | بناءا على                                                                                                    |
| 101 أحمد فكحي                            | مورد                                                        | PC                                      |                           | الموقع                                                                                                    |
|                                          | رقم المستند البدوي                                          | PC                                      |                           | تستيب الناورة                                                                                                    |
| PC                                       | سدد التكاليف الاصافية                                       | المدد لشمي                              | ەورد ❤ 101                | الدمه                                                                                                    |
|                                          |                                                             |                                         |                           | ملاحظات                                                                                                    |
|                                          |                                                             |                                         |                           | ◄ فامه الدائرات                                                                                                    |
|                                          |                                                             |                                         |                           |                                                                                                    |
|                                          |                                                             |                                         |                           | atu                                                                                                    |
| • •                                      | مراق 2                                                      |                                         | \$<br>\$                  | 200 / C                                                                                                    |
| ● <b>@</b><br>● <b>@</b>                 | مراق 2<br>مرق 4                                             |                                         | \$.<br>\$.                | الله المراجع المراجع المراجع (مراجع المراجع الم |
| ۲ کو کو کو کو کو کو کو کو کو کو کو کو کو | مراق 2<br>مرق 4<br>مرع 2                                    | Pe                                      | \$<br>\$<br>\$<br>\$      | دان<br>۱۹۹۰<br>۱۹۹۰<br>۲۰۰۰                                                                                                    |
| ● @<br>● @<br>P @<br>~                   | مراق 2<br>مراق 4<br>مرجع 2                                  | Pe                                      | \$.<br>\$.<br>\$.<br>\$.  | она<br>1 свул<br>3 свул<br>1 сели                                                                                                    |
| • • • • • • • • • • • • • • • • • • •    | مراق 2<br>مراق 4<br>کرچ 2                                   | Pe                                      | \$<br>\$<br>\$<br>\$      | الله<br>مرای 1<br>عربی 3<br>مربی 3<br>مربی 3<br>تقفییل                                                                                                    |
| ی کی کی کی کی کی کی کی کی کی کی کی کی کی | مراق 2<br>مرق 4<br>مرجع 2<br>مرجع 2<br>سر الهدة السعر الكني | الم الم الم الم الم الم الم الم الم الم | ی کی کی<br>ی کی کی<br>است | الله المراكب المراكب المراكب المراكب المراكب المراكب المراكب المراكب المراكب المراكب المراكب المراكب المراكب ال<br>المراكب المراكب المراكب المراكب المراكب المراكب المراكب المراكب المراكب المراكب المراكب المراكب المراكب المراكب<br>المراكب المراكب المراكب المراكب المراكب المراكب المراكب المراكب المراكب المراكب المراكب المراكب المراكب المراكب                                                                                                    |

- / إضافة إلى صفحة: 1 لإضافة قسم النقاشات في "الصفحة الرئيسية".
  - مطبق على: تم تركها فارغة.
  - 💋 للنوع: تم تحديد فاتورة المشتريات.
  - 💋 إضافة في: 2 لتكون المجموعة الثانية.

لاحظ في القسم "نقاش"، يتم إدخال المعلومات الخاصة بالنقاش، كأحد النقاشات الخاصة بسجل فاتورة المشتريات الحالي بمجرد الضغط على زر "إضافة"، يمكن تكرار ذلك من عدة مستخدمين لإدراج عدد لا نهائي من النقاشات وذلك على مستوى كل سجل. لاحظ من خلال قائمة النقاشات، يمكن الاطلاع على جميع النقاشات التي تم إدخالها للسجل الحالي.

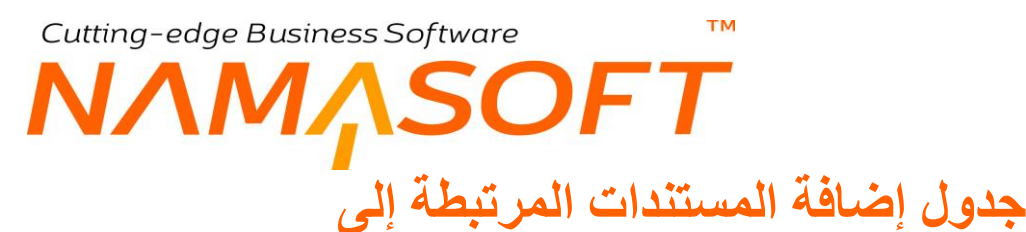

من خلال هذا الجدول، يمكن تحديد أحد النوافذ (سواء نافذة في ملف رئيسي أو نافذة في مستند) ليتم إليها إضافة مجموعة خاصة بالمستندات المرتبطة الخاصة بالملف الرئيسي أو بالمستند، وهي تكون مشابها للسندات المرتبطة الخاصة بفاتورة المبيعات (سندات الصرف) أو السندات المرتبطة بفاتورة المشتريات (سندات التوريد).

|          |          |              |       |          | إضافة المستندات المرتبطة إلى |
|----------|----------|--------------|-------|----------|------------------------------|
|          | إضافة في | لقرائم أتواع | للتوع | مطيق على | إضافة إلي صفعة               |
| <b>5</b> | РĊ       |              |       |          | 1                            |

من خلال هذه النافذة يتم إدراج المعلومات التالية:

🖌 إضافة إلى صفحة

من خلال هذا الحقل، يتم تحديد رقم الصفحة التي سيتم إظهار القسم الخاص بالمستندات المرتبطة. يتم إدراج رقم محدد بهذه الصفحة فالرقم (1) مثلاً يعبر عن الصفحة الرئيسية للنافذة. يمكن تحديد النافذة أو مجموعة النوافذ التي سيتم تعطيل أحد الحقول بها.

🖌 مطبق على

من خلال هذا الحقل، يمكن تحديد أحد الخيارات التالية لتطبيق آلية المستندات المرتبطة إليها.

- المستندات: لتطبيق هذه الخاصية على جميع مستندات النظام.
  - الملفات: لتطبيق هذه الخاصية على جميع ملفات النظام.
  - كل الشاشات: لتطبيق هذه الخاصية على جميع نو افذ النظام.
    - 🖌 للنوع
    - / قائمة الأنواع

من خلال هذين الحقلين يمكن تحديد الملف أو مجموعة الملفات التي سيتم فيها إظهار وتفعيل قسم المستندات المرتبطة.

لاحظ أنه لا يمكن تحديد كلا الحقلين (مطبق على، للنوع أو قائمة الأنواع) فلابد من اختيار أحدهما لتطبيق آلية المستندات عليه.

🖌 إضافة في

ترتيب قسم المستندات المرتبطة بالنافذة، فمثلاً عند إدراج الرقم 2، سيكون ترتيب قسم المستندات المرتبطة هو القسم الثاني

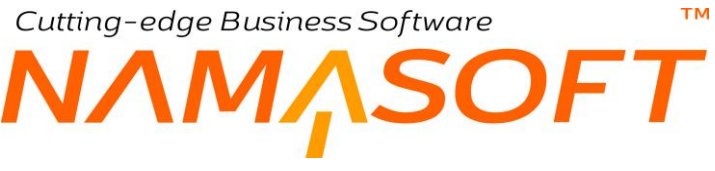

# جدول Extra Codes

من خلال هذا الجدول، يمكن تحديد بعض الحقول بحيث تكون هذه الحقول مميزة للملف، ويمكن استخدامها في البحث عن السجل بدلاً من الكود. فعلى سبيل المثال، يمكن تحديد رقم هاتف العميل ككود إضافي (Extra Code) فإذا ما تم إدراج رقم هاتف العميل في فاتورة المبيعات بدلاً من كود العميل، يقوم النظام بالتعرف على العميل الخاص بهذا الهاتف واستحضاره بالفاتورة كما لو كان المستخدم قد قام بإدراج كود العميل. يتضمن هذا الجدول الحقول التالية:

|    |       |          |              | Ext   | ra Codes |
|----|-------|----------|--------------|-------|----------|
|    | الحقل | مطبق على | لقوائم أتواع | للتوع |          |
| 30 |       |          | PC           |       | 1        |

- 🖌 للنوع
- 💋 قائمة الأنواع

من خلال هذين الحقلين يمكن تحديد النافذة أو مجموعة النوافذ التي سيتم فيها تعيين أحد القول ككود إضافي.

الحقل

الحقل الذي سيتم تحديده ككود إضافي للنافذة على نفس السطر كحقل الهاتف أو الموبايل أو العنوان.

لمزيد من التفاصيل عن هذه الخاصية، يمكن الاطلاع على الفيديو (https://youtu.be/pqgsf bDTsg).

Cutting-edge Business Software

# جدول Audit Fields

من خلال هذا الجدول، يمكن اختيار أحد الحقول بأي من ملفات النظام بحيث يمكن تتبع التعديلات التي أجريت على هذا الحقل، فمثلاً عند تحديد حقل الملحوظة بفاتورة المبيعات، فمن خلال "سجل التعديل التفصيلي" بقائمة المزيد الخاصة بفاتورة المبيعات، يمكن الأطلاع على كافة المحقلة بفاتورة المبيعات، فمن خلال "سجل التعديل التفصيلي" بقائمة المزيد الخاصة بفاتورة المبيعات، يمكن الأطلاع على كافة التعديلات التي تمت على هذه الملحوظة بفاتورة المبيعات، فمن خلال "سجل التعديل التفصيلي" بقائمة المزيد الخاصة بفاتورة المبيعات، يمكن الأطلاع على كافة التعديلات التي تمت على هذه الملحوظة بفاتورة المبيعات. حيث سيقوم النظام حال الضغط على الإجراء "سجل التعديل التفصيلي" الملحوظة بفاتورة المبيعات. حيث سيقوم النظام حال الضغط على الإجراء "سجل التعديل التفصيلي" بإظهار نافذة جدول، كل سطر من هذا الجدول يتضمن قيمة حقل الملحوظة في كل مرة تم فيها تعديل حقل الملحوظة وتخزين فاتورة المبيعات بهذا التعديل التفصيلي" الملحوظة وتخزين فاتورة المبيعات بهذا العديل من هذا الجدول يتضمن الملحوظة وتخزين فاتورة المبيعات بهذا الملحوظة بعديل حقل الملحوظة وتخزين فاتورة الملحوظة بفاتورة المبيعات.

|   | الحقل | مطبق على | لقوائم أتواع | للتوع |  |
|---|-------|----------|--------------|-------|--|
| - |       |          | 20           |       |  |

- 🖌 للنوع
- / قائمة الأنواع

من خلال هذين الحقلين يمكن تحديد النافذة أو مجموعة النوافذ التي سيتم فيها تعيين أحد حقول النافذة "Audit Field"، أي سيتم تتبع التعديلات التي حدثت عليه.

🖌 مطبق على

من خلال قائمة "مطبق على"، يمكن اختيار أحد الخيارات التالية:

- المستندات: لتطبيق هذه الخاصية على الحقل المختار في كل المستندات.
  - الملفات: لتطبيق هذه الخاصية على الحقل المختار في كل الملفات.
- كل الشاشات: لتطبيق هذه الخاصية على الحقل المختار في كل نوافذ النظام.

لاحظ أنه لا يمكن اختيار أحد أنواع المستندات من الحقل للنوع (أو مجموعة أنواع من قائمة الأنواع) واختيار أحد خيارات "مطبق على" أيضاً.

🖌 الحقل

من خلال هذا الحقل يتم اختيار الحقل الذي سيتم تطبيق هذه الخاصية عليه. أي تتبع التعديلات التي تمت عليه.

مع ملاحظة انه إذا اردت عمل تقارير عن سجل التعديل التفصيلي يمكنك الوصول اليها في قاعدة البيانات من خلال الجدول FieldDetailedAudit

**ii** Namasoft

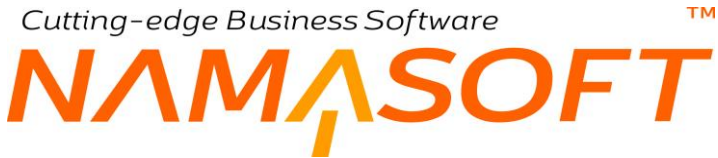

# جدول ليست حقول ألوان

من خلال هذا الجدول، يمكن تحديد أي من الحقول التي تم تحديدها على أنها حقول ألوان بحيث يجب إدخال اسم اللون يدوياً بدون اختياره من نافذة ألوان.

|          |       |              | ليست حقول ألوان |
|----------|-------|--------------|-----------------|
|          | الحقل | لقوائم أنواع | للتوع           |
| <b>7</b> |       | PC           | 1               |

يتضمن هذا الجدول الحقول التالية:

- النوع 🖌
- / قائمة الأنواع

من خلال هذين الحقلين يمكن تحديد النافذة أو مجموعة النوافذ التي سيتم تعطيل أحد الحقول بها.

الحقل

بالضغط المزدوج على هذا الحقل سيقوم النظام بإسدال قائمة الحقول المتاحة للنافذة المقابلة ليتم اختيار أي من هذه الحقول ليتم تطبيق هذه الخاصية عليه.

i <u>Namasoft</u>

info@namasoft.com

тм Cutting-edge Business Software SOFT جدول تجاهل تناسق المحددات لحقول

من خلال هذا الجدول، يمكن تجاهل المحددات عند التعامل مع أحد أنواع نوافذ النظام، مثلاً إذا تم اختيار تجاهل الفرع بفاتورة المبيعات، فيمكن لأي مستخدم ينتمي لأي فرع – شريطة أن تتوافق باقي محددات المستخدم (غير الفرع) مع محددات الفاتورة الأخرى – أن يتعامل مع أي فاتورة تنتمي لأي فرع آخر غير فرع المستخدم. كذلك يمكن إدراج أي عميل بالفاتورة ينتمي لفرع أخر شريطة توافق المحددات الأخرى الخاصة بالعميل (غير الفرع) مع نظائرها بفاتورة المبيعات. يحتوي هذا الجدول على الحقول التالية:

|    |               |              |             |                         |              |       |              | تتاسق المحددات لحقول | تجاهل ز |
|----|---------------|--------------|-------------|-------------------------|--------------|-------|--------------|----------------------|---------|
|    | تجاهل الإدارة | تجاهل القطاع | تجاهل الفرع | تجاهل المجموعة التحليلة | تجاهل الشركة | المقل | لقوائم أنواع | للتوع                |         |
| 52 | 0             |              |             | 0                       |              |       | PC           |                      | 1       |

- النوع
- / قائمة الأنواع

من خلال هذين الحقلين يمكن تحديد النافذة أو مجموعة النوافذ التي سيتم تعطيل أحد الحقول بها.

/ الحقل

بالضغط المزدوج على هذا الحقل سيقوم النظام بإسدال قائمة الحقول المتاحة للنافذة المقابلة ليتم اختيار أي من هذه الحقول ليتم تعطيلها ومنع المستخدم من التعديل فيها.

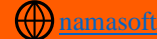

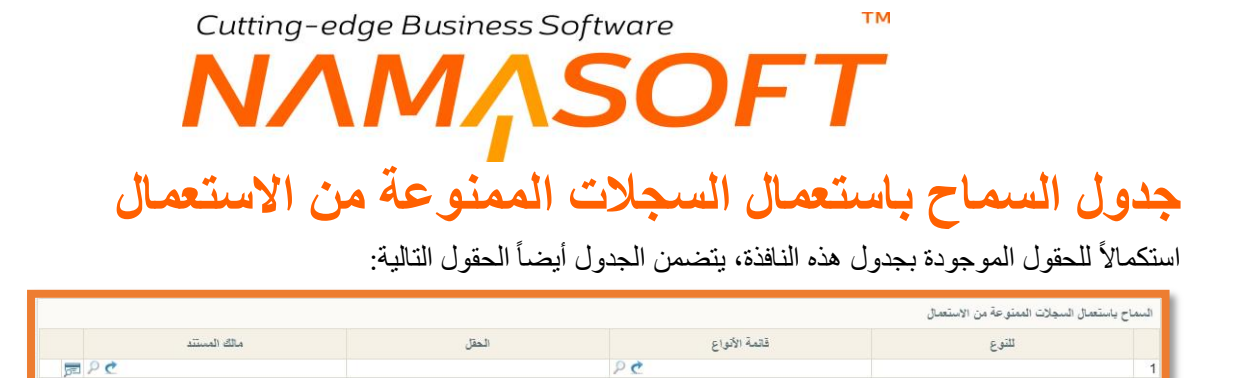

من خلال هذه النافذة يمكن تحديد بعض الحقول بحيث تكون غير متاحة للمستخدم – أي لا يمكنه الكتابة أو التعديل فيها.

- 🖌 للنوع
- / قائمة الأنواع

من خلال هذين الحقلين يمكن تحديد النافذة أو مجموعة النوافذ التي سيتم تعطيل أحد الحقول بها.

الحقل

بالضغط المزدوج على هذا الحقل سيقوم النظام بإسدال قائمة الحقول المتاحة للنافذة المقابلة ليتم اختيار أي من هذه الحقول ليتم تعطيلها ومنع المستخدم من التعديل فيها. ΝΛΜΛSOFT جدول انواع المراجع في نافذة ارسال بريد الكتروني

من خلال هذا الجدول، يمكن التحكم في القيم الخاصة بأنواع المراجع بنافذة الإرسال الإلكتروني الخاصة بالتقارير.

|             | 5.00  |         |         |         |         |         |
|-------------|-------|---------|---------|---------|---------|---------|
| توع الأرسال | الحقل | التوع 1 | التوع 2 | النوع 3 | التوع 4 | النوع 5 |
|             |       |         |         |         |         |         |

- 🖌 للنوع
- / قائمة الأنواع

من خلال هذين الحقلين يمكن تحديد النافذة أو مجموعة النوافذ التي سيتم تعطيل أحد الحقول بها.

الحقل

بالضغط المزدوج على هذا الحقل، سيقوم النظام بإظهار قائمة الحقول المتاحة للنافذة المقابلة ليتم اختيار أي من هذه الحقول ليتم تعطيلها ومنع المستخدم من التعديل فيها.

Cutting-edge Business Software

مثال

|          |         |         |         |         | ئى          | اتواع المراجع فى ثاقدة ارسال بريد الكترو |
|----------|---------|---------|---------|---------|-------------|------------------------------------------|
| التوع 5  | التوع 4 | التوع 3 | التوع 2 | التوع 1 | الحقل       | توع الارسال                              |
| <b>F</b> |         | مرطف    | عميل    | مورد    | CC1 ((cc1)) | 1 ارسال دىوذج                            |

في هذا المثال، تم تحديد القيم المتاحة بالحقل (CC1) بنافذة إرسال بريد إلكتروني، وبالتالي ظهرت بالنافذة كالصورة التالية:

| K           |                  |                                                                                                    |    | ى   | سال بريد إلكترون      |
|-------------|------------------|----------------------------------------------------------------------------------------------------|----|-----|-----------------------|
| PC          | ~                | إلى 2                                                                                                    | PC | ~   | إلى 1                 |
| PC          | ~                | CC1                                                                                                    | PC | ~   | إلى 3                 |
| PC          | عميل             | CC3                                                                                                    | PC | ~   | CC2                   |
|             | مورد             | إلى البريدالالكتروني 2                                                                                                    |    |     | لى البريدالالكتروني 1 |
|             |                  | CC Email 1                                                                                                    |    |     | لى البريدالالكترونى 3 |
|             |                  | CC Email 3                                                                                                    |    |     | CC Email 2            |
|             |                  |                                                                                                    | ~  | PDF | الصيغة                |
| -           |                  |                                                                                                    |    |     | العدوان               |
| ✓ المقاس    | ن الكتابة ◄ النط | الحالية المحالية الم<br>محالية المحالية المح<br>محالية المحالية المحالية المحالية المحالية المحالية المحالية المحالية المحالية المحالية المحالية المحالية المحالية المحالية المحالية المحالية المحالية المحالية المحالية المحالية المحالية المحالية المحالية المحالية المحالية محالية محالية محالية المحالية المحالية المحالية المحالية المحالية المحالية المحالية المحالية المحالية المحالية المحالية المحالية المحالية المحالية المحالية المحالية المحالية المحالية المحالية المحالية المحالية المحالية المحالية المحالية المحالية المحالية المحالية ا<br>محالية محالية محالية محالية محالية محالية محالية محالية محالية محالية محالية محالية محالية محالية محالية مح<br>محالية محالية محالية محالية محالية محالية محالية محالية محالية محالية محالية محالية محالية محاليمحالية محالية مح<br>محاليية محال |    |     | المحقوى               |
| موافق إلغاء |                  |                                                                                                    |    |     |                       |

Namasoft

Cutting-edge Business Software معلم المجافعة عند البحث عن مرجع جدول حقول البحث الإضافية عند البحث عن مرجع

من خلال هذا الجدول، يمكن تحديد بعض الحقول كحقول بحث إضافية بحيث يمكن البحث عن أحد المراجع. لتوضيح هذه الخاصية يمكن تحديد حقل المحافظة مثلاً كحقل بحث لمرجع العميل. وبالتالي يمكن بفاتورة المبيعات بدلاً من البحث عن العميل (عند عدم تذكر اسمه) يمكن إدراج الحروف الأولى من اسم المحافظة التي ينتمي إليها ومن ثم يقوم النظام بمجرد استخدام الاختصار ( Ctrl +) بإظهار جميع العملاء المنتمين لهذه المحافظة. يحتوي هذا الجدول على الحقول التالية:

| -  | حت الإضافية خد البعث عن مرجع |          |              |       |       |   |  |
|----|------------------------------|----------|--------------|-------|-------|---|--|
|    | معامل البحث                  | مطبق على | لقوائم أتواع | للتوع | الحقل |   |  |
| 52 |                              |          | PC           |       |       | 1 |  |

🖌 الحقل

الحقل المراد استخدامه كحقل بحث مثل حقل المحافظة، رقم الهاتف، الجنسية، الخ.

- 🖌 للنوع
- 🕗 لقوائم أنواع

من خلال هذين الحقلين، يمكن تحديد نوع ملف (أو مستند) محدد أو عدة أنواع ملفات لتطبيق "خاصية البحث الإضافي عن البحث عن مرجع" عليها كأن تكون فاتورة المبيعات أو مستندات المبيعات مثلاً.

🖌 مطبق على

وذلك لتطبيق هذه الخاصية على أحد الخيارات التالية:

- المستندات: لتطبيق هذه الخاصية على الحقل المختار في كل المستندات.
  - الملفات: لتطبيق هذه الخاصية على الحقل المختار في كل الملفات.
- كل الشاشات: لتطبيق هذه الخاصية على الحقل المختار في كل نوافذ النظام.

لاحظ أنه لا يمكن اختيار أحد أنواع المستندات من الحقل للنوع (أو مجموعة أنواع من قائمة الأنواع) واختيار أحد خيارات "مطبق على" أيضاً في نفس الوقت.

🖉 معامل البحث

وذلك لتحديد طريقة البحث وهي تحتوي أحد الخيارات التالية:

- يبدأ ب: للبحث ببداية القيمة الخاصة بحقل البحث، فعندما يكون حقل البحث عن العميل هو "المحافظة" مثلاً، فسوف يقوم النظام عند إدخال القيمة "الق" ثم استخدام مفتاح الاختصار (Ctrl + Space) بعرض جميع العملاء المنتمين لمحافظة القاهرة.
- يحتوي على: تعمل بنفس فكرة الخيار السابق ولكن بحروف محتواه في حقل البحث، ففي المثال الخاص بالمحافظة، عند كتابة الحروف "اهر"، يقوم النظام أيضاً بعرض جميع العملاء المنتمين لمحافظة القاهرة.
- ينتهي ب: تعمل بنفس فكرة الخيار السابق ولكن بحروف بآخر في حقل البحث، ففي المثال الخاص بالمحافظة، عند كتابة الحروف "هرة"، يقوم النظام أيضاً بعرض جميع العملاء المنتمين لمحافظة القاهرة.

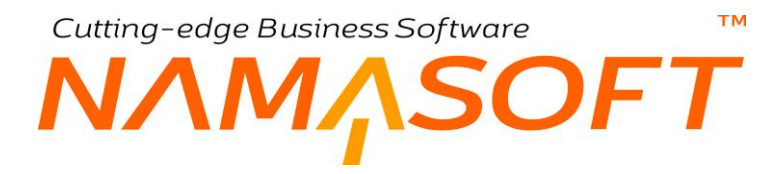

#### مثال

لتحديد المحافظة كوسيلة بحث عن العميل، يمكن إدراج الحقول التالي:

- contactInfo.address.state (الحقل: )
  - مطبق على: عميل
  - معامل البحث: يبدأ ب

بهذه الطريقة، بفاتورة المبيعات مثلاً، عند إدراج القيمة "أسوا" بالحقل العميل ثم استخدام مفتاح الاختصار (Ctrl+Space)، يقوم النظام بإظهار جميع العملاء المنتمين لمحافظة أسوان. أنظر الشكل المقابل

| العميل  |
|---------|
| جغرافيه |
| يف سجل  |
|         |
|         |

لمزيد من التوضيح عن هذه الخاصية، يمكن الرجوع إلى الفيديو "https://youtu.be/ZMIOXMQfPZ8"

# Cutting-edge Business Software SOFT جدول الحقول النصية المحولة الى روابط

من خلال هذا الجدول، يمكن تحديد بعض الحقول بحيث تكون حقول روابط، فمثلاً يمكن تخصيص الاسم الثاني للمورد مثلاً على أنه الموقع الخاص بالمورد، وبالتالي يمكن جعل الحقل (اسم 2) للمورد حقلاً نصباً محول إلى رابط، وبالتالي عند إدراج موقع المورد بالحقل (اسم 2)، فسوف يسمح النظام للمستخدم بالدخول على رابط موقع العميل من خلال النقر على اسم الموقع المدرج بالحقل اسم2.

|      |       |               | الحقول التصية المحوله الي روايط |
|------|-------|---------------|---------------------------------|
|      | الحقل | قائمة الأتواع | للتوع                           |
| ja l |       | PC            | 1                               |

🖌 للنوع

🖌 قائمة الأنواع

من خلال هذين الحقلين يمكن تحديد النافذة أو مجموعة النوافذ التي سيتم تعطيل أحد الحقول بها.

الحقل

بالضغط المزدوج على هذا الحقل سيقوم النظام بإسدال قائمة الحقول المتاحة للنافذة المقابلة ليتم اختيار أي من هذه الحقول ليتم تعطيلها ومنع المستخدم من التعديل فيها.

مثال

في المثال التالي، تم تحديد النوع مورد، والحقل (name1)، وتم إدراج العنوان الخاص بمحرك البحث جوجل في الحقل (اسم 2) وذلك للتوضيح:

|    |          | مستندات أرشيقية | جهات الإتصال | معلومات الأتصال | بل   | التقاصب  | الرنيسية        |
|----|----------|-----------------|--------------|-----------------|------|----------|-----------------|
|    |          |                 |              |                 |      | سية      | المعلومات الأسا |
| PC | المجموعة |                 |              |                 | 101  | الكود    |                 |
|    |          |                 |              | ئحى             | أحمد | م العربي | الإض            |
| Ċ  |          |                 |              | www.google.     | com  | لإنجليزي | الاسم ا         |
|    |          |                 |              |                 | 101  | لإنجليزي | الكود ا         |

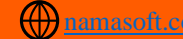

Cutting-edge Business Software معد لسطور السندات والملفات

من خلال هذا الجدول، يمكن تحديد أحد الجداول بأحد الملفات (أو المستندات) بحيث يتم تحديد عدد أقصى للسطور بهذا الجدول بحيث لا يمكن أن تزيد، فمثلاً يمكن تقييد أقصى عدد لسطور فاتورة المبيعات مثلاً بـ 50 سطر، ومن ثم لا يمكن إصدار فاتورة مبيعات تحتوي عدد أكبر من السطور. تحتوي هذه النافذة على الحقول التالية:

|                |                   |        |              |       | a second second s |
|----------------|-------------------|--------|--------------|-------|----------------------------------------------------------------------------------------------------|
| ستدات والملقات | أقصى عدد لسطور ال | المعقل | لقوائم أتواع | للتوع |                                                                                                    |
| <b>5</b>       |                   |        | PC           |       | 1                                                                                                    |

- 🖌 للنوع
- / قائمة الأنواع

من خلال هذين الحقلين يمكن تحديد النافذة أو مجموعة النوافذ التي فيها تحديد حد أقصى من السطور بأحد الجداول الموجودة بها.

الحقل

عند البحث في هذا الحقل، يقوم النظام بإظهار الجداول (التفاصيل) الموجودة بالملف (المستند) المقابل، ليختر المستخدم أحدها. فلو كان المستند المختار مثلاً هو فاتورة المبيعات، يمكن اختيار (details) ليتم تحديد عدد أقصى لسطور التفاصيل الأساسية لفاتورة المبيعات، ويمكن أيضاً اختيار الجدول (scheduleLines) لتحديد عدد أقصى لدفعات الفاتورة.

🖌 أقصى عدد لسطور السندات والملفات

من خلال هذا الحقل، يتم تحديد عدد السطور الأقصى للجدول المحدد بنفس السطر.

لاحظ أن أقصى عدد لسطور الملفات والمستندات هو 750، وذلك هو العدد التلقائي المحدد بملف الإعدادات العامة، ويمكن تغييره بالطبع وذلك على مستوى جميع نوافذ النظام، ولكن من خلال هذا الجدول يتحدد عدد السطور على مستوى نافذة محددة أو عدة نوافذ.

0

Cutting-edge Business Software

# جدول Open Reference In Popup

من خلال هذا الجدول، يمكن ضبط أي مرجع (صنف، عميل، مورد، الخ) بأي من نوافذ النظم بحيث يقوم النظام عند استخدام أيقونة مطالعة بفتح سجل هذا المرجع كنافذة (Popup) بدون إغلاق النافذة الحالية:

|   |                                |               | Open Reference Ir | n Popup |
|---|--------------------------------|---------------|-------------------|---------|
|   | الحقل                          | قائمة الأتواع | للنوع             |         |
| 5 | ((details.item.item)) الصنف (( | Pe            | فاتورة مبيعات     | 1       |
|   |                                |               |                   |         |
|   |                                |               |                   |         |
|   |                                |               |                   |         |
|   |                                |               |                   |         |

في الصورة الموضحة تم دعم هذه الخاصية لحقل الصنف بتفاصيل فاتورة المبيعات، ومن ثم فعند مطالعة أحد أصناف فاتورة المبيعات عن طريق أيقونة مطالعة 
 ،سوف يقوم النظام بفتح سجل هذا الصنف كنافذة (Popup) بدون إغلاق فاتورة المبيعات والذهاب إلى ملف الصنف.

Namasoft

# Cutting-edge Business Software SOFT ملف الاعدادات العامة

من خلال ملف الإعدادات العامة يتم ضبط الكثير من الاعدادات. يعتبر ملف الإعدادات العامة من أكثر الملفات غزارة من حيث إعدادات التحكم بالنظام مثل إعدادات البريد الالكترونى والرسائل القصيرة، وصور الملفات، واستعمال الالوان، وتفقيط العملة بالإضافة للعديد من الإعدادات العامة التي تتحكم في سلوك النظام. يحتوي ملف إعدادات النظام على الصفحات التالية:

صفحة المعلومات الأساسية: هذه الصفحة خاصبة بالشركة المطورة، يتم التحكم فيها من خلال مطوري النظام بشركة نما.

صفحة الإعدادات العامة: تعتبر هذه الصفحة أهم صفحات ملف الإعدادات حيث يمكن من خلالها التحكم في عدد كبير من الاعدادات مثل علاقة محددات المنشأة بالحدود الائتمانية للعميل، ومتابعة أعمار الديون، وإعدادات الموافقة، بالإضافة للكثير من الإعدادات التي سيتم شرحها.

صفحة إعدادات الفواصل: من خلال هذه الصفحة، يتم ضبط بعض إعدادات الفواصل العشرية بالنظام.

**صفحة البريد والرسائل القصيرة:** من خلال هذه الصفحة، يمكن ضبط الإعدادات الخاصة بالرسائل البريدية والرسائل القصيرة المرسلة عبر نظام نما مثل إعدادات مزود الخدمة والبريد المرسل والبريد المستقبل وغير ذلك.

صفحة إعدادات المراجعة: من خلال هذه الصفحة، يمكن التحكم في مستويات المراجعة على مستوى كل ملف من ملفات النظام.

صفحة صور الملفات: من خلال هذه الصفحة، يمكن التحكم في إمكانية عرض الصور (مثل صور الأصناف، العملاء، المور دين،.. الخ) بقوائم الملفات وشاشات البحث وقوائم المقترحات بالإضافة للتحكم في حجم هذه الصور .

صفحة استعمال الالوان في: من خلال هذه الصفحة، يمكن تحديد بعض الملفات لإضافة إمكانية للمستخدم ليقوم بإظهار عناصر هذه الملفات بألوان محددة كالعملاء والموردين والموظفين والأصناف وغير ذلك.

صفحة تفقيط العملة؛ من خلال هذه الصفحة، يمكن تحديد أساسيات تفقيط العملات المختلفة، وذلك من خلال تعريف المثنى والجمع لكل من العملة والكسر الخاص بها والذي يفيد عند تفقيط المبالغ بالتقارير.

**i** Namasoft

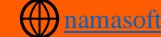

Cutting-edge Business Software مست **NAMASOFT** نافذة إعدادات النظام – الإعدادات العامة

تعتبر هذه الصفحة هي أهم صفحات نافذة الإعدادات العامة إذ تحتوي على كم غزير جداً من خيارات الإعدادات على مستوى النظام. راجع " ملف الإعدادات العامة ". تحتوي هذه النافذة على الحقول التالية:

|                           |                                                                | Ð                        | عدادات النظام: global - الإعدادات العامة |                                                                  |  |  |
|---------------------------|----------------------------------------------------------------|--------------------------|------------------------------------------|------------------------------------------------------------------|--|--|
| لألوان في تفقيط العمله    | ، المراجعة صور الملفات استعمال ا                               | البريد و الرسائل القصيرة | مة إعدادات القواصل                       | المعلومات الأساسية الإعدادات العا                                |  |  |
| <u> </u>                  |                                                                |                          |                                          | طريقة العرض خد اختيار سجل جديد                                   |  |  |
| ~                         | طريقة عرض المستندات عند اختيارها من<br>القائمة                 | ~                        |                                          | طريقة عرض الملقات عدد اختيار ها من<br>القائمة                    |  |  |
|                           | انشاء المستند الأرشيفي في شاشة منبثقة                          |                          |                                          | عدم استعمال الوصف في عدوان                                       |  |  |
| C                         | اذا وجد دفتر واحد لمستند يتم استعماله<br>مياشرة عند انشاء جديد |                          | D                                        | Always Use Text Area In Serial<br>Popup                          |  |  |
| C                         | تجاهل محددات الدخول عند البحث عن دفتر<br>و توجيه واحد          |                          | D                                        | اذا وجد توجيه واحد لمستند بيتم استعماله<br>مباشرة عند انشاء جديد |  |  |
|                           | اليدء بال GUI الجديد في الأجهزة المحمولة<br>و اللوحية          |                          |                                          | البدء دائما بال GUI الجديد                                       |  |  |
| C                         | الذهاب الى الشاشة التي تم انشاء السجل فيها و<br>عند فتحة       |                          |                                          | استعمال الجداول التفصيلية بشكل افتراضى<br>في الموبايل            |  |  |
| 75                        | أقصبي عدد لسطور السندات والملغات 0                             |                          | D                                        | اظهار دفائر المحددات الحالية فقط حتى لو.<br>كانت عام             |  |  |
|                           |                                                                |                          |                                          | عميل                                                             |  |  |
|                           | إضبافة القرع للحدود الإتمانية للعميل                           |                          |                                          | إضافة الشركة للحدود الإصانية للعميل [                            |  |  |
|                           | إضافة الإدارة للحدود الإتمانية للعميل                          |                          | C                                        | إضبافة القسم للحدود الإتمانية للعميل                             |  |  |
|                           | استخدام الموظف الحالى كبائع اليا                               |                          | C                                        | إضافة المجموعة التحليلية للحدود الإتمانية<br>للعميل              |  |  |
| 0                         | Enable PresendRequests For Cost<br>Ledger                      |                          | C                                        | استعمال البائع بدلا من المستخدم للاسعار [                        |  |  |
| /https://crm.namasoft.com | ConfigEntry.value.info.namaServerU                             | Int                      |                                          | عدم تغيير المتدوب في القواتير ان وجد مع<br>اختيار العميل         |  |  |
|                           | كلمة سر الحميل                                                 |                          |                                          | إسم المستخدم للعميل                                              |  |  |
|                           |                                                                |                          | 0                                        | إستخدام قالب تغير طلب الدعم الإنجليزي [                          |  |  |

### طريقة العرض

من خلال هذا القسم يتم تحديد الطريقة التي سيتم بها عرض سجلات الملف عند اختياره من القائمة. يحوي هذا القسم قائمتي اختيار كالتالي:

مريقة عرض الملفات عند اختيارها من القائمة

هذا الحقل عبارة عن قائمة اختيار خاصة بطريقة عرض الملفات حال اختيارها من القائمة مثل ملف العميل وملف المورد وملف الصنف وهي تحوي الخيارين التاليين:

- العرض بقائمة: أي أن النظام سيقوم تلقائياً بعرض سجلات الملف المختار بقائمة عرض ليختر منها المستخدم
   السجل المستهدف، أو ليستخدم أيقونة "إضافة سجل" لإضافة سجل جديد.
- سجل جديد: وذلك ليقوم النظام تلقائياً بعرض الملف المستهدف بطور الإضافة مباشرة، وذلك لإضافة سجل جديد.
  - 🖌 طريقة عرض المستندات عند اختيارها من القائمة

هذا الحقل عبارة عن قائمة اختيار خاصة بطريقة عرض المستندات مثل فاتورة المبيعات وسند القيد حال اختيار ها من القائمة و هي تحوي الخيارين التاليين:

- العرض بقائمة: أي أن النظام سيقوم تلقائياً بعرض سجلات المستند المختار بقائمة عرض ليختر منها المستخدم السجل المستهدف، أو ليستخدم أيقونة "إضافة سجل" لإضافة سجل جديد.
- سجل جديد: وذلك ليقوم النظام تلقائياً بعرض المستند المستهدف بطور الإضافة مباشرة، وذلك لإضافة سجل جديد.
  - 🖌 انشاء المستند الارشيفي في شاشة منبثقة

عند تعليم هذا الخيار، فسوف يقوم النظام بأي من الملفات عند اختيار الإجراء "إنشاء مستند أرشيفي" من قائمة المزيد، بإظهار شاشة منبثقة وهي شاشة "مستند أرشيفي" لتعريف مستند أرشيفي جديد خاص بالسجل الحالي، ثم استخدام الزر "موافق" ليقوم النظام بإنشاء مستند أرشيفي للسجل الحالي (سجل العميل مثلاً) بدلاً من فتح مستند الأرشيف في نافذة منفصلة ثم العودة للسجل المفتوح مرة أخرى.

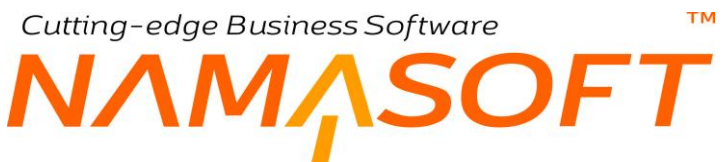

### Always Use Text Area in Serial Popup 🧹

عند تعليم هذا الخيار سيقوم النظام دائماً عند إدخال الأرقام المسلسلة بحقل رقم مسلسل بمستندات النظام بفتح نافذة الأرقام المسلسلة وذلك لإدراج الأرقام المسلسلة على أكثر من سطر دفعة واحدة.

### 🦯 إذا وجد دفتر واحد لمستند يتم استعماله مباشرة عند إنشاء جديد

هذا الخيار خاص بمستندات النظام، فعند تعليم هذا الخيار سيقوم النظام بمجرد فتح مستند جديد بإدراج الدفتر الخاص بهذا المستند بالحقل "الكود"، وذلك في حالة ما إذا كان قد تم تعريف دفتر واحد لهذا المستند.

### 🗡 اذا وجد توجيه واحد لمستند يتم استعماله مباشرة عند إنشاء جديد

هذا الخيار خاص بمستندات النظام، فعند تعليم هذا الخيار سيقوم النظام بمجرد فتح مستند جديد بإدراج التوجيه الخاص بهذا المستند بالحقل "توجيه المستند"، وذلك في حالة ما إذا كان قد تم تعريف توجيه واحد لهذا المستند.

### 🦯 تجاهل محددات الدخول عند البحث عن دفتر وتوجيه واحد

تكمن أهمية هذا الخيار عند تعليم الخيارين السابقين حيث إذا كان للمستند دفتر واحد وتوجيه واحد، يقوم النظام بتجاهل المحددات الخاصة بالدفتر والتوجيه، حيث سيستطيع المستخدم المنتمي لفرع مثلاً غير الفرع المنتمي إليه الدفتر أو التوجيه التعامل مع هذا المستند، وكذلك يتم تجاهل باقي المحددات (القطاع، الإدارة، الخ).

### 🖌 البدء دائما بالـ GUI الجديد

عند تعليم هذا الخيار فسوف يتم فتح النظام دائماً بشكل الـ GUI الجديد، ويمكن للمستخدم التبديل بينها وبين الـ GUI القديم.

### 🖌 البدء بالـ GUI الجديد في الأجهزة المحمولة واللوحية

عند تعليم هذا الخيار فسوف يتم فتح النظام دائماً بشكل الـ GUI الجديد عند تشغيل النظام على أجهزة الموبايل والتابلت وغير ذلك. هذا الخيار قد تم تعليمة بصورة تلقائية لأن هذا هو الوضع الأمثل مع هذه الأجهزة.

### 🦯 استعمال الجداول التفصيلية بشكل افتراضي في الموبايل

هذا الخيار خاص بالجيوي الجديد (New GUI). عند تعليم هذا الخيار، فسوف يقوم النظام بعرض إدخال البيانات الخاصة بتفاصيل النوافذ (مثل تفاصيل فاتورة المبيعات) بطريقة السجلات. أي لن تظهر كسطور للمستخدم، وإنما ستظهر كسجلات. أي كأن المستخدم في الجيوي القديم قام بالتعامل مع كل سطر بتفاصيل من خلال الشاشة المنبثقة عبر الأيقونة المشار إليها بالسهم بالصورة التالية:

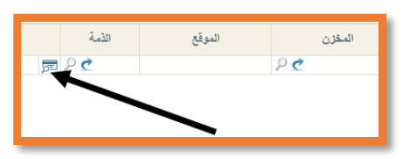

### 🧭 الذهاب إلى الشاشبة التي تم إنشاء السجل فيها عند فتحه

هذا الخيار يفيد عند إنشاء أكثر من نسخة من نفس النافذة عن طريق التجهيز ، كأن يتم تجهيز نافذة صنف باسم "صنف مخزني)، ونافذة صنف أخرى باسم (قطعة غيار). عند تعليم هذا الخيار، سيقوم النظام بفتح نافذة الصنف المخزني عند البحث عن صنف مخزني، ونافذة قطع الغيار عند البحث عن قطعة غيار.

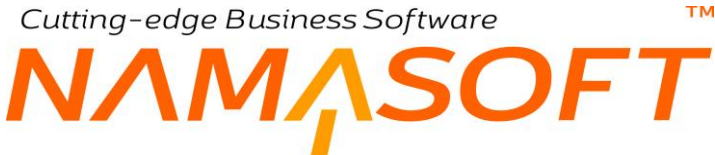

🖉 أقصى عدد لسطور السندات والملفات

من خلال هذا الحقل، يتم تحديد أقصى عدد للسطور بالجداول الموجودة بالملفات والمستندات. يقوم النظام بوضع قيمة تلقائية بهذا الملف و هي (750)، ويمكن للمستخدم تغيير ها بالطبع.

لاحظ أن هذه القيمة سيتم تطبيقها على جميع نوافذ النظام التي تحتوي جداول لإدخال البيانات. يمكن تحديد حد أقصى على مستوى نافذة محددة أو عدة نوافذ من خلال نافذة "إعدادات الحقول والشاشات" – قسم " أقصى عدد لسطور السندات والملفات". أقصى عدد لسطور السندات والملفات

عميل

من خلال هذا القسم يتم تحديد بعض الخيار ات الخاصة بالعميل والموظف كالتالي:

- 🖌 إضافة الشركة للحدود الائتمانية للعميل
  - 🦯 إضافة الفرع للحدود الائتمانية للعميل
  - 🦯 إضافة القسم للحدود الائتمانية للعميل
- 🧹 إضافة الإدارة للحدود الائتمانية للعميل
- 🦯 إضافة المجموعة التحليلية للحدود الانتمانية للعميل

فعند اختيار الشركة (للمنشئات التي تحتوي أكثر من شركة) والفرع مثلاً، فسوف يكون الحد الائتماني للعميل على مستوى الشركة والفرع. يتم إدخال قيم هذه الحدود عن طريق جدول "حدود الائتماني " بصفحة "حدود الائتماني" بملف العميل كما بالشكل التالي:

|            |          |            |                         |       |                       |         | مات الأساسية  |
|------------|----------|------------|-------------------------|-------|-----------------------|---------|---------------|
| العملاء    | العملاء  | المجموعة   |                         |       | (                     | C004    | الكود         |
|            |          |            |                         |       | ې لاتىنېر اد والتصدير | سېد بدو | الاسم الحربي  |
|            |          |            |                         |       | Sayed Bao             | dawy    | سم الإنجليزي  |
|            |          | مة المقدمة | نسبة الدف               | PC    |                       |         | عميل السداد   |
| /          |          | سي إئتمان  | أقص                     |       |                       |         | ساح بالأئتمان |
|            |          |            |                         |       |                       |         | مدة السداد    |
|            |          |            |                         |       |                       |         | الأتتمان      |
| مدة السداد | د الحالي | الرصيا     | الأتتمان<br>الحد الأقصى | المدة | القرع                 |         | الشركة        |
|            |          |            |                         |       | PC                    | 20      | *             |

لاحظ أنه تم إضافة عمودي الشركة والفرع فقط بجدول حدود الائتمان كما تم تحديدهما بإعدادات النظام.

🔪 استخدام الموظف الحالي كبائع آلياً

هذا الحقل عبارة عن صندوق اختيار. عند تعليم هذا الخيار، يقوم النظام بإدراج كود الموظف الحالي كبائع تلقائياً. فمثلاً عند إصدار فاتورة مبيعات جديدة فسوف يقوم النظام بإدراج كود الموظف الحالي بالحقل "مندوب المبيعات" وهذا بالطبع شريطة أن يكون المستخدم الحالي قد تم تحديده كبائع بملف الموظفين. Cutting-edge Business Software

🧹 استعمال البائع بدلاً من المستخدم للأسعار

عند تعليم هذا الخيار فسوف تكون أولوية التسعير هي للبائع بدلاً من المستخدم، فعلى سبيل المثال عند تحديد بائع محدد بفاتورة المبيعات فسوف يقوم النظام باستحضار الأسعار الموجودة بقائمة الأسعار الخاصة بهذا البائع بدلاً من قائمة الأسعار الخاصة بالمستخدم.

### Enable PresendRequests For Cost Ledger 🏑

هذا الخيار خاص بمسارات الكيان. حيث سيسمح النظام عند تعليم هذا الخيار باختيار نوع الإجراء " Pre Send هذا الخيار خاص بمسارات الكيان. Business Request" عندما يكون النوع المستهدف هو (سند توريد أو سند صرف أو سند تحويل).

### 🦯 عدم تغيير المندوب في الفواتير ان وجد مع اختيار العميل

عند تعليم هذا الخيار، إذا قام المستخدم بإدراج مندوب بفاتورة المبيعات، فلن يقوم النظام باستبدال هذا المندوب بالمندوب المحدد في العميل عند إدراج عميل بالحقل "العميل".

## طريقة تكويد الأقساط

من خلال هذا القسم، يتم تحديد الطريقة التي سيتم بها تكويد أقساط الدفع بمستندات النظام. يتم تحديد هذه الطريقة من خلال الحقول التالية:

### مريقة تكويد الأقساط

من خلال هذه القائمة، يتم اختيار أحد الخيارات التالية:

- تاريخ دفع القسط ورقم السطر: أي أن كود القسط المنشأ سيكون عبارة عن تاريخ دفع القسط متبوعاً برقم السطر
   الخاص بهذا القسط كما تم تحديده بجدول الأقساط بالنافذة.
- كود المستند ورقم السطر: أي أن كود القسط المنشأ سيكون عبارة عن كود المستند متبوعاً برقم السطر الخاص بهذا القسط كما تم تحديده بجدول الأقساط بالنافذة.
  - معادلة: أي أن كود القسط سوف يتم إنشاؤه بمعادلة محددة، يتم تحديد هذه المعادلة من خلال الحقل التالي.
    - معادلة حساب كود القسط

عند اختيار الخيار "معادلة" من الحقل السابق، يجب تحديد معادلة حساب كود القسط من هذا الحقل.

🖌 🛛 عدم مقارنة المتبقي بإجمالي الدفعات في الفواتير

عند تعليم هذا الخيار، فلن يقوم النظام بمقارنة إجمالي الدفعات بالمتبقي من الفاتورة، بمعنى أنه يمكن أن يكون إجمالي الدفعات المطلوب غير مساوي لقيمة المتبقي من الفاتورة.

## متابعة أعمار الديون

من خلال هذا القسم يتم تحديد كيفية متابعة أعمار الديون بالإضافة لأقصى عدد من الفواتير بالبحث عند السداد عن طريق سندات القبض والصرف. يحتوي هذا القسم على الحقول التالية:

- 🖌 متابعة أعمار الديون على القطاع
- 🖉 متابعة أعمار الديون على الفرع
- 💋 متابعة أعمار الديون على القسم
- 💉 متابعة أعمار الديون على المجموعة التحليلية

Cutting-edge Business Software

هذه الحقول عبارة عن صناديق اختيار يتم من خلالها تحديد على أي مستوى سيتم متابعة أعمار ديون العميل حيث يسمح النظام بمتابعة عمر دين العميل على مستوى القطاع، الفرع، القسم، المجموعة التحليلية. أما عمر دين العميل على مستوى الشركة فيقوم النظام بمتابعته إجبارياً بدون اختيار من المستخدم.

💋 أقصى عدد من الفواتير عند البحث

тм

من خلال هذا الحقل يتم إدراج أقصى عدد من الفواتير التي يقوم النظام بإظهار ها عند السداد بسندات القبض والصرف، فعلى سبيل المثال عند إصدار سند قبض لذمة محددة، ثم البحث عن فواتير هذه الذمة لتسديدها سيقوم النظام بإظهار نافذة البحث والتي يمكن من خلالها عرض فواتير المبيعات الغير مسددة، بحيث يكون عدد فواتير المبيعات المدرجة بنافذة البحث لا يزيد عن الرقم المحدد بهذا الحقل. فإذا ما تم تحديد 50 مثلاً بهذا الحقل فإن النظام عند البحث لن يقوم بعرض أكثر من 50 فاتورة لسداد أي منها.

💉 عدم عرض اعمار الديون المسددة الياً

عند تعليم هذا الخيار، فلن يقوم النظام عند تسديد الديون (مثل تسديد فواتير المبيعات عن طريق سند قبض) بعرض المستندات التي تم سدادها آلياً قبل ذلك، وبالتالي فلن يقوم النظام باستحضار فاتورة مبيعات قديمة تم سدادها آلياً ولكن يمكن للمستخدم إدراجها يدوياً.

### الصلاحيات

### 🖌 احتساب عدد مرات الطباعة لكل مستخدم

هذا الحقل عبارة عن صندوق اختيار. عند تعليم هذا الخيار، سيقوم النظام بحساب عدد مرات الطباعة على مستوى كل مستحدم، فعلى سبيل المثال عند تحديد عدد مرات الطباعة لأحد ملفات النظام "مرة واحدة"، ثم اختيار هذا الخيار ستكون مرة لكل مستخدم، فعلى مستخدم من مستخدمي النظام، أما عند عدم تحديد هذا الخيار فسوف تكون هذه المرة على مستوى جميع المستخدمين فإذا ما قام أحد المستخدمين بطباعته مرة واحدة، حيث لن يتمكن أحد من باقي المستخدمين بطباعته مرة واحدة، حيث لن يتمكن أحد من من مستخدمين بطباعة على مستوى مستوى مرة أخرى.

### 💉 أقصى عدد من السجلات عند عرض الكل في القوائم

من خلال هذا الحقل يتم تحديد أقصى عدد من السجلات المعروضة لأي من ملفات النظام عند عرض سجلات هذا الملف بطور القائمة وهي عند اختيار "الكل" كما بالشكل التالي:

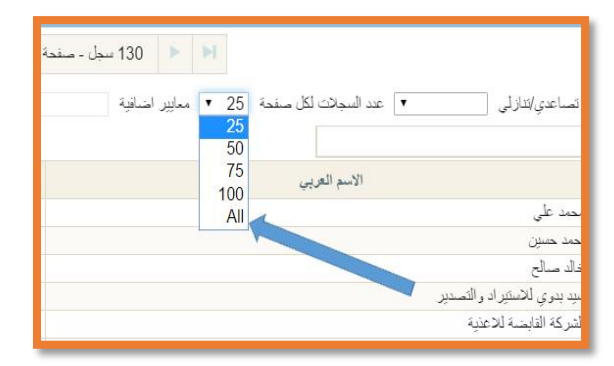

📈 استعمال البحث الذكي للغة العربية

هذا الحقل عبارة عن صندوق اختيار. عند تعليم هذا الصندوق، فسوف يقوم النظام باستخدام أسلوب البحث الذكي عند التعامل مع اللغة العربية، فمثلاً عند البحث عن كلمة احمد فسوف يقوم النظام باستعراض الكلمات التي تحتوي على (احمد، آحمد، إحمد،أحمد) باختلاف مواقع الهمزة. كذلك عند البحث عن زياد فسوف يقوم النظام باستعراض الكلمات التي تحتوي على (زياد، ذياد)، و هكذا.

6)
#### Allow Disabling Code Field with Security 🔏

عند تعليم هذا الخيار، فسوف يسمح النظام عن طريق الصلاحيات بتعطيل حقل الكود (مثل حقل الكود في العميل أو الصنف مثلاً)، ومن ثم لن يستطيع المستخدم إدخال كود آخر للوصول إلى سجل آخر بهذا الملف، وإنما يمكن ذلك عن طريق أيقونات التنقل بين السجلات.

#### 🖌 اقصى مدة بالدقائق لتنفيذ استعلام الحقول المحسوبة

من خلال هذا الحقل، يمكن إدخال عدد محدد من الدقائق بحيث إذا استنفذ النظام هذه المدة من الدقائق دون تنفيذ استعلام عن أي من الحقول المحسوبة، يتم تجاهلها ولا يتم حسابها.

#### 🖌 اقصى مدة بالثواني لتنفيذ استعلام الحقول المحسوبة

من خلال هذا الحقل، يمكن إدخال عدد محدد من الثواني بحيث إذا استنفذ النظام هذه المدة من الثواني دون تنفيذ استعلام عن أي من الحقول المحسوبة، يتم تجاهلها و لا يتم حسابها.

#### 🧭 اقصى مدة بالدقائق لتنفيذ الاستعلامات الدورية

من خلال هذا الحقل، يمكن إدخال عدد محدد من الدقائق بحيث إذا استنفذ النظام هذه المدة من الدقائق دون تنفيذ أي من الاستعلامات الدورية وقت تنفيذها، يتم تجاهلها ولا يتم الاستعلام عنها.

#### 💋 اقصى مدة بالثواني لتنفيذ استعلام اللوحات

من خلال هذا الحقل، يمكن إدخال عدد محدد من الثواني بحيث إذا استنفذ النظام هذه المدة من الثواني دون تنفيذ أي من استعلامات اللوحات (Dashboard) المعرفة وقت تنفيذها، يتم تجاهلها ولا يتم الاستعلام عنها.

#### 🥖 اقصى مدة بالثواني لتنفيذ استعلامات عرض القوائم

من خلال هذا الحقل، يمكن تحديد أقصى مدة بالثواني لعرض القوائم (List View Mode) بحيث إذا تخطى الاستعلام الخاص بعرض القائمة، لا يقوم النظام بعرض القائمة.

#### 🧭 أقصي عدد مرات إجراء عرض بقائمة للمستخدم الواحد خلال نفس الوقت

من خلال هذا الحقل، يمكن إدراج أقصى عدد مرات لعرض القوائم (List View Mode) لنفس المستخدم في أكثر من وقت بحيث إذا تخطى هذا العدد، لا يستجيب النظام لإجراء عرض القائمة الجديد فوق هذا العدد.

#### 🦯 اقصى مدة بالثواني لتنفيذ استعلامات عرض اقتراحات المراجع

من خلال هذا الحقل، يتم تحديد أقصى مدة بالثواني لتنفيذ استعلام عرض اقتر احات المراجع. على سبيل المثال عند البحث بحقل العميل لعرض اقتر احات العملاء، قد يستغرق البحث مدة معينة، فإذا تجاوزت هذه المدة ما تم تحديده بهذا الحقل، لا يقوم النظام بعرض المقتر حات.

#### 🖌 اقصى مدة بالثوانى لتنفيذ استعلامات التقارير

من خلال هذا الحقل، يمكن إدخال عدد محدد من الثواني بحيث إذا استنفذ النظام هذه المدة من الثواني دون تنفيذ أي من استعلامات التقرير (حال محاولة تشغيله)، يتم تجاهل هذا التقرير وعدم فتحه.

**ii** Namasoft

nfo@namasoft.com

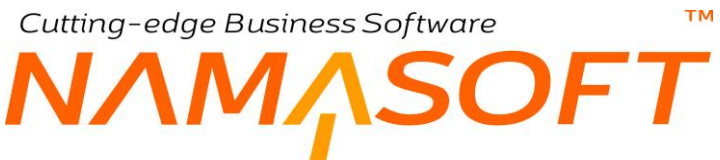

🦯 أقصى عدد يتم السماح للمستخدم بإدخال كلمة المرور خطأ

من خلال هذا الحقل، يتم إدخال عدد المرات المتاح فيها للمستخدم بإدخال كلمة مرور خاطئة، ثم يقوم النظام بعدها بالتوقف عن الاستجابة للمستخدم عند إدخال كلمة مرور جديدة بمدة يتم تحديدها بالحقل التالي.

🖌 تذكر أخر محاولة خاطئة لإدخال كلمة المرور بالدقائق قبل السماح بالدخول مرة أخرى

عند استنفاذ المستخدم عدد مرات إدخال كلمة المرور خطأ، يتم استخدام القيمة (بالدقائق) المدرجة بهذا الحقل، ليقوم النظام بعدها بالاستجابة مرة أخرى لإدخال كلمة المرور مرة أخرى.

🥖 أقصى عدد مرات تسجيل الدخول المتزامن للمستخدم الواحد

من خلال هذا الحقل، يتم تحديد عدد مرات الدخول الخاصة بالمستخدم في أن واحد، كأن يقوم بالدخول على قاعدة البيانات باستخدام جهاز كمبيوتر والهاتف، ومن ثم يكون هذا المستخدم قد دخل قاعدة البيانات بمستخدمين اثنين وليس مستخدم واحد.

🦯 تسجيل الخروج اليا عند تعدي أقصى عدد مرات تسجيل دخول (من الجلسات الأقدم)

عند تسجيل المستخدم أكثر من دخول في آن واحد، ثم تخطى "أقصى عدد دخول" المحدد بالحقل السابق، عند تعليم هذا الخيار يقوم النظام بإخراج هذا المستخدم آلياً من أقدم دخول، بحيث يحافظ النظام على أقصى عدد مرات دخول الأحدث فالأحدث

لتوضيح ذلك، إذا كان أقصى عدد مرات دخول هو (3 مرات) فمع تعليم هذا الخيار، عند محاولة هذا المستخدم الدخول الرابع في نفس الوقت، يتم إخراجه آلياً من الدخول الأول، ثم إذا دخل الدخول الخامس، يتم إخراجه بعد ذلك من الدخول الثاني لتكون مرات الدخول الحالية في أن واحد هي (الدخول الثالث، الدخول الرابع، الدخول الخامس).

#### Send Password by SMS Template Send Password by Mail Template

من خلال هذين الحقلين، يمكن تعبين قالب لكل من الرسالة النصبية SMS، البريد الإلكتروني Email، عند إرسالهما للمستخدم عند تغيير كلمة المرور الخاصة بأي منهما. يحتاج النظام لهذه الرسالة عند تعليم خيار الإرسال عبر نافذة تغيير كلمة المرور بنافذة المستخدم أنظر الصورة التالية:

| ×           |                                | تغيير كلمة المرور                            |
|-------------|--------------------------------|----------------------------------------------|
|             | تأكيد كلمة المرور              | كلمة المرور                                  |
|             | ياسورد الإيميل                 | إيميل المستخدم                               |
|             | إرسال بريد إلكتروني بكلمة السر | تغير كلمة المرور إجبارياً عند أول تسجيل دخول |
|             |                                | إرسال رسالة مَصيرة بكلمة السر                |
| موافق الغاء |                                |                                              |

# إعدادات الموافقة

من خلال هذا القسم يمكن للمستخدم ضبط بعض الاعدادات الخاصبة بنظام الموافقات ونظام النسخة المماثلة.

🖌 تفعيل المو افقة

هذا الحقل عبارة عن صندوق اختيار . عند تعليم هذا الخيار فسوف يقوم النظام بتفعيل نظام الموافقات .

**ii** Namasoft

- 🖌 استعمال قرار الرفض
- استعمال قرار الإرجاع

من خلال هذين الخيارين، يمكن السماح للمستخدم المطلوب منه الموافقة بر فض الموافقة كما يمكن له إر جاعها للموظف طالب الموافقة.

عند عدم تعليم أي من هذين الخيارين، لن يقوم النظام بإظهار هذا القرار كأحد قرارات الموافقة.

- 🖌 استخدام قرار تصعيد الي المدير المباشر
- 🧹 استخدام قرار إرجاع إلى الخطوة السابقة

من خلال هذين الخيارين، يمكن السماح للمستخدم المطلوب منه الموافقة بتصعيد قرار الموافقة إلى المدير المباشر أو إرجاع الموافقة للخطوة السابقة بمعنى طلب الموافقة مرة أخرى من المستخدم الذي وافق على الخطوة السابقة حيث يمكن أن تكون الموافقة مطلوبة من عدة مستخدمين بترتيب معين.

عند عدم تعليم أي من هذين الخيارين، لن يقوم النظام بإظهار هذا القرار كأحد قرارات الموافقة.

💋 استخدام مستند تحديث موظف

عند تعليم هذا الخيار فلن يستطيع المستخدم تعديل بعض حقول الموظف إلا من خلال مستند تحديث موظف. هذه الحقول هي "رقم الإقامة"، "الوجبات والمهام"، "حالة الموظف"، "الموقع الوظيفي"، "موقع الإقامة"، "الشركة"، "القطاع"، "الفرع"، "الإدارة"، "المجموعة التحليلية"، "قسم الموظف"، "الدرجة الوظيفية".

📈 منع تغيير التاريخ مع النسخة المماثلة

من خلال هذا الخيار، المفترض أن يقوم النظام من منع المستخدم عند إنشاء نسخة مماثلة من أي من سجلات مستندات النظام (كفاتورة المبيعات مثلاً) من تغيير التاريخ الخاص بالسجل القديم، حيث المفترض أنه لن يسمح النظام بتغيير التاريخ بالنسخة بالمنترين المتاريخ المعام بتغيير التاريخ بالنسخة الجديدة من السجل.

🔏 منع التعديل في مستند مرتبط بمستند أخر بانتظار الموافقة

عند تعليم هذا الخيار فلن يستطيع المستخدم التعديل في مستند قد تم ربطه بمستند آخر، بينما هذا المستند الآخر بانتظار الموافقة. كمثال على ذلك، عندما يتطلب مستند "أمر شراء" موافقة، فعند إصدار أمر شراء بناءً على مستند "عرض أسعار مشتريات"، لن يستطيع المستخدم تعديل مستند "عرض أسعار مشتريات" إذا لم تتم الموافقة على مستند "أمر الشراء".

🔏 السماح بعمل موافقات لتعديل المستندات

عند تعليم هذا الخيار، سيسمح النظام بتعريف موافقة على تعديل أحد المستندات بحيث لا يمكن تخزين تعديل أحد المستندات إلا إذا تمت الموافقة على هذا التعديل.

م الحقول المستبعدة من القوالب

المفترض أنه من خلال هذا الحقل يمكن إدخال بعض الحقول التي يراد عدم نسخها مع القالب عند تطبيق أي من القوالب المعرفة.

لاختيار حقل محدد حتى لا يقوم النظام بنسخه عند تطبيق أي من القوالب، يمكن الذهاب إلى السجل المطلوب ثم استخدام مفاتيح الاختصار (Ctrl+Alt+X) ثم اختيار الأمر (ShowIds) لإظهار معرفات الحقول، ثم إدراج الحقول المطلوب عدم نسخها بالحقل (الحقول المستبعدة من القوالب).

R info@namasoft.com

#### مواصفات كلمة مرور المستخدم

من خلال هذا القسم يمكن للمستخدم ضبط بعض الاعدادات الخاصة بكلمة المرور.

#### 🔪 أقل طول لحقل كلمة مرور المستخدم

тм

من خلال هذا الحقل يمكن تحديد أقل طول لكلمة المرور الخاصة بأي من المستخدمين. فمثلاً عند تحديد أقل طول هو (6)، فعند محاولة تعريف كلمة مرور جديدة (من خلال ملف المستخدم)، لن يسمح النظام بتعريف كلمة مرور بطول أقل من (6) (سواء حروف أو أرقام).

🔪 أقل عدد من الحروف الواجب توافرها

من خلال هذا الحقل يمكن تحديد أقل عدد للحروف (وليس الأرقام) الواجب توافر ها بكلمة المرور الخاصبة بأي من المستخدمين. فمثلاً عند تحديد أقل عدد من الحروف هو (4)، فعند تعريف كلمة مرور بطول (6)، لن يسمح النظام بعدد من الحروف أقل من (4) حروف بكلمة المرور هذه، حيث يمكن أن يكون عدد الحروف هو 4 أو 5 أو 6، والباقي أرقام، ومن ثم يمكن أن تكون كلمة المرور في هذه الحالة هي (4 حروف، ورقمان) أو (5 حروف ورقم) أو (6 حروف)

💉 أقل عدد من الأرقام الواجب توافرها

من خلال هذا الحقل يمكن تحديد الحد الأدني من الأرقام التي يجب توافر ها في كلمة المرور ، فإذا ما كانت كلمة المرور عبارة عن حروف وأرقام فلابد أن يكون عدد الأرقام لا يقل عن العدد المدرج في هذا الحقل.

💋 تحتوى على حروف صغيرة وكبيرة

عند تعليم هذا الخيار، يتعين على المستخدمين تحديد كلمة المرور بحيث تحتوي على حروف صغيرة وكبيرة (Capital, Small)

#### إعدادات التنبيهات

من خلال هذا القسم يمكن للمستخدم ضبط بعض الاعدادات الخاصة بالتنبيهات.

🕗 محتوى التنبيه

هذا الحقل خاص بعرض محتوى التنبيه حيث تحتوي هذه القائمة على الخيارين التاليين

**ii** Namasoft

- عدم عرض محتوى التنبيه
  - عرض محتوى التنبيه

عند اختيار الخيار الأول (عدم عرض محتوى التنبيه)، لا يقوم النظام بعرض المحتوى الخاص بالتنبيه بواجهة المستخدم، وإنما سيقوم بالاكتفاء بعرض عدد التنبيهات بأعلى واجهة النظام، والتي ينبغي على المستخدم مشاهدتها. أما إذا تم اختيار الخيار الثاني فسوف يقوم النظام بعرض محتوى أي تنبيه مرسل للمستخدم أمام واجهة النظام الخاصىة به.

🦯 عدد التنبيهات التي سوف تظهر عند وجود تنبيه جديد

عدد التنبيهات التي المراد أن يظهرها النظام عند ورود تنبيه جديد للمستخدم، فعند إدراج (4) مثلاً، سيقوم النظام بإظهار آخر أربعة تنبيهات تم إرسالها للمستخدم.

Relinfo@namasoft.com

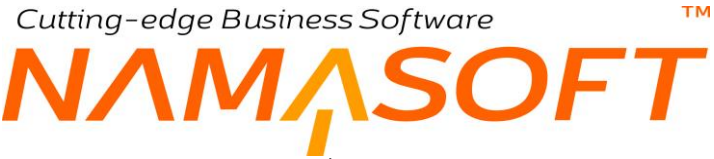

💉 تسجيل الخروج اليا عند عدم وجود نشاط لمدة (دقيقة)

من خلال هذا الحقل، يمكن تحديد الوقت بالدقيقة الذي إذا لم يتم أي نشاط بقاعدة البيانات خلاله من المستخدم، يقوم النظام بالخروج من قاعدة البيانات.

القيمة التلقائية بهذا الحقل هي 15 دقيقة ويمكن للمستخدم تغيير ها بالطبع.

💉 تسجيل الخروج حتى مع (الاحتفاظ بتسجيل الدخول)

عند تعليم هذا الخيار فسوف يقوم النظام بالخروج من قاعدة البيانات إذا مضى الوقت المحدد بالحقل السابق حتى إذا تم الاحتفاظ بتسجيل الدخول.

#### إعدادات التوجيه

من خلال هذا القسم، يمكن للمستخدم ضبط بعض الاعدادات الخاصة بالتوجيه المحاسبي.

- 💋 إضافة تفاصيل القطاع للتوجيه
- 🖌 إضافة تفاصيل الفرع للتوجيه
- 🖌 إضافة تفاصيل المجموعة التحليلية للتوجيه
  - 🖌 إضافة تفاصيل الإدارة للتوجيه
  - 💋 إضافة تفاصيل مصدر السجل للتوجيه

هذه الحقول عبارة عن صناديق اختيار يتم من خلالها التحكم في إضافة المحددات الموجودة بتفاصيل المستندات بتوجيه المستند. فعند تعليم الخيار "إضافة تفاصيل المجموعة التحليلية للتوجيه"، سيقوم النظام بإضافة الحقل "نوع مصدر المجموعة التحليلية" إلى توجيه المستند بحيث يقوم النظام بتحديد أي المجموعات التحليلية التي سيتم التأثير بها على سطور المستند حيث يمكن أن يكون المجموعة التحليلية الخاصة بالمستند أو بالمستخدم الحالي أو.. الخ. أنظر الصورة التالية:

| РĊ |   | ~                           | نوع مصدر المجموعة التحليلي |
|----|---|-----------------------------|----------------------------|
|    |   | ذمة المستخدم الحالي<br>محدد | الحقل                      |
| ~  |   | من المستند                  | نوع المرجع                 |
| PC | ~ | من مرجع                     | نوع مصدر مرجع 2            |
|    |   |                             | الحقل                      |
| ~  |   |                             | النوع                      |

🖌 عدم السماح بتغيير الكود في المستندات

من خلال هذا الخيار يمكن إلزام المستخدم بالثقيد بترتيب المستندات وفقاً لما تم تحديده بدفتر المستند المستخدم. أي أن النظام لن يسمح للمستخدم بإدخال رقم مغاير للرقم الحالي وفقاً لدفتر المستند المستخدم.

🦯 السماح بترك بادئة التكويد فارغة في الدفاتر اليدوية

النظام عند تعريف الدفاتر الآلية أو اليدوية لا يسمح بعدم تحديد بادئة للدفتر وذلك بالحقل "بادئة التكويد" بملف الدفتر. ولكن عند تعليم هذا الخيار، سيسمح النظام بملف الدفتر بترك الحقل "بادئة التكويد" فارغاً بملف الدفتر، ومن ثم لا يكون هناك بادئة تكويد لرقم المستند.

**ii** Namasoft

Relinfo@namasoft.com

тм

- MASOFI
  - 🦯 إضافة تفاصيل مصدر مرجع 1 للتوجيه
  - 🖌 إضافة تفاصيل مصدر مرجع 2 للتوجيه
  - 🦯 إضافة تفاصيل مصدر مرجع 3 للتوجيه

عند تعليم أي من هذه الخيارات، سيقوم النظام بإظهار الحقول الخاصة بمصدر المرجع الذي تم تعليمه بملف توجيه. المستند – نافذة تأثير الفاتورة. أنظر الصورة التالية:

| ~  |   |   | نوع المرجع      | PC | ~ | ~ | نوع مصدر مرجع 1 |
|----|---|---|-----------------|----|---|---|-----------------|
| PC | ~ | ~ | نوع مصدر مرجع 2 |    |   |   | الحقل           |
|    |   |   | الحقل           | ~  |   |   | نوع المرجع      |
| ~  |   |   | النوع           | PC | ~ | ~ | نوع مصدر مرجع 3 |
|    |   |   |                 |    |   |   | الحقل           |

لاحظ بالصورة الحقول الخاصة بمصدر مرجع 1، مصدر مرجع 2، ومصدر مرجع 3، والتي يمكن استخدامها في تحديد التأثير المحاسبي.

🖌 السماح باستعمال دفاتر مسموح بها دون حد أقصى في التوجيه

عند تعريف الدفاتر المسموح بها بأي من توجيهات النظام من خلال ملف التوجيه – جدول الدفاتر المسموح بها، يسمح النظام بإدراج دفاتر مسموح بها للتوجيه – وذلك عند الرغبة في قصر التوجيه على دفاتر محددة – ولكن بحد أقصى من دفاتر . أما إذا تم تعليم هذا الخيار ، يسمح النظام بتحديد دفاتر للتوجيه بدون حد أقصى.

#### تغيير شكل الخط

- 🖌 اسم الخط
- محجم الخط
- 🖌 لون الخط

من خلال هذه الحقول الثلاثة، يمكن تحديد مواصفات الخط المدخل من خلال المستخدمين بنو افذ النظام.

- 💉 لون خط الحقل الغير قابل للتعديل
- م اسم خط الحقل الغير قابل للتعديل
- م حجم خط الحقل الغير قابل للتعديل

من خلال هذه الحقول، يمكن تحديد مواصفات الخطوط الغير قابلة للتعديل والتي تظهر بالحقول الغير متاحة للمستخدم (Disabled Fields).

- 🖌 اسم خط القوائم
- م لون خط القوائم
- 🕗 حجم خط القوائم

من خلال هذه الحقول، يمكن تحديد مواصفات خط قوائم النظام مثل قائمة المبيعات وقائمة المشتريات وأيضاً الخط الخاص بالوصلات داخل القائمة مثل عنوان "فاتورة المبيعات" مثلاً.

#### REPORTING

من خلال هذا القسم يمكن التحكم في بعض إعدادات التقارير بالنظام، كالتالي:

م نسق المطالعة

هذا الحقل عبارة عن قائمة منزلقة تحوي التنسيقات المسموح بها لإظهار التقرير فيمكن مثلاً إظهار التقرير بتنسيق "HTML" أو "PDF" أو. الخ.

**i** Namasoft

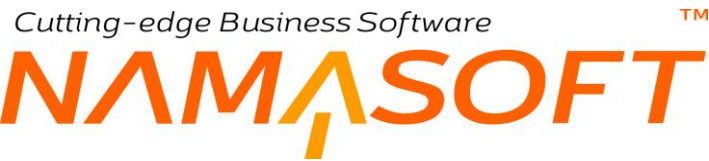

🖌 السماح بطباعة المسودات

يسمح نما بتخزين ملفات النظام كمسودات فقط بحيث يتم تخزينها فعلياً والتأثير بها على قاعدة البيانات بعد مر اجعتها ثم حفظها كسجل طبيعي. لا يسمح النظام للمستخدم بصفة عامة بطباعة المسودات. من خلال هذا الخيار يمكن السماح للمستخدمين بطباعة المسودات.

🖌 السماح بطباعة المستندات التي تنتظر الموافقة

عند تعليم هذا الخيار، فسوف يسمح النظام بطباعة المستند بالرغم من أنه ماز ال بانتظار الموافقة.

🦯 السماح بالتفاف النص في الجداول

عند تعليم هذا الخيار سيقوم النظام بالتفاف النصوص بجداول نما بحيث يمكن للمستخدم الاطلاع على كل النص بكل خلية من خلايا الجدول. أنظر الشكل المقابل الملف بطور القائمة و هي عند اختيار "الكل" كما بالشكل المقابل.

اسم الصنف ماسورة استبتوس أسمنتية 3 متر استيراد قطر 3 بوصة الخارج موديل 2014

🖌 فتح الطباعة في نافذة جديدة

عند تعليم هذا الخيار ، فسوف يقوم النظام بفتح تقرير المستند بنافذة مستقلة قبل طباعته أو تحميله، بينما إذا لم يقم النظام بتعليم هذا الخيار فسوف يقوم النظام بتحميل تقرير المستند مباشرة.

#### Log Report Performance To DB

من خلال هذا الخيار يمكن تخزين ال (Log file) الخاص بالتقارير بقاعدة البيانات بدلاً من تخزينه بملف خارجي.

🦯 البحث عن لوجو الشركة في مدخلات التقرير عند الدخول بالشركة عام

عند تعليم هذا الخيار، سيقوم النظام بإظهار لوجو الشركة في مدخلات التقرير وذلك إذا تم الدخول بقاعدة البيانات على الشركة "عام".

🦯 استعمال لوجو شركة السند عند طباعة نموذج الشاشة

عند تعليم هذا الخيار ، فسوف يقوم النظام بإظهار اللوجو الخاص بالشركة الموجودة بمحدد الشركة بالمستند عند طباعة نموذج هذا المستند.

🖌 استعمال لوجو هذه الشركة عند الدخول بالعام

من خلال هذا الحقل، يمكن إدراج الكود الخاص بأحد الشركات المعرفة بقاعدة البيانات بحيث إذا تم الدخول بالشركة "عام"، يتم عرض اللوجو الخاص بالشركة المدخلة بهذا الحقل بالتقارير والطباعة.

💉 استعمال الكود كاسم لملف الطباعة

عند تعليم هذا الخيار، فسوف يقوم النظام بتسمية ملف الطباعة بكود نموذج النافذة المطبوعة (ككود العميل عند طباعة نموذج العميل، أو كود فاتورة المبيعات عند طباعة نموذج فاتورة المبيعات).

🖌 🛛 منع المستخدم من تشغيل نفس التقرير مرتين في نفس الوقت

عند تعليم هذا الخيار، فسوف يقوم النظام بمنع المستخدم من تشغيل نفس التقرير في وقت واحد كأن يقوم بتشغيل نفس التقرير لشركتين مختلفتين.

**i** Namasoft

mamasoft.com 🕅 🕅 info@namasoft.com

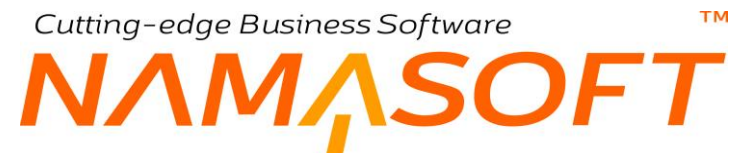

مرض التقرير إذا كان المستخدم/المجموعة/ملف الصلاحية مسموح له من خلال جدول الصلاحيات بغض النظر عن الصلاحيات

عند تعليم هذا الخيار سيعتبر النظام أثناء عرض التقرير على المستخدم الصلاحيات الموجودة بسجل تعريف التقرير (أنظر الصورة) فقط، ولن يعطى اعتبار لملف الصلاحيات الخاص بالمستخدمين.

|               | مطبق على |    | سماح - متع |
|---------------|----------|----|------------|
| مجموعة        | ~        | pe |            |
| مجموعة        |          |    |            |
| مستخدم        |          |    |            |
| ملف الصلاحيات |          |    |            |

#### 🦯 عدم تحدیث تقریر غیر نظامی ولکن له کود تقریر نظامی

مع تعليم هذا الخيار، إذا تم تعديل أحد النقارير النظامية، ثم تم تحديث النقارير النظامية، فلن يقوم النظام باستبدال التقرير النظامي (المعدل) بالتقرير النظامي المحدث.

💉 تخزين مدخلات التقارير في قاعدة البيانات عند التشغيل

هذا الخيار مرتبط بالخيار التالي (Log Report Exports To DB) فإذا ما تم تخزين بيانات تشغيل التقرير، سيقوم النظام أيضاً – عند تعليم هذا الخيار – بتسجل مدخلات التقرير (Report Parameters) أيضاً في قاعدة البيانات.

#### Log Report Exports To DB

عند تعليم هذا الخيار، فسوف يقوم النظام عند تشغيل التقرير بتخزين بيانات هذا التشغيل (مثل اسم المستخدم الذي قام بالتشغيل، ووقت التشغيل، الخ).

#### Log Forms to Report Log

عند تعليم هذا الخيار، فسوف يقوم النظام عند تشغيل أحد نماذج النوافذ بتخزين بيانات هذا التشغيل (مثل اسم المستخدم الذي قام بالتشغيل، ووقت التشغيل، الخ).

#### تعديل المحددات المختارة في مدخلات التقارير

من خلال هذا القسم يمكن التحكم في كيفية ضبط المحددات (الشركة، الفرع، الادارة، القطاع، المجموعة التحليلية) عند تشغيل التقارير. يحتوى هذا القسم على الحقول التالية:

#### 🖌 تعديل الشركة المختارة

من خلال هذا الحقل يتم التحكم في كيفية التعامل مع محدد الشركة بالتقرير حيث يحتوي الخيار ات التالية:

**i** Namasoft

♦ أبداً

عند تحديد هذا الخيار، فسوف يقوم النظام بتشغيل التقرير بنفس محدد الشركة الذي تم اختياره من قبل المستخدم، فللمستخدم الحق في تشغيل التقرير على مستوى أي شركة أو أي عدد من الشركات.

• دائماً

عند تحديد هذا الخيار، فسوف يقوم النظام بتشغيل التقرير وفقاً لمحدد الشركة الخاص بالمستخدم بغض النظر عن الشركة المختارة بمحدد التقرير.

Reference info@namasoft.com

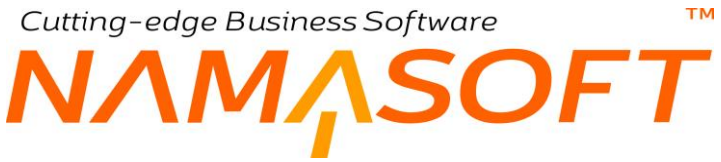

عند الدخول بمحدد غير العام

هذا الخيار هو أكثر الخيارات واقعية حيث لن يقبل النظام تشغيل التقرير بمحدد الشركة المختارة من المستخدم إلا إذا كان هذا المستخدم ينتمي لمحدد الشركة "عام"، أما إذا كان ينتمي لأي شركة فسوف يقوم النظام بتجاهل محدد الشركة الذي تم اختياره بالتقرير وسوف يقوم بتشغيل التقرير بنفس محدد شركة المستخدم.

- 🖌 تعديل القطاع المختار
- 🔪 تعديل الفرع المختار
- 💋 تعديل الإدارة المختارة
- 💉 تعديل المجموعة التحليلية المختارة

من خلال هذه الحقول يمكن التحكم في باقي المحددات بنفس الطريقة الخاصة بمحدد الشركة بالحقل السابق.

م السماح بتعديل محددات المحددات

عند عدم تعليم هذا الخيار (وهي القيمة التلقائية)، إذا تم إنشاء فرع على شركة محددة، وتم إنشاء ملفات تابعة لهذا الفرع (عملاء مثلاً)، لن يستطيع المستخدم تعديل محدد الفرع. أما إذا تم تعليم هذا الخيار فيمكن إجراء هذا التعديل على المحدد بالرغم من استخدامه بالملفات.

#### المرفقات

💋 تخزين المرفقات خارج قاعدة البيانات

عند تعليم هذا الخيار ، فسوف يقوم النظام بتخزين المرفقات (الصور ، والملفات) التي تم إرفاقها بسجلات النظام خار ج قاعدة البيانات بمجلد محدد. أما إذا لم يتم تعليم هذا الخيار فسوف يتم تخزين هذه المرفقات بقاعدة البيانات.

🖌 مجلد تخزين المرفقات

عند تخزين المرفقات خارج قاعدة البيانات من خلال تعليم الخيار السابق، يقوم المستخدم من خلال هذا الحقل بتحديد المجلد متضمناً المسار الخاص به والذي سيقوم النظام بتخزين المرفقات به. فمثلاً يمكن إدراج المسار (c:/nama/attachments)، بفرض أن هذا المسار تم إنشاءه بالفعل.

🦯 السماح بتحميل المرفقات دون الحاجة الي التسجيل في نما

في الأصل، لو تم إرسال إيميل به لينك المرفق عن طريق النظام، حينما يقوم (المرسل إليه) بالدخول على المرفق، سيطلب من "المرسل إليه" (اسم مستخدم وكلمة مرور). إذا تم تعليم هذا الخيار، فسوف يقوم النظام بالسماح للمستخدم بمعاينة المرفق بدون اسم مستخدم وكلمة مرور.

# 🖌 المجلدات التي يجب أن يقوم النظام بالتحقق من المساحة المتبقية فيها (CSV)

المكان التلقائي الخاص بنظام نما هو (\:C). من خلال هذا الحقل يمكن تحديد مجلدات أخرى، فمثلاً إذا كانت الرغبة هي تعيين (D،C) يمكن كتابة (\:D)

🖌 تحذير المستخدمين عندما تصل المساحة المتبقية لأقل من (GB)

من خلال هذا الحقل، يمكن إدراج المساحة المطلوب بالجيجابايت توافر ها فارغة على تقسيم القرص الصلب المثبت عليه النظام (Partition C for example)، كأن تكون 10 جيجا مثلاً.

عند ا تخطي هذه المساحة، سيقوم النظام بإظهار رسالة خطأ للمستخدم بضرورة تفريغ مساحة من تقسيم القرص المستخدم للنظام بحيث تكون المساحة المتبقية أكثر من المساحة المذكورة بهذا الحقل.

**i** Namasoft

Relinfo@namasoft.com

#### إعدادات القطاع

من خلال هذا القسم يمكن التحكم في صلاحيات التعامل مع محدد القطاع كالتالي:

🖌 مفعل

عند عدم تعليم هذا الخيار، فلن يقوم المستخدم بإظهار القطاع كأحد محددات قاعدة البيانات ومن ثم لا يمكن استخدامه.

🖌 ترتيب القطاع

ترتيب محدد القطاع كأحد المحددات الخمسة بنوافذ النظام.

🖌 عند وجود عدم اتساق

هذا الخيار عبارة عن قائمة منزلقة لتحديد كيفية سلوك النظام عند عدم تطابق القطاعات المستخدمة. مثال على ذلك عند محاولة موظف ينتمي للقطاع (A) التعامل مع صنف ينتمي للقطاع (B)، أو استخدام عميل ينتمي للقطاع (X) بفاتورة مبيعات تنتمي للقطاع (Y). في مثل هذه الحالات يوفر النظام من خلال هذه القائمة عدة خيارات وهي كالتالي:

♦ بدون

أي أن النظام سيسمح للمستخدم بعدم اتساق محدد القطاع فيمكن إدراج أي عميل ينتمي لأي قطاع بفاتورة مبيعات تنتمي لقطاع أخر.

تحذير عند الحفظ

عند اختيار هذا الخيار فالمفترض أن النظام سيسمح للمستخدم بعدم اتساق محدد القطاع ولكن سيقوم بتحذيره بذلك عند الحفظ.

خطأ عند الحفظ

أي أن النظام لن يسمح للمستخدم بذلك وسيعطي خطأ عند محاولة تخزين السجل (سجل فاتورة مبيعات مثلاً).

منع الوصول عند عدم اتساق

عند تعليم هذا الخيار، فالمفترض أن النظام لن يقوم بإظهار السجلات التي تنتمي لقطاع غير القطاع الخاص بالمستخدم. فمثلاً لن يستطيع المستخدم مطالعة أصناف تنتمي لقطاع مغاير لقطاع الخاص به.

> إعدادات الفرع إعدادات القسم

إعدادات المجموعة التحليلية

من خلال هذه الاقسام يمكن التحكم في صلاحيات التعامل مع محدد الفرع، القسم، المجموعة التحليلية بنفس الطريقة التي تم شرحها لمحدد القطاع بالقسم السابق.

لاحظ أنه لا يوجد قسم خاص بمحدد الشركة لأن النظام يمنع بأى حال التداخل بين الشركات المختلفة فلا يمكن لمستخدم ينتمى لشركة محددة التعامل مع أصناف تنتمى لشركة أخرى.

عند الاحتياج لهذه الامكانية يمكن إعطاء المستخدم المسموح له بالتعامل مع الأصناف (العملاء – الموردين – الفواتير ...الخ) التي تنتمي لشركات أخرى القيمة "عام" لمحدد الشركة الخاصبة بهذا المستخدم. أو إعطاءه محدد مركب يحتوي (عدد شركات) حسب المطلوب.

نفس المبدأ ينطبق على الأصناف، العملاء، الموردين، الخ المراد لهم التعامل مع جميع الشركات.

#### اعدادات الخصومات

من خلال هذا القسم يمكن التحكم في النقطة التي سيقوم النظام عندها بحساب التخفيضات الموجودة على سطور الفاتورة (خصم 1، خصك 2، ...خصم8). يحتوى هذا القسم على الحقول التالية:

- 🖌 وعاء خصم 1
- 🖌 وعاء خصم 2
- 🖌 وعاء خصم 3
- 🖌 وعاء خصم 4
- 🖌 وعاء خصم 5
- 🖌 وعاء خصم 6
- 🖌 وعاء خصم 7
- 🖌 وعاء خصم 8

هذه الحقول عبارة عن قوائم اختيار لاختيار الوعاء الذي سيتم فيه تطبيق أي خصم، فمثلاً وبفرض أن قيمة كمية أحد أصناف الفاتورة هي 1000 جنيه، وبذلك عند اختيار وعاء خصم 1 هو "السعر الأساسي" وكان خصم 1 هو "10%" فسوف تكون قيمة الخصم هي (10% من الـ 1000 جنيه = 100 جنيه) ومن ثم تكون قيمة الصنف بعد الخصم هي 900 جنيه.

في هذه الحالة عند اختيار "وعاء خصم 2" هو السعر الأساسي وكان خصم 2 هو أيضاً 10% فسوف تكون قيمة. الخصم هي أيضاً (10% من الـ 1000 جنيه = 100 جنيه) ومن ثم تكون قيمة الصنف بعد الخصم1، الخصم2 هي 800 = 100 - 900

أما إذا كان وعاء خصم 2 هو "صافى بعد خصم 1" فالخصم 2 سوف يتم حسابه من القيمة المتبقية بعد تطبيق (خصم1) حيث ستكون هي (10% من الـ 900 جنيه = 90 جنيه) ومن ثم تكون قيمة الصنف بعد الخصم1، الخصم2 هي 900 810 = 90 -

يتم تطبيق نفس الفكرة الخاصبة بالوعاء على جميع الخصومات الثمانية

#### 🖌 وقت حساب التخفيض في الفاتورة

هذا الحقل عبارة عن قائمة اختيار تحتوي القيم من خصم 1 وحتى خصم 8.

**ii** Namasoft

عند اختيار الخصم رقم 4 مثلاً فسوف يقوم النظام بتطبيق الخصم الكلي الخاص بالفاتورة بعد تطبيق الخصم الرابع وقبل تطبيق الخصم الخامس إن وجد.

Relinfo@namasoft.com

SOFT ΝΛΜ

🖉 احتساب نسبة خصم 1 من القيمة

тм

- احتساب نسبة خصم 2 من القيمة
- 🖉 احتساب نسبة خصم 3 من القيمة
- 🖉 احتساب نسبة خصم 4 من القيمة
- 🖉 احتساب نسبة خصم 5 من القيمة
- 🖉 احتساب نسبة خصم 6 من القيمة
- 🖉 احتساب نسبة خصم 7 من القيمة
- 🖉 احتساب نسبة خصم 8 من القيمة

تعنى هذه الخيارات أن نسبة الخصم سوف يتم حسابها من القيمة.

فمثلاً إذا تم تعليم الخيار "احتساب نسبة خصم 1 من القيمة" وكانت قيمة الصنف هي 300، وتم تحديد قيمة خصم 1 هي 100، فعلى هذا الأساس – مع تحديد عدد خانات الكسر = 2 – سوف تكون نسبة الخصم هي 33.33، ومن ثم فالمفترض مع عدم تعليم هذا الخيار أن يكون إجمالي الخصم هو (99.99)، ومع تعليم هذا الخيار يقوم النظام بحساب أجمالي الخصم من القيمة ليكون (100).

المفترض أن هذا المبدأ ينسحب على جميع خصومات الأصناف الثمانية.

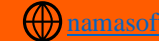

info@namasoft.com

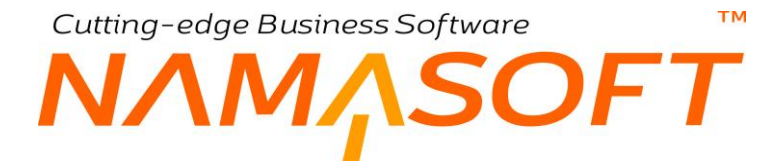

#### الضرائب

من خلال هذا القسم يمكن التحكم في إعدادات الضريبة الخاصة بالفاتورة. جميع الإعدادات <u>الموجودة بالصورة التالية</u>، تم التعرض لها بنافذة السياسة الضريبية. راجع ملف السياسة الضريبية للتعرف عليها.

|   |                                        |   | الضرائب                         |
|---|----------------------------------------|---|---------------------------------|
| ~ | وقت حساب ضريبة 2                       | ~ | وقت حساب ضريبة 1                |
| × | وقت حساب ضريبة 4                       | ~ | وقت حساب ضريبة 3                |
| ~ | وعاء ضريبة 2                           | ~ | وعاء ضريبة 1                    |
| ~ | وعاء ضريبة 4                           | ~ | وعاء ضريبة 3                    |
|   | ضريبة 2 خصم                            |   | ضريبة 1 خصم                     |
|   | متريبة 4 خصم                           |   | مىرىية 3 خصىم                   |
|   | الميمة ضريبة 1 للإجمالي و ليس لكل وحدة |   | صريبة 1 قيمة و ليست نسبة        |
|   | الميمة ضريبة 2 للإجمالي و ليس لكل وحدة |   | صريبة 2 قيمة و ليست نسبة        |
|   | الميمة ضريبة 3 للإجمالي و ليس لكل وحدة |   | صريبة 3 قيمة و ليست نسبة        |
|   | الميمة ضريبة 4 للإجمالي و ليس لكل وحدة |   | صريبة 4 قيمة و ليست نسبة        |
|   | السعر يشمل الضريبة 2                   |   | السعر يشمل الضريبة 1            |
|   | السعر يشمل الضريبة 4                   |   | السعر يشمل الضريبة 3            |
|   | ضريبة 2 عبر مضافة الى الاجمالي         |   | ضريبة 1 عبر مضافة الى الاجمالي  |
|   | ضريبة 4 عير مضافة الى الاجمالي         |   | ضربِبة 3 عبر مضافة الى الاجمالي |

# إعدادات الضرائب الإضافية بملف الإعدادات

| خصم قيمة التقريب عندما تكون القيمة اقل<br>من او تساوى |    | لفعيل خصم التقريب                   |
|-------------------------------------------------------|----|-------------------------------------|
| عدم إحصاب ضريبه للصنف المجانى                         | PC | سياسة الضريبه الافتراضيه لسعر الصنف |

م خصم قيمة التقريب عندما تكون القيمة اقل من او تساوى

من خلال هذين الحقلين يمكن ضبط النظام، بحيث يتجاهل قيمة محددة وذلك للتقريب، فمثلاً إذا تم تعليم هذا الخيار، ووضع قيمة (1) فعند إصدار فاتورة مبيعات بقيمة (150.58) جنيهاً مثلاً فسوف يقوم النظام بمحاسبة العميل فقط على قيمة الـ (150) جنيه بينما سيتم ترحيل قيمة الـ (0.5) إلى حساب خصم التقريب والذي تم تعريفه بتوجيه فاتورة المبيعات.

مسياسة الضريبة الافتراضية لسعر الصنف

عند تحديد سياسة ضريبية في هذا الحقل فسوف تكون هذه هي السياسة الافتر اضية للصنف عند تعريف صنف جديد.

🖉 عدم احتساب ضريبة للصنف المجانى

عند تعليم هذا الخيار ، فلن يقوم النظام بتطبيق الضريبة على أي صنف مجاني.

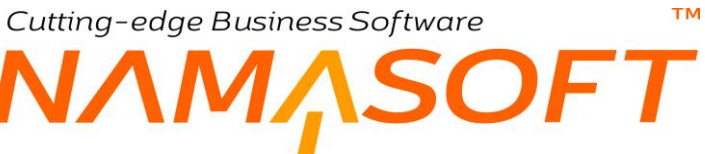

تأثير الضريبة على أوعية الخصم

|               |                              | تأثير الضريبة علي وعاء خصم 1 |  |  |  |  |  |
|---------------|------------------------------|------------------------------|--|--|--|--|--|
| خصم ضريبة 2   |                              | خصم ضريبة 1                  |  |  |  |  |  |
| خصم ضريبة 4 🗌 |                              | خصم ضريبة 3                  |  |  |  |  |  |
|               | الثير الضريبة على وعاء خصم 2 |                              |  |  |  |  |  |
| خصم ضريبة 2   |                              | خصم ضريبة 1                  |  |  |  |  |  |
| خصم ضريبة 4   |                              | خصم ضريبة 3                  |  |  |  |  |  |
|               |                              | تأثير الضريبة علي وعاء خصم 3 |  |  |  |  |  |
| خصم ضريبة 2   |                              | خصم ضريبة 1                  |  |  |  |  |  |
| خصم ضريبة 4   |                              | خصم ضريبة 3                  |  |  |  |  |  |
|               |                              | تأثير الضريبة علي وعاء خصم 4 |  |  |  |  |  |
| خصم ضريبة 2   |                              | خصم ضريبة 1                  |  |  |  |  |  |
| خصم ضريبة 4   |                              | خصم ضريبة 3                  |  |  |  |  |  |
|               |                              | تأثير الضريبة علي وعاء خصم 5 |  |  |  |  |  |
| خصم ضريبة 2   |                              | خصم ضريبة 1                  |  |  |  |  |  |
| خصم ضريبة 4 🛛 |                              | خصم ضريبة 3                  |  |  |  |  |  |
|               |                              | تأثير الضريبة علي وعاء خصم 6 |  |  |  |  |  |
| خصم ضريبة 2   |                              | خصم ضريبة 1                  |  |  |  |  |  |
| خصم ضريبة 4   |                              | خصم ضريبة 3                  |  |  |  |  |  |
|               |                              | تأثير الضريبة علي وعاء خصم 7 |  |  |  |  |  |
| خصم ضريبة 2   |                              | خصم ضريبة 1                  |  |  |  |  |  |
| خصم ضريبة 4   |                              | خصم ضريبة 3                  |  |  |  |  |  |
|               |                              | تأثير الضريبة علي وعاء خصم 8 |  |  |  |  |  |
| خصم ضريبة 2 🗌 |                              | خصم ضريبة 1                  |  |  |  |  |  |
| خصم ضريبة 4   |                              | خصم ضريبة 3                  |  |  |  |  |  |

على مستوى كل خصم من الخصومات الثمانية التي يتيحها نظام نما، يسمح نما باستثناء أحد الضرائب الأربعة من قيمة الخصم، وذلك بإخراج الضريبة من وعاء الخصم.

يحدث ذلك في الغالب عندما تكون الضريبة مشمولة داخل السعر حيث يسمح النظام من خلال إعدادات السياسة الضريبية بجعل ا السعر يشمل الضريبة.

لتوضيح ذلك، ففي القسم "تأثير الضريبة على وعاء خصم 1"، عند تعليم الخيار "خصم ضريبة 1" بإن نسبة الخصم 1 المطبقة لن تأخذ في الاعتبار قيمة الضريبة، فمثلاً إذا كان السعر 114 جنيه ويشمل ضريبة القيمة المضافة والتي هي 14% (تساوي 14 جنيه).

فالمفترض (بدون تعليم هذا الخيار) أن الخصم 1 (10%) سيكون = 114 × 10% = 11.4.

أما إذا تم تعليم هذا الخيار مع خصم 1، فسوف يتجاهل النظام قيمة الضريبة المشمولة داخل السعر وسيكون الخصم هو 100 × 10% =10 جنيه.

i <u>Namasoft</u>

نفس هذا المفهوم ينطبق على الضرائب الأربعة وذلك على مستوى خصومات الصنف الثمانية.

#### الحسابات

من خلال هذا القسم يمكن التحكم في إظهار عدد أكبر من الحسابات بملفات النظام الرئيسية، كالتالي:

#### 20 וועד וועד העוף 6...וועד באיוי 20

يوفر النظام بالأساس عشرين حساب لكل ملف رئيسي من ملفات النظام مثل ملف العملاء، الموظفين، الموردين، الخ. غير أن النظام لا يعرض بصفة تلقائية إلا خمسة حسابات فقط. لإظهار أي عدد من الحسابات العشرين الباقية يمكن التعليم عليه من خلال هذا القسم ومن ثم سيقوم النظام بإضافة هذه الحسابات بملفات النظام الرئيسية.

#### 🦯 يجب أن تطابق العملة في الذمة عملة الحساب

عند تعليم هذا الخيار، فسوف يقوم النظام بالزام المستخدم بأن تكون العملة الخاصة بأي من حسابات الذمة مطابقة لعملة هذه الذمة والمدرجة بالحقل "العملة". أما إذا لم يتم تعليم هذا الخيار فسوف يسمح النظام بأن تكون العملة المذكورة بالذمة مثل العميل أو المورد (بحقل العملة) <u>مغايرة</u> لعملة أي من الحسابات المدرجة بهذه الذمة (بقسم الحسابات).

#### 🥖 عرض اوبشن طباعة الباركود القديم في قائمة المزيد

عند تعليم هذا الخيار، يقوم النظام بإظهار الخيار "طباعة باركود" بقائمة مزيد، وذلك لطباعة أي عدد من الباركود الخاص بالسجل الحالي.

#### 🦯 اضافة مهام العمل لشاشة الموظف

من خلال هذا الخيار يمكن إظهار المهام المطلوبة من الموظف بالسجل الخاص به بملف الموظفين.

#### الموازنات

من خلال هذا القسم يمكن التحكم في إعدادات نقل وتناغم البيانات بين الأفرع المختلفة، كالتالي:

| CLEUGEL |                                                  |   | الموازنات                                        |
|---------|--------------------------------------------------|---|--------------------------------------------------|
| 0       | إمكانية التحديل في قيم السنة الثانية<br>للموازنة | 0 | إمكانية التعديل في قيم السنة الأولى<br>للموازنة  |
|         | إمكانية التحديل في قيم السنة الرابعة<br>للموازنة | 0 | إمكانية التحديل في قيم السنة الثالثة<br>للموازنة |

- 💋 إمكانية التعديل في قيم السنة الأولى للموازنة
  - / إمكانية التعديل في قيم السنة الثانية للموازنة
  - المكانية التعديل في قيم السنة الثالثة للموازنة
  - م المكانية التعديل في قيم السنة الرابعة للموازنة

من خلال هذه الخيارات الأربعة يمكن تحديد إمكانية تعديل موازنات الأربع سنوات السابقة بسندات الموازنة، حيث سيقتصر تحديد القيم الخاصة بهذه السنين بملفات السيناريو هات.

لاحظ أنه إذا كانت السنة الحالية هي 2016 فإن السنة الرابعة هي 2015، والثالثة هي 2014، والثانية هي 2013، والأولى هي 2012.

ΙΛΜΛSOFT

# إضافة المستندات الأرشيفية إلى

тм

|   |       | افة المستندات الارشيفية إلي | اضا |
|---|-------|-----------------------------|-----|
|   | التوع |                             |     |
|   |       | موظف                        | 1   |
|   |       | مورد                        | 2   |
|   |       | عميل                        | 3   |
|   |       | أصل ثابت                    | 4   |
| F |       | جهة ذات صلة                 | 5   |

هذا القسم عبارة عن جدول، يتم من خلاله تحديد الملفات التي سيتمكن المستخدم من خلالها بالاطلاع على المستندات الأرشيفية الخاصة بها. فإذا ما قام المستخدم باختيار النوع "عميل"، فسوف يقوم النظام بإضافة صفحة "مستندات أرشيفية" بنافذة العميل، حتى يتسنى للمستخدم الاطلاع على أي مستندات أرشيفية خاصة بالعميل الحالي.

# إضافة أرصدة الذمم إلى

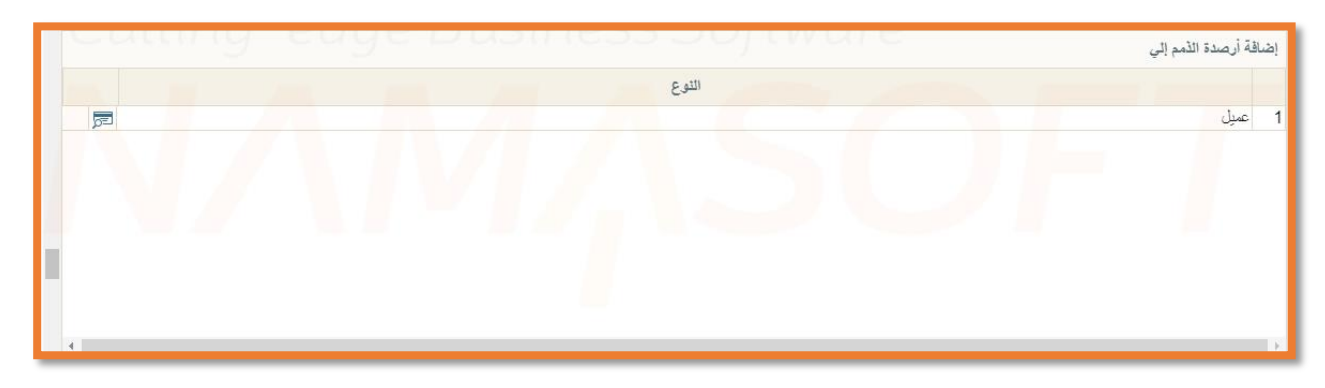

هذا القسم عبارة عن جدول، يتم من خلاله تحديد الملفات التي سيقوم النظام بها بعرض أرصدة الذمم الخاصة بعنصر الملف مثل ذمم العميل، المورد، الموظف. الخ. فإذا ما قام المستخدم بإضافة العميل مثلاً بهذا الجدول فسوف يقوم النظام بإضافة قسم "الأرصدة" بالصفحة الرئيسية للعميل، حيث سيقوم النظام بعرض الأرصدة الخاصة بجميع ذمم العميل. أنظر الشكل التالي:

| ☆0 🖶 🍀 🛤 🔹 🗎      |             | 1               |       |       |                       | ▼ الأرصدة   |
|-------------------|-------------|-----------------|-------|-------|-----------------------|-------------|
| معابير اضافية 🖉 🦉 | T           | ◄ ئصاعدي/تتازلي | . ۲   | • ئە  | الأرصدة 🔻 تَرتَبِب بـ | طريقة العرض |
| الرصيد            | قيمة الدانن | قيمة المدين     | الأسم |       | كود الحساب            |             |
| 4000              |             | 4000            |       | عملاء | 110502                |             |
|                   |             | 1               |       |       |                       |             |

# إضافة الملحوظات إلى

هذا القسم عبارة عن جدول يتم من خلاله تحديد الملفات التي سيتمكن المستخدم من خلالها بالاطلاع على الملحوظات الخاصة بهذا الملف. فإذا ما قام المستخدم باختيار النوع "عميل" مثلاً، فسوف يقوم النظام بإضافة صفحة "الملحوظات" بنافذة العميل، حتى يتسنى للمستخدم الاطلاع على أي ملحوظات خاصة بالعميل الحالي. حيث يتم إضافة ملحوظة للعميل من خلال مستند "ملحوظة". أنظر الصورة التالية:

**ii** Namasoft

R info@namasoft.com

mamasoft.com

.60

|       | اضافة الملحوظات إلي |
|-------|---------------------|
| الثوع |                     |
|       | 1 موظف              |
|       | 2 مورد              |
|       | 3 عميل              |
|       | 4 أصل ثابت          |
|       | 5 جهة ذات صلة       |
|       |                     |

# إضافة الملحوظات التفصيلية إلى

|       | اضافة الملحوظات التفصيلية إلي |
|-------|-------------------------------|
| الثوع |                               |
|       | 1 مورد                        |
|       |                               |
|       |                               |
|       |                               |
|       |                               |
|       |                               |
|       |                               |

هذا القسم عبارة عن جدول، يتم من خلاله تحديد الملفات التي سيتمكن المستخدم من خلالها بالاطلاع على الملحوظات التفصيلية الخاصة بهذا الملف. فإذا ما قام المستخدم باختيار النوع "عميل"، فسوف يقوم النظام بإضافة صفحة "ملحوظات تفصيلية" بنافذة العميل، حتى يتسنى للمستخدم الاطلاع على أي ملحوظات تفصيلية خاصة بالعميل الحالي. حيث يتم إضافة ملحوظة تفصيلية للعميل من خلال مستند "ملحوظة مفصلة".

# إضافة ملحوظات الاجتماع إلى

|       | الفة ملحوظات الإجتماع إلي | اضر |
|-------|---------------------------|-----|
| الثوع |                           |     |
|       | موظف                      | 1   |
|       | مستخدم                    | 2   |
|       |                           |     |

هذا القسم عبارة عن جدول، يتم من خلاله تحديد الملفات التي سيتمكن المستخدم من خلالها بالاطلاع على ملحوظات الاجتماع الخاصة بهذا الملف. فإذا ما قام المستخدم باختيار النوع "عميل"، فسوف يقوم النظام بإضافة صفحة "ملحوظات اجتماعات" بنافذة العميل، حتى يتسنى للمستخدم الاطلاع على أي ملحوظات اجتماعات خاصة بالعميل الحالي. حيث يتم إضافة ملحوظة اجتماعات للعميل من خلال مستند "ملحوظات اجتماعية".

# اضافة جهات الاتصال إلى

| 7     | 4 | ُضافة جها <mark>ت الات</mark> صال إل <sub>و</sub> |
|-------|---|---------------------------------------------------|
| التوع |   |                                                   |
|       |   | موظف                                              |
|       |   | : بدك                                             |
|       |   |                                                   |
|       |   |                                                   |
|       |   |                                                   |
|       |   |                                                   |

**ii** Namasoft

R info@namasoft.com

mamasoft.com

هذا القسم عبارة عن جدول، يتم من خلاله تحديد الملفات التي سيتمكن المستخدم من خلالها بالاطلاع على جهات الاتصال الخاصة بها. فإذا ما قام المستخدم باختيار النوع "عميل"، فسوف يقوم النظام بإضافة صفحة "جهات الاتصال" بنافذة العميل، حتى يتسنى للمستخدم الاطلاع على أي جهات اتصال تم تعريفها للعميل الحالي بملف جهات الاتصال.

#### صلاحيات السحلات

من خلال هذا القسم يمكن ضبط النظام بحيث يتجاهل صلاحيات المستخدم المرتبطة بالمحددات، فمثلاً يمكن أن يكون المستخدم مرتبط بقسم محدد، مما يؤدى إلى أنه لن يستطيع الاطلاع على أصناف أو عملاء مرتبطين بأقسام أخرى. من خلال هذا القسم يمكن تجاهل هذه الصلاحيات بحيث يستطيع المستخدم الاطلاع على السجلات المسموحة له بغض النظر عن المحددات.

#### 🦯 تجاهل صلاحيات السجل مع القوائم في كل الشاشات

عند تعليم هذا الخيار، المفترض أن يتجاهل النظام المحددات (الشركة، القسم، الفرع...الخ) عند مطالعة أي من سجلات النظام.

#### تجاهل صلاحيات السجل مع شاشات محددة

| التوع |       | تجاهل صلاحيات السجل مع شاشات محددة |
|-------|-------|------------------------------------|
|       | النوع |                                    |
|       |       | 1 موظف                             |
|       |       |                                    |
|       |       |                                    |
|       |       |                                    |
|       |       |                                    |
|       |       |                                    |
| 4     |       | •                                  |

هذا القسم عبارة عن جدول، يتم من خلاله تجاهل الصلاحيات الخاصبة بالسجلات ولكن بنوافذ محددة فمثلاً عند تحديد صلاحية مطالعة لأحد السجلات بأحد النوافذ على مستخدمين محددين فقط، فعند إدراج هذه النافذة سيتجاهل النظام هذه الصلاحية، ومن ثم يمكن لكل المستخدمين مطالعة هذا السجل.

# تجاهل الفترات المغلقة في

|             |         |       |        |                   |        |          |               |         | تجاهل الفترات المغلقة في |
|-------------|---------|-------|--------|-------------------|--------|----------|---------------|---------|--------------------------|
|             | الإدارة | القرع | القطاع | المجموعة التطيلية | الشركة | المستخدم | السنة المالية | الفترية | التوع                    |
| EP C        | 2 5     | ) C   | PC     | PC                | PC     | PC       | PC            | PC      | 1                        |
| <u></u> ₽¢¢ | 2 8     | ) C   | pe     | PC                | PC     | PC       | pe            | Pe      |                          |
|             |         |       |        |                   |        |          |               |         |                          |
|             |         |       |        |                   |        |          |               |         |                          |
|             |         |       |        |                   |        |          |               |         |                          |

هذا القسم عبارة عن جدول، يتم من خلاله تحديد مستندات محددة يمكن إصدار حركات بها في فترات مغلقة. فمثلاً عند تحديد "سند توريد" بهذا الجدول فإن المستخدم يمكنه إصدار سندات توريد بفترات قد تم إغلاقها.

يسمح النظام بتحديد الكثير من المحددات من أجل تطبيق هذه الخاصية، فيمكن تطبيقها على مستخدم محدد وشركة محددة وقطاع محدد، وفرع محدد، وإدارة ...الخ.

لاحظ أنه يمكن تحديد فترات مغلقة أيضاً ولكن على مستوى سنة مالية محددة، وذلك من خلال ملف "سنة مالية". راجع ملف السنة المالية.

**ii** Namasoft

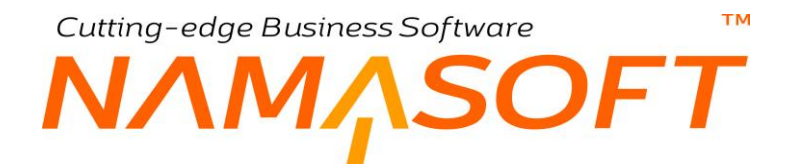

#### إعدادات الخلفية

من خلال هذا القسم يمكن تحديد الاعدادات الخاصة بالخلفية والتي تظهر عند فتح النظام، حيث يتم تحديد صورة محددة بهذه الخلفية. يحتوي هذا القسم على الحقول التالية:

🗡 اسم الشركة (للعرض عند تسجيل الدخول)

من خلال هذا الحقل يمكن إدخال أي نص يظهر بنافذة الدخول الخاصة بالنظام. كاسم الشركة مثلاً أو أي نص معبر. في الصورة التالية، تم إدراج النص "أهلاً بك".

| ى            | أ <b>هلا ب</b><br>الرجاء تسجيل الدخول |
|--------------|---------------------------------------|
|              | كود المستخدم                          |
|              | كلمة المرور                           |
|              | الاحتفاظ بتسجيل الدخول                |
| تسجيل الدفول | هل تسيت كلمة المرور؟                  |

#### 🖌 تعين خلفية

عند تعليم هذا الخيار، يسمح النظام بتحديد خلفية للنظام. يتم تحديد هذه الخلفية من خلال الحقول التالية.

🖌 صورة الخلفية

من خلال هذا الحقل يمكن تحديد الصورة الخاصة بالإعدادات العامة، والتي يمكن استخدامها كخلفية من خلال الحقول التالية.

- الأولوية 1
- الأولوية 2
- الأولوية 3
- الأولوية 4
- 🖌 الأولوية 5
- 🖌 الأولوية 6
- 🖌 الأولوية 7

هذه الحقول عبارة عن قوائم اختيار يتم تحديد أولويات الصور المعروضة من خلالها، فكل قائمة من هذه القوائم تحتوي الخيارات التالية:

- الاعدادات العامة
  - مستخدم
    - ♦ شركة
    - ♦ إدارة
    - ♦ فرع
    - قطاع
- مجموعة تحليلية

Namasoft

سيقوم النظام بإظهار الصورة تبعاً للأولويات التي تم تحديدها بهذه الحقول. فمثلاً إذا تم تحديد الأولويات كالتالي:

الأولوية 1 هي المستخدم، والأولوية 2 هي الاعدادات العامة، والأولوية 3 هي الإدارة

فإن النظام سوف يقوم بعرض صورة الخلفية الخاصة بالمستخدم الحالي بملف المستخدم، فإذا لم توجد صورة بسجل المستخدم الحالي فسوف يقوم النظام بعرض الصورة الخاصة بالإعدادات العامة والتي تم تحديدها بالحقل السابق "صورة الخلفية"، فإذا لم توجد صورة بهذا الحقل فسوف يقوم النظام بعرض صورة الخلفية الخاصة بالإدارة التي ينتمي إليها المستخدم الحالي.

- م لون المستوى الأول للتفاصيل
- 🖌 لون المستوى الثاني للتفاصيل
- الون المستوى الثالث للتفاصيل

في بعض نوافذ النظام، يمكن إدخال السطور بعدة مستويات مثل نوافذ المقاولات فيتم إدراج بنود المقاولات على مستويات فمستوى البنود الثاني للبند الأول يكون بالشكل التالي (....(1.1.1.1.2,1.1.3,1.14)، ومستوى البنود الثاني البند الأول يكون بالشكل التالي (.....)

من خلال هذه الحقول الثلاثة، يمكن إظهار كل مستوى من البنود بلون محدد بحيث تظهر بصورة أوضح. راجع البنود بالكتاب "المقاولات".

🖌 لون السطر التابع

من خلال هذا الحقل، يمكن تحديد لون السطور التي تحتوي على أصناف تابعة بمستندات النظام. كأن يتم تعريف صنف كصنف اكسسوار لصنف آخر من خلال ملف "علاقات الأصناف" فيكون صنف الاكسسوار هو صنف تابع للصنف الرئيسي. راجع ملف "علاقات الأصناف" بالكتاب "المخزون".

🖌 لون السطر المرتجع

من خلال هذا السطر يمكن تحديد لون الأصناف المرتجعة بمستند الاستبدال.

الون السطور المرسلة

لون السطور المرسلة بشكل غير صحيح

من خلال مستند " ارسال مستندات الي مصلحة الضرائب" يتم إرسال مستندات لمصلحة الضرائب. بعض سطور المستند المرسل والتي تم إرسالها بشكل صحيح، يمكن تمييزها بلون محدد، وبعض السطور الأخرى يمكن تمييزها بلون آخر.

إعدادات البحث

من خلال هذا القسم يمكن تحديد الاعدادات الخاصة بالإكمال التلقائي. يحتوي هذا القسم على الحقول التالية:

**ii** Namasoft

🖌 معامل البحث في الكود

هذا الحقل عبارة عن قائمة اختيار يتم من خلالها تعريف كيفية الاكمال التلقائي عند البحث باستخدام الكود بأي من ملفات النظام الرئيسية. تحتوي هذه القائمة على الخيارات التالية:

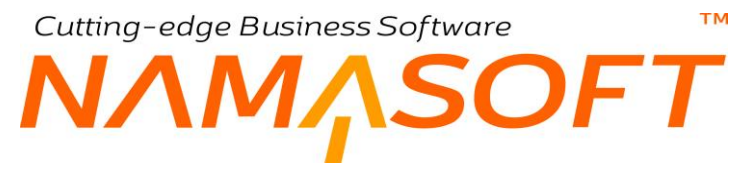

< يبدأ ب

عند اختيار هذا الخيار يقوم النظام بالإكمال التلقائي تبعاً لمقدمة الكود. بالشكل التالي، قام المستخدم بإدخال الرقم "100" ثم الضغط على الاختصار (Ctrl+Space). أنظر الشكل.

|   |                                                                                                    | المعلومات الأساسية |
|---|----------------------------------------------------------------------------------------------------|--------------------|
|   | 100                                                                                                   | الكود              |
|   | 100000410 (أحذبة نسائي صبني)                                                                          | الآسم الحربى       |
|   | 100000510 (أحذية نسائه صيد)                                                                           | الاسم الإنجليزي    |
|   | 100000010 (مَعَدَيَّةُ مَا يَعَانُي مَعَانُ المُعَانُ المُعَانُ مَعَانُ مَعَانُ مَا يَعَانُ مُعَانُ ا | الكود البديل       |
| • | 100000010 (الحلية سالي صيبي)                                                                          | النوع *            |
|   | 100000810 (احدیه نسانی صینی)<br>10000910 (أحذیة نسانی صینی)                                           | مرفق               |
|   | 100001010 (أحذية نسائي صيني)                                                                          | مرفق 3             |
|   | 100001110 (أحذية نسائي صيني)                                                                          | مرفق 5             |

شكل1 الاكمال التلقائي بواسطة مقدمة الكود

♦ ينتهي ب

عند اختيار هذا الخيار يقوم النظام بالإكمال التلقائي تبعاً لمؤخرة الكود. بالشكل التالي، قام المستخدم بإدخال الرقم "410" ثم الضغط على الاختصار (Ctrl+Space). أنظر الشكل

|   |                                                                                                    | المعلومات الأساسية |
|---|----------------------------------------------------------------------------------------------------|--------------------|
|   | 410                                                                                                  | الكود              |
|   | (أحذية نسائر صيني) 10000410                                                                          | الأسم العربي       |
|   | (in all shaking) 100005110                                                                           | الاسم الإنجليزي    |
|   | 100005410 (أَحْدَةُ حَالَي الْعَالَي الْعَالَي الْعَالَي الْعَالَي الْعَالَي الْعَالَي الْعَالَي الْ | الكود البديل       |
| ¥ | 100006410 (احدية نسائي مصر)<br>100008410 (أحدية ديائي الميدر)                                        | الذوع *            |
|   | 100008410 (احدية نسائي الصيل)<br>100015410 (أحذية نسائي مصر)                                         | مرفق               |
|   |                                                                                                    | 2                  |

شكل2 الاكمال التلقائي بواسطة مؤخرة الكود

♦ يحتوي على

عند اختيار هذا الخيار يقوم النظام بالاكتمال التلقائي تبعاً لأي مكان بالكود. بالشكل التالي، قام المستخدم بإدخال الرقم "00" أو "10" ثم الضغط على الاختصار (Ctrl+Space). أنظر الشكل

|   |                                              | and the second second |
|---|----------------------------------------------|-----------------------|
|   | 00                                           | الكود                 |
|   | 100000410 (أحذية نسائي صيني)                 | الاسم العربي          |
|   | 10000510 (أحذية نسائر مينزر)                 | الاسم الإنجليزي       |
|   | 100000010 (مَصْدِ السَّاحِ صَارِي) 100000010 | الكود البديل          |
| • | 010000000 (الحديد سالي صيبي)                 | الدوع *               |
|   | 10000810 (احديه نساني صيني)                  | 1.0                   |
|   | 10000910 (أحذية نسائي صيني <mark>)</mark>    | الر می                |
|   | 100001010 (أحذية نسائي صيني)                 | مرفق 3                |
|   | 100001110 (أحذبة نسائي صبني)                 | 5                     |

شكل3 الاكمال التلقاني بواسطة محتوى الكود

- 🖉 معامل البحث في الاسم العربي
- 💉 معامل البحث في الاسم الانجليزي

тм

بنفس الطريقة الخاصة بضبط الاكمال التلقائي الخاص باستخدام الكود، يمكن ضبط الاكمال التلقائي تبعاً للاسم العربي أو الاسم الانجليزي.

🖌 عرض السجلات الممنوعة من الاستعمال في البحث

عند تعليم خلال هذا الخيار، سيقوم النظام عند إظهار نتيجة البحث بإظهار السجلات التي تم منع استعمالها والتي لم يتم منع استعمالها. أما عند عدم تعليم هذا الخيار – و هي القيمة التلقائية – فإن السجلات الممنوعة من الاستعمال لن تظهر في البحث، فعند البحث عن العملاء مثلاً، لا يقوم النظام بإظهار أي عميل تم منعه من الاستعمال.

العدد السطور في الجداول

من خلال هذا الحقل، يمكن تحديد عدد السطور في الجدول التي يمكن أن يتم عرضها دفعة واحدة بالنافذة. فمثلاً إذا تم تحديد عدد السطور هو (20)، فعند فتح فاتورة مبيعات تحتوي 100 سطر، فعند فتح هذه الفاتورة، سيقوم النظام بعرض أول 20 سطر فقط، فإذا ما أراد المستخدم الاطلاع على باقي أصناف الجدول، فعليه استخدام أيقونات التنقل بأعلى الجدول، أما إذا كان عدد الأسطر هو 100 فسوف يتم عرض جميع السطور دفعة واحدة بالجدول بدون الحاجة إلى استخدام أجهزة التنقل.

🦯 إخفاء عمود اختيار السطر في قوائم الاختيار

عند تعليم هذا الخيار، فسوف يقوم النظام عند إظهار نافذة البحث (عن الأصناف بالفواتير مثلاً) بإخفاء العمود الخاص باختيار السطر والذي يمكن من خلاله تعليم أكثر من صنف لإدراجهم دفعة واحدة.

💉 المخفاء عمود عدد مرات الإدارج في قوائم الاختيار

عند تعليم هذا الخيار، فسوف يقوم النظام عند إظهار نافذة البحث (عن الأصناف بالفواتير مثلاً) بإخفاء العمود الخاص بعدد مرات الاختيار الخاصة بكل صنف تم اختياره، فمثلاً إذا تم إدراج العدد "4" لأحد الأصناف المدرجة بنافذة البحث، يقوم النظام بإدراج أربعة سطور خاصة بهذا الصنف.

🖌 عدم عرض السجلات الممنوعة من الاستعمال في القوائم

عند تعليم هذا الخيار، فلن يقوم النظام بعرض أي سجل تم تنفيذ الإجراء "ممنوع من الاستعمال عليه".

هذا الخيار خاص بالسجلات التي لأحد المستخدمين <u>صلاحية التعديل فقط دون المطالعة</u> هل سيقوم النظام بإظهار هذه السجلات للمستخدم أم لا.

🖌 البحث عن بائع للعميل في سند تحديث مندوب مبيعات

عند تعليم هذا الخيار، المفترض أن يقوم النظام بمجرد إدراج العميل بمستند "تحديث مندوب مبيعات" بإدراج المندوب الذي تم تعريفه بسجل هذا العميل – إن وجد – في الحقل "مندوب المبيعات".

🔪 البحث في المراجع بالاسم متصل

عند تعليم هذا الخيار، فعند البحث عن المراجع بملفات النظام سيُلزم النظام المستخدم بإدخال الاسم بدون حذف للعرض بنتائج البحث. لتوضيح ذلك كمثال، إذا كان اسم أحد العملاء هو "أحمد فتحي بركات"، فإن النظام بالحقل العميل بعد

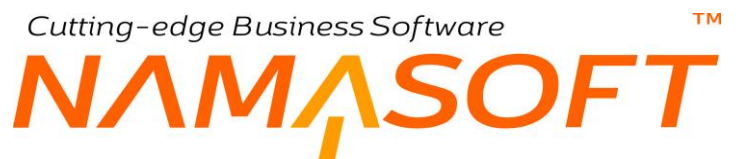

استخدام الاختصار (CTRL + Space) بحقل العميل، سيقوم بإظهار اسم هذا العميل إذا قام المستخدم بالبحث عنه بالترتيب الصحيح للاسم، أما إذا تم إدخال "أحمد بركات" بدون الاسم الثاني "فتحي" فلن يظهر اسم العميل كأحد مقترحات البحث.

#### 💋 استعمال الفرنسية بدلا من الانجليزية

من خلال هذا الخيار، يمكن ضبط النظام للعمل باللغة الفرنسية كلغة ثانية بدلاً من اللغة الإنجليزية.

#### Reload Configuration 🧹

من خلال هذا الزر، يقوم النظام بإعادة تهيئة النوافذ للعمل وفقاً للإعدادات الجديدة التي تم إضافتها بنافذة الإعدادات الحالية.

тм Cutting-edge Business Software SOFT ΝЛ ملف إعدادات النظام – إعدادات الفواصل

من خلال هذه الصفحة، يتم ضبط الاعدادات التالية:

|                     | √,         | • • 3 • • 8 8                  | 0                |                                   | العامة              | glol - الإعدادات                   | إعدادات النظام: al         |  |
|---------------------|------------|--------------------------------|------------------|-----------------------------------|---------------------|------------------------------------|----------------------------|--|
| 1                   | تققيط ال   | صور الملقات استعمال الألوان في | إعدادات المراجعة | البريد و الرسائل القصيرة          | إعدادات القواصل     | الإعدادات العامة                   | المعلومات الأساسية         |  |
| ·                   |            |                                |                  |                                   |                     | c                                  | إعدادت قواصل كود الحساية   |  |
|                     | 2 2.       | تركيب متطع الغر                |                  |                                   | 1                   | فرتيب مقطع القطاع                  |                            |  |
|                     | - حلح      | فاصبل المتط                    |                  |                                   | 3                   | ترتيب منطع الإداره                 |                            |  |
| 0                   | فنة 05     | اقل قيمة للحركة المدينة والداة |                  |                                   | 0.1                 | القيمة المتجاهلة عدد مقاردة الكسور |                            |  |
|                     |            |                                |                  |                                   |                     |                                    | إعدادات الأيعاد            |  |
|                     | ±ن W       | الأبعاد   العربط               |                  |                                   | L                   | الأبعاد   الطول                    |                            |  |
|                     | * 4        | القاص                          |                  |                                   | н                   | الأبعاد   الارتفاع                 |                            |  |
|                     |            |                                |                  |                                   |                     | على الكمية في الفوائير             | حساب العدد بتاءا           |  |
|                     |            |                                |                  |                                   |                     |                                    | Pattern Config             |  |
| ##.#                | 0,# Qi     | uantity Pattern In Reports     |                  |                                   | (##0.00,#);##0.00,# | Currency Pattern                   | n In Reports               |  |
|                     |            |                                |                  |                                   |                     | ت                                  | إعدادات صيغة التكويد للملق |  |
| للول لاحقة الكود    |            |                                |                  | صبيغة حساب الكرد                  |                     |                                    |                            |  |
| ، في لاحقة للكود    | اول ر      |                                |                  | صبغه الكود البديل                 |                     |                                    |                            |  |
| الاسم الانجليزي     | يغة حنباب  |                                |                  | صبغة حساب الاسم العربى            |                     |                                    |                            |  |
| بيقه الكود البديل   | e.         |                                |                  | منبغة حناب الكود للإصدارات        |                     |                                    |                            |  |
| وي للدفائر الإلية 📄 | التكويد ال | متع ا                          |                  | ConfigEntry.value.info.ite        | emCodingFormula     | sizeAndColorCod                    | eCalculationFormula        |  |
| ا كان قار ما فتط 📄  | الإصدان    | تحديث ا                        |                  | عدم تحديث الكود مع التعديل        |                     |                                    |                            |  |
|                     |            |                                | 0                | اللون والمقاس إذا كادا فارعين فقط | تحديث ا             |                                    |                            |  |
|                     |            |                                |                  |                                   |                     | نالى الحقيقي للمسودات              | استعمال الرقم ال           |  |
|                     |            |                                |                  |                                   |                     | Config                             | Entry.Percentages          |  |
|                     | 4 14       | عدد خاتات معدل العم            |                  |                                   | 2                   | د خادات التسب المؤرية              | 20                         |  |
| ▼                   |            |                                |                  |                                   | 2                   | ادات الكسر الإفتراضي               | مدد خ                      |  |

#### إعدادات فواصل كود الحسابات

#### 💋 القيمة المتجاهلة عند مقارنة الكسور

من خلال هذا الحقل يتم إدراج القيمة التي يمكن تجاهلها عند إجراء أي عملية مطابقة بين رقمين بالنظام.

مثال على ذلك، يقوم النظام بالتأكد من مطابقة قيمتي المبلغ المدين والدائن بقيد اليومية. عند إدخال القيمة "0.1" مثلاً بحقل "القيمة المتجاهلة عند مقارنة الكسور"، سيعتبر النظام أن قيمتي المدين والدائن متطابقين إذا كان الفرق بينهما هو "0.1" أو أقل، وبالتالي سيسمح بالحفظ.

#### اقل قيمة للحركة المدينة والدائنة

من خلال هذا الحقل، يمكن تحديد أقل قيمة يمكن وضعها بسندات القيود سواء بالحركة المدينة أو الدائنة فعند تحديد القيمة (0.05) مثلاً، سيقوم النظام بالسماح بإدراج قيمة صغيرة كقيمة دائنة أو مدينة بحد أدنى (0.05)، فإذا ما قام المستخدم بإدراج قيمة أقل (0.04 مثلاً)، سيقوم النظام بتحويلها إلى صفر.

#### اعدادات الأبعاد

#### 💋 حساب العدد بناءً على الكمية في الفواتير

عند تعليم هذا الخيار، سيقوم النظام بإعادة حساب عدد الأصناف ذات الأبعاد بناءً على الكمية وذلك من حاصل المعادلة التالية: (العدد × الطول × العرض × الارتفاع = الكمية)، ومن ثم يقوم النظام عند تعليم هذا الخيار بحساب العدد من عند تعديل الكمية.

**ii** Namasoft

#### PATTERN CONFIG

#### Quantity Pattern in Reports 🧹

من خلال هذا الحقل يمكن تحديد شكل القيمة الخاصة بالكميات بالتقارير.

لاحظ أن نفس هذا الحقل موجود أيضاً بملف الوحدة، ولكن لتحديد شكل الكمية بجميع نوافذ النظام.

#### Currency Pattern in Reports

من خلال هذا الحقل يمكن تحديد شكل القيمة الخاصبة بالعملات بالتقارير.

لاحظ أن نفس هذا الحقل موجود أيضاً بملف العملة، ولكن لتحديد شكل المبلغ بأي عملة بجميع نوافذ النظام.

🦯 استعمال الرقم التالي الحقيقي للمسودات

هذا الحقل عبارة عن صندوق اختيار. عند تعليم هذا الصندوق سيقوم النظام بإعطاء مسودة المستند نفس رقم سجل المستند التالي. على سبيل المثال إذا كان رقم أخر فاتورة مبيعات هو SI100001، فإن رقم المسودة سيكون SI100002، فإذا ما قام المستخدم بحذف المسودة بدلاً من حفظها كفاتورة مبيعات جديدة، فإن رقم الفاتورة التالية سيكون SI100003، وليس SI100002.

#### CONFIGENTRY.PERCENTAGES

🖌 عدد خانات النسب المئوية

من خلال هذا الحقل يمكن تحديد عدد الخانات العشرية الخاصة بأي حقل متعلق بنسبة مئوية بالنظام كنسبة التخفيض مثلاً. إذا تم تحديد "2" بهذا الحقل فإن النظام سوف يقوم بتقريب أي كسر عشري بالنسبة المئوية إلى رقمين فقط بعد الفاصل. على سبيل المثال عندما يكون إجمالي فاتورة المبيعات هو "252" ريال، وتم التخفيض بقيمة "17" ريال، فإن نسبة التخفيض ستكون "6.74603174603174603174"، وبالتالي فإذا ما كان عدد الخانات يساوي "2" فإن نسبة التخفيض ستكون "6.7460"، وإذا ما كان نسبة التخفيض ستكون "6.746"، وإذا ما كان نسبة التخفيض ستكون التحقيق عدد الخانات هي "3" فإن نسبة التخفيض ستكون التحقيق عد الخانات هي "3" فإن نسبة التخفيض ستكون "6.746031746031740"، وبالتالي فإذا ما كان عدد الخانات يساوي "2" فإن نسبة التخفيض ستكون "6.746"، وإذا ما كان عدد الخانات هي "3" فإن نسبة التخفيض ستكون "6.746"، وإذا ما كان عدد الخانات هي "3" فإن نسبة التخفيض ستكون "

#### معدد خانات معدل العملة

من خلال هذا الحقل يمكن تحديد عدد الخانات العشرية الخاصة بمعدل العملة. فعلى سبيل المثال إذا كان الدولار الواحد يساوي 18.50، فإن الجنيه الواحد يساوي " 0.0540540540540540541" من الدولار، فإذا ما كان عدد خانات معدل العملة هو "4" فقط فإن الجنيه الواحد يساوي "0.0541"، أما إذا كان عدد الخانات هو "2" فقط فإن ذلك سيؤدي إلى أخطاء حسابية.

#### 💋 عدد خانات الكسر الافتراضى

من خلال هذا الحقل، يتم تحديد عدد خانات الكسر الافتراضية (لغير العملة والنسبة.. الخ)، فمثلا عدد خانات كسر العمر (السن)، يقوم النظام بتفعيله من خلال هذا الحقل. Cutting-edge Business Software MANSOFT NAMSOFT ملف إعدادات النظام – البريد والرسائل القصيرة

من خلال هذه الصفحة، يمكن ضبط الاعدادات الخاصة بالرسائل البريدية والرسائل القصيرة المرسلة عبر نظام نما مثل إعدادات مزود الخدمة والبريد المرسل. تحتوي هذه النافذة على الحقول التالية:

|      |                   |                      |          |              | w - 🖽 🛥                    |                    |               |                  |                          |                 | in ensineral - grou | veri -presideli della la           |
|------|-------------------|----------------------|----------|--------------|----------------------------|--------------------|---------------|------------------|--------------------------|-----------------|---------------------|------------------------------------|
|      |                   |                      |          |              | تفقيط العمله               | استعمال الألوان في | صور الملقات   | إعدادات المراجعة | البريد و الرسائل القصيرة | إعدادات القواصل | الإعدادات العامة    | المعلومات الأساسية                 |
|      |                   |                      |          | (CS)         | يد و الرسائل من الخوادم (/ | ارسال البر         |               |                  |                          | Ro Ro           | tate Sender Emails  | 5                                  |
|      |                   |                      |          |              |                            |                    |               |                  |                          |                 |                     | دادات البريد المرسل                |
|      | قىم               | äähte.               | القرع    | القطاع       | الشركة                     | استغدام TLS        | استخدام SSL   | المتقذ           | الغادم                   | كلمة المرور     | اسم المستخدم        | إيميل                              |
| . 52 | PC                | PC                   | PC       | PC           | PC                         |                    |               |                  |                          | ********        |                     |                                    |
|      |                   |                      |          |              |                            |                    |               |                  |                          |                 |                     |                                    |
|      |                   |                      |          |              |                            |                    |               |                  |                          |                 |                     |                                    |
| ,    |                   |                      |          |              |                            |                    |               |                  |                          |                 |                     |                                    |
| 5    |                   |                      |          |              |                            |                    |               |                  |                          |                 |                     |                                    |
| FF   |                   |                      |          |              |                            |                    |               |                  |                          |                 |                     |                                    |
|      |                   |                      |          |              |                            |                    |               |                  |                          |                 |                     | نات الرسائل القصيرة                |
|      | قسم               | ins                  | La       | القرع        | القطاع                     | الشركة             | اعدادات الحرى | ة المرور.        | و المستكفم كله           | ﯩﻞ ﺍﺳ           | المن                | دات الرسائل القصيرة<br>مزود الخدمة |
|      | قىم<br>9 <b>ئ</b> | ن <u>انہ</u><br>2010 | L.<br>Pe | اللوع        | الطاع                      | الشركة             | اعدادات الخري | ة المرور         | و المستقدم كلم           | سل است          | المزير              | ن الرسائل القصيرة<br>مزود الخدمة   |
|      | نىم<br>9 1        | ن <u>ند</u><br>۶ ¢   | Le P C   | القرع<br>۶ و | القطاع<br>م                | الشركة<br>و        | اعدادات الحري | ة المرور         | و المستخدم كلم           | ىش اس           | المر.               | ات الرسائل القصيرة<br>مزود الغدمة  |

#### Rotate Sender Email 🧹

تم تصميم هذا الخيار لأنه قد لا يتحمل خادم واحد جميع الرسائل المرسلة أو يتحمل بحد أقصى عدد معين من الرسائل. عند تعليم هذا الخيار، سيقوم النظام بتقسيم الرسائل المرسلة على جميع الخوادم المدرجة بجدول إعدادات البريد المرسل. حيث سيقوم النظام بالرسالة الأولى باستخدام إعدادات السطر الأول بجدول (إعدادات البريد المرسل)، ثم بالرسالة الثانية يقوم باستخدام إعدادات السطر الثاني و هكذا، فإذا ما قام النظام باستخدام إعدادات السطر الأخير بأحد الرسائل المرسلة، يتم استخدام إعدادات السطر الأول بالرسالة التالية و هكذا.

# 🖉 إرسال البريد والرسائل من الخوادم (CSV)

في بعض الأحيان يتم عمل نسخة (Backup) لقاعدة البيانات يتم تشغيلها على خادم أخر (لحل مشكلة مثلاً بالشركة المطورة Namasoft). في هذه الحالة سيقوم النظام بإرسال رسائل من المهام المجدولة بالنظام من أكثر من خادم بدون الحاجة لذلك وهذا غير مطلوب بالطبع. لذلك يمكن للمستخدم من خلال هذا الحقل إدراج معرف الخادم (Server (Id) المطلوب منه إرسال الرسائل، وبالتالي فلن يقوم النظام بإرسال رسائل من المهام المجدولة إلا إذا تطابق هذا المعرف مع المعرف الموجود بالسطر "Server" بالملف "nama.properties" والموجود بالمسار (Lib).

فإذا ما كان الملف "nama.properties" يحتوي مثلاً السطر (serverid=x)، فلابد أن يحتوي الحقل الحالي على المعرف "x".

لاحظ أن هذا الحقل يمكن أن يحتوي أكثر من معرف كأن يكون (x,y,z)، وبالتالي فلن يقوم النظام بإرسال الرسائل إلا إذا كان المعرف "serverid" بالملف "x = " nama.properties " و ا و z

Refinfo@namasoft.com

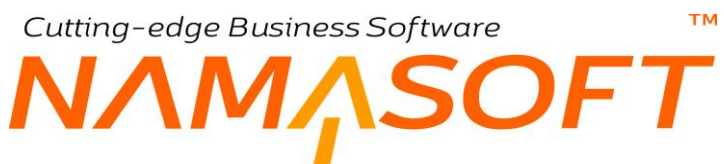

#### Max Retry Number for Pending Tasks 🗹

من خلال هذا الحقل، يتم إدراج عدد محاولات الإرسال مرة أخرى عند فشل النظام في إرسال إيميل أو رسالة نصية.

#### إعدادات البريد المرسل

من خلال هذا الجدول يتم تحديد الإعدادات الخاصة بالرسائل الإلكترونية المرسلة.

#### 🧭 يستعمل فقط إذا كان مضافا في المرسل المفضل

عند تعليم هذا الخيار فلن يقوم النظام باستعمال ال Domain الموجود على هذا السطر إلا إذا تم إدراجه بالحقل " مرسل الايميل المفضل" بأحد سجلات تعريف تنبيه.

#### إعدادات الرسائل القصيرة

من خلال هذا الجدول يتم تحديد الإعدادات الخاصة بالرسائل القصيرة عبر نظام نما.

#### 🦯 يستعمل فقط إذا كان مضافاً في المرسل المفضل

عند تعليم هذا الخيار فلن يقوم النظام باستعمال مزود الخدمة الموجود على هذا السطر إلا إذا تم إدراجه بالحقل " مرسل الرسائل المفضل " بأحد سجلات تعريف تنبيه.

info@namasoft.com

**ii** Namasoft

Cutting-edge Business Software ملف إعدادات النظام – إعدادات المراجعة

من خلال هذه الصفحة، يتم التحكم في الإعدادات الخاصة بمراجعة الملفات بالنظام مثل فاتورة المبيعات وأمر الشراء وغير ذلك. يسمح النظام بتحديد مستويات مراجعة على مستوى كل ملف من ملفات النظام. تحتوي هذه النافذة على الحقول التالية:

| <b>谷0</b> 1 |               | •                  | 🗸 🕯 🖶 🕃          | العامة               | إعدادات النظام: global - الإعدادات العامة |                 |                  |                           |  |  |
|-------------|---------------|--------------------|------------------|----------------------|-------------------------------------------|-----------------|------------------|---------------------------|--|--|
|             | تفقيط العمله  | استعمال الألوان في | صور الملقات      | إعدادات المراجعة     | البريد و الرسائل القصيرة                  | إعدادات القواصل | الإعدادات العامة | المعلومات الأساسية        |  |  |
|             |               |                    |                  |                      |                                           |                 | ىية              | مستويات المراجعة الإفتراط |  |  |
| _           |               |                    | مه لكل الانواع 🗌 | استخدام مستند المراج |                                           |                 | الإفتراضية 5     | مستويات المراجعة          |  |  |
|             |               |                    |                  |                      |                                           |                 |                  | مستويات المراجعة          |  |  |
|             | ستند المراجعه | استخدام م          | مراجعة           | مستويات ال           | ناتمة الأتواع                             | التوع           |                  |                           |  |  |
| F           |               |                    |                  |                      | P C                                       |                 |                  | 1                         |  |  |
|             |               |                    |                  |                      |                                           |                 |                  |                           |  |  |

#### مستويات المراجعة الافتراضية

🦯 مستويات المراجعة الافتراضية

من خلال هذا الحقل يتم تحديد مستوى المراجعة الافتراضي لنوافذ النظام. بصفة تلقائية وبدون تحديد مستويات مراجعة بهذه الصفحة فإن النظام يسمح بمستوى واحد للمراجعة. من خلال هذا الحقل يمكن تحديد عدد مستويات المراجعة الافتراضي كأن يكون 2 أو 3 حتى 5 مستويات. عند ترك هذا الحقل فارغاً فسوف يعتبر النظام أن عدد مستويات المراجعة الافتراضي كأن يكون 2 أو 3 حتى 5 مستويات. عند ترك هذا الحقل فارغاً فسوف يعتبر النظام أن عدد مستويات المراجعة من حلال هذا الحقل مار الموف يعتبر النظام أن عدد مستويات المراجعة من حلال هذا الحقل مار الموف يعتبر النظام أن عدد مستويات المراجعة من حال هذا الحقل فارغاً فسوف يعتبر النظام أن عدد مستويات المراجعة عنه مار الموبيات المراجعة هي "1". على مستوى كل ملف، سوف يعتبر النظام مستويات المراجعة هي "1". على مستوى كل ملف، سوف يعتبر النظام مستويات المراجعة من حالة عنه الموجودة بهذا الحقل في حالة عدم تحديد مستويات مراجعة لهذا الملف بتفاصيل النافذة.

🦯 استخدام مستند المراجعة لكل الأنواع

هذا الحقل عبارة عن صندوق اختيار حتى نتم المراجعة عن طريق مستند مراجعة وليس عن طريق الأيقونة الخاصة بالمراجعة 💉 . عند تعليم هذا الخيار تكون المراجعة الافتراضية هي عن طريق مستند مراجعة لجميع ملفات النظام باستثناء التي يتم تحديدها بالجدول التالي على أن المراجعة ليست عن طريق مستند.

#### مستويات المراجعة

من خلال جدول مستويات المراجعة يقوم المستخدم بتحديد عدد مستويات المراجعة الخاص بكل نوع من أنواع الملفات (أو قائمة أنواع)، كما يتم تحديد ما إذا كانت المراجعة ستتم عن طريق استخدام مستند مراجعة أم عن طريق أيقونة المراجعة نفسها. وبذلك فإن عدد مستويات المراجعة (بالإضافة للمراجعة عن طريق مستند) الخاصة بأي من ملفات النظام ستتم بالأولويات التالية:

- بما تم تحديده بجدول مستويات المراجعة.
- إذا لم يوجد أحد الملفات بالجدول، تتم المراجعة لهذا الملف بالإعدادات الموجودة بر أس النافذة.
- إذا لم يوجد أحد الملفات بتفاصيل النافذة ولم يتم تحديد إعدادات افتر اضية بر أس النافذة فسوف يكون مستوى المراجعة هو "1" كما ستتم المراجعة لهذا الملف عن طريق أيقونة المراجعة وليس عن طريق مستند المراجعة.

# Cutting-edge Business Software ملف إعدادات النظام – صور الملفات

يسمح النظام بإدراج صور بالملفات الرئيسية كصور الأصناف وصور العملاء والموردين وغير ذلك. من خلال هذه الصفحة، يمكن التحكم في إظهار صور عناصر الملفات الرئيسية بالحقول وقوائم البحث وجداول المستندات وغير ذلك. تحتوي هذه النافذة على الحقول التالية:

| المعلو | ومات الأسا | سية              | الإعدادات ا                    | لعامة                 | إعدادات القو           | اصل                 | البريد و. ال       | رسائل القصر          | برة إد                                            | عدادات المراء           | بعة                        | صور الملقات               | است             | مسال الألوان       | في ا                       | فقيط العمله       |                      |                    |                  |                     |                       |                                            |
|--------|------------|------------------|--------------------------------|-----------------------|------------------------|---------------------|--------------------|----------------------|---------------------------------------------------|-------------------------|----------------------------|---------------------------|-----------------|--------------------|----------------------------|-------------------|----------------------|--------------------|------------------|---------------------|-----------------------|--------------------------------------------|
| ور ا   | الملقات    |                  |                                |                       |                        |                     |                    |                      |                                                   |                         |                            |                           |                 |                    |                            |                   |                      |                    |                  |                     |                       |                                            |
|        | التوع      | قلنمة<br>الأنواع | استعمال<br>بقائمة<br>المقترحات | العرض<br>بالمفترحات ا | الارتقاع<br>بالمقترحات | استعمال<br>بالجداول | العرض<br>بالجدو ال | الارتقاع<br>بالجداول | اظهار<br>الصورة في<br>عمود<br>متقصل في<br>الجداول | عرض<br>العود<br>المنفصل | ارتقاع<br>العود<br>المنقصل | استعمال<br>بشاشة<br>البحث | العرض<br>بالبحث | الارتفاع<br>بالبحث | استعمال<br>يعرض<br>القائمة | العرض<br>بالقائمة | الارتفاع<br>بالقائمة | استعمال<br>بالحقول | العرض<br>بالحقول | الارتقاع<br>بالحقول | تسية<br>عرض<br>الصورة | عرض في<br>نافذة مع<br>الافتراب<br>من الكود |
|        |            | Pe               |                                |                       |                        |                     |                    |                      |                                                   |                         |                            |                           |                 |                    |                            |                   |                      |                    |                  |                     |                       |                                            |

- م النوع
- / قائمة الأنواع

من خلال هذين الحقلين يمكن تحديد نوع الملف (أو مجموعة أنواع ملفات) الذي سينطبق عليه إعدادات الصور الموجودة بنفس السطر.

م استعمال بقائمة المقترحات

هذا الحقل عبارة عن صندوق اختيار، يتم فيه تحديد ما إذا كان النظام سيقوم بعرض صورة العنصر بقائمة المقترحات أم لا. يقوم النظام بعرض قائمة المقترحات لأي عنصر عند الضغط باستخدام الماوس مرتين بأي حقل من حقول العنصر، كما بالصورة التالية:

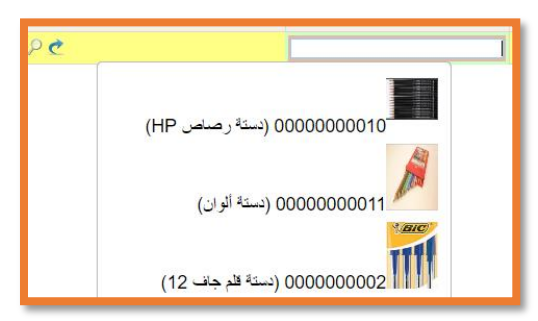

كما هو واضح فقد تم إظهار صور الاصناف حال عرض قائمة المقترحات باستخدام النقر المزدوج للماوس بحقل الصنف بفاتورة المبيعات.

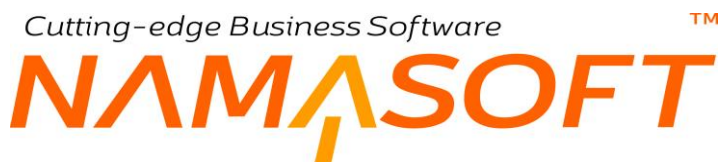

- 🖌 العرض بالمقترحات
- 🖌 الارتفاع بالمقترحات

عرض وارتفاع الصورة بالبيكسل بقائمة المقترحات

استعمال بالجداول

هذا الحقل عبارة عن صندوق اختيار، يتم فيه تحديد ما إذا كان النظام سيقوم بعرض صورة العنصر بالجداول أم لا. مثل عرض صور الأصناف بجدول فاتورة المبيعات مثلاً.

| الأبعاد |   | A1.6.450 | 37 -11  | 1.611  |                          |
|---------|---|----------|---------|--------|--------------------------|
| ۶       | Ь | عدد      | التستيت | CELIZI | الكود                    |
|         |   |          | 9e      | P¢     | دستة الران<br>0000000011 |

كما هو واضح فقد تم إظهار صور الاصناف بجدول فاتورة المبيعات.

- 🖌 العرض بالجداول
- م الارتفاع بالجداول

عرض وارتفاع الصورة بالبيكسل بقائمة بجداول النظام.

💉 اظهار الصورة في عمود منفصل في الجداول

عند تعليم هذا الخيار ، يقوم النظام بإضافة عمود منفصل للصورة بالجدول.

- مرض العمود المنفصل
- 🖌 ارتفاع العمود المنفصل

عند تعليم الخيار السابق (إظهار الصورة في عمود منفصل في الجداول)، يمكن من خلال هذين الحقلين تحديد العرض والارتفاع بالبيكسل الخاص بهذا العمود.

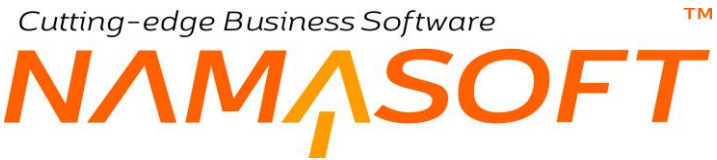

م استعمال بشاشة البحث

هذا الحقل عبارة عن صندوق اختيار، يتم فيه تحديد ما إذا كان النظام سيقوم بعرض صورة العنصر بشاشات البحث أم لا.

| ×                    |       |                               |                 |             | ار صنف | إختي   |
|----------------------|-------|-------------------------------|-----------------|-------------|--------|--------|
| 🔺 131 سېل - 1 من 6 🕨 |       | س 25 🔹 التثانج ترتيب بـ الكرد | ₽ في الكل ▼ عرد |             | 0      | مث ہ   |
| PC                   |       |                               |                 |             | اضافية | معابير |
|                      |       |                               |                 |             |        | 0      |
|                      | الاسم |                               | الكود           |             | #      |        |
|                      |       | دستة رساص HP                  |                 | 00000000010 | 1      | •      |
|                      |       | مستة الوان                    |                 | 0000000011  | 1      | •      |
|                      |       | مينة الم والد 12              |                 | 000000002   | 1      | •      |
|                      |       | ilin<br>Gene                  |                 | 000000003   | 1      |        |
| موافق إلغاء          | إبراع |                               |                 |             |        |        |

كما هو واضح فقد تم إظهار صور الاصناف حال البحث بنافذة البحث.

- العرض بالبحث
- 🖌 الارتفاع بالبحث

عرض وارتفاع الصورة بالبيكسل بنافذة البحث.

م استعمال بعرض القائمة

هذا الحقل عبارة عن صندوق اختيار، يتم فيه تحديد ما إذا كان النظام سيقوم بعرض صورة العنصر بطور عرض القائمة أم لا.

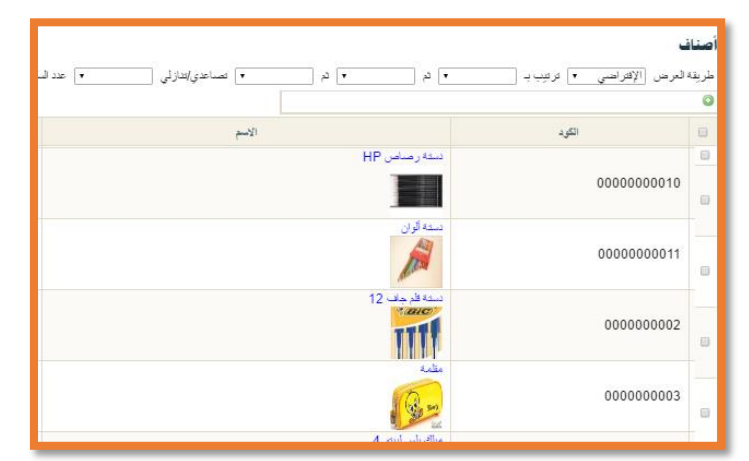

- كما هو واضح فقد تم إظهار صور الاصناف بطور عرض القائمة.
  - 🖌 العرض بالقائمة
  - 🖌 الارتفاع بالقائمة

عرض وارتفاع الصورة بالبيكسل بعرض القائمة.

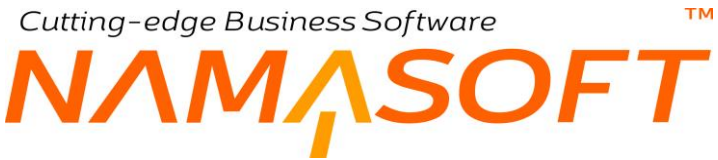

استعمال بالحقول

هذا الحقل عبارة عن صندوق اختيار يتم فيه تحديد ما إذا كان النظام سيقوم بعرض صورة العنصر بالحقل الخاص به بأي من ملفات ومستندات النظام. فمثلاً يمكن عرض صورة العميل بجميع حقول العميل بمستندات النظام كفاتورة الميبعات مثلاً.

- 🖌 العرض بالحقول
- الارتفاع بالحقول

عرض وارتفاع الصورة بالبيكسل بحقل العنصر بملفات ومستندات النظام.

🖌 نسبة عرض الصورة

نسبة عرض الصورة المرفقة الخاصة بالعنصر بملف العنصر مثل صورة الصنف بملف الصنف مثلاً، فعند إدخال القيمة "25%" على سبيل المثال لهذا الحقل لملف الصنف، فالمفترض أن يكون عرض صورة الصنف بالسجل الخاص بها يأخذ نسبة 25% من عرض السجل.

🖉 عرض في نافذة مع الاقتراب من الكود

هذا الخيار عبارة عن صندوق اختيار فعند تعليم هذا الخيار، سيقوم النظام بإظهار صورة العنصر عند المرور بالماوس على الاسم الخاص بهذا العنصر بأي من ملفات ومستندات النظام.

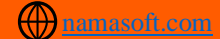

# 

في بعض الأحيان يكون من المفيد تمييز بعض عناصر الملفات الرئيسية فعلى سبيل المثال بملف العملاء يمكن تمييز العملاء الذين تخطو حد الائتمان باللون الأحمر، والعملاء المدينين باللون الأزرق، والعملاء الغير مدينين باللون الأخضر، كذلك الحال يمكن تمييز الموردين، والموظفين، و. الخ. يوفر نظام نما طريقة لتمييز أي من عناصر الملفات الرئيسية عن طريق صفحة "استعمال الألوان" بهذا الملف.

|    |              |                    |             |                  |                          | العامة          | glob - الإعدادات     | إعدادات النظام: al |
|----|--------------|--------------------|-------------|------------------|--------------------------|-----------------|----------------------|--------------------|
|    | تفقيط العمله | استعمال الألوان في | صور الملقات | إعدادات المراجعة | البريد و الرسائل القصيرة | إعدادات الفواصل | الإعدادات العامة     | المعلومات الأساسية |
|    |              |                    | -           |                  |                          | ت               | لالوان في كل الملفاد | استعمار            |
|    |              |                    |             |                  |                          |                 |                      | استعمال الألوان في |
|    |              |                    |             |                  | التوع                    |                 |                      |                    |
| p= |              |                    |             |                  |                          |                 |                      | 1 عميل             |
|    |              |                    |             |                  |                          |                 |                      |                    |
|    |              |                    |             |                  |                          |                 |                      |                    |
|    |              |                    |             |                  |                          |                 |                      |                    |
|    |              |                    |             |                  |                          |                 |                      |                    |
|    |              |                    |             |                  |                          |                 |                      |                    |
|    |              |                    |             |                  |                          |                 |                      |                    |
|    |              |                    |             |                  |                          |                 |                      |                    |

كما هو واضح فقد تم تحديد العميل لإتاحة الامكانية للعميل لتمييز العملاء بالألوان.

بعد ذلك لتمييز أي عميل بلون محدد، يمكن إظهار كود اللون الخاص بهذا العميل بصفحة "معلومات الاتصال" ثم تحديد اللون المميز بالحقل:

| مست | الكلمات المفتاحية | حدود الأنتمان | Contacts    | معلومات الأتصال | الرنيسية        |
|-----|-------------------|---------------|-------------|-----------------|-----------------|
|     |                   |               |             | ىية             | المعلومات الأسا |
|     |                   |               | C001        | الكود           |                 |
|     |                   |               | محمد على    | الأسم العربي    |                 |
|     |                   |               | Mohamed Ali | الاسم الإنجليزي |                 |
|     |                   |               |             | تاريخ الميلاد   |                 |
|     |                   |               | Green       | كود اللون       |                 |
|     | تاريخ الأصدار     |               |             | الأقامة         |                 |
|     | تاريخ الأصدار     | جراز السفر    |             |                 |                 |
|     |                   |               |             |                 | معلومات الاتصار |
|     |                   |               | م قد مند اف |                 |                 |

تم تحديد لون العميل "محمد علي" باللون الأخضر

كما هو واضح بالصورة فقد تم تحديد اللون "Green" بالحقل "كود اللون" حتى يتم إظهار هذا العميل باللون الأخضر بملفات وقوائم النظام.

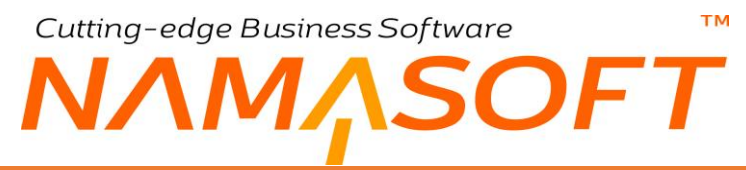

لاحظ أن المستخدم يمكنه إدراج اللون المراد باللون المراد فيكتب "أخضر" وسيقوم النظام بنفس الوظيفة. لاحظ أيضاً أن النظام بهذا الحقل سيقوم بفتح نافذة ألوان – ليختر منها المستخدم اللون المراد، كما هو الخال ببرامج الرسوم مثل الفوتوشوب.

سيقوم النظام عند عرض قائمة العملاء بإظهار كل عميل باللون الخاص به كما بالشكل التالي:

|                                |                                | Ø |
|--------------------------------|--------------------------------|---|
|                                | الأسم                          |   |
| محمد على                       | محمد على                       |   |
| أحمد حسين                      | أحمد حسين                      |   |
| خالد صالح                      | خالد صالح                      |   |
| سيد بدوي للاستيراد والتصدير    | سيد بدوي للاستير اد والتصدير   |   |
| الشركة القابضية للاعذية        | الشركة القابضية للاعذية        |   |
| ممدوح فتحى للتجارة والتوزيع    | ممدوح فتحي للتجارة والتوزيع    |   |
| شركة النصر للكيماويات الدوائيه | شركة النصر للكيماويات الدوائيه |   |
| شركة ادابيب البترول            | شركة انابيب البترول            |   |
| البنك الأهلى المصرى -الرئيسي   | البنك الأهلى المصرى -الرئيسي   |   |
|                                | 10 h h h                       | - |

تم إظهار كل عميل باللون المحدد له

سيقوم النظام أيضاً عند إدراج أي من العملاء الذين تم تحديد لون خاص بهم بهذا اللون بأي من ملفات النظام.

|                            | ت)                                              | SI.LN1600 (ثاب  | بة مبيعات: 00021 | فاتور |  |  |  |
|----------------------------|-------------------------------------------------|-----------------|------------------|-------|--|--|--|
|                            | ات المرتبطة                                     | الدفع المستند   | يسية التوصيل     | الرن  |  |  |  |
| SI.LN160000021 🔎 🅐         | فاتوره مبيعات 2016                              | الكرد           |                  |       |  |  |  |
|                            | 10-01-2016                                      | التاريخ الفعلى  |                  |       |  |  |  |
|                            | 10-01-2016                                      | تاريخ الأستحقاق |                  |       |  |  |  |
| سنر LN                     | معزن انتاج تام الوادي مخزن التاج تام الوادي الإ | الموقع          |                  |       |  |  |  |
|                            | C003 خالد منالح                                 | المميل          |                  |       |  |  |  |
|                            |                                                 | ملطقة جغراقيه   |                  |       |  |  |  |
|                            |                                                 | تصنيف المستند   |                  |       |  |  |  |
|                            | الكليو 4.5                                      | ملاحظات         |                  |       |  |  |  |
| التشكيلة الأبعاد<br>عدد طع | الصنف                                           |                 | الكود            |       |  |  |  |
| Pe                         | PC                                              | ليبتوميلك 2     | 100004           | 1     |  |  |  |
| PC                         | PC                                              | ليبتوميلك يلس 1 | 100006           | 2     |  |  |  |
| PC                         | PC                                              | ليبترميلك بلس 2 | 100007           | 3     |  |  |  |
| Р 🙋                        | PC                                              | ليبتوميلك بلس 3 | 100008           | 4     |  |  |  |

تم إظهار العميل باللون الأزرق كما تم تحديده

كما هو واضح من الشكل فقد تم تحديد العميل "خالد صالح" بفاتورة المبيعات باللون الأزرق كما تم تحديده مسبقاً بالحقل كود اللون بملف العميل.

# Cutting-edge Business Software ملف إعدادات النظام \_ تفقيط العملة

يتم تصميم بعض التقارير بحيث يقوم النظام بعرض قيم الاجماليات مفقطة كإجماليات فواتير المبيعات وسندات القبض. فعلى سبيل المثال حينما تكون أحد القيم المراد تفقيطها هي (368.25)، يقوم النظام بإظهار التفقيط "ثلاثمائة وثمانية وستون ريالأ وخمسة وعشرين هللة، ولكن من الذي سيخبر النظام أن مثنى ريال هو ريالان، وجمعهم هو ريالات وكذلك مثنى وجمع الهللة. ينطبق هذا الاستفسار على جميع العملات وكسور ها.

من خلال صفحة "تفقيط العملة" بملف "إعدادات النظام" يتم إدر اج جميع التعريفات الخاصة بالعملات و المطلوبة لتحديد نظام تفقيطها بالتقارير .

| /              |                                  |                                         |                                  |                                 |                          |                                  |               | تفقيط العمله      |
|----------------|----------------------------------|-----------------------------------------|----------------------------------|---------------------------------|--------------------------|----------------------------------|---------------|-------------------|
| 2 ne           | Arabic1<br>Currency Part<br>Name | English Plural<br>Currency Part<br>Name | English<br>Currency Part<br>Name | English Plural<br>Currency Name | English<br>Currency Name | Is Currency<br>Name<br>?Feminine | Currency Code | الوصف             |
| جنيهان         | <u>مَر</u> ش                     | Piasters                                | Piaster                          | Egyptian Pounds                 | Egyptian Pound           |                                  | EGP           | الجنيه المصري     |
| ریالان سے      | هللة                             | Halalas                                 | Halala                           | Saudi Riyals                    | Saudi Riyal              |                                  | SAR           | الريال السعودي    |
| در هما         | فلس                              | fils                                    | fils                             | UAE dirhams                     | UAE dirham               |                                  | AED           | الدرهم الإماراتي  |
| دو لا          | Cilia                            | cents                                   | cent                             | US Dollars                      | US Dollar                |                                  | USD           | الدولار الامريكي  |
| يورو           | مىلات                            | cents                                   | cent                             | Eu euro                         | Eu euro                  |                                  | Euro          | اليورو            |
| جتيهان         | بنس                              | pennies                                 | penny                            | English Pounds                  | English Pound            |                                  | GBP           | الجديه الاسترليبي |
| یِدّان یاباندِ | سن                               | sen                                     | sen                              | Japanese Yens                   | Japanese Yen             |                                  | JPY           | الين الياباني     |
| دولار ان کا    | مىلات                            | cents                                   | cent                             | Canadian Dollars                | Canadian Dollar          |                                  | CAD           | الدولار الكندى    |
| دو لار ان \    | مىلات                            | cents                                   | cent                             | Australian Dollars              | Australian Dollar        |                                  | AUD           | الدولار الاسترالي |
| يوادان         | فن                               | fen                                     | fen                              | Chinese Yuans                   | Chinese Yuan             |                                  | CNY           | اليوان الصيدي     |
| ديتارار        | فلس                              | fils                                    | fils                             | Jordanian Dinars                | Jordanian Dinar          |                                  | JOD           | الدينار الأردنى   |
| ديداران        | فلس                              | fils                                    | fils                             | Bahrini Dinars                  | Bahrini Dinar            |                                  | BHD           | الديدار البحريدى  |
| لير تان س      | <u>قر</u> ش                      | piasters                                | piaster                          | syrian pounds                   | Syrian pound             |                                  | SYP           | الليرة السورية    |
| ليرتان ليد     | <u>مَر</u> ش                     | piasters                                | piaster                          | libanese pounds                 | Libanese pound           | Ø                                | LBP           | الليرة اللبنانية  |
| در همان مغ     | سننكيم                           | cintemes                                | cinteme                          | Aoroccan Dirhams                | Moroccan Dirham          |                                  | MAD           | الدرهم المغربي    |
| دیداران ته     | مأيم                             | milims                                  | melim                            | Tunisian Dinars                 | Tunisian Dinar           |                                  | TND           | الديدار التودسي   |
| ديداران        | ستنكرم                           | cintemes                                | cinterne                         | Algerian Dinars                 | Algerian Dinar           |                                  | DZD           | الديدار الجز ائري |
| ريالار         | در هم                            | Dirhams                                 | Dirham                           | Qatari Riyals                   | Qatari Riyal             |                                  | QAR           | الريال القطرى     |
| ريالان         | بيسة                             | Baisas                                  | Baisa                            | Omani Riyals                    | Omani Riyal              |                                  | OMR           | الربيال العماني   |
| ريالان يمد     | فلس                              | fils                                    | fils                             | Yemeni Riyals                   | Yemeni Riyal             |                                  | YER           | الريال اليمدي     |
| ديداران        | فلس                              | fils                                    | fils                             | Kuwaiti Dinars                  | Kuwaiti Dinar            |                                  | 2             | المسلس الكويتي    |
|                |                                  |                                         |                                  |                                 |                          |                                  |               |                   |

#### 🖌 الوصف

من خلال هذا الحقل يتم إدراج عنوان العملة كأن تكون "الجنيه المصري"، "الريال السعودي".

# Currency Code 🏒

الكود الخاص بالعملة المقابلة باللغة الانجليزية مثل "EGP" للجنيه المصري، "USD" للدولار الأمريكي.

# Is Currency Name Feminine? 🗹

هذا الحقل عبارة عن صندوق اختيار، يتم فيه تحديد ما إذا كانت العملة هي اسم مؤنث أم لا. تفيد هذه المعلومة في كيفية التفقيط بطريقة صحيحة باللغة العربية. فمثلاً الجنيه مذكر فيقال <mark>ثلاثة</mark> جنيهات، والليرة مؤنثة فيقال <mark>ثلاث</mark> ليرات وذلك تبعاً لقواعد النحو باللغة العربية.

# English Currency Name 🗹

# English Plural Currency Name 🧹

المفرد والجمع للعملة المقابلة باللغة الانجليزية فالمفرد للجنيه المصري مثلاً يكون "Egyptian Pound"، والجمع يكون "Egyptian Pounds".

**Namasoft** 

nfo@namasoft.com

mamasoft.com

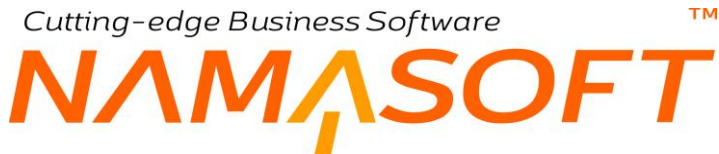

#### English Currency Part Name 🔏

# English Plural Currency Part Name 🖌

المفرد والجمع لكس العملة المقابلة باللغة الانجليزية فالمفرد للقرش المصري مثلاً يكون "Piaster"، والجمع يكون "Piasters".

# Arabic 1 Currency Part Name 🔏

اسم الكسر الخاص بالعملة المقابلة باللغة العربية مثل القرش المصري والهللة السعودي والفلس الكويتي وهكذا.

# Arabic 1 Currency Name 🗹

الاسم المفرد للعملة الخاصة بالسطر الحالي مثلا جنيه مصري، ريال سعودي، دو لار أمريكي، الخ.

# Arabic 2 Currency Name 🧹

الاسم المثنى للعملة المقابلة مثلا جنيهان مصريان، ريالان سعوديان، الخ. يفيد هذا الاسم حينما تكون القيمة التي يراد تفقيطها مثنى.

# Arabic 310 Currency Name 🗹

الاسم الجمع الخاص بالعملة المقابلة باللغة العربية مثل جنيهات مصرية، ريالات سعودية، دولار ات أمريكية. تفيد هذه التسمية عند تفقيط رقم من <u>الثلاثة وحتى العشرة</u>، مثل ثلاثة جنيهات مصرية، ستة دنانير كويتية.

# Arabic 1199 Currency Name 🔏

الاسم الخاص بالعملة المقابلة باللغة العربية عندما يكون المبلغ المراد تفقيطه أكثر من عشرة مثل "جنيهاً مصريا"، "ريالاً سعودياً" كأن يكون "مائة وخمسين جنيهاً مصرياً".

# Arabic 2 Currency Part Name 🖌

الاسم المثنى لكسر العملة المقابلة مثلا قرشان، هللتان، سنتان، الخ. يفيد هذا الاسم حينما تكون القيمة التي يراد تفقيطها كسر أ مثنى للعملة.

# Arabic 310 Currency Name 🧹

الاسم الجمع الخاص بكسر العملة المقابلة باللغة العربية مثل قروش، هللات، سنتات. تفيد هذه التسمية عند تفقيط رقم كسري من <u>الثلاثة وحتى العشرة</u>، مثل ثلاثة قروش، تسعة هللات.

# Arabic 1199 Currency Name 🗹

الاسم الخاص بكسر العملة المقابلة باللغة العربية عندما يكون المبلغ المراد تفقيطه هو كسر عملة أكثر من عشرة مثل "قرشاً"، "هللة"، "فلساً"، كأن يكون "اثنان وخمسين قرشاً مصرياً".

# Part Precision 🧹

هذا الحقل خاص بعدد خانات الكسر للعملة المقابلة، فمثلاً عدد خانات كسر الجنيه هو "2" وذلك لأن الجنيه يساوي 100 قرش، بينما عدد خامات الكسر للدينار الكويتي هو "3" وذلك لأن الدينار يساوي 1000 فلس.

Rinfo@namasoft.com 1 Namasoft
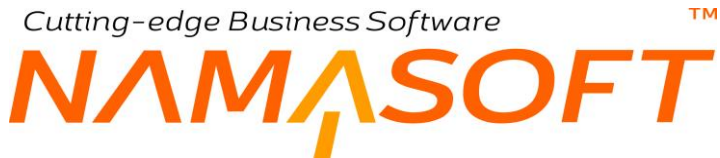

#### Is Currency Part Name Feminine? 🔏

هذا الحقل عبارة عن صندوق اختيار، يتم فيه تحديد ما إذا كان كسر العملة هو اسم مؤنث أم لا. تفيد هذه المعلومة في كيفية التفقيط بطريقة صحيحة باللغة العربية. فمثلاً القرش مذكر فيقال <mark>ثلاثة</mark> قروش، الهللة مؤنثة فيقال <mark>ثلاث</mark> هللات وذلك تبعاً لقواعد النحو باللغة العربية.

# Cutting-edge Business Software المحموعات ملف المجموعات

من خلال هذا الملف، يتم تعريف المجموعات والتي يتم استخدامها في كافة الملفات الرئيسية بالنظام كأداة تصنيفية من جهة حيث يمكن ربط عدة سجلات بمجموعة محدد، وكأداة للتكويد الألي ليتم تكويد سجل الملف آلياً بمجرد إدراج المجموعة التي ينتمي إليها حيث يتم ضبط الإعدادات الخاصة بترقيم كل مجموعة.

|                                                                                                    | 0 *                  | 🔹 👹 😘 📝 📑                 | B H O                   |                        |                   |                 |                                         | موعة                                | à a    |
|----------------------------------------------------------------------------------------------------|----------------------|---------------------------|-------------------------|------------------------|-------------------|-----------------|-----------------------------------------|-------------------------------------|--------|
|                                                                                                    |                      |                           |                         |                        |                   |                 |                                         | ساسية                               | 51     |
|                                                                                                    |                      |                           | ~                       |                        |                   |                 | للنوع                                   |                                     |        |
|                                                                                                    | الكود الإنجليري      |                           |                         |                        |                   |                 | الكود العربي                            |                                     |        |
|                                                                                                    |                      |                           |                         |                        |                   |                 | الاسم العربى                            |                                     |        |
|                                                                                                    |                      |                           |                         |                        |                   |                 | الاسم الإنجليري                         |                                     |        |
| PC                                                                                                    | مناتحية التعنيل      |                           | PC                      |                        |                   |                 | مناتحية المطالعة                        |                                     |        |
| PC                                                                                                    | القالب               |                           | PC                      |                        |                   |                 | منائحية الاستغدام                       |                                     |        |
| C                                                                                                    | مراجعة مع الطط [     | à                         | PC                      |                        |                   |                 | فلترة الحقول                            |                                     |        |
| Pe                                                                                                    | المجموعة الأعلى      |                           |                         |                        |                   | 0               | يتبل عناصس                              |                                     |        |
|                                                                                                    |                      |                           | PC                      |                        |                   |                 | المجمرعة الأعلى                         |                                     |        |
|                                                                                                    | مدد بعد المفط آليا   | الحقل اله                 |                         |                        |                   |                 | أليا بعد إنصالها (CSV)                  | المقول التي بتم المفط               |        |
| ~                                                                                                    | طريقة الملط آليا     |                           |                         |                        |                   |                 | للمصناف بحد الحفط آليا                  | السطر                               |        |
|                                                                                                    |                      |                           |                         |                        |                   |                 |                                         | بة التكويد للملفات                  | ت عىية |
|                                                                                                    | طول لاحقة الكود      |                           |                         |                        |                   |                 | منيغة صنب الكرد                         |                                     |        |
|                                                                                                    | فم في لاحقة الكرد    | اول ر                     |                         |                        |                   |                 | صيعه الكرد البديل                       |                                     |        |
|                                                                                                    | ، الأسم الأنجليزي    | منيغة حساب                |                         |                        |                   |                 | يعة حساب الأسم العربي                   | <u>م</u>                            |        |
| C                                                                                                    | الكرد مع التحيل      | عدم تحديث                 |                         |                        |                   |                 | بثلة صاب التبليل                        |                                     |        |
| C                                                                                                    | ا کانا فار عین فقط [ | تحديث اللون والمقاس إد    |                         |                        |                   | 0               | صدار إذا كان فأرعا فقط                  | تحديث الإ                           |        |
|                                                                                                    |                      |                           |                         |                        |                   |                 | Code Validity Que<br>returned, and calo | ery (Skip code if 1<br>culate next) | is     |
|                                                                                                    |                      |                           |                         |                        |                   |                 |                                         |                                     | الألي  |
|                                                                                                    |                      |                           |                         |                        |                   |                 | تكريد ألى                               |                                     |        |
|                                                                                                    | طول الاحقة           |                           |                         |                        |                   |                 | بالنفة التكريد                          |                                     |        |
|                                                                                                    | آهر رقم              |                           |                         |                        |                   |                 | اول رقم                                 |                                     |        |
|                                                                                                    |                      |                           |                         |                        |                   |                 | صيغة التكريد                            |                                     |        |
|                                                                                                    |                      |                           |                         |                        |                   |                 |                                         |                                     | يل     |
| سل عدم تحديث الكود مع التحيل التحديث الإصدار إذا كان قارعًا تحديث اللون والمقاس إذا كانا<br>فقط فارغا | باثلة حساب التسل     | صيغة حساب الاسم الانجليزي | صيغة حساب الاسم العريبي | أول رقم في لاحقة الكود | صيغه الكود البديل | طول لاحقة الكود | صيغة حساب الكوبه                        | المعايين                            |        |
|                                                                                                    |                      |                           |                         |                        |                   |                 |                                         | 20                                  |        |

# المعلومات الأساسية

من خلال هذا القسم، يتم تحديد البيانات الأساسية الخاصة بكل مجموعة من المجموعات المنشأة.

🖌 للنوع

هذا الحقل عبارة عن قائمة منسدلة، تحتوي أسماء جميع الملفات الرئيسية الخاصة لربط المجموعة الحالية بأحدها، فعند اختيار "صنف" من هذه القائمة، فإن هذه المجموعة يمكن استخدامها فقط مع سجلات ملف الصنف، ولا يمكن استخدامها مع أي من ملفات النظام الأخرى.

## المعلومات الأساسية

- الكود العربي
- الكود الإنجليزى
- 🖌 الاسم العربي
- 🖌 الاسم الإنجليزي

البيانات الأساسية الخاصة بسجل المجموعة والمتمثلة في الكود العربي والكود الإنجليزي، والاسمين العربي والإنجليزي الخاصة بسجل المجموعة.

ملاحية المطالعة

من خلال هذا الحقل، يمكن ربط المجموعة بصلاحية مطالعة معينة، بحيث لا يطالع السجلات التي تنتمي لهذه المجموعة (كسجلات صنف أو سجلات عميل مثلاً) إلا المستخدمون المرتبطون بهذه الصلاحية.

Rinfo@namasoft.com 6 Namasoft

тм Cutting-edge Business Software OFT

#### ملاحية التعديل

من خلال هذا الحقل، يمكن ربط المجموعة بصلاحية تعديل معينة، بحيث لا يمكن تعديل السجلات التي تنتمي لهذه المجموعة (كسجلات صنف أو سجلات عميل مثلاً) إلا المستخدمون المرتبطون بهذه الصلاحية.

#### ملاحية الاستخدام

من خلال هذا الحقل، يمكن ربط المجموعة بصلاحية استخدام معينة، بحيث لا يمكن استخدام السجلات التي تنتمي لهذه المجموعة (كسجلات صنف أو سجلات عميل مثلاً بفواتير المبيعات والمشتريات مثلاً أو أي من ملفات النظام) إلا المستخدمون المرتبطون بهذه الصلاحية.

#### / القالب

من خلال هذا الحقل، يمكن ربط المجموعة بأحد القوالب بحيث يقوم النظام بتطبيق القالب بمجر د إدر اج هذه المجموعة.

/ فلترة الحقول

من خلال هذا الحقل، يمكن ربط المجموعة بأحد فلاتر الحقول بحيث لا يمكن استخدام المجموعة الحالية إلا إذا توافرت شروط محددة بالسجل المستخدم. فمثلاً عند ربط المجموعة بأحد الأصناف، يمكن ربط هذه المجموعة بأحد أقسام الصنف بحيث لا تظهر هذه المجموعة إلا إذا تم اختيار هذا القسم بسجل هذا الصنف.

🖌 المراجعة مع الحفظ

عند تعليم هذا الخيار، يقوم النظام بتعليم السجل المنتمي إلى هذه المجموعة كسجل تمت مراجعته فور تخزين السجل.

🖌 يقبل عناصر

عند تعليم هذا الخيار، فإن معنى ذلك أنه يمكن استخدام هذه المجموعة بملفات النظام، وإلا فلن يمكن استخدام هذه المجموعة.

/ المجموعة الأعلى

يمكن تعريف المجموعات بطريقة شجرية (مثل شجرة الحسابات) بحيث يكون هناك مجموعات متفرعة من مجموعات أخرى كناحية تنظيمية. من خلال هذا الحقل يتم إدراج المجموعة الأعلى التي تتفرع منها المجموعة الحالية.

(CSV) الحقول التي يتم الحفظ آليا بعد إدخالها (CSV)

من خلال هذا الحقل، يمكن إدخال اسم أحد حقول الملف التي ينتمي للمجموعة الحالية أو إدخال الأسماء الخاصبة ببعض الحقول (مفصول بينها بالفاصلة ''رِ''). هذه الحقول، يقوم النظام بمجرد إدخالها بحفظ السجل (الذي ينتمي لهذه المجموعة) آلياً.

🖉 السطر المضاف بعد الحفظ آليا

في حالة احتواء الملف المنتمي لهذه المجموعة على جدول، من خلال هذا الحقل، يمكن إدراج الاسم الخاص بالجدول (Grid)، بحيث يتم إضافة سطر إليه بمجرد الحفظ.

🖉 الحقل المحدد بعد الحفظ آلياً

بناءً على الحقل السابق، من خلال هذا الحقل، يمكن إدراج اسم الحقل الذي سينتقل إليه المؤشر في الجدول (Grid) بعد الحفظ آلياً، نتيجة إعدادات هذا القسم.

**ii** Namasoft

nfo@namasoft.com

mamasoft.com

тм Cutting-edge Business Software

لمعرفة أسماء أي من الحقول أو الاسم الخاص بأحد الجداول (Grid) يمكن فتح النافذة المطلوبة ثم استخدام الاختصار (CTRL+ALT+X) ثم من قائمة المزيد قم باختيار الأمر "ShowIds".

🖊 طريقة الحفظ آلياً

هذا الحقل عبارة عن قائمة اختيار، يتم من خلال هذا القائمة اختيار الطريقة التي سيتم الحفظ بها آلياً. تحتوي هذه القائمة على الخيار ات التالية:

- ♦ الحفظ نهائى دائماً: أي أن الحفظ الذي سيقوم النظام به آلياً فور إدخال أحد الحقول المدرجة بالحقل " الحقول التي يتم الحفظ آليا بعد إدخالها (CSV)" سيكون حفظاً نهائياً وليس مسودة.
- الحفظ كمسودة دائماً: أي أن الحفظ الذي سيقوم النظام به آلياً فور إدخال أحد الحقول المدرجة بالحقل " • الحقول التي يتم الحفظ آليا بعد إدخالها (CSV)" سيكون حفظاً مسودة وليس نهائياً.
- الحفظ بناء على حالة السجل: أي أن الحفظ الذي سيقوم النظام به آلياً فور إدخال أحد الحقول المدرجة بالحقل " الحقول التي يتم الحفظ آليا بعد إدخالها (CSV)" سيكون على حسب طبيعة السجل (وذلك في حالة التعديل) حيث سيقوم بالحفظ نهائياً إذا كان بالفعل محفوظ نهائياً وسيقوم بالحفظ كمسودة إذا كان محفوظ من قبل كمسودة.

إعدادات صيغة التكويد

من خلال هذا القسم يمكن تحديد صيغة لتكويد الملفات بحيث يتم إدراج الكود أو الاسمين العربي والإنجليزي آلياً. للتعرف على آلية التكويد عن طريق هذا القسم، أنظر إلى الفيديو <u>https://voutu.be/CpwgTTYOcKc</u> . يحتوي هذا القسم على الحقول التالية:

مسغة حساب الكود

من خلال هذا الحقل يمكن إدراج صيغة خاصبة بكود الصنف مستمدة من بعض حقول الصنف، فمثلاً لجعل كود الصنف يكون عبارة عن (كود قسم الصنف، متبوعاً بكود تصنيف 1 للصنف، متبوعاً بكود تصنيف 2 للصنف، متبوعاً برقم مسلسل محدد) يتم تحديد ذلك عن طريق إدخال نص كودي محدد (خاص بنما) لهذه الحقول الثلاثة متبوعاً بطول اللاحقة المناسبة. أنظر الصيغة التالية:

\${section.code}\${itemClass1.code}\${itemClass2.code}

عند استخدام هذه الصيغة، سيقوم النظام بتكويد الصنف من خلال إدراج الأكواد الخاصة بكل من قسم الصنف (قسم الثلاجات على سبيل المثال) وتصنيف 1 (ماركة الثلاجة على سبيل المثال)، وتصنيف 2 (سنة الصنع) متبوعاً بما تم تحديده بالحقل "طول لاحقة الكود" بنافذة المجموعة، فبافتراض أن كود القسم هو (Ref)، وكود تصنيف 1 هو (Toshiba) وكود تصنيف 2 هو (2021)، وطول اللاحقة هو 4، فسوف يكون الكود الخاص بأول صنف ينتمي لهذه المجموعة هو (RefToshiba20210001).

سيقوم النظام بإدراج هذا الكود بالصنف بمجرد التخزين. يمكن أن يكون التكويد أبسط من ذلك بكثير، فيمكن مثلاً إدراج القيمة (Item) بالحقل صيغة التكويد فقط، لتكون الأكواد الخاصة بالصنف هي على الترتيب (.Item0001,Item0002,Item0003,Item0004,.... etc).

🕗 طول لاحقة الكود

طول اللاحقة الخاصة بالكود، فعندما يكون طول اللاحقة هو 3 يكون الكود اللاحق منهيأ بالأرقام (0001,0002,0003,...etc.)

Refinfo@namasoft.com

🖌 صيغة الكود البديل

من خلال هذا الحقل، يمكن إدراج صيغة تكويد خاصة بالكود البديل بنفس الطريقة الخاصة بصيغة الكود

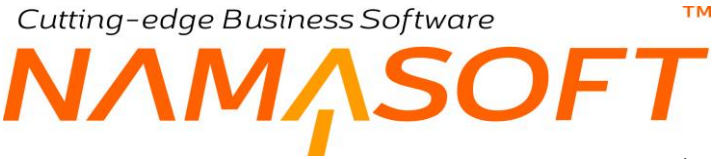

#### 🖌 أول رقم في لاحقة الكود

من خلال هذا الحقل يمكن إدراج رقم محدد ليكون الرقم الأول وليس الرقم "1"، فإذا كان أول رقم هو 7، ففي المثال السابق يكون أول رقم هو (RefToshiba20210007).

🖉 صيغة حساب الاسم العربي

بنفس طريقة تحديد صيغة محددة للكود، يمكن أيضاً تحديد صيغة محددة للاسم العربي، فيمكن مثلاً إدراج صيغة خاصة باسم الصنف العربي مستمدة من بعض حقول الصنف، فمثلاً لجعل اسم الصنف العربي يكون عبارة عن (اسم قسم الصنف العربي متبوعاً باسم تصنيف 1 العربي للصنف متبوعاً باسم تصنيف2 العربي للصنف، متبوعاً برقم مسلسل محدد) يتم تحديد ذلك عن طريق إدخال نص كودي محدد (خاص بنما) لهذه الحقول الثلاثة متبوعاً بطول اللاحقة المناسبة. أنظر الصبغة التالبة:

\${section.Name2}\${itemClass1.Name2}\${itemClass2.Name2}

سيقوم النظام بإدراج هذا الاسم العربي بالصنف بمجرد التخزين. أنظر التوضيح المذكور في صيغة تكويد الكود.

🖉 صيغة حساب الاسم الإنجليزي

بنفس طريقة تحديد صيغة محددة للكود، يمكن أيضاً تحديد صيغة محددة للاسم الإنجليزي، فيمكن مثلاً إدراج صيغة خاصة باسم الصنف الإنجليزي مستمدة من بعض حقول الصنف، فمثلاً لجعل اسم الصنف الإنجليزي يكون عبارة عن (اسم قسم الصنف الإنجليزي متبوعاً باسم تصنيف 1 الإنجليزي للصنف متبوعاً باسم تصنيف2 الإنجليزي للصنف، متبوعاً برقم مسلسل محدد) يتم تحديد ذلك عن طريق إدخال نص كودي محدد (خاص بنما) لهذه الحقول الثلاثة متبوعاً بطول اللاحقة المناسبة. أنظر الصيغة التالية:

\${section.Name1}\${itemClass1.Name1}\${itemClass2.Name1}

سيقوم النظام بإدراج هذا الاسم الإنجليزي بالصنف بمجرد التخزين. أنظر التوضيح المذكور في صيغة تكويد الكود.

م بادئة حساب التسلسل

من خلال هذا الحقل يمكن تعيين جزء محدد (من صيغة حساب الكود المحددة بالحقل صيغة حساب الكود أو أي صيغة أخرى بحسب المطلوب في التجهيز) بحيث يتم الترقيم بناءً على هذا الجزء وليس على كل الصيغة الموجودة بالحقل "صيغة حساب الكود"، ومن ثم فيمكن في هذا الحقل إدراج الصيغة ({section.Name1}\$) فقط، وبالتالي يكون الترقيم على قسم الصنف فقط

Cutting-edge Business Software

🖌 عدم تحديث الكود مع التعديل

عند تعليم هذا الخيار **فلن** يقوم النظام بتعديل الكود مع حفظ السجل إذا تم تعديل الحقول الداخلة في الصيغة (مثل القسم والتصنيف في المثال الموجود هنا).

## Code Validity Query (Skip code if 1 is returned, and calculate next)

يمكن استخدام التكويد الآلي للمجموعات للحسابات وشجرة الحسابات أيضاً. من خلال هذا الحقل يمكن إدراج جملة استعلام لمنع النظام من تكرار كودين بالرغم من اختلافهما في مستوى الشجرة. فمثلاً إذا كان هناك كود شجرة حسابات هو (11) فيمكن إنشاء شجرة بالمستوى الثاني بالكود (1101)، كما يمكن إنشاء حساب فرعي (أو حساب ذمة) بدليل الحسابات بالكود (1101) أيضاً، ولكن خلال إدراج جملة استعلام محددة بهذا الحقل فلن يسمح النظام بنفس الكود بالشجرة حتى مع اختلاف مستوى التكويد، وبالتالي فلو تم إنشاء الشجرة (1101) فلن يمكن إنشاء حساب بنفس الكود (1101)، والعكس لو تم إنشاء حساب بهذا الكود فلن يمكن إنشاء شجرة بهذا الحود.

#### التكويد الآلي

من خلال هذا القسم، يمكن تعريف تكويد آلي لسجلات الملف المنتمي لهذه المجموعة، حيث يتم التكويد بطريقة مشابهة لطريقة تكويد المستندات التي يتم تعريفها بدفتر المستند أي بتحديد أرقام مسلسلة لسجلات الملف المنتمي لهذه المجموعة. يحتوي هذا القسم على الحقول التالية.

🖌 تکوید آلي

هذا الحقل عبارة عن صندوق اختيار. عند تعليم هذا الخيار، سيلزم النظام المستخدم بإدخال المعلومات الخاصة بالتكويد الآلي مثل (مثل طول اللاحقة، أول رقم، آخر رقم)، ومن ثم فسوف يقوم النظام بتكويد سجل الملف المنتمي لهذه المجموعة آلياً دون تدخل من المستخدم.

م بادئة التكويد

من خلال هذا الحقل، يتم إدراج الأحرف الخاصنة ببادئة التكويد بحيث يبدأ أي كود سجل ينتمي لهذه المجموعة بها كأن تكون بادئة التكويد الخاصنة بسجلات العميل المنتمية لهذه المجموعة مثلاً "CU".

- م طول اللاحقة
  - 🖌 أول رقم
  - 🖌 آخر رقم

هذه الحقول الثلاثة خاصة بالتكويد الآلي. طول الكود الخاص برقم السجل المنتمي لهذه المجموعة وأول رقم وآخر رقم.

لتوضيح ذلك، وبفرض أن بادئة التكويد هي (CU) وبفرض أن طول اللاحقة هو 8، فبمجرد إدراج هذا الرقم، سيقوم النظام بوضع الرقم (1) بالحقل أول رقم، ووضع الرقم (99999999) بالحقل آخر رقم، ومن ثم سيكون أول رقم للسجل هو (CU0000001)، والرقم الثاني هو (CU0000002)، والرقم الأخير هو (CU99999999).

🖉 صيغة التكويد

من خلال هذا الحقل، يمكن إدراج صيغة معينة لتمييز الكود بطريقة نظامية، فمثلاً إذا أردا المستخدم أن تكون بادئة التكويد هي كود العام، ورقم الفترة يمكن إدراج الصيغة "{fiscalPeriod.code}".

**Namasoft** 

86

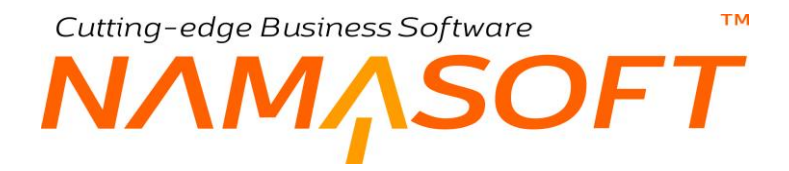

#### التفاصيل

من خلال هذا الجدول يمكن إدراج الإعدادات التي سبق شرحها بالقسم "إعدادات صيغة التكويد للملفات"، ولكن بحيث تختلف هذه الإعدادات باختلاف المعايير . فمثلاً إذا كانت صيغة التكويد مرتبطة بمجموعة مرتبطة بملف الصنف، فيمكن أن تختلف صيغة التكويد بحسب التصنيف الذي ينتمي إليه الصنف، فيمكن إدراج 10 صيغ تكويد لكل تصنيف من تصنيفات الصنف العشرة.

|   |                                                  |                                        |                                  |                       |                              |                           |                           |                      |                    |                    | ىيل      | التقاص |
|---|--------------------------------------------------|----------------------------------------|----------------------------------|-----------------------|------------------------------|---------------------------|---------------------------|----------------------|--------------------|--------------------|----------|--------|
|   | تحديث اللون<br>والمقاس إذا<br>كانا فارغين<br>فقط | تحديث الإصدار<br>إذا كان قار غا<br>فقط | عدم تحديث<br>الكود مع<br>التعديل | بادئة حساب<br>التسلسل | صيغة حساب<br>الاسم الانجليزي | صيغة حساب<br>الاسم العربي | أول رقم في<br>لاحقة الكود | صيغه الكود<br>البديل | طول لاحقة<br>الكود | صيغة حساب<br>الكود | المعايير |        |
| F |                                                  |                                        |                                  |                       |                              |                           |                           |                      |                    |                    | PC       | 1      |
|   |                                                  |                                        |                                  |                       |                              |                           |                           |                      |                    |                    |          |        |

# Cutting-edge Business Software SOFT آلية الـ GUI POST ACTION – مفاهيم أساسية

من خلال نافذة الـ GUI POST ACTION يدعم النظام ثلاث إمكانيات خاصة بنظام نما يمكن استخدامها في تجهيز قاعدة البيانات تبعاً لاحتياج العميل و هي كالتالي:

- ♦ آلبة الـ GUI Post Action: من خلال هذه الألبة يمكن تعريف Action محدد ليتم تطبيقه فور الخروج من أحد الحقول ببعض نوافذ النظام، حيث يمكن مثلاً فور إدخال أي من الأصناف بالفاتورة، ضبط النظام بحيث يقوم بإدراج الكمية المتاحة من هذا الصنف بحقل الكمية. يمكن ذلك من خلال تعريف post action يقوم بعمل ذلك آلياً بمجرد الخروج من حقل الصنف
- ♦ آلية الـ Quick Creator: من خلال هذه الألية، يسمح النظام بتسهيل عملية إنشاء سجلات الملفات من داخل نو افذ النظام، فمثلاً يمكن ضبط النظام بحيث حينما يقوم المستخدم بتعريف جهة اتصال جديدة من داخل فاتورة المبيعات مثلاً، أن يقوم أيضاً باستحضار العميل المذكور في الفاتورة في جهة الاتصال المعرفة بدلاً من إعادة إدخالها مرة أخرى أثناء تعريف جهة الاتصال الجديدة. يسمح النظام باستحضار العديد من الحقول أثناء تعريف سجل جهة الاتصال الجديدة، ومن ثم تسهيل عملية تعريف السجل الجديد من خلال أحد النوافذ.
- آلية الـ Suggestion Provider: من خلال هذه الآلية، يسمح النظام بتعيين قيم بالحقول النصية مثل حقل الاسم وحقل • الملحوظة بحيث يتم إدراج النصوص من قائمة اختيار نصوص تسهيلاً على المستخدم بدلاً من إدخال النصوص يدوياً.

# Cutting-edge Business Software **NAMSOFT GUI POST ACTION المافذة** الـ

من خلال هذه النافذة، يسمح النظام بتعريف Post Action بأحد الحقول خاصة بأحد العملاء كأحد عمليات التجهيز بدلاً من إجراء تحسين برمجي. راجع "آلية ال GUI POST ACTION – مفاهيم أساسية" للتعرف على طبيعة هذا الإجراء.

أنظر أيضاً إلى الفيديو الخاص بشرح هذه الآلية https://youtu.be/lc5u110ht5c

تحتوي هذه النافذة على الحقول التالية:

|                  |                 |                 |                 |                             |                 |                 |            |       |                     | st Action        | 5 444  |
|------------------|-----------------|-----------------|-----------------|-----------------------------|-----------------|-----------------|------------|-------|---------------------|------------------|--------|
|                  |                 |                 |                 |                             |                 |                 |            |       |                     | الأساسية         | مطومات |
| 20               |                 |                 |                 | المجموعة                    |                 |                 |            |       | الكود               |                  |        |
|                  |                 |                 |                 |                             |                 |                 |            |       | الاسم العريي        |                  |        |
|                  |                 |                 |                 |                             |                 |                 |            |       | الاسم الإنجليري     |                  |        |
|                  |                 |                 | (               | میں تشملہ 🗧                 |                 |                 |            |       | يدوي 🗆              |                  |        |
|                  |                 |                 |                 |                             |                 |                 |            |       |                     |                  | قاصيل  |
| ext Field 3      | Context Field   | 2 Context Field | Call GUI Actio  | Call System<br>Post Actor O | f Fields        | To Update       | Expression | الحقل | قائمة الأتواع       | للتوع            |        |
|                  |                 |                 |                 | Field                       |                 |                 |            |       |                     |                  |        |
|                  |                 |                 |                 | Field                       |                 |                 |            |       | Pe                  |                  |        |
| 4                |                 |                 |                 | Field                       |                 |                 |            |       | ρe                  | Quick (          |        |
| 4                |                 |                 |                 | Field                       |                 |                 |            |       | ρe                  | Quick C          | reato  |
| ∢<br>t Field 7 C | Context Field 6 | Context Field 5 | Context Field 4 | Field                       | Context Field 2 | Context Field 1 | Expression | المق  | الم الأمراع على الم | Quick C<br>للتوع | reato  |

# المعلومات الأساسية

من خلال هذا القسم، يتم تعريف البيانات التالية:

- الكود
- المجموعة
- 🖌 الاسم العربي
- 🖌 الاسم الإنجليزي

من خلال هذه الحقول، يتم إدراج المعلومات الأساسية الخاصبة بالسجل الحالي.

**ii** Namasoft

🖌 غير نشط

عند تعليم هذا الخيار فسوف يتجاهل النظام سجل الـGUI Post Action ، ولن يتم تطبيق أي من الإعدادات الخاصة بالسجل الحالي.

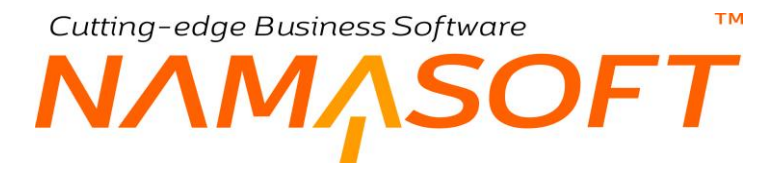

#### التفاصيل

من خلال هذا القسم، يتم تعريف الـ GUI Post Actions المطلوبة وذلك من خلال الحقول التالية:

#### 🖌 للنوع

من خلال هذه القائمة، يتم اختيار نوع السجل (سواء سجل مستند أو سجل ملف رئيسي) ليتم تطبيق الـ GUI Post Action المطلوبة عليه.

#### 🖌 قائمة أنواع

لاختيار عدة أنواع ملفات لتطبيق الإعدادات الخاصة بالسطر الحالي عليها، كأن تكون قائمة تضم جميع سندات المبيعات.

#### الحقل

لاختيار أحد حقول الملف المحدد بالحقل السابق، فعند اختيار فاتورة المبيعات مثلاً سيؤدي البحث في هذا الحقل إلى إظهار قائمة تحوي جميع حقول فاتورة المبيعات. يمكن اختيار أي من هذه الحقول لتفعيل إجراء Post Action خاص بهذا الحقل.

#### Expression **/**

من خلال هذا الحقل، يتم إدراج الإجراء المطلوب (Post Action) بمجرد الخروج من الحقل السابق.

كمثال للحقلين السابقين، إذا كان النوع المختار بأحد السطور هو "سند قيد"، يمكن أن يكون الحقل هو حقل الحساب الخاص بسطور القيد مثلاً. من أجل إدراج اسم الحساب في حقل الملحوظة الخاص بالسطر، يتم إدراج القيم التالية: قيمة الحقل هي (Lines.Account) قيمة الـ (Expression) هي (Lines.narration= Lines.Account.Nammel)

#### Call System Post Actor Field 🧹

عند إدراج أحد حقول النافذة في هذا الحقل، فإن النظام سيقوم باستدعاء الـ Post Action الخاصة بهذا الحقل، وذلك لأن الـ Post Action الطبيعية لا تعمل إلا عند الخروج يدوياً من الحقل عن طريق المفتاح (Enter) أو عن طريق الماوس.

لتوضيح ذلك، إذا تم تصميم Post Action عن طريق هذه النافذة بالحقل (Call System Post Actor Of Field) بحيث يقوم النظام بإدراج قيمة في حقل "المدين" بسند القيد، فإن النظام لن يقوم بجمع هذه القيمة في حقل "إجمالي المدين" برأس سند القيد وذلك لأنه ليس المستخدم بنفسه هو الذي أدخل هذه القيمة، ومن ثم لجعل هذا الحقل يؤثر على حقل إجمالي المدين بالجمع، لابد من استدعاء الـ Post Action البرمجي الخاص بها، و هذا ما سوف يفعله النظام عند إدراج حقل المبلغ (مدين) في هذا الحقل.

للحصول على اسم المعرف الخاص بأي من حقول النظام، قم بفتح النافذة التي تتضمن هذا الحقل، ثم قم باستخدام الاختصار "Ctrl+Alt+X" ومن خلال قائمة المزيد اختر الإجراء "ShowIds" لإظهار معرفات الحقول بدلاً من عناوين الحقول، وهي التي يمكن إدراجها في هذه النافذة.

## Call GUI Action 📝

من خلال هذا الحقل يمكن استدعاء أي Action من قائمة المزيد كأن يتم استدعاء الـ Action الخاصة بإنشاء ملحوظة على سبيل المثال.

**ii** Namasoft

Refinfo@namasoft.com

mamasoft.com

тм

Cutting-edge Business Software

عند استخدام مفتاح البحث في هذا الحقل، يقوم النظام بعرض قائمة تحوي جميع الـ Actions الموجودة في قائمة مزيد لاختيار أحدها.

🖌 المعايير

من خلال هذا لحقل يمكن ربط الـ Post Action المقابل بمعيار محدد بحيث لا يتم تنفيذه إلا إذا تحقق هذا المعيار، كأن يتم تنفيذ هذا الإجراء فقط إذا كان المستند يحتوي على دفتر محدد أو مستخدم محدد هو الذي يقوم بتحرير المستند.

🖌 معيار عدم التنفيذ

من خلال هذا لحقل يمكن ربط الـ Post Action المقابل بمعيار محدد بحيث لا يتم تنفيذه إذا تحقق هذا المعيار.

💋 تطبيق عند التوافق مع الاستعلام

من خلال هذا الحقل، يمكن إدراج جملة استعلام معينة بحيث لا يتم تنفيذ الـ Post Action إلا إذا حدث توافق مع جملة الاستعلام المدرجة، فيمكن مثلاً استدعاء جملة استعلام في هذا الحقل بحيث لا يتم تنفيذ هذا الإجراء إلا على الأصناف الراكدة فقط على سبيل المثال.

📈 منع التطبيق عند التوافق مع الاستعلام

يعمل هذا الخيار عكس عمل الحقل السابق حيث لا يتم تطبيق ال Post Action إذا تم التوافق مع استعلام محدد يتم إدراجه في هذا الحقل.

## Context Field 30...... (Context Field 2 (Context Field 1

من خلال هذه الثلاثين حقل، يتم إدراج الحقول التي سيتم استخدامها في جمل الاستعلام المستخدمة بحقول النافذة، و هو مطلب ضروري حتى يستطيع النظام التعرف على الحقول المستخدمة بجمل الاستعلام، وذلك لأن استدعاء جميع الحقول المحتمل استخدامها تلقائياً قد يتسبب في بطء النظام.

# Cutting-edge Business Software **NAMSOFT** QUICK CREATOR جدول الـ

من خلال هذه النافذة، يسمح النظام يمكن تسريع آلية إنشاء أحد السجلات لملف محدد من داخل أحد النوافذ ومن ثم استخدامه فيها مثل إنشاء عميل من داخل فاتورة واستخدامها مباشرة. من خلال هذه الآلية يمكن استحضار بعض البيانات من النافذة المفتوحة لإدراجه تلقائياً بالسجل المنشأ. راجع "آلية ال GUI POST ACTION – مفاهيم أساسية" للتعرف على طبيعة هذا الإجراء.

أنظر أيضاً إلى الفيديو الخاص بشرح هذه الآلية https://youtu.be/aBQbVIY6src

تحتوي هذه النافذة على الحقول التالية:

|         |                 |                 |                 |                 |                 |                 |            |       |               | Quick Cr | reator |
|---------|-----------------|-----------------|-----------------|-----------------|-----------------|-----------------|------------|-------|---------------|----------|--------|
| Field 7 | Context Field 6 | Context Field 5 | Context Field 4 | Context Field 3 | Context Field 2 | Context Field 1 | Expression | الحقل | قائمة الأتواع | للنوع    |        |
|         |                 |                 |                 |                 |                 |                 |            |       | PC            |          | 1      |
|         |                 |                 |                 |                 |                 |                 |            |       |               |          |        |
|         |                 |                 |                 |                 |                 |                 |            |       |               |          |        |
|         |                 |                 |                 |                 |                 |                 |            |       |               |          |        |
|         |                 |                 |                 |                 |                 |                 |            |       |               |          |        |
|         |                 |                 |                 |                 |                 |                 |            |       |               |          |        |
|         |                 |                 |                 |                 |                 |                 |            |       |               |          | _      |
| 4       |                 |                 |                 |                 |                 |                 |            |       |               |          | •      |

# QUICK CREATOR

من خلال هذا القسم، يتم تعريف الـ الحقول التي سيتم نسخها من النافذة المفتوحة (والتي سيتم تحديدها بالحقل للنوع) إلى السجل الجديد، وذلك من خلال الحقول التالية:

🖌 للنوع

من خلال هذه القائمة، يتم اختيار نوع السجل (سواء سجل مستند أو سجل ملف رئيسي) ليتم تطبيق هذه الخاصية عليه.

🔌 قائمة أنواع

لاختيار عدة أنواع ملفات لتطبيق الإعدادات الخاصة بالسطر الحالي عليها، كأن تكون قائمة تضم جميع سندات المبيعات.

🖌 الحقل

لاختيار أحد حقول الملف المحدد بالحقل السابق، فعند اختيار فاتورة المبيعات مثلاً سيؤدي البحث في هذا الحقل إلى إظهار قائمة تحوي جميع حقول فاتورة المبيعات. يمكن اختيار أي من هذه الحقول. الحقل الذي سيتم تحديده هنا هو الحقل الذي سيتم من خلاله إنشاء سجل جديد. فيمكن تحديد الحقل جهة اتصال بفاتورة المبيعات مثلاً.

Expression 🗹

من خلال هذا الحقل، يتم إدراج العمليات المطلوب تطبيقها بالسجل الجديد المنشأ، فكما قلنا بالحقل السابق إذا كان الحقل هو (جهة اتصال) الموجود بفاتورة المبيعات، يمكن في حقل الـ (Expression) إدراج القيمة (Relatedto=Customer)، ومن ثم فعند فتح نافذة "جهة اتصال" عن طريق الحقل "جهة اتصال" من داخل فاتورة المبيعات، يقوم النظام باستنساخ العميل الموجود في فاتورة المبيعات في حقل "يرتبط بـ" بسجل "جهة الاتصال المنشأ".

тм Cutting-edge Business Software OFT

بالطبع يمكن تغذية النظام بأكثر من حقل حيث يمكن استنساخ أكثر من حقل من النافذة المفتوحة لإدراج القيم الخاصبة بها بنافذة السجل المنشأ الجديد.

للحصول على اسم المعرف الخاص بأي من حقول النظام، قم بفتح النافذة التي تتضمن هذا الحقل، ثم قم باستخدام الاختصار "Ctrl+Alt+X" ومن خلال قائمة المزيد اختر الإجراء "ShowIds" لإظهار معرفات الحقول بدلاً من عناوين الحقول، وهي التي يمكن إدر اجها في هذه النافذة.

#### المعايير

من خلال هذا لحقل يمكن ربط هذه الخاصية بمعيار محدد بحيث لا يتم تنفيذها إ**لا إذا** تحقق هذا المعيار ، كأن يتم تنفيذ هذا الإجراء فقط إذا كان المستند يحتوي على دفتر محدد أو مستخدم محدد هو الذي يقوم بتحرير المستند.

#### معبار عدم التنفيذ

من خلال هذا لحقل يمكن ربط هذه الخاصية بمعيار محدد بحيث لا يتم تنفيذها إ**ذا** تحقق هذا المعيار .

#### 🖌 تطبيق عند التوافق مع الاستعلام

من خلال هذا الحقل، يمكن إدراج جملة استعلام معينة بحيث لا يتم تنفيذ الـ Quick Creator المقابل إلا إذا حدث توافق مع جملة الاستعلام المدرجة.

#### منع التطبيق عند التوافق مع الاستعلام

يعمل هذا الخيار عكس عمل الحقل السابق حيث لا يتم تطبيق ال Quick Creator إذا تم التوافق مع استعلام محدد يتم إدراجه في هذا الحقل.

#### Context Field 30..... (Context Field 2 (Context Field 1

من خلال هذه الثلاثين حقل، يتم إدراج الحقول التي سيتم استخدامها في جمل الاستعلام المستخدمة بحقول النافذة، و هو مطلب ضروري حتى يستطيع النظام التعرف على الحقول المستخدمة بجمل الاستعلام، وذلك لأن استدعاء جميع الحقول المحتمل استخدامها تلقائياً قد يتسبب في بطء النظام.

# دول الـ Cutting-edge Business Software **NAMASOFT SUGGESTION PROVIDER**

من خلال هذه النافذة، يسمح النظام بتعريف قيم مقترحة بالحقول النصية مثل حقل الملحوظة أو الاسم بحيث يمكن للمستخدم اختيار النص المدخل من خلال عدة نصوص مقترحة بهذا الحقل عن طريق مفتاح البحث. راجع "آلية ال GUI POST ACTION – مفاهيم أساسية" للتعرف على طبيعة هذا الإجراء.

أنظر أيضاً إلى الفيديو الخاص بشرح هذه الآلية https://youtu.be/WINK3zgdZn8

تحتوي هذه النافذة على الحقول التالية:

|         |                 |                 |                 |                 |                 |                 |                  |       | Su            | ggestion Pro | viders |
|---------|-----------------|-----------------|-----------------|-----------------|-----------------|-----------------|------------------|-------|---------------|--------------|--------|
| Field 7 | Context Field 6 | Context Field 5 | Context Field 4 | Context Field 3 | Context Field 2 | Context Field 1 | Suggestion Query | الحقل | قائمة الأتواع | للتوع        |        |
|         |                 |                 |                 |                 |                 |                 |                  |       | PC            |              | 1      |
|         |                 |                 |                 |                 |                 |                 |                  |       |               |              |        |
|         |                 |                 |                 |                 |                 |                 |                  |       |               |              |        |
|         |                 |                 |                 |                 |                 |                 |                  |       |               |              |        |
|         |                 |                 |                 |                 |                 |                 |                  |       |               |              |        |
|         |                 |                 |                 |                 |                 |                 |                  |       |               |              |        |
| 4       |                 |                 |                 |                 |                 |                 |                  |       |               |              |        |
| 4       |                 |                 |                 |                 |                 |                 |                  |       |               |              |        |

## SUGGESTION PROVIDOR

من خلال هذا القسم، يتم تعريف الـ Suggestion Providers المطلوبة وذلك من خلال الحقول التالية:

🖌 للنوع

من خلال هذه القائمة، يتم اختيار نوع السجل (سواء سجل مستند أو سجل ملف رئيسي) ليتم تطبيق الـ Suggestion Provider المطلوب عليه.

م قائمة أنواع

لاختيار عدة أنواع ملفات لتطبيق الإعدادات الخاصة بالسطر الحالي عليها، كأن تكون قائمة تضم جميع سندات المبيعات.

الحقل

لاختيار أحد حقول الملف المحدد بالحقل السابق، فعند اختيار فاتورة المبيعات مثلاً سيؤدي البحث في هذا الحقل إلى إظهار قائمة تحوي جميع حقول فاتورة المبيعات. يمكن اختيار أي من هذه الحقول لتفعيل آلية الـ Suggestion Provider كأن يكون حقل اسم العميل مثلاً أو حقل الملحوظة.

Suggestion Query 🖌

من خلال هذا الحقل، يتم إدراج جملة الاستعلام المطلوبة لإظهار القيم المقترحة بالحقل الذي تم تحديده في "الحقل السابق".

للحصول على اسم المعرف الخاص بأي من حقول النظام، قم بفتح النافذة التي تتضمن هذا الحقل، ثم قم باستخدام الاختصار "Ctrl+Alt+X" ومن خلال قائمة المزيد اختر الإجراء "ShowIds" لإظهار معرفات الحقول بدلاً من عناوين الحقول، وهي التي يمكن إدراجها في هذه النافذة.

**ii** Namasoft

Real info@namasoft.com

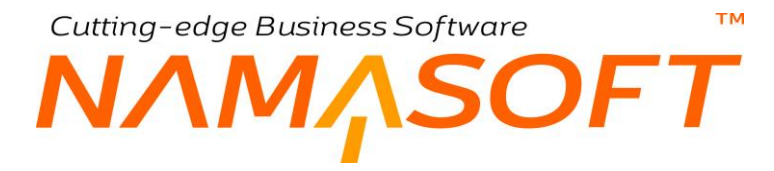

المعايير

من خلال هذا لحقل يمكن ربط الـ Suggestion Provider المقابل بمعيار محدد بحيث لا يتم تنفيذه إلا إذا تحقق هذا المعيار، كأن يتم تنفيذ هذا الإجراء فقط إذا كان المستند يحتوي على دفتر محدد أو مستخدم محدد هو الذي يقوم بتحرير المستند

التنفيذ

من خلال هذا لحقل يمكن ربط الـ Suggestion Provider المقابل بمعيار محدد بحيث لا يتم تنفيذه إذا تحقق هذا المعيار.

🔪 تطبيق عند التوافق مع الاستعلام

من خلال هذا الحقل، يمكن إدراج جملة استعلام معينة بحيث لا يتم تنفيذ الـ Suggestion Provider إلا إذا حدث توافق مع جملة الاستعلام المدرجة بهذا الحقل.

منع التطبيق عند التوافق مع الاستعلام

يعمل هذا الخيار عكس عمل الحقل السابق حيث لا يتم تطبيق ال Suggestion Provider إذا تم التوافق مع استعلام محدد يتم إدراجه في هذا الحقل.

Context Field 30..... (Context Field 2 (Context Field 1

من خلال هذه الثلاثين حقل، يتم إدراج الحقول التي سيتم استخدامها في جمل الاستعلام المستخدمة بحقول النافذة، و هو مطلب ضروري حتى يستطيع النظام التعرف على الحقول المستخدمة بجمل الاستعلام، وذلك لأن استدعاء جميع الحقول المحتمل استخدامها تلقائياً قد يتسبب في بطء النظام.

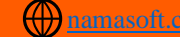

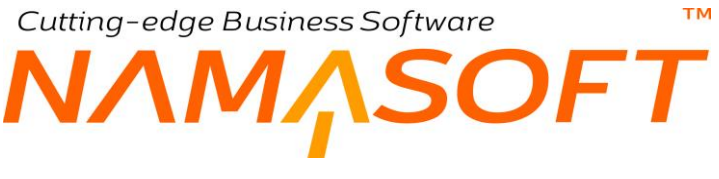

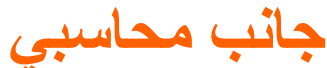

من خلال هذه النافذة، يمكن تعريف جانب محاسبي بكل التوصيفات الخاصة به بحيث يمكن استدعائه لاحقاً بنوافذ النظام كتأثير محاسبي دائن أو مدين بطريقة مختصرة بدلاً من إدخال كل توصيفات الحساب في كل مرة عند استدعائه.

|         | \star 🗉 🖶 🕄 🗾 🗟                                    | 90  |     | إضافة جانب محاسبي                    |
|---------|----------------------------------------------------|-----|-----|--------------------------------------|
|         |                                                    |     |     | المعلومات الأساسية                   |
| PC      | المجموعة                                           |     |     | الكود                                |
|         |                                                    |     |     | الاسم العربي                         |
|         |                                                    |     |     | الاسم الإنجليزي                      |
| v       | نوع المرجع                                         | РĊ  | ~   | نوع مصدر الحساب                      |
| × .     | نوع الحافظة                                        |     |     | الحقل مصدر المرجع                    |
|         | قالب الشرح                                         |     |     | كود الحساب من الحقيبة / حقَّل الحساب |
|         | قالب الشرح 2                                       |     |     | استعلام الشرح                        |
|         | اختيار الحساب من الحقيبة حسب العملة ونوع<br>الحساب |     |     | استعلام الشرح 2                      |
| ×       | نوع المرجع                                         | PC  | v v | نوع مصدر مرجع 2                      |
|         |                                                    |     |     | الحقل                                |
|         |                                                    |     |     | المحددات                             |
| P 🙋     | المجموعة التحليلية                                 | PC  | عام | الشركة                               |
| عام 🖓 🦿 | القطاع                                             | PC  | عام | القرع                                |
|         |                                                    | ₽ € | عام | الإدارة                              |

كما هو واضح، يتم تحديد الجانب المحاسبي (سواء دائن أو مدين) من خلال تعريف نوع مصدر الحساب ونوع المرجع – إن وجد – وغير ذلك من الحقول التي تم التعرض لها بنافذة التأثير المحاسبي بتوجيه المستند. راجع التوجيه المحاسبي بتوجيه المستند.

لاحظ أنه يمكن إدراج جمل استعلام أو قوالب شرح للقيد الصادر، كما يمكن التأثير على محددات الشركة والمراجع المعرفة على مستوى كل سطر من سطور القيد.

من خلال الإعدادات العامة - قسم "إعدادات التوجيه"، يمكن إضافة تفاصيل المحددات (الفرع، الإدارة، القطاع، المجموعة التحليلية) بالإضافة لمصدر السجل بحيث يمكن التأثير عليها في الجانب المحاسبي.

# Cutting-edge Business Software SOFT قوائم تصدير / استيراد ملفات

يسمح النظام بتصدير واستيراد سجلات بأي من نوافذ الملفات أو المستندات الخاصة بالنظام وذلك من خلال قائمة مزيد حيث يمكن تصدير السجل الحالى أو عدة سجلات بقائمة العرض. كذلك يمكن استيراد عدة سجلات لأحد ملفات أو مستندات النظام. أنظر الصورة المقابلة.

| استير اد سجلات         |
|------------------------|
| تصدير السجلات المختارة |
| تصدير الصفحة           |
| تصدير كل السجلات       |

فعند اختيار الإجراء "استير اد سجلات" مثلاً، يقوم النظام بإظهار النافذة التالية لتحديد محددات الاستير اد:

| ×           |                       |                                                                                                    | استيراد سجلات                            |
|-------------|-----------------------|----------------------------------------------------------------------------------------------------|------------------------------------------|
| • C         | المرفقات              | • Co                                                                                                    | الملف                                    |
|             | تحديث                 | <b>~</b>                                                                                                    | إضبافة                                   |
| 2           | المتابعة عند حدوث خطأ |                                                                                                    | تجاهل مراجع السجلات الغير موجودة         |
|             | الحفظ كمسودة          | Image: A start of the start of the start | حذف المسافات الزائدة                     |
|             |                       |                                                                                                    | استعمال محددات المستخدم اثناء الاستير اد |
| موافق إلغاء |                       |                                                                                                    |                                          |

كما هو واضح من النافذة، يتم استير اد السجلات من خلال إر فاق ملف إكسل من خلال حقل الملف، مع بعض الإعدادات الخاصة بعملية الاستيراد نفسها. كذلك الأمر عند الرغبة في تصدير بعض السجلات. لكن يعيب أنه لا يمكن استيراد أو تصدير إلا نوع واحد من الملفات (أو المستندات) فعند الرغبة في استير اد (أو تصدير) عدة أنواع لابد من الذهاب إلى النافذة الخاصة بكل نوع للقيام بعملية الاستيراد أو التصدير، كما أن النظام – في حالة التصدير – لا يقوم بتصدير الحقول المرجعية التي لم تذكر مع التصدير.

من خلال نافذة تصدير / استير اد ملفات، يسمح النظام بتصدير واستير اد الملفات بأكثر من نوع في أن واحد بالإضافة إلى العديد من الخيارات الأخرى التى لا تدعمها النافذة المنبثقة من قائمة مزيد.

# Cutting-edge Business Software MANASOFT NAMASOFT نافذة قوائم تصدير / استيراد ملفات – صفحة تصدير

من خلال النافذة الرئيسية الخاصة بالتصدير، يمكن تصدير أي عدد من سجلات الملفات أو المستندات المختلفة. راجع " قوائم تصدير / استير اد ملفات ". تحتوي هذه النافذة على التفاصيل التالية:

|           | 9 🔨 🖮 🖶 🕄 📓 🕯                           | 880      |                 | إضافة فائمة تصدير / استيراد ملفات |
|-----------|-----------------------------------------|----------|-----------------|-----------------------------------|
|           |                                         |          |                 | تصدير استيراد                     |
|           |                                         |          |                 | المطومات الأساسية                 |
| PC        | المجموعة                                |          |                 | الكود                             |
|           |                                         |          |                 | الاسم العربي                      |
|           |                                         |          |                 | الاسم الإنجليزي                   |
|           | أو قم بتحديد قائمة الحقول               | ~        | تصدير كل الحقول | تصدين الحقول                      |
|           | تجاهل المرققات                          |          |                 | اهمالله حلل المعرف                |
| S (6)     | ەر قۇ                                   |          |                 | اهماقة حقل معرف السطور            |
| C         | لحقول المرجعية الذي لم تذكر مع التصندين | تصنير ا  | 0               | السيق الملف المُصدر               |
|           |                                         | ~        | JSON            | دوع التصندين *                    |
|           |                                         |          |                 | ملاحظات                           |
|           |                                         |          |                 | الملقات المصدرة                   |
| السجل     |                                         | المعايين | قشمة الأنواع    | للتوع                             |
| ₽ P C     | PC                                      |          | PC              | 1                                 |
| تمير شيات |                                         |          |                 |                                   |
|           |                                         |          |                 | المحددات                          |
| P C       | المجموعة التطيلية .                     | PC       | علو             | الشركة                            |
| PC        | التطاع                                  | PC       | عار             | القرع                             |
|           |                                         |          |                 |                                   |

البيانات الأساسية

- 🗡 الكود
- 🖌 المجموعة
- الاسم العربي
- الاسم الإنجليزي

المعلومات الأساسية المتعلقة بسجل قائمة تصدير / استيراد ملفات الحالي، والمتمثلة في كود السجل والمجموعة التي ينتمي إليها – إن وجدت – بالإضافة إلى الاسمين العربي والإنجليزي.

🖌 تصدير الحقول

هذا الحقل عبارة عن قائمة، يتم من خلالها تحديد الحقول التي سيتم تصدير ها من سجلات الملفات المدرجة بالجدول "الملفات المصدرة". تحتوي هذه القائمة على الخيارين التاليين:

الحقول الظاهرة فقط

أي على مستوى كل سجل من السجلات المصدرة، سيتم تصدير الحقول الظاهرة على النافذة، أما الحقول الغير. ظاهرة فلن يتم تصدير ها.

تصدير كل الحقول

أي يتم تصدير كل الحقول سواء الظاهرة أو الغير ظاهرة (أي الحقول المخفية).

م أو قم بتحديد قائمة الحقول

من خلال هذا الحقل، يمكن تحديد بعض الحقول ليتم تصدير ها بدلاً من تصدير الحقول الظاهرة أو كل الحقول.

**Namasoft** 

Cutting-edge Business Software

🖌 إضافة حقل معرف

كل سجل من سجلات الملفات أو المستندات يكون له معرف خاص به. عند تعليم هذا الخيار، فسوف يقوم النظام بتصدير معرف السجل لكل سجل من السجلات المصدرة. أما عند عدم تعليم الخيار، فسوف يقوم النظام بإنشاء معرف جديد لكل سجل مصدر.

🖌 تجاهل المرفقات

عند تعليم هذا الخيار، فلن يقوم النظام عند تصدير أي من السجلات بنسخ هذه أي من مرفقات السجل عند التصدير – إن وجدت.

اضافة حقل معرف السطور

عند احتواء أي من السجلات المصدرة على تفاصيل (سطور جريد) يكون لكل سطر من سطور التفاصيل معرف معرف خاص به. عند تعليم هذا الخيار، فسوف يقوم النظام بتصدير معرف كل سطر لكل من السطور المصدرة مع السجل المصدر.

🖌 مرفق

يمكن إرفاق أي مرفق من المرفقات بسجل "قائمة تصدير / استيراد".

🖉 تنسيق الملف المصدر

عند تعليم هذا الخيار، فسوف يقوم النظام بتصدير بيانات السجلات المصدرة بصورة منسقة (Indentation) بحيث يسهل قراءتها.

🖌 تصدير الحقول المرجعية التي لم تذكر مع التصدير

عند تعليم هذا الخيار، فسوف يقوم النظام بتصدير بيانات الحقول المرجعية بالإضافة إلى حقل المرجع. فمثلاً عند تصدير فاتورة مبيعات تحتوي على ذمة محددة (عميل مثلاً) فسوف يقوم النظام بتصدير جميع بيانات سجل هذا العميل عند تعليم هذا الخيار.

🖌 نوع التصدير

يسمح النظام بتصدير سجلات الملف أو المستند على هيئة عدة أنواع من الملفات المصدرة حيث يدعم النظام أنواع الملفات التالية:

- Excel ♦
- JSON 🔶
- XML 🔶

## التفاصيل

من خلال جدول تفاصيل القائمة، يتم تحديد أنواع الملفات (ويمكن أرقام السجلات) التي سيتم تصدير ها. تحتوي هذه التفاصيل على الحقول التالية:

**i** Namasoft

🖌 للنوع

من خلال هذين الحقلين يمكن تحديد نوع ملفات معين مثل "عميل" أو "فاتورة مبيعات"، بحيث يقوم النظام بتصدير جميع سجلات هذا النوع مثل جميع سجلات العملاء أو جميع فواتير المبيعات.

nfo@namasoft.com

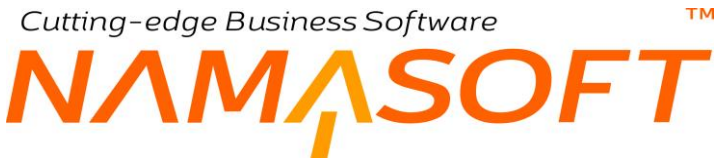

#### م لقائمة الأنواع

من خلال هذا الحقل، يمكن تحديد أحد قوائم الأنواع المعرفة والتي تم تعريفها سلفاً بملف قائمة أنواع. مثل تحديد قائمة تضم (العملاء، الموردين، الموظفين) على سبيل المثال.

🖌 المعايير

يسمح النظام بتحديد معايير معينة يتم على أساسها تصدير الملفات، بحيث لا يتم تصدير أي نوع من أنواع الملفات المصدرة إلا إذا تحقق المعيار.

م السجل، وحقل ملحق به

من خلال هذين الحقلين، يمكن تحديد سجل محدد ليتم تصدير ه، ومن ثم يمكن إدخال أرقام عدة سجلات على أكثر من سطر من سطور التفاصيل.

mamasoft.com

info@namasoft.com

**i** <u>Namasoft</u>

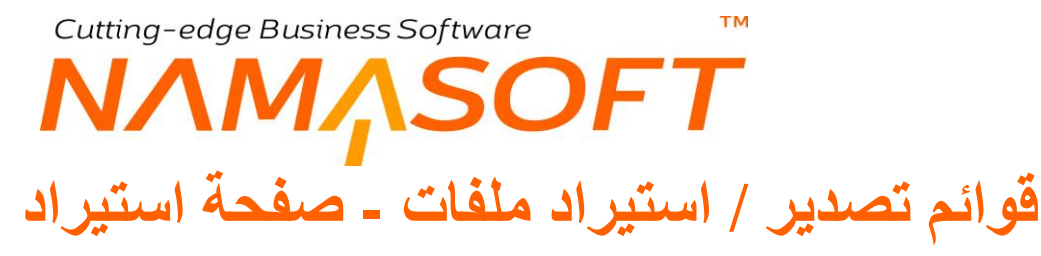

من خلال صفحة الاستيراد، يمكن تصدير أي عدد من سجلات الملفات أو المستندات المختلفة. راجع " قوائم تصدير / استيراد ملفات". تحتوي هذه النافذة على التفاصيل التالية:

|               | 0 🗸 🗉 🖶 🕄 🖉 🗊 🔒 🖰     | Φ       | إضافة قائمة تصدير / استيراد ملفات          |
|---------------|-----------------------|---------|--------------------------------------------|
|               |                       |         | تصدير استيراد                              |
|               |                       |         | المعلومات الأساسية                         |
| PC            | المجموعة              |         | الكرد                                      |
|               |                       |         | الاسم العربي                               |
|               |                       |         | الاسم الإنجليزي                            |
|               | تحديث                 |         | إصباقه                                     |
|               | المثابعة عند حدوث خطأ |         | تجاهل مراجع السجلات الغير موجودة           |
| C             | الحفظ كمسودة          |         | حذف المساقات الزائدة                       |
|               |                       | 0       | استعمال محددات المستخدم الثناء الأستتير اد |
|               |                       |         | ملاحظك                                     |
|               |                       |         | الملقات المستوردة                          |
| مرقق          |                       | المتف   |                                            |
|               | C                     |         | <b>B</b> 1                                 |
|               |                       |         |                                            |
| استبراد سجلات |                       |         |                                            |
|               | a thuise and the      | (A) (A) | Indexterior                                |
| يد<br>بر      | المجموعة الحطينية     | ملا 2 ح | اسرده                                      |
| P C           | القطاع                | عام 🖓 🧟 | القرع                                      |
|               |                       | مد ۶ 🗘  | الإداره                                    |

# البيانات الأساسية

🖌 إضافة

عند تعليم هذا الخيار، فسوف يقوم النظام بإضافة السجلات الجديدة من الملف المستورد إلى الملف المطلوب كأن يتم إضافة جميع فواتير المبيعات الجديدة إلى مستند فاتورة المبيعات.

🖌 تحديث

عند تعليم هذا الخيار، فسوف يقوم النظام بتحديث سجلات الملف بالسجلات المستوردة عندما تكون هذه السجلات موجودة بالفعل بالملف.

🖌 تجاهل مراجع السجلات الغير موجودة

أي عند استيراد سجلات تحتوي مراجع بينما هذه المراجع ليست لها سجلات بالملفات الخاصة بها (كأن يتم استيراد عميل ليس له سجل بملف العملاء)، يقوم النظام بتجاهل هذا المرجع وعدم استيراده ومن ثم لا يقوم بإظهار رسالة خطاً.

🖉 المتابعة عند حدوث خطأ

أي عند حدوث خطأ عند استير اد أحد البيانات، لن يتوقف النظام عن الاستير اد وإنما سيتم متابعة البيانات التي تليها.

محذف المسافات الزائدة

عند تعليم هذا الخيار فسوف يقوم النظام بحذف أي مسافة زائدة سواء في بداية أو نهاية البيانات المستوردة.

Rinfo@namasoft.com 6 Namasoft

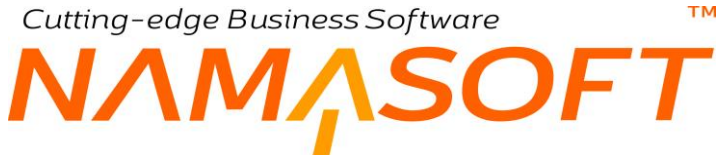

#### م الحفظ كمسودة

عند تعليم هذا الخيار، فسوف يقوم النظام بحظ السجلات المستوردة كمسودات بدلاً من حفظها نهائياً بالنظام بعد عملية الاستيراد.

🖌 استعمال محددات المستخدم أثناء الاستيراد

في الأصل لا يمكن للمستخدم استير اد سجلات بمحددات مخالفة للمحددات الخاصبة بهذا المستخدم.

عند تعليم هذا الخيار، إذا قام المستخدم بالدخول على قاعدة البيانات بمحددات أخرى فسوف يقبل النظام استير اد أي سجل إذا كان أي من محددات هذا السجل مطابقاً للمحدد المناظر للمستخدم أو كان المحدد المناظر للمستخدم (للقطاع مثلاً) هو عام.

#### الملفات المستوردة

من خلال هذا الجدول، يتم إرفاق الملفات (مثل ملفات الإكسل) والتي سيتم استير ادها لتخزين السجلات المحتواة بها.

# Cutting-edge Business Software **NAMASOFT** المهمة المجدولة – مفاهيم أساسية

يدعم النظام آلية هامة متعلقة بتنفيذ مهمات آلياً بحيث يتم تنفيذ هذه المهمة كل فترة محددة من الزمن أو في أوقات محددة من كل شهر أو يوم أو أسبوع. توفر هذه الآلية الكثير من العناء حيث لا يضطر أحد المستخدمين إلى تنفيذها يدوياً، وإنما يتم تعريفها مرة واحدة مع تحديد الأوقات التي سيتم تنفيذ المهمة فيها ليقوم النظام بتنفيذ هذه المهمة آلياً بدون أي تدخل من المستخدمين مما يوفر الكثير من الوقت والجهد ويقلل من احتمالية الأخطاء في تنفيذها بالإضافة إلى عدم احتمالية نسيان تنفيذ المهمة من الزمن أو

من أمثلة المهمات الآلية إرسال تقرير أو إيميل لمن يهمه الأمر بالأصناف التي قد وصلت إلى حد الطلب، أو إرسال تنبيهات للعملاء بقرب موعد أداء الأقساط أو إرسال إيميل دوري للموظفين بمعلومات الحضور والانصراف الخاصة بهم وعدد أيام الغياب وعدد مرات التأخير الخاصة بكل مستخدم.

يدعم النظام عن طريق المهمة المجدولة والتي يتم تنفيذها آلياً كل فترة محددة أو بفترات محددة أنواع المهمات التالية:

- تكرار مستند: وهو متعلق بالمستندات الدورية حيث يتم إصدار أحد المستندات الدورية والتي تم تعريفها بملف المستندات الدورية مثل مستند إهلاك الأصول الثابتة – راجع ملف المستندات الدورية – ومن ثم فبدلاً من فتح ملف المستندات الدورية واستخدام أزرار إصدار المستندات الدورية، يمكن الإشارة إلى المستند المراد تكراره بملف المهمة المجدولة ليتم تكراره آلياً بفترات محددة وبدون تدخل من المستخدمين.
- التنبيهات: يمكن من خلال المهمة المجدولة إرسال تنبيهات لبعض المستخدمين كل فترة محددة كالتنبيه بوصول بعض الأصناف إلى حد الطلب. يمكن إرسال هذا التنبيه كإشعار بواجهة المستخدم، أو إرسال هذا التنبيه كإيميل لبعض المستهدفين أو كرسالة نصية SMS. كمثال آخر على التنبيهات يمكن إرسال إيميل أو رسالة نصية لعملاء الاستثمار العقاري مثلاً بقرب موعد سداد قسط العقار.
- التقارير: يمكن من خلال المهمة المجدولة إرسال تقارير لبعض المستهدفين كتقرير معلومات الحضور والانصراف للموظفين بشكل دوري، وأيضاً يمكن أن يتم إرسالها عن طريق الإيميل أو الرسائل النصية SMS.
- تقارير طباعة: يمكن من خلال المهمة المجدولة ضبط النظام بحيث يقوم بطباعة تقارير معينة كل فترة محددة أو في أوقات معينة.
- Read Magento Orders: يمكن من خلال المهمة المجدولة ضبط النظام باستحضار أوامر البيع التي تم تسجيلها عبر موقع المنشأة التجارية ليقوم النظام بتسجيلها بقاعدة بيانات نما.
- Read Magento Returns: يمكن من خلال المهمة المجدولة ضبط النظام باستحضار مرتجعات المبيعات التي تم تسجيلها عبر موقع المنشأة التجارية ليقوم النظام بتسجيلها بقاعدة بيانات نما.
- إجراء: من خلال المهمة المجدولة أيضاً يمكن تنفيذ إجراء بشكل دوري أو بتوقيت محدد، فمثلاً يمكن ضبط النظام بحيث يقوم بتعليم المستند بأنه قد تمت مر اجعته كل فترة محددة.

فيما يلى سنتناول بالشرح نافذة المهمة المجدولة للتعرف على كيفية ضبط النظام لتنفيذ مهمة بأوقات محددة.

# Cutting-edge Business Software معلم المجدولة \_ الصفحة الرئيسية المجدولة \_ الصفحة الرئيسية المجدولة \_ الصفحة الرئيسية الم

من خلال نوافذ المهمة المجدولة، يسمح النظام بتعريف مهمة محددة يتم تنفيذها في أوقات محددة مثل إرسال تنبيه أو تقرير أو تنفيذ إجراء محدد أو.. الخ. راجع " المهمة المجدولة – مفاهيم أساسية". تحتوي هذه النافذة على الحقول التالية:

|         | ◁ ▷ 跶 🖉 🗎 🮯 🗸 🗯 🕄 🖬 🗟               | 80 | إضافة مهمة مجدولة             |
|---------|-------------------------------------|----|-------------------------------|
|         |                                     |    | الرنيسية يرسل إلى إجراء       |
|         |                                     |    | المطومات الأساسية             |
| PC      | المجموعة                            |    | الكود                         |
|         |                                     |    | الاسم العربي                  |
|         | 2004                                |    | الاسم الإنجليزي               |
|         | يرتيطيات<br>البال تراجي السيلة      | ×  | لوع المهمة -<br>Liogente Cite |
| 00      | متف المستدات الترزية                | pe | Magento Site                  |
| ° C     | التبيبة المستخدم عد خدوت حصا بالمهة |    | عبر سط ر                      |
| تشغيل ا |                                     |    |                               |
|         |                                     |    | التقرير المرسل                |
|         | تتسيق الملف المرفق                  | PC | تعريف التقرير                 |
|         |                                     |    | اسم الطابعة (CSV)             |
|         |                                     |    | قالب موضوع الإيميل            |
|         |                                     |    | استعلام موضوع الإيبول         |
|         |                                     |    | قاقب الإيميل                  |

# البيانات الأساسية

- 🖌 الکود
- 🖌 المجموعة
- الاسم العربي
- الاسم الإنجليزي

المعلومات الأساسية المتعلقة بسجل المهمة المجدولة الحالية، والمتمثلة في كود السجل والمجموعة التي ينتمي إليها – إن وجدت – بالإضافة إلى الاسمين العربي والإنجليزي.

🖌 نوع المهمة

هذا الحقل عبارة عن قائمة. من خلال هذه القائمة، يتم اختيار نوع المهمة المطلوب تعريفها بسجل المهمة المجدولة الحالي، حيث يمكن أن ترتبط المهمة بنوع واحد فقط من أنواع المهمات الموجودة بهذه القائمة. أنظر الشكل المقابل

للتعرف على تعريف مختصر لكل من هذه الخيارات، راجع " المهمة المجدولة – مفاهيم أساسية".

**ii** Namasoft

Magento Site

من خلال هذا الحقل، يتم إدخال أحد سجلات الملف Magento Site والذي يتم من خلاله تعريف الإعدادات الخاصة بالموقع التجاري الذي يتم فيه البيع online.

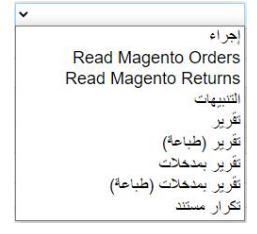

Cutting-edge Business Software

يحتاج المستخدم لإدخال أحد سجلات الملف Magento Site بهذا الحقل عندما يتم تعريف اختيار أحد الخيارين (Read Magento Orders, Read Magento Returns). راجع هذين الخيارين في " المهمة المجدولة – مفاهيم أساسية".

ملف المستندات الدورية

من خلال هذا الحقل، يتم إدراج أحد سجلات المستندات الدورية وذلك لتكرار هذا المستند تبعاً لتواريخ وتوقيتات التنفيذ المحددة بسجل المهمة المجدولة الحالي.

ا غیر نشط

عند تعليم هذا الخيار، فسوف تكون هذه المهمة غير نشطة بمعنى أن النظام لن يعتبر ها، ومن ثم لن يتم تنفيذها.

💉 التنبيه المستخدم عند حدوث خطأ بالمهمة

عند إدراج تنبيه بهذا الحقل، يتم إرساله عند حدوث <u>خطأ</u> بالمهمة المعرفة بسجل المهمة المجدولة الحالي. يتم إدراج أحد التنبيهات التي تم تعريفها بملف التنبيه لهذا الغرض.

🖌 زر "تشغيل الآن"

عند استخدام هذا الزر، يقوم النظام بتشغيل المهمة الحالية بغض النظر عن التوقيتات المحددة بالنافذة الرئيسية.

#### التقرير المرسل

هذا القسم خاص بإعدادات التقرير المرسل وذلك في حالة ضبط المهمة بأن تكون إرسال بريد إلكتروني بفترات محددة. يتضمن هذا القسم الحقول التالية:

🖌 تعريف تقرير

من خلال هذا الحقل يمكن اختيار أي من تقارير النظام لإرسالها عن طريق المهمة المجدولة الحالية.

🖌 تنسيق ملف التقرير

من خلال هذه القائمة، يتم اختيار التنسيق الخاص بالنقرير حيث يأخذ أحد التنسيقات الموجودة بالصورة المقابلة. التنسيق التلقائي إذا لم يتم تحديد أي من هذه التنسيقات هو "HTML".

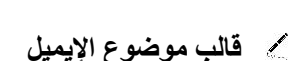

استعلام موضوع الإيميل

من خلال هذين الحقلين، يتم تعريف موضوع (عنوان Subject) البريد الإلكتروني الذي سيتم إرسال التقرير إليه عبر المهمة الحالية. حيث يمكن إدخال هذا العنوان على هيئة قالب واستعمال لغة القوالب الخاصة بنظام نما سوفت، أو يمكن تحديده عن طريق جملة استعلام (Query) بحيث يختلف عنوان الإيميل باختلاف توقيت الإرسال. كمثال على ذلك، قد يكون التقرير المرسل هو عبارة حضور وانصراف الموظف فقد يكون على سبيل المثال كالشكل التالي:

(تفاصيل الحضور والانصراف عن الفترة من 2021/03/26 الي 2021/04/27).

**ii** Namasoft

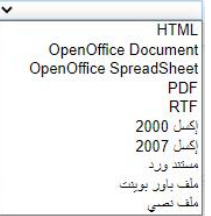

Cutting-edge Business Software

- م قالب الإيميل
- استعلام قالب الإيميل

من خلال هذين الحقلين، يتم تعريف محتوى البريد الإلكتروني (Email Body) الذي سيتم إرسال التقرير إليه عبر المهمة الحالية. حيث يمكن إدخال هذا المحتوى على هيئة قالب واستعمال لغة القوالب الخاصة بنظام نما سوفت، أو يمكن تحديده عن طريق جملة استعلام (Query) بحيث يختلف محتوى الإيميل باختلاف محددات معينة.

- 🖉 قالب اسم المرفق
- م استعلام أسم المرفق

من خلال هذين الحقلين، يتم تعريف الاسم الخاص بالمرفق (كأن يكون مرفق pdf أو إكسل للتقرير المرسل) المرسل عن طريق الإيميل الذي سيتم إرسال التقرير إليه عبر المهمة الحالية. حيث يمكن إدخال هذا العنوان على هيئة قالب واستعمال لغة القوالب الخاصة بنظام نما سوفت، أو يمكن تحديده عن طريق جملة استعلام (Query) بحيث يمكن يحتوي اسم المرفق على معلومات ديناميكية مثل تاريخ الإرسال.

لاحظ أنه عند اختيار نوع المهمة "التنبيهات"، فإنه سوف يتم إرسال نتيجة القالب أو جملة الاستعلام على شكل تنبيه. لاحظ أيضاً أنه يمكن الاستغناء عن جميع هذه القوالب والاستعلامات والاكتفاء فقط باختيار التقرير المطلوب ليظهر التقرير المطلوب كإيميل مرسل للأشخاص المستهدفين.

## وقت التنفيذ

هذا القسم هو أول أقسام تحديد تاريخ وتوقيت المهمة، وهو يحدد الطريقة التي سيتم من خلالها تحديد التوقيت حيث يحتوي على الحقول التالية:

|   |                 | وقت التنفيذ     |
|---|-----------------|-----------------|
|   | شهري            | أسبوعي          |
| ~ | تنفيذ كل (وحده) | تتغیّد کل (عدد) |

# 🖌 اسبوعي

وذلك لتنفيذ المهمة الحالية بأيام محددة من كل أسبوع. بمجرد تعليم هذا الخيار، يقوم النظام بتفعيل صناديق الاختيار الخاصة بأيام الأسبوع، وذلك بالقسم "أيام الأسبوع".

🖌 شھري

وذلك لتنفيذ المهمة بأشهر محددة بالعام. بمجرد تعليم هذا الخيار، يقوم النظام بتفعيل صناديق الاختيار الخاصة بشهور العام، وذلك بالقسم "الشهر".

# ا تنفيذ كل (عدد)

🖉 تنفيذ كل (وحدة)

من خلال هذين الحقلين يتم ضبط المهمة ليتم تنفيذها كل فترة محددة فمثلاً يمكن كتابة القيمة "2" بالحقل الأول، والقيمة "ساعة" بالحقل الثاني، ليتم تنفيذ المهمة كل ساعتين. هذان الحقلان هما أنسب إعداد للمهمات الخاصة بـ Magento. Site.

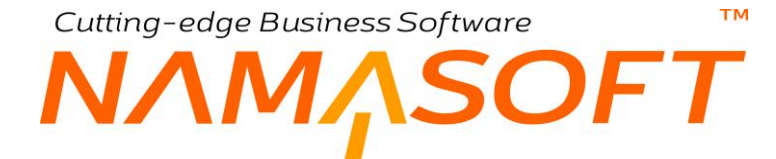

# أيام الأسبوع

هذا القسم يتم تفعيله عند تعليم الحقل "أسبو عي" بالقسم "وقت التنفيذ" حيث يتم تعليم الأيام المر اد تنفيذ المهمة المجدولة خلالها. أنظر صورة القسم أيام الأسبوع والذي تم فيه تحديد أيام محددة.

|                                                                                                    |          | لىيوع                       | أيام الأ |
|----------------------------------------------------------------------------------------------------|----------|-----------------------------|----------|
|                                                                                                    |          | تنفذ في جميع أيام الأسبوع 🛛 |          |
| 0                                                                                                    | الأحد    | السبت 🔽                     |          |
| Image: Second Second | الثلاثاء | الأثنين 🔽                   |          |
| 0                                                                                                    | الخميس   | الأربعاء                    |          |
|                                                                                                    |          | الجمعة 💟                    |          |

#### الشهر

هذا القسم يتم تفعيله عند تعليم الحقل "شهري" بالقسم "وقت التنفيذ" حيث يتم تعليم الشهور المراد تنفيذ المهمة المجدولة خلالها. أنظر صورة القسم أيام الأسبوع والذي تم فيه تحديد أيام محددة.

|        |        |        |        |         |       | الشهر               |
|--------|--------|--------|--------|---------|-------|---------------------|
|        |        |        |        |         |       | تتفذ في جميع الشهور |
| يونيو  | مايو   | إبريل  | مارس   | قبر اير | يناير | في شهر              |
| ديسمبر | نوفمېر | اکتوبر | سيتمبر | أغبطس   | يوليو | في شهر              |

فى هذه الصورة، تم تحديد الشهرين (يناير، إبريل) لتنفيذ المهمة.

لاحظ أنه يتم تحديد جميع الشهور عند تعليم الخيار "تنفذ في جميع الشهور".

#### تفاصيل الوقت

من خلال هذا القسم، يتم تحديد الأوقات التي سيتم فيها تنفيذ المهمة، وذلك على مستوى كل يوم من الأيام التي تم اختيار ها بالأقسام السابقة.

|       |       |       |       |       | í.    | تفاصيل الوقت |
|-------|-------|-------|-------|-------|-------|--------------|
| 02:30 | 02:00 | 01:30 | 01:00 | 00:30 | 00:00 | في الساعة    |
| 05:30 | 05:00 | 04:30 | 04:00 | 03:30 | 03:00 | في الساعة    |
| 08:30 | 08:00 | 07:30 | 07:00 | 06:30 | 06:00 | في الساعة    |
| 11:30 | 11:00 | 10:30 | 10:00 | 09:30 | 09:00 | في الساعة    |
| 14:30 | 14:00 | 13:30 | 13:00 | 12:30 | 12:00 | في الساعة    |
| 17:30 | 17:00 | 16:30 | 16:00 | 15:30 | 15:00 | في الساعة    |
| 20:30 | 20:00 | 19:30 | 19:00 | 18:30 | 18:00 | في الساعة    |
| 23:30 | 23:00 | 22:30 | 22:00 | 21:30 | 21:00 | في الساعة    |

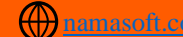

Cutting-edge Business Software M NAMSOFT نافذة المهمة المجدولة \_ صفحة يرسل إلى

من خلال هذه الصفحة، يتم تحديد عناوين البريد الإلكتروني (عناوين البريد الخاصة بالمرسل إليهم). تحتوي هذه النافذة على الحقول التالية:

|                                                            | ه الذمم - مهد           | ميزان مراجع | مهمة مجدولة:       |
|------------------------------------------------------------|-------------------------|-------------|--------------------|
|                                                            | راء                     | رسل إلى إج  | الرنيسية ي         |
| A                                                          |                         |             | المعلومات الأساسية |
| ېرزان براچه الدر - بهه بېرله الموبر عة الموبر عة الموبر عة | الكود                   |             |                    |
| بېزان در اخمه الدم ، مهمة ميجرلة                           | الاسم المريى            |             |                    |
| برزان در ايمه اقدم ، مهمه مجدولة                           | الاسم الإنجليزي         |             |                    |
|                                                            |                         |             | يرسل إلى           |
| ارسان کمریه                                                | ارسال کایمیل<br>سیتاریو |             |                    |
|                                                            | الاستمائم               |             |                    |
|                                                            | اعمده النثائج           |             |                    |
|                                                            | فالب التنبيهات          |             |                    |
| •                                                          | سخ الكتبيهات من         | E.          |                    |
|                                                            | قالب الإيميل            |             |                    |
| مرسل الایمیل الفتسل                                        | تسخ الايميل من          |             |                    |
| •                                                          |                         |             |                    |

#### بيانات الإرسال

م إرسال كإيميل

يتم تعليم هذا الخيار لإرسال التقرير كإيميل

🖌 إرسال كتنويه

لإرسال التقرير كتنويه أو تنبيه.

**مثال:** في الصورة التالية، تم تحديد نوع المهمة <u>تنبيه</u>، وتم إدراج جملة الاستعلام الموضحة بالصورة التالية والتي تعبر عن التالي:

| <pre>select sl.paymentDate,cast (sl.remaining as decimal (9,3)) remaining,c.namel,sinv.code,sinv.id,sinv.entityType<br/>from SalesInvScheduledPayLine sl<br/>left join SalesInvoice sinv on sinv.id=sl.installmentDocId<br/>left poin customer c on c.id=sinv.customer_id<br/>where sl.remaining &gt;0<br/>and (SELECT DATED1F(day,(SELECT CAST(GETDATE() AS DATE)), paymentDate)) between -100 and 2<br/>order by sl.paymentDate</pre> | الإستعلام      |
|----------------------------------------------------------------------------------------------------|----------------|
|                                                                                                    | اعمدة التثائج  |
| برجاء الطم أن هذك سنمة بلئةيا كلالي<br>{shortlinks}{table}{row}{cell}تريخ الساد{cell}سيل:{cell}سيل:{cell}سيل:{cell}سيل:{cell}ميت الفمة<br>{loo()}<br>{row}{cell}{paymentDate}{cell}{remaining}{cell}{namel}{cell}{titledlink(entityType,id)}{code}{endlink}{endrow}<br>{endtable}                                                                                                    | فألب التنبيهات |

- من خلال حقل الاستعلام، تم إدراج استعلام لتنبيه خاص باستحقاق الدفعات.
- من خلال حقل قالب التنبيهات، تم إدراج القالب (أو الديباجة) التي سيتم وضع نتيجة الاستعلام بها.

**ii** Namasoft

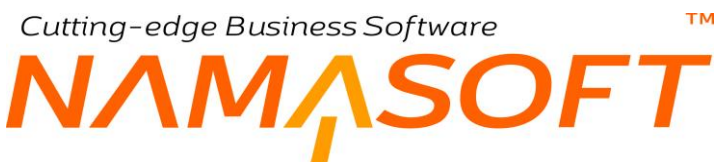

🖌 عنوان البريد الإلكتروني

يمكن إدراج عناوين البريد يدوياً من خلال هذا الحقل. أنظر الصورة المقابلة.

| eldabbas@gmail.com<br>Mohamed2020@Yahoo.com<br>SamirEbrahim201@hotmail.com<br>RedaOdamaFathy@gmail.com | يت البين الألكين |
|----------------------------------------------------------------------------------------------------|------------------|
|                                                                                                    | g-3,             |

# ا يرسل إلى

من خلال هذا الجدول يمكن تحديد المستهدفين بطريقة غير مباشرة حيث يمكن تحديد مستخدم محدد أو مجموعة محددة أو صلاحيات محددة بحيث يقوم النظام بإرسال التقرير (أو التنويه) لهذا المستخدم (أو مجموعة الموظفين أو .... الخ) بحسب عنوان البريد الإلكتروني المسجل بكل من الموظفين المستهدفين. أنظر الصورة التالية:

|               | Adam  |       |
|---------------|-------|-------|
|               | 910-0 |       |
| درجة وطيفية   | ¥     | ₽ ° C |
| برجة وطينية   |       |       |
| مجموعة        |       |       |
| منكرل مخصيص   |       |       |
| مستخدم        |       |       |
| مك المنالحيات |       |       |
| موظف          |       |       |

# Cutting-edge Business Software ΝΛΜ<sub>Λ</sub>SOFT نافذة المهمة المجدولة – صفحةً إجراء

هذه الصفحة مخصصة للمهمة المجدولة من النوع "إجراء"، حيث يمكن تنفيذ إجراء بصفة دورية بتوقيتات معينة. راجع " المهمة المجدولة – مفاهيم أساسية". في الصورة التالية، تم استدعاء مسار كيان خاص بحذف الملفات الزائدة من Backup اليومي.

|                                                             | إضافة مهمة مجدولة       |
|-------------------------------------------------------------|-------------------------|
|                                                             | الرنيسية يرسل إلى إجراء |
|                                                             | المعلومات الأساسية      |
| حد الفلت الراده في ابتكب اليوسي 🖉 خ                         | الكرد                   |
| حذب الملك لارانده في البكب اليومي                           | الاسم الحربي            |
| مذف الملقات الزائدة في البائلب اليومى                       | الاسم الإنجليزي         |
|                                                             | إجراء                   |
| com.namasoft.infor.domainbase.util.actions.EADeleteOldFiles | إسم الخصين              |
| Folder Path                                                 | علوان مدخل 1            |
| E∵\Daily Backup                                             | المحقل 1                |
| Order By (date.name)                                        | 0.1                     |
|                                                             | علوان مدخل 2            |
|                                                             | المدخل 2                |
| Files To Keep                                               | عنوان مدخل 3            |
|                                                             | المدخل 3                |
| Recursive (true,false)                                      | عنوان مدخل 4            |
|                                                             |                         |
| 9                                                           | المدخل 4                |

يمكن ضبط هذا الإجراء من خلال المهمة الحالية بحيث يتم تنفيذه كل يوم أو كل يومين أو كل 12 ساعة.

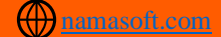

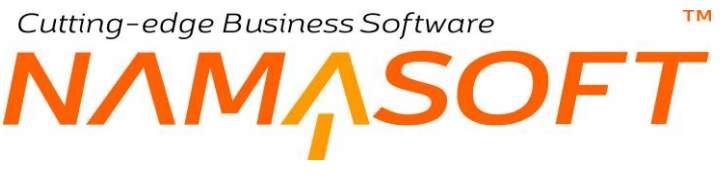

# أجندة موظف

يوفر نما سوفت آلية تتيح للمستخدم تسجيل الأحداث التي ينبغي عليه القيام بها (أو يتذكر ها) يومياً بحيث يمكن تسجيلها بساعات العمل المختلفة والاطلاع عليها في آخر يوم العمل أو في فترات متلاحقة للتأكد من تنفيذ هذه الأحداث. فآلية أجندة موظف يمكن الاستغناء بها عن الآلية الخاصة بالتذكير بالمهمات ببعض البرامج مثل Microsoft Outlook. تحتوي هذه النافذة على الحقول التالية:

|                 | 9 🗸 🗉 🖶 🕄 🗖 🖹 🖶 🖯  |           | إضافة أجندة موظف  |
|-----------------|--------------------|-----------|-------------------|
|                 |                    |           | المطومات الأساسية |
|                 |                    |           | الكرد             |
|                 |                    |           | الاسم العربي      |
|                 |                    |           | الاسم الإنجليزي   |
|                 |                    | P C       | الموظف *          |
|                 |                    |           | التقاصيل          |
| المستند المرتبط | الحدث              | وقت الحدث | تاريخ المنث       |
| a PC            |                    |           | 1                 |
|                 |                    |           | - Since           |
|                 | a thuise of the    | 0.4       | المحددات          |
| عام<br>م        | المجموعة التحييرية | P C       | سرحه .            |
| عام 🛛 🖓 🕐       | القباع             | د و ا     | القرع د           |
|                 |                    | P 🕐 🕹     | الإدارة م         |
|                 |                    |           |                   |

# المعلومات الأساسية

من خلال هذا القسم، يتم تعريف البيانات

- 🖌 الکود
- الاسم العربي
- 🔪 الاسم الإنجليزي

من خلال هذه الحقول، يتم إدراج المعلومات الأساسية الخاصبة بسجل الأجندة الحالي والخاصبة بالكود والاسمين العربي والإنجليزي.

🖌 الموظف

من خلال هذا الحقل يتم إدخال كود الموظف المعنى بسجل الأجندة الحالي.

## المعلومات الأساسية

من خلال هذا القسم، يتم تعريف البيانات التالية:

- المعتاريخ الحدث
- / وقت الحدث

من خلال هذين الحقلين، يتم إدراج تاريخ ووقت الحدث المراد تذكره حيث يكون هذا الحدث مطلوب القيام به في هذا التوقيت.

**Namasoft** 

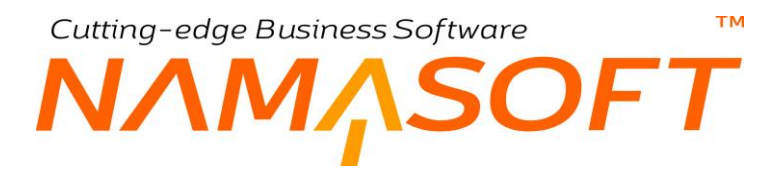

الحدث

هذا الحقل عبارة عن حقل نصبي، يمكن من خلاله كتابة نص يعبر عن طبيعة الحدث المطلوب تنفيذه أو تذكره.

لاحظ أن هذا الحدث ليس بالضرورة أن يكون مرتبطاً بمهام العمل وإنما يمكن أن يكون تذكير شخصي بموعد إجراء مكالمة تليفونية مثلاً.

#### 💋 المستند المرتبط، وحقل ملحق به

يمكن أن يكون الحدث المطلوب تنفيذه مرتبط بسجل محدد لأحد ملفات النظام، كأن يكون الحدث هو مراجعة بيانات عميل محدد، أو مراجعة فاتورة مبيعات معينة. من خلال هذين الحقلين، يمكن إدخال نوع الملف (أو المستند) متبوعاً بكود سجل الملف (أو رقم المستند). لتمييز هذا السجل كأحد الأحداث المطلوب القيام بها وفقاً للتوضيح المدرج بالحقل "الحدث".

## ربط المستند (أو السجل) بالأجندة من خلال قائمة المزيد

من خلال قائمة مزيد وأثناء فتح أحد السجلات سواء بملف رئيسي أو بمستند، عند اختيار الأمر "إضافة إلى الأجندة"، يقوم النظام بفتح سجل أجندة خاص بالموظف الحالي محتوياً على سطر خاص بالمستند ليقوم المستخدم بإدراج المعلومات الخاصة بتوقيت وتوصيف الحدث. أنظر الشكل التالي:

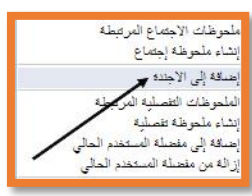

| 行の   |                 | 0 🗸 🗉 🖶 🕄 🖬 🗎 🗎   | 0     |            | موظف            | إضافة أجندة ه     |
|------|-----------------|-------------------|-------|------------|-----------------|-------------------|
|      |                 |                   |       |            | ž               | المطومات الأساسية |
|      |                 |                   |       | 1          | الكود           |                   |
|      |                 |                   |       |            | الأسم العربي    |                   |
|      |                 |                   |       |            | الاسم الإنجليزي |                   |
|      |                 |                   | ρ     | 22 E000001 | الموظف *        |                   |
|      |                 |                   |       |            |                 | التقاصيل          |
|      | المستند المرتبط |                   | الحدث | وقت الحدث  | تاريخ الحدث     |                   |
| R Pe | ور ۵ مسحات      | da                |       |            |                 | 1                 |
|      |                 |                   |       |            |                 |                   |
|      |                 |                   |       |            |                 | المحددات          |
| РC   | عار             | المجموعة التطيلية | PC    | عام        | الشركة          |                   |
| РC   | 44              | Ellail            | PC    | غاد        | القرع           |                   |
|      |                 |                   | 90    | علو        | الإدارة         |                   |

**i** Namasoft

Mamasoft @Namasoft

тм Cutting-edge Business Software SOFT الرسائل المجمعة – مفاهيم أساسية

عند تعريف تنبيه محدد، يتم مع تعريف هذا التنبيه تحديد الأشخاص أو الجهات التي سيتم إرسال التنبيه إليها – راجع نافذة تعريف تنبيه بهذا الكتاب – ولكن قد يكون هذا التنبيه غير مرتبط بنافذة محددة كما قد تختلف الأشخاص أو الجهات المستهدفة بهذا التنبيه من أن لآخر. فمثلاً قد يكون التنبيه هو عبارة رسالة يراد إخطار العملاء بها عن بدء العروض الصيفية للشركة. بطبيعة الحالة قد يختلف توقيت هذه الرسالة كما قد تختلف الجهات أو العملاء المراد إرسال هذا التنبيه إليها. لمثل هذه الحالات قامت شركة نما بتصميم أداة جديدة لتعيين المستهدفين من التنبيه و هي نافذة "الرسائل المجمعة" والتي يتم من خلالها استحضار أي من التنبيهات المصممة لمثل هذه الأغراض وإرسالها يدوياً في الوقت المناسب للأشخاص (أو الجهات) المراد إرسال هذه الرسالة إليهم. فيما يلي سنتناوب نافذة الرسائل المجمعة.

> لاستخدام أي من التنبيهات بنافذة الرسائل، لابد بملف "تعريف تنبيهات" أن تكون المستند المحدد من قائمة "نوع الملف/المستند" هو "رسالة مجمعة" أنظر الصورة المقابلة.

نوع الملف/المستند ر سالة محمعة

بمجرد اختيار "رسالة مجمعة" كما بالصورة بملف "تعريف تنبيهات"، يقوم النظام بإدراج القيمة الموضحة بالشكل التالي بقائمة المستهدفين، وذلك لاستخدام هذا التنبيه لاحقاً بمستند "رسالة مجمعة".

|             | المستهدقين                    |
|-------------|-------------------------------|
| موظف/مجموعة | الحقل                         |
| PC          | lines.sendTo ((lines.sendTo)) |

أيضاً، لاستخدام أي من التنبيهات بنافذة الرسائل، لابد من التعليم على الخيار "يدوياً" بملف "تعريف تنبيهات".

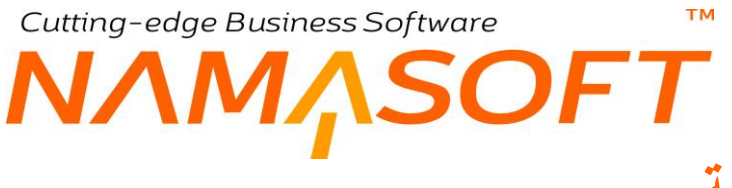

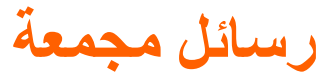

من خلال هذه النافذة يتم استحضار أحد التنبيهات المعدة سلفاً لإرسالها لعدة جهات قد تتغير من وقت لأخر، ثم تحديد الجهات أو الأشخاص المراد إرسال التنبيه إليهم، ومن ثم يمكن إرسال نفس التنبيه بأكثر من سجل من سجلات الرسالة المجمعة لاختلاف التوقيت والمستهدفين من التنبيه بكل سجل. راجع "الرسائل المجمعة – مفاهيم أساسية".

|      |              | 0 🗸 🗉 🖶 🕄 🖬 🗟 🗄   | • <b>O</b>  | إضافة رسالة مجمعة |
|------|--------------|-------------------|-------------|-------------------|
|      |              |                   |             | المطومات الأساسية |
|      |              | التاريخ القطى     | PC          | ر.قم المستند      |
| PC   |              | يتشه              | PC          | النثره            |
|      |              |                   |             | ملاحظات           |
|      | ملاحظات      |                   | المرسل اليه |                   |
| 55   |              | PC                |             | 1                 |
| يرسق |              |                   |             | المحددات          |
| PC   | م <i>ل</i> ر | المجموعة التطيلية | PC          | الشركة ا          |
| PC   | عاو          | وللط              | PC          | الفرع اء          |
|      |              |                   |             |                   |

#### المعلومات الأساسية

من خلال هذا القسم، تم تحديد المعلومات الأساسية الخاصبة بالمستند مثل رقم المستند والتاريخ الفعلي والفترة والملاحظات بالإضافة إلى الحقل التالي:

#### 🖌 تنبيه

من خلال هذا الحقل، يتم استحضار أحد التنبيهات المعرفة سلفاً بملف "تعريف تنبيه" لهذا الغرض شريطة أن يكون نوع المستند المستهدف فيه هو "رسالة مجمعة". راجع "الرسائل المجمعة – مفاهيم أساسية".

#### جدول المستهدفين

من خلال هذا الجدول، يتم تحديد الأشخاص أو الجهات المراد إرسال التنبيه إليها، مع ملاحظة أن الملحوظة المرسلة يمكن أن تتغير من جهة لأخرى. أنظر الشكل التالي:

| ملاحظات |    | المرسل اليه |                        |   |
|---------|----|-------------|------------------------|---|
| P       | Pe | ~           | جهة إتصال<br>حدة إتصال | 1 |
|         |    |             | خيط بيع<br>حيل         |   |
|         |    |             | فرصة<br>مورد<br>معطف   |   |
|         |    | L           |                        | 1 |

## أزرار النافذة

ار زر ارسال

عند استخدام هذا الزر، يقوم النظام بإرسال التنبيه إلى الأشخاص والجهات المستهدفة بناءً على ما تم إعداده من إعدادات الاتصال الموجودة بقاعدة البيانات.

Rinfo@namasoft.com 6 Namasoft

Cutting-edge Business Software

#### тм

UFT

# إدارة المستندات

تم تصميم نظام نما لإدارة المستندات حتى يمكن للمنشأة تتبع المستندات سواء المستندات <u>الورقية</u> المتعلقة بالمنشأة كشخصية اعتبارية، أو تلك المتعلقة بموظفي المنشأة، أو المستندات المتعلقة بالعملاء والموردين، أو أي مستندات تراها المنشأة جديرة بالاهتمام.

من خلال أحد ملفات النظام يمكن إدخال وصف تفصيلي للمستند من حيث مالك المستند، موضوع المستند، مكانه أو تواريخ التجديد والانتهاء، مع إمكانية تحميل صور خاصة بالمستند بالإضافة لأي مستندات مرتبطة به.

يتيح نظام نما هيكل تنظيمي لتوصيف الحالة المكانية لأي من مستندات النظام، حيث يمكن تقسيم أماكن المستندات إلى أرشيفات مقسمة بدورها إلى مواقع فرعية تحتوي مجلدات. هذه المجلدات هي حاويات تنظيمية للمستندات يمكن تصنيفها حسب الموظف، العميل، المورد. الخ.

من خلال نظام نما لإدارة المستندات يمكن للمستخدم نقل المستند من موقع لأخر، كما يدعم النظام موافقة المدير المباشر لنقل المستند أو اخراجه او حتى التخلص منه تبعاً لطبيعة العمل.

تم تصميم نظام إدارة المستندات بحيث يمكن لإدارة المستندات تتبع أي مستند تم إدخاله بالمنشأة مع توصيف تاريخي لجميع حركات هذا المستند بداية من إدخاله وحتى إخراجه أو التخلص منه مروراً بإعارته لموظف أو عميل أو أي منشأة حكومية أو اعتبارية.

من خلال أي من محددات البحث مثل التاريخ، مالك المستند، موضوع المستند، أو رقم المجلد يمكن التعرف على وصف تفصيلي لموقف أي من مستندات المنشأة كالمستندات التي تم اخراجها للموظفين أو للعملاء وحان وقت استلامها، او المستندات الموجودة بالمنشأة وحان وقت تسليمها أو تجديدها.

يتضمن نظام نما لإدارة المستندات بعض المفاهيم التي ينبغي الإحاطة بها قبل شرح نوافذ إدارة المستندات:

# المستند الأرشيفي

المستند الأرشيفي يعتبر هو نواة إدارة المستندات فهو المستند الذي يتم من خلاله حفظ المستند الورقي إلكترونياً على نظام نما. يمكن من خلال هذا المستند حفظ أي من المستندات الورقية ومن ثم محاكاة مستندات المنشأة إلكترونيا بطريقة منظمة. فيمكن من خلال المستند الأرشيفي مثلاً تسجيل شهادات الخبرة وشهادات التخرج وشهادات الخدمة العسكرية واتفاقيات العملاء والموردين وغير ذلك. من خلال ملف "أرشيف"، يمكن تعريف عدد لانهائي من الأرشيفات. كما يمكن تعريف عدد لا نهائي من المواقع الفرعية والتف داخل كل أرشيف.

# المجلد

يعتبر المجلد هو محاكاه لمجموعة المستندات الموضوعة في مكان واحد مثل الدوسيه أو الدرج ومن ثم فمن خلال المستند الأرشيفي يتم ربط كل مستند بالمجلد الخاص به ومن ثم يمكن الوصول إلى أي من هذه المستندات عن طريق البحث عنها من خلال المجلدات التي تحتويها حيث يمكن أن يحتوي كل مجلد على نوع معين المستندات، ومن ثم يمكن من خلال المجلد الاطلاع على جميع المستندات التي يحتويها.

# موضوع المستند

كناحية تنظيمية، يمكن ربط كل مستند بموضوع معين، فمثلا يمكن تعريف موضوع بالاسم "سيرة ذاتية"، ومن ثم تكون كل مستندات السيرة الذاتية (CV) مر تبطة بهذا الموضوع.

**ii** Namasoft

nfo@namasoft.com

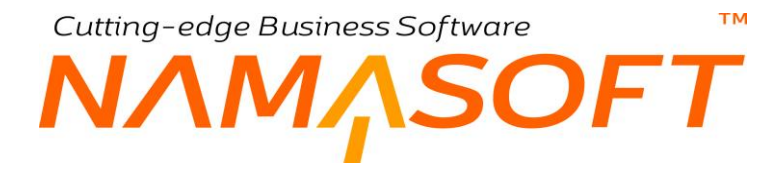

# الأرشيف

الأرشيف يعتبر هو مجموعة من المستندات الموجودة في مكان واحد وهي عبارة عن عدد من المجلدات (الدوسيهات)، وكل مجلد يحوي عدداً من المستندات الأرشيفية، فالأرشيف قد يكون عبارة عن الغرفة أو الدولاب الذي يحتوي هذه المستندات، وهو في الغالب يكون عدداً ضخماً من المستندات وهي المفترض أن يتم ترتيبها بطريقة مرتبة يسهل معها الوصول لمستند محدد.

# حركات المستندات والمجلدات

يسمح النظام بنقل مستند من مجلد إلى مجلد كما يسمح بنقل أحد المجلدات من أرشيف لآخر، كما يمكن إخراج المستند إلى خارج المنشأة إلى أحد الجهات الرسمية أو إلى أحد العملاء أو الموردين كما يمكن التخلص من هذا المستند نهائياً.
Cutting-edge Business Software ™

# مستند أرشيفي

من خلال نافذة المستند الأرشيفي، يتم تعريف المستندات الأرشيفية بأنواعها المختلفة مثل السيرة الشخصية للموظفين والاتفاقيات التجارية مع العملاء والسجلات التجارية. الخ. أي كل مستند ورقي يراد تخزينه على النظام ومن ثم يسهل الوصول إلى الموقع الخاص به والتعامل مع الحركات الخاصة به.

|         | « 🔸 🖶 🕄 📓 🗎 🖯 (  | •              | إضافة مستند أرشيفي     |  |  |  |  |
|---------|------------------|----------------|------------------------|--|--|--|--|
|         |                  |                | الرئيسية تاريخ الحركات |  |  |  |  |
|         |                  |                | المعلوسات الأساسية     |  |  |  |  |
| PC      | المجموعة         |                | الكود                  |  |  |  |  |
|         |                  |                | الاسم العربي           |  |  |  |  |
|         |                  |                | الاسم الإنجليزي        |  |  |  |  |
| صيل 🗸   | مالك المستند     |                | الكود الإنجليري        |  |  |  |  |
|         | الأهميه          | PC             | المجلد                 |  |  |  |  |
| PC      | تسخة من          | ~              | حالة المستند           |  |  |  |  |
|         |                  |                | التقاصيل               |  |  |  |  |
| PC      | الموقع المخزدي   | PC             | موضوع                  |  |  |  |  |
|         | الموقع التقصيلي  |                | الموقع القرعي          |  |  |  |  |
|         | تاريخ الانتهاء   |                | تاريخ التجديد          |  |  |  |  |
|         |                  | () ()          | السخة المالية          |  |  |  |  |
|         |                  |                |                        |  |  |  |  |
| 3.6     |                  |                |                        |  |  |  |  |
|         |                  |                | الصقدات                |  |  |  |  |
| مر قل   |                  | إسم المستند    |                        |  |  |  |  |
| 72      | 102              |                | 1                      |  |  |  |  |
|         |                  |                |                        |  |  |  |  |
|         |                  |                | ملاك السبتند           |  |  |  |  |
| ملاحظات |                  | مالك المستد    |                        |  |  |  |  |
|         | PC               |                | 1                      |  |  |  |  |
| 4       |                  |                |                        |  |  |  |  |
| 0.0     | s d star an all  | 0.0            | 26 . sh                |  |  |  |  |
|         | المجلوعة التحسية | × c            | اسر ده                 |  |  |  |  |
| علم P C | E classifi       | عام <i>P</i> e | سع                     |  |  |  |  |
|         |                  | عام 🗸          | الإدارة                |  |  |  |  |

### المعلومات الأساسية

هذا القسم خاص بالمعلومات الأساسية المتعلقة بالمستند الأرشيفي مثل الكود والمجموعة والاسمين العربي والإنجليزي بالإضافة إلى المعلومات التالية:

مالك المستند

الشخص (أو الذمة) المتعلق به هذا المستند فمثلاً حينما يكون هذا المستند هو عبارة عن السيرة الذاتية فإن هذا الشخص لابد أن يكون هذا الشخص هو الموظف المتعلقة به هذه السيرة الذاتية، كذلك إذا كان اتفاقية تجارية، يتم إدراج العميل الخاص به هذه الاتفاقية التجارية.

بمجرد إدخال ذمة بهذا الحقل، يقوم النظام بإدراج هذا المستند الأرشيفي بصفحة "مستندات أرشيفية" بسجل هذه الذمة.

المجلد 🖉

المجلد (أو الدوسيه) الذي ينتمي إليه هذا المستند. راجع الفقرة "مجلد" بإدارة المستندات. راجع أيضاً نافذة المجلد بهذا الكتاب.

**ii** Namasoft

info@namasoft.com

Cutting-edge Business Software

#### 🖌 الأهمية

يمكن إدراج رقم محدد بهذا الحقل يعبر عن أهمية المستند ومن ثم يمكن استحضار جميع المستندات ذات الأهمية ا المشتركة بالتقارير.

م حالة المستند

حالة المستند الحالية، فحالة المستند بصفة تلقائية تكون "بالداخل"، ثم يمكن أن تتحول إلى "بالخارج مؤقتاً" عند إصدار مستند نقل لهذا المستند الأرشيفي مثلاً.

🖌 نسخة من

هذا الحقل غير متاح للمستخدم، حيث يقوم النظام فيه بإظهار المستند الذي تم نسخ المستند الحالي منه، وذلك عن طريق الزر "نسخ إلى" بالمستند المنسوخ منه.

🖌 زر "نسخ إلى"

من خلال هذا الزر، يمكن إنشاء مستند أرشيفي جديد بنفس بيانات المستند الأرشيفي الحالي ليقوم المستخدم بتغيير. الكود الخاص بالمستند الجديد، ويقوم النظام بتسجيل أن المستند المنشأ نسخة من المستند الحالي. راجع الحقل "نسخة من" في المستند الحالي.

### التفاصيل

هذا القسم خاص ببعض التفاصيل المتعلقة بالمستند الأرشيفي الحالي:

🖌 موضوع المستند

الموضوع الخاص بالمستند كأن يكون "سيرة ذاتية" أو "بطاقة شخصية" أو.. الخ. يتم تعريف الموضوعات بملف " "موضوع مستند".

🖌 الموقع المخزني

الأرشيف الذي تم تخزين المستند به. راجع الفقرة "الأرشيف" بإدارة المستندات.

الموقع الفرعي
الموقع التفصيلي

الموقعين الفرعى والتفصيلي اللذين تم تخزين المستند فيهما بالأرشيف المذكور.

- 🖌 تاريخ التجديد
- 🖌 تاريخ الانتهاء

تاريخي التجديد والانتهاء الخاصين بالمستند الأرشيفي كأن يكون خاص ببطاقة شخصية أو رخصة سيارة.

🖌 النسخة الحالية

من خلال هذا الحقل، يمكن إرفاق صورة المستند الورقي الخاصة بالمستند الأرشيفي الحالي.

### ملاك المستند

يمكن أن يكون المستند الحالي مملوكاً لأكثر من ذمة أو لأكثر من جهة ومن ثم يتم من خلال هذا الجدول إدراج جميع أكواد الذمم الخاصة بهذا المستند. Cutting-edge Business Software **NAMASOFT** مستند أرشيفي – صفحة تاريخ الحركات

تم تصميم صفحة تاريخ الحركات، حتى يتم الاطلاع على جميع الحركات الخاصة بالمستند الأرشيفي بالإضافة إلى تاريخ كل حركة ونوع كل حركة وغير ذلك. أنظر إلى الصورة التالية:

| 令 0              |       |                     | 🗸 🔸 🖶 😘 🗖    | 1 B B C            |                    | أحمد علي             | بة للموظف سيد        | ييفي: 1210 - سيرة ذاتي            | مستند أرش              |
|------------------|-------|---------------------|--------------|--------------------|--------------------|----------------------|----------------------|-----------------------------------|------------------------|
|                  |       |                     |              |                    |                    |                      |                      | تاريخ الحركات                     | الرئيسية               |
|                  |       |                     |              |                    |                    |                      |                      | ىلىيية                            | المعلومات الأس         |
| PC               |       | 4                   | المجمو ع     |                    |                    |                      | ر4 1210              | الكو                              |                        |
|                  |       |                     |              |                    |                    | سيد أحمد علي         | بي سيرة ذاتية للموظف | الاسم العرب                       |                        |
|                  |       |                     |              |                    |                    | سيد احمد على         | ي سيرة ذاتية للموظف  | الاسم الإنجليز                    |                        |
| <b>☆0 🖶 55</b> 🛤 |       | 2 سجل ـ صفحة 1 من 1 | 2 > >        | لكا صفحة [25] بعان | امد بر مدد السجلات | ب تصاهده القلة (     |                      |                                   | ب دریع اندر.<br>د مب ب |
| rishis a cui     | C *10 | tunith effecti      | المدقع الذرع | المعقد المغتا      | talually illiant   |                      |                      | tDoc int Matinal                  |                        |
| مرع مرت المردي   | المرج | مريح مصبوي          | مريح مرجي    | Archive1           | Change and the     | 21-04-2021           | Doc000               | د د دانية المرطف بيند أحيد بـ 001 |                        |
| مرافت            | لغد   | AU                  | ~            | Aloniver           |                    | 21-04-2021<br>التو د | Doc000               | ره دائلة للموظف سيد أحمد · 002    | - 0                    |
|                  |       |                     |              |                    |                    |                      |                      |                                   |                        |

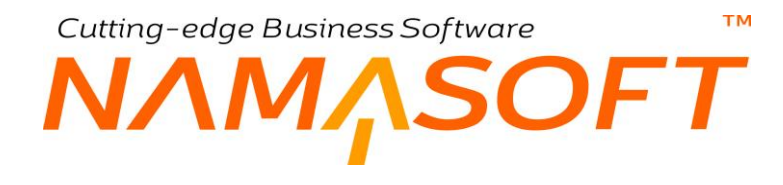

### المجلدات

من خلال هذه النافذة، يتم تعريف المجلدات المخصصة لاحتواء المستندات الأرشيفية، حيث يتم من خلال هذه النافذة تعريف البيانات التالية:

|          |                         | 0 ≪ → 🖶 🕄 🖬 🗎 🕂 🕂 | إضافة مجلد                |  |  |  |
|----------|-------------------------|-------------------|---------------------------|--|--|--|
|          |                         |                   | الرنيسية المستئدات        |  |  |  |
|          |                         |                   | المعلومات الأساسية        |  |  |  |
| PC       | المجموعة                |                   | الكود                     |  |  |  |
|          |                         |                   | الاسم العربي              |  |  |  |
|          |                         |                   | الاسم الإنجليزي           |  |  |  |
| PC       | المجموعة الأعلى         |                   | حافظة                     |  |  |  |
| 2        | يقبل عداصر              |                   | DMSFolder.folderPath      |  |  |  |
| P C      | الموضوع الأفتراضي       |                   | الأهميه                   |  |  |  |
|          | الموقع الفرعي الأقتراضي | PC                | الموقع الأفتراضي          |  |  |  |
|          |                         |                   | الموقع التفصيلي الأفتراضي |  |  |  |
| المحددات |                         |                   |                           |  |  |  |
| عام 🖉 ⊄  | المجموعة التحليلية      | عام 🖓 🦿           | الشركة                    |  |  |  |
| P 🛃      | القطاع                  | P 🥐               | الفرع                     |  |  |  |
|          |                         | عام 🖓 🕈           | الإدارة                   |  |  |  |

### المعلومات الأساسية

هذا القسم خاص بالمعلومات الأساسية المتعلقة بالمستند الأرشيفي مثل الكود والمجموعة والاسمين العربي والإنجليزي بالإضافة إلى المعلومات التالية:

🖌 المجموعة الأعلى

يسمح النظام بإنشاء المجلدات بطريقة شجرية بحيث تكون عدة مجلدات محتواه في مجلد أعلى منها. من خلال هذا الحقل، يمكن إدراج المجلد الذي يحتوي المجلد الحالي.

🖌 يقبل عناصر

هذا الحقل يعنى أنه يمكن إضافة مستندات أرشيفية إلى هذا المجلد.

الاهمية

يمكن إدراج رقم محدد بهذا الحقل يعبر عن أهمية المجلد ومن ثم يمكن استحضار جميع المستندات ذات الأهمية ا المشتركة بالتقارير.

- 🖉 الموضوع الافتراضي
- 🖌 الموقع الافتراضي
- الموقع الفرعي الأفتراضي
- 🖉 الموقع التفصيلي الافتراضي

جميع هذه الحقول افتراضية، يتم إدراجها بالحقول (الموضوع، الموقع، الموقع الفرعي، الموقع التفصيلي) بالمستند الأرشيفي بمجرد إدراج هذا المجلد في هذا المستند الأرشيفي، ويمكن للمستخدم تغيير ها بالطبع.

220

Cutting-edge Business Software

# موضوع المستند

من خلال هذه النافذة، يتم إنشاء موضوعات مستندات وذلك من ناحية تنظيمية، فمثلاً يمكن إنشاء موضوع بالاسم "سيرة ذاتية"، وموضوع بالاسم "شهادة تخرج"، وموضوع بالاسم "اتفاقية تجارية". يمكن بعد ذلك استحضار هذا الموضوع بالحقل "موضوع" بالحقل "موضوع" بنافذة المستند الأرشيفي بحيث ينتمي هذا المستند لهذا الموضوع وهو الأمر الذي يساعد في تصنيف المستندات واستخراج التقارير.

|         | 0 🗸 🖮 🖶 🤇          |     | د   | وع المستن    | إضافة موضو       |  |
|---------|--------------------|-----|-----|--------------|------------------|--|
|         |                    |     |     | المستندات    | الرنيسية         |  |
|         |                    |     |     | ىية          | المعلومات الأساء |  |
| PC      | المجموعة           |     |     | الكود        |                  |  |
|         |                    |     |     | الاسم العربي |                  |  |
| [       |                    |     |     | ىم الإنجليزي | الالا            |  |
|         |                    |     |     |              | المحددات         |  |
| P ⊄     | المجموعة التحليلية | PC  | عام | الشركة       |                  |  |
| عام 🖉 🗘 | القطاع .           | PC  | عام | الفرع        |                  |  |
|         |                    | ₽ € | عام | الإدارة      |                  |  |
|         |                    |     |     |              |                  |  |

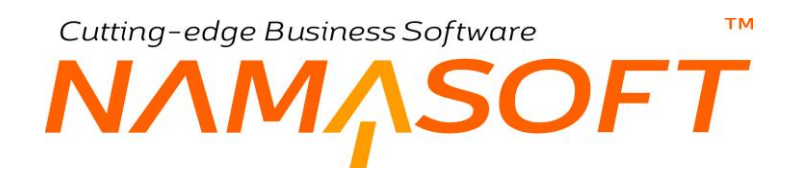

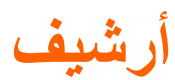

من خلال هذا الملف، يتم تعريف الأرشيفات الموجودة بالمنشأة. راجع الفقرة " الأرشيف" في إدارة المستندات.

| <b>谷〇</b> 🕅 🖾 | < □ □ □ □ □ 0 ✓ |                    | 880             |             | إضافة أرشيف        |
|---------------|-----------------|--------------------|-----------------|-------------|--------------------|
|               |                 |                    |                 |             | المعلومات الأساسية |
| 20            |                 | المجموعة           |                 |             | الكود              |
|               |                 |                    |                 |             | الاسم العربي       |
|               |                 |                    |                 |             | الاسم الإنجليزي    |
|               |                 |                    | PC              |             | الموظف المسئول     |
|               |                 |                    |                 |             | التقاصيل           |
|               | الوصف           |                    | الموقع التفصيلي | موقع الفرعي | -1I                |
| <u>7</u>      |                 |                    |                 |             | 1                  |
|               |                 |                    |                 |             |                    |
|               |                 |                    |                 |             | المحددات           |
| PC            | عام             | المجموعة التحليلية | Р С             | عام         | الشركة             |
| PC            | عام             | القطاع             | PC              | عام         | القرع              |
|               |                 |                    | PC              | عام         | الإدارة            |

### المعلومات الأساسية

هذا القسم خاص بالمعلومات الأساسية المتعلقة بالأرشيف مثل الكود والمجموعة والاسمين العربي والإنجليزي بالإضافة إلى الحقل التالي:

### 🖌 الموظف المسئول

من خلال هذا الحقل، يتم إدراج أحد الموظفين الذين تم تعريفهم بملف الموظفين وهو الشخص المسؤول عن هذا الأرشيف.

### التفاصيل

222

هذا القسم خاص بالهيكل البنيوي للأرشيف حيث يمكن من خلال تفاصيل هذه النافذة تعريف عدد لا نهائي من المواقع الفرعية الموجودة داخل الأرشيف، يقابل كل موقع فرعي من المواقع المدرجة يمكن إدراج موقع تفصيلي. أنظر الصورة السابقة.

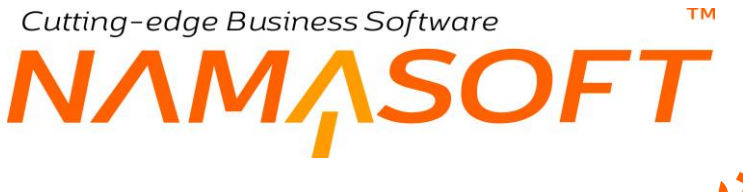

### حركة المستند

هذا المستند مخصص لتسجيل حركات المستندات الأرشيفية، ومن ثم تغيير الحالة الخاصة بالمستند فبدلاً من أن يكون بالداخل يمكن تغيير حالته بحيث يكون بالخارج حيث يتم تعريف نوع الحركة (خروج، دخول، فقد، نقل)، واتجاه الحركة (جهة ذات صلة، عميل، موظف، الخ)، كما يتم تسجيل تاريخ الإعادة المتوقع (إذا كان سيتم إخراجه خارج المنشأة) بالإضافة إلى تفاصيل أخرى في عملية النقل. أنظر النافذة التالية.

|                 | <                      |               |                |                          | كة المستند            | إضافة حر     |
|-----------------|------------------------|---------------|----------------|--------------------------|-----------------------|--------------|
|                 |                        |               |                |                          | لأساسية               | المعلومات ال |
| ₽ €             | الفترة                 |               | ₽ €            |                          | رمّ المستند           |              |
| ₽ €             | مالك المستتد           |               |                |                          | التاريخ الفعلي        |              |
| <b></b>         | مرفق                   | ₽ €           |                |                          | الموظف المسئول        |              |
|                 |                        |               |                |                          | ملاحظات               |              |
|                 |                        |               |                |                          | كة                    | تقاصيل الحر  |
| ₽ ₹             | تجاة أو مصدر الحركة    | •             |                |                          | نوع الحركة            |              |
|                 |                        |               |                |                          | وع                    | تقاصيل الخر  |
| ×               | نوع حركة الخروج        |               |                |                          | تاريخ الإعادة المتوقع |              |
|                 |                        |               |                |                          |                       | تفاصيل الثقل |
|                 | إلى موقع فرعي          | PC            |                |                          | إلى موقع              |              |
|                 |                        |               |                |                          | إلى موقع تفصيلي       |              |
| تجميع المستئدات |                        |               |                |                          |                       |              |
|                 |                        |               |                |                          |                       | التقاصيل     |
| مرفق            | الموقع التفصيلي        | الموقع الفرعي | الموقع المخزني |                          | المستند               |              |
| E Co            |                        |               | PC             | P 🕐                      |                       | 1            |
|                 |                        |               |                |                          |                       |              |
|                 |                        |               |                |                          |                       | المحددات     |
| PC              | المجموعة التحليلية عام | Pe            | ä              | المئحدة للصداعات الغذائي | الشركة                |              |
| ₽ €             | القطاع عام             | P C           |                | عام                      | القرع                 |              |
| *               |                        | P C           |                | عام                      | الإدارة               |              |

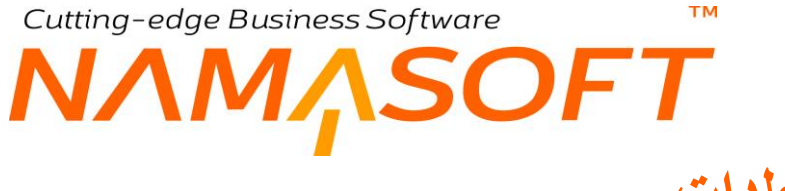

## حركة المجلدات

هذا المستند مخصص لتسجيل حركات المجلدات، ومن ثم تغيير الحالة الخاصة بالمجلد فبدلاً من أن يكون منتمياً لموقع فرعي معين يتم نقله لموقع فرعي آخر. أنظر النافذة التالية.

|     |      | 0 🗸 🖢 🖶 🔂 🗖            | 1 8 E  | 0      |         |          |                | مجلد               | إضافة حركة ال      |
|-----|------|------------------------|--------|--------|---------|----------|----------------|--------------------|--------------------|
|     |      |                        |        |        |         |          |                |                    | المعلومات الأساسية |
| PC  |      | الفترة                 |        | ρ.     | 2       | المستتد  | رىقم           |                    |                    |
| PC  |      | دفتر الحركة المنشأ *   |        |        |         | ة الفعلى | التاريخ        |                    |                    |
| ₽ € | ~    | مالك المستند           | PC     |        |         | DMS      | FolderMovement | t.generatedDoo     | MovementRef        |
|     | • Co | مرفق                   | PC     |        |         | لمسئول   | الموظف ا       |                    |                    |
|     |      |                        |        |        |         | تحظات    | Xa             |                    |                    |
|     |      |                        |        |        |         |          |                |                    | تفاصيل الحركة      |
| PC  | ~    | ة أو مصدر الحركة       | إتجاه  | ~      |         |          |                | نوع الحركة         |                    |
|     |      |                        |        |        |         |          |                |                    | تفاصيل الخروج      |
| ~   |      | نوع حركة الخروج        | 1      |        |         |          |                | يخ الإعادة المتوقع | בו                 |
|     |      |                        |        |        |         |          |                |                    | تفاصيل النقل       |
|     |      | إلى موقع فرعي          |        | ₽ €    |         |          |                | إلى موقع           |                    |
|     |      |                        |        |        |         |          |                | إلى موقع تفصيلي    |                    |
|     |      |                        |        |        |         |          |                |                    | التقاصيل           |
|     | مرفق | الموقع التفصيلي        | الفرعي | الموقع | المخزني | الموقع   |                | المجلد             |                    |
| 5   | (Ca  |                        |        |        | PC      |          | PC             |                    | 1                  |
|     |      |                        |        |        |         |          |                |                    |                    |
|     |      |                        |        |        |         |          |                |                    | المحددات           |
| PC  |      | المجموعة التحليلية عام |        | ₽ €    |         |          | عام            | الشركة             |                    |
| PC  |      | القطاع حام             |        | PC     |         |          | عام            | القرع              |                    |
|     |      |                        |        | PC     |         |          | عام            | الإدارة            |                    |

Cutting-edge Business Software معتمد الأساسيات Cutting-edge Business Software معتمد الأساسيات المتعلقة بقائمة الأساسيات

بالجدول التالي بعض الفيديو هات التي قامت شركة نما سوفت بإنتاجها لشرح وتسويق نظام المبيعات.

| الرابط                              | الفيديو                                                                                                    |
|-------------------------------------|----------------------------------------------------------------------------------------------------|
| https://youtu.be/svdV_IIFyZ4        | من قائمة أساسيات                                                                                                    |
| https://youtu.be/2YyiaoShxMs        | البحث العام بنظام نما                                                                                                    |
| https://youtu.be/XFZzQj_0zMQ        | تغيير الترجمات وعناوين الحقول بنظام نما                                                                                                    |
| https://youtu.be/4AyN1JmTpSU        | التحقق بناءً على معايير                                                                                                    |
| https://youtu.be/Pgp1RRL8sqU        | إعدادات الحقول والشاشات النافذة الرئيسية                                                                                                    |
| https://youtu.be/3K4c5FpByig        | نافذة إعدادات الحقول والشاشات<br>صفحة - القيم المسموح بها للحقول<br>صفحةDisplay Mask                                                               |
| https://youtu.be/4xbASQAyzdw        | نافذة إعدادات الحقول والشاشات<br>صفحةextra filter<br>صفحةdescriptors<br>صفحةduplicate                                                              |
| https://youtu.be/RmiF-lgQHCw        | نافذة إعدادات الحقول والشاشات<br>استعلامات الحقول المحسوبة                                                                                         |
| https://youtu.be/x1Vhj4wvs88        | نافذة إعدادات الحقول والشاشات<br>نافذة إعدادات الحقول والشاشات - صفحة هيئة                                                                         |
| <u>https://youtu.be/mNInZadtiF0</u> | نافذة إعدادات الحقول والشاشات<br>-1صفحةDisabled Fields<br>-2صفحة الملفات المسموح بحفظها على العام<br>-3صفحة النقاشات                               |
| https://youtu.be/HOJCJxd8iCo        | السياسة الضريبية                                                                                                    |
| https://youtu.be/iPWZjyrol00        | وعاء الضريبة<br>وقت حساب الضريبة                                                                                                    |
| https://youtu.be/0yFZBxaqolw        | ضريبة بالخصم<br>الضريبة قيمة وليست خصم<br>قيمة الضريبة للإجمالي وليس لكل وحدة<br>السعر يشمل الضريبة<br>إظهار السياسة الضريبية عند البحث بملف الصنف |

Cutting-edge Business Software

тм

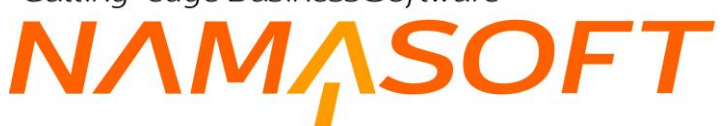

|                              | ضرائب الفاتورة<br>إعدادات الضرائب بتوجيه المستند<br>أولويات تطبيق السياسات الضريبية |
|------------------------------|-------------------------------------------------------------------------------------|
| https://youtu.be/bbmVmkIl4Ms | بعض الإعدادات الأحرى<br>السياسة الضريبية الخاصة بالعميل                             |
| https://youtu.be/OtPPJRiM4hs | مثال للضريبة لضريبة المبيعات 1،2، وتطبيق إعدادات<br>الضرائب من الاعدادات العامة     |
| https://youtu.be/B3i460pL7LA | تعريف<br>إصدار الإيصالات وربطها بمحصل<br>متابعة إيصالات المحصلين                    |
| https://youtu.be/aBQbVIY6src | Quick Creator                                                                       |
| https://youtu.be/WINK3zgdZn8 | Namasoft - Nama ERP – Suggestion<br>Providers                                       |
| https://youtu.be/BMrqQrOSkoY | أجندة موظف                                                                          |
| https://youtu.be/zTPZkHoyNzI | قصر الصلاحية على سنة مالية                                                          |
| https://youtu.be/ZMIOXMQfPZ8 | - Namasoft - Nama ERPحقول البحث الإضافية<br>عند البحث عن مرجع                       |
| https://youtu.be/pqgsf_bDTsg | الأكواد الإضافية                                                                    |
| https://youtu.be/ZOFyBNPj5uk | قوالب القيم الافتراضية                                                              |
| https://youtu.be/JHoK69uPfbg | فلترة الحقول                                                                        |

f <u>Namasoft</u>